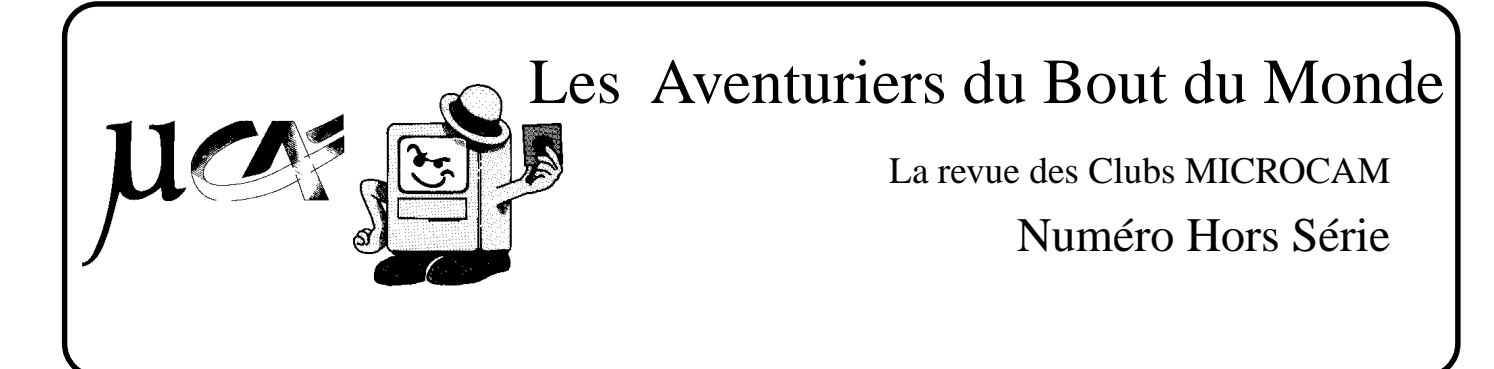

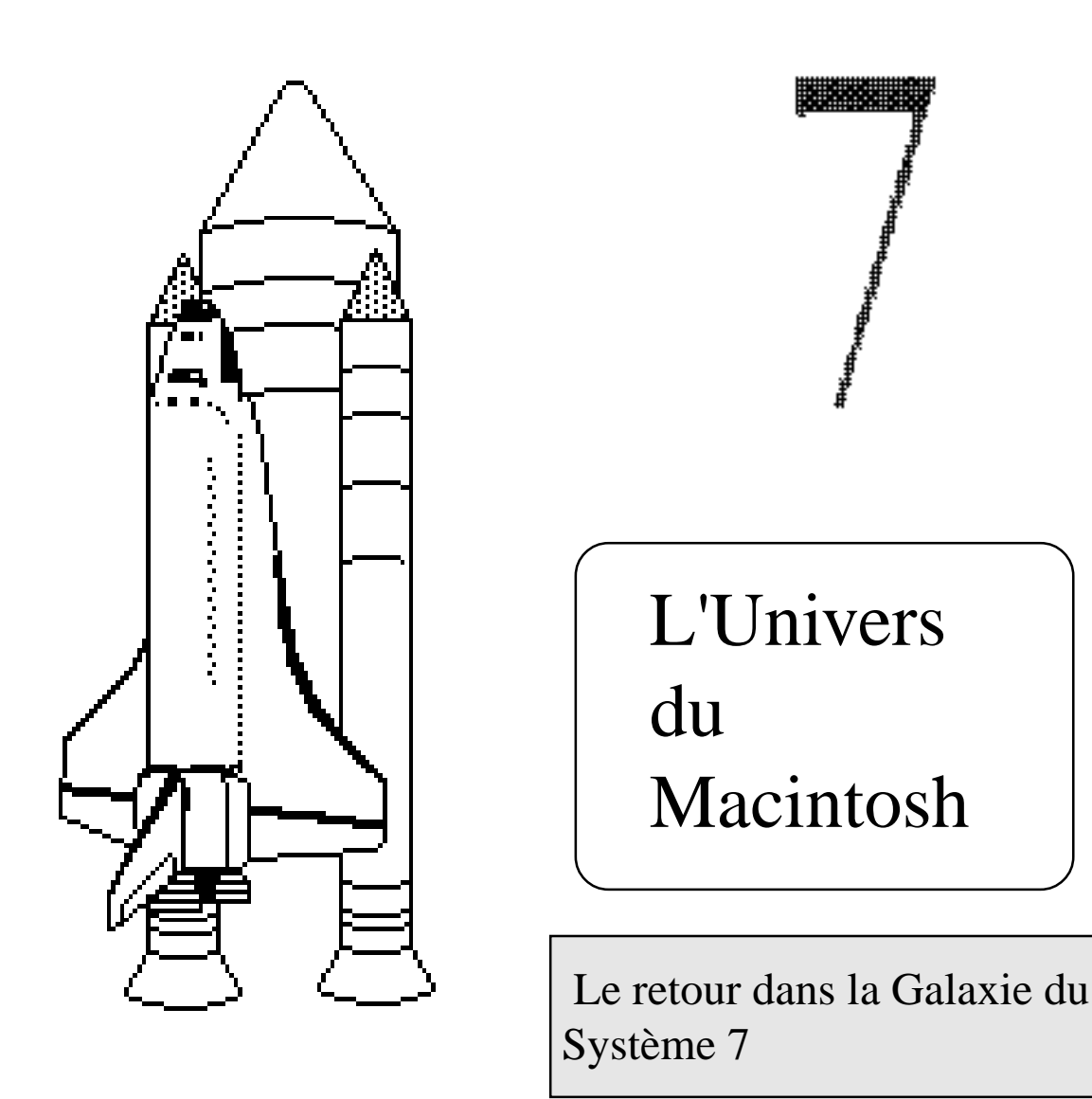

Rampe de lancement 15.1

réalisation Y.R. CORNIL MICROCAM06 - Nice

Juillet 1993

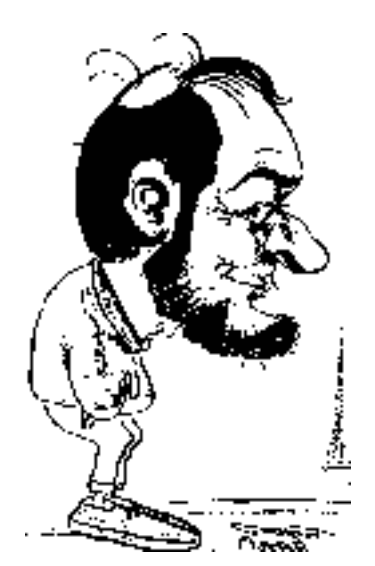

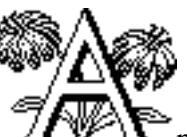

Arr près la Rampe de Lancement numéro 14 consacré au Macintosh dans le "système 6", voici une réédition de la Rampe numéro 15 parue en novembre 1991.Cette publication vous fera entrer en douceur dans l'univers fabuleux du Macintosh sous Mac OS 7.0 ou 7.1.On y parlera aussi, un peu, du Système 6, pour ceux qui n'auraient pas encore "migré" vers ce système d'exploitation qui n'est plus nouveau.

Ce numéro a été réalisé sur Macintosh PowerBook 160, Macintosh LC et Macintosh 2cx avec le logiciel Aldus PageMaker 4.2. et Capture 4.2 de chez Mainstay.

Impression réalisée sur Personal Laser Writer LS et LaserWriter II NT

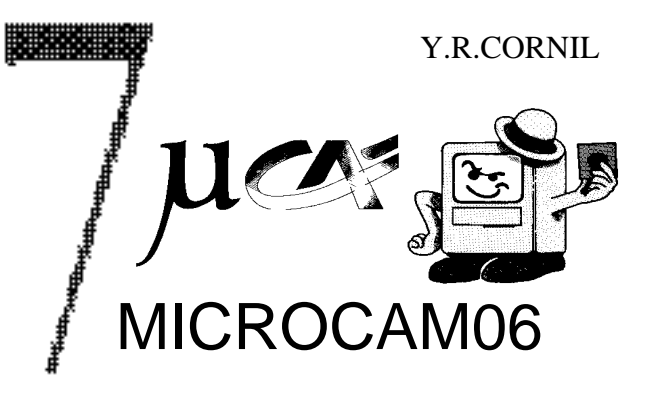

Page Maker est une marque déposée par Aldus Corp.

APPLE, Mac Paint, Imagewriter, LaserWriter, Appletalk, Système 7 sont des marques déposées par Apple Computer Inc.

Macintosh est une marque déposée dont l'usage a été concédé à Apple Computer MSDOS, Windows, Works, Word, Microsoft sont des marques déposées par Microsoft Inc Click Art est une marque déposées de T/Maker extraits de la collection Click Art: pages 21, 25, 26, 27, 44 ...

la page 55 a été réalisée par Jean François PERCEVAULT - MICROCAM Rennes les pages 56 et 57 ont été réalisées par Bertrand LEMENANT - MICROCAM Rennes

© copyright Les Aventuriers du Bout du Monde

### Les Aventuriers du Bout du Monde

dépot légal 641 Rennes ISSN 0295-9380

Directeur de la publication: Yves Roger CORNIL - MICROCAM06

MICROCAM06 CREDIT AGRICOLE BP 250 111 Avenue Emile Dechame 06708 ST LAURENT DU VAR cedex MICROCAM CREDIT AGRICOLE 19 rue du Pré Perché 35040 RENNES cedex

toute reproduction doit ètre soumise à notre autorisation préalable

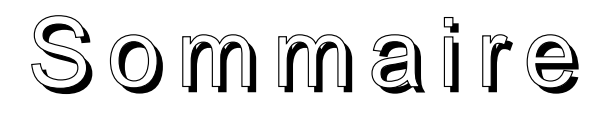

des dates - comment présenter le Macintosh nosMacintoshen"photo" 27 lahiérarchie 30 utiliser les dossiers 32 42 46 58 les claviers 61 l'impression **Quelques programmes** Mac Paint 69 Page Maker 73 **Print Shop** 83 87 Works 99 les tableurs

page 4 page6 premiers écrans, le Bureau, les icônes, les menus. page 9 un interface unique! une aide en ligne page 18 organiser ses données sur le Macintosh page 23 ouvrir des disques, copier, modifier, formater **Travailler sur les applications** page 41 n T les fenêtres, le Finder, le copier-coller, l'album travaillersurplusieursfenêtres 52 les Polices, le son

# Macintosh

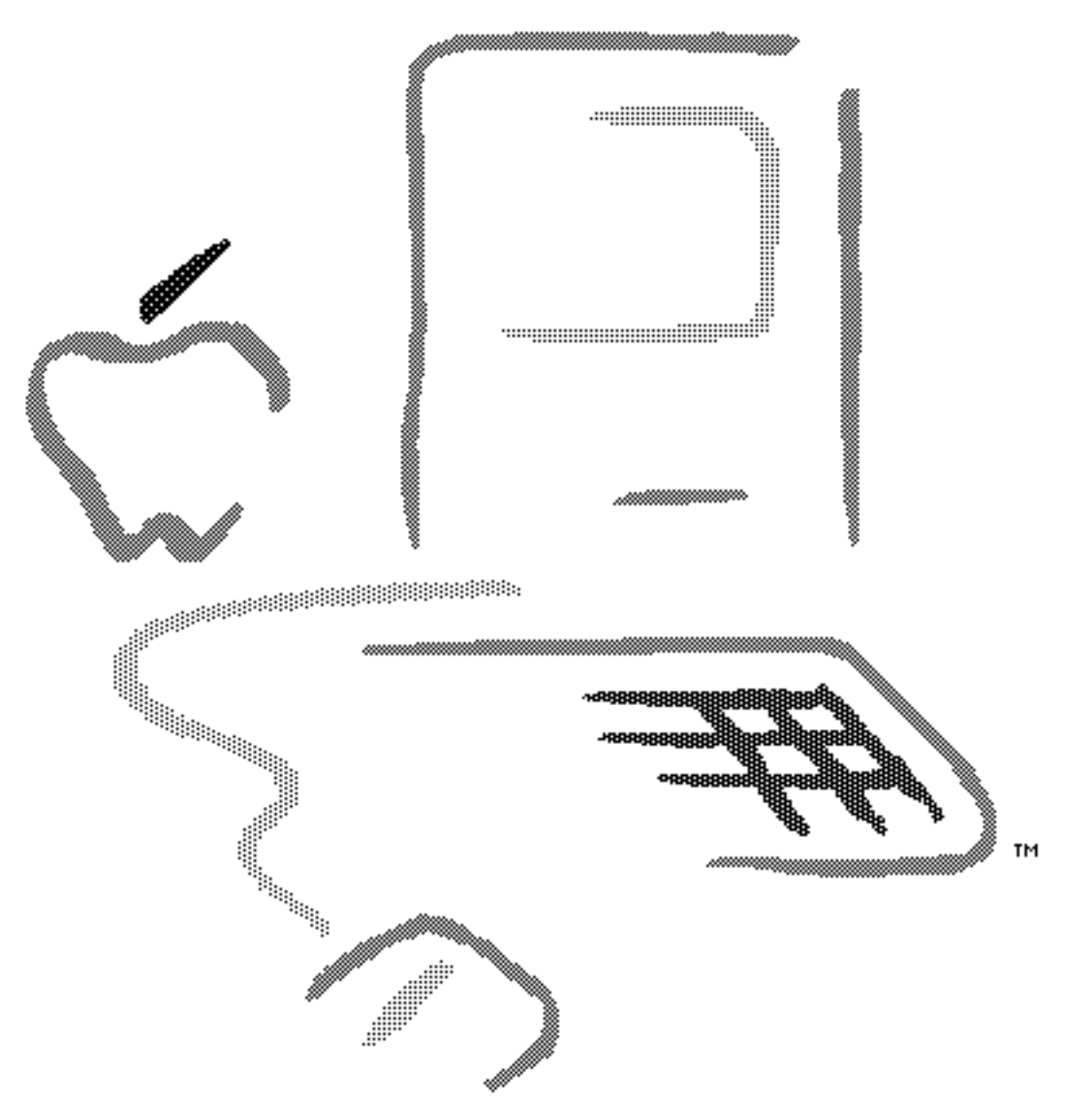

#### Macintosh" and the Macintosh logo are trademarks of Apple Computer, Inc.

**1976**: Steve Jobs et Steve Wozniak créent, dans un garage, l'Apple 1

**1977**: Rejoints par Mike Markkula, le financier, ils créent Apple Computer Inc. et lancent l'AppleII **1980**: ouverture de la première usine Apple en Europe, à Cork en Irlande. Création de Microcam à Rennes avec un Apple 2+ comme premier ordinateur.

1983: Apple lance LISA, John Sculley devient le nouveau Président.

**1984**: Apple lance Macintosh. Lancement de l'Apple 2c. Apple a vendu 2 millions d'Apple II. Lancement des Aventuriers du Bout du Monde (ABM) à Rennes.

1986: Lancement de Macintosh Plus, de l'imprimante LaserWriter et l'Apple 2GS

1989: Lancement du SE/30, 2cx, IIci et du Maintosh portable. Création de MICROCAM06.

**1990**: Lancement du Macintosh IIfx et des Personal LaserWriter. Introduction de trois Macintosh à un prix très agressif, le Macintosh Classic, LC et IIsi.

1992: un record battu ... une nouvelle gamme en 4 mois.

**1993**: les Macintosh pour Tous s'appellent Performa et sont en vente dans les grandes surfaces. Juin 1993 un nouveau portable PowerBook 145B et un nouveau portable couleur de haut de gamme le PB180c, sans oublier le PowerBop avec son antenne incorporée ... mais où vont-ils s'arrêter?

Les Aventuriers du Bout du Monde 4 Rampe de Lancement 15.1

# Comment présenter le Macintosh?

Le Macintosh (Mac pour les intimes) n'est pas un ordinateur ordinaire. Un concept révolutionnaire dès 1984, "*Apprendre l'homme à la machine*". L'introduction de l'interface graphique avec ses icônes, avec la souris mettaient en oeuvre ce concept.

Je ne vous parlerai pas de processeur, d'unité arithmétique, de bus, de MCA, d'EGA, de VGA ... j'en passe et des meilleurs.

Pour l'utilisateur, ce qui est important, c'est comment on utilise l'ordinateur et ses logiciels, et non comment il est construit.

C'est un peu comme quand on apprend à conduire une voiture: on apprend la conduite, le code de la route, à vérifier les différents voyants et indicateurs tels que vitesse, clignotants ... bien sûr, rien ne vous empêche de connaître le fonctionnement du moteur à explosion, mais ce n'est pas l'essentiel (sauf si vous êtes mécanicien).

Les principaux éléments du Macintosh:

<u>L'écran</u> : il est de taille variable suivant le modèle (Mac Plus ou Mac Classic, Mac LC, Mac II...). Mais même petit l'écran est lisible et il affiche les caractères qui seront imprimés; il vous permet un vrai WYSIWIG (What You See Is What You Get, en clair, ce que vous voyez est ce que vous obtiendrez).

<u>Le clavier</u>: la disposition de certaines touches est variable suivant le type de clavier (avec ou sans pavé numérique, clavier ISO, clavier 96 touches ou 102 touches).Il existe même des clavier à géométrie variable!!

<u>La souris</u>: complément indispensable à votre clavier; c'est un élément innovateur introduit par Apple pour vous rendre la vie plus facile, même si au début vous êtes un peu dérouté par son maniement.

Le lecteur de disquette intégré: d'une contenance de 400Ko (400.000 octets ou caractères) sur les vieux Mac512 ou 800Ko sur le Mac Plus, la capacité est portée à 1,4 méga octets sur le MacIIcx, le Macintosh Classic et le Macintosh LC et tous les suivants. Sur ces derniers modèles, le lecteur est capable de lire ou d'écrire des disquettes au format MSDOS ou ProDOS grâce à l'application Apple File Exchangeou mieux directement grâce à PC Echange Macintosh, fourni en standard avec les Performa.

### Nos Macintosh en "photo"

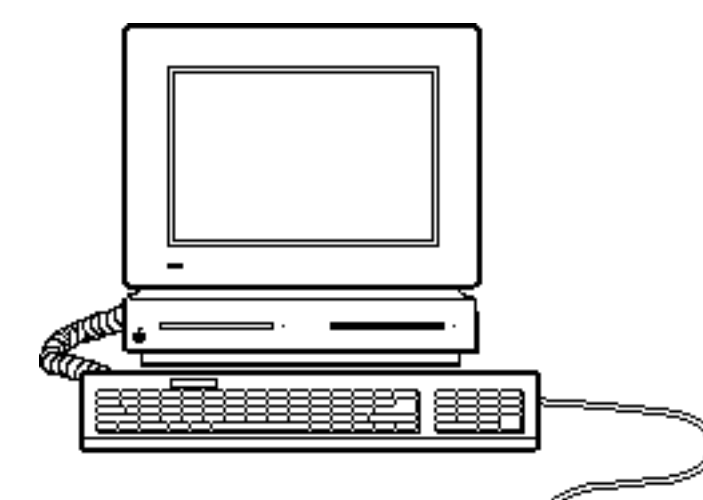

Un Macintosh LC 4/40, écran couleur, carte émulation APPLE 2e.

Relié par Appletalk® à l'imprimante laser LaserWriter® II NT, partages de ressources avec le Macintosh 2cx avec le logiciel Mac OS 7.1.

Pour la communication un modem quadri-standard Apple.

Un Macintosh 2cx en service depuis Juin 1989. Ecran 14 pouces 40Mo, une couleur, un disque dur interne de mémoire centrale portée à 8 Mo. A notre première machine nous avons adjoint un disque optique ré-inscriptible de 128 Mo, un lecteur CD 150 Apple et un disque dur Optima de 240 Mo.Grâce à Appletalk et au Système 7, les disques sont partageables avec les autres Macintosh ... et même avec le PC grâce à Farallon PhoneNet et Timbucktu. Depuis Mai 93 vous pourrez sauvegarder vos précieuses données sur une merveille de la technologie de chez Optima; avec le DAT8000 et DeskTape®vous pourrez avoir 8 giga octets sur une cartouche qui tient dans la main!!!

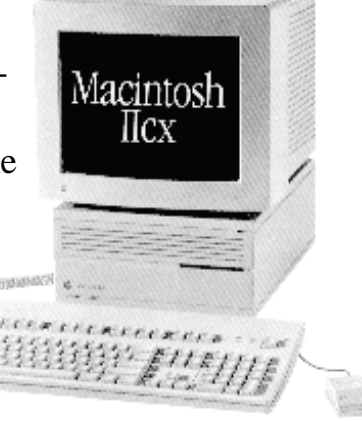

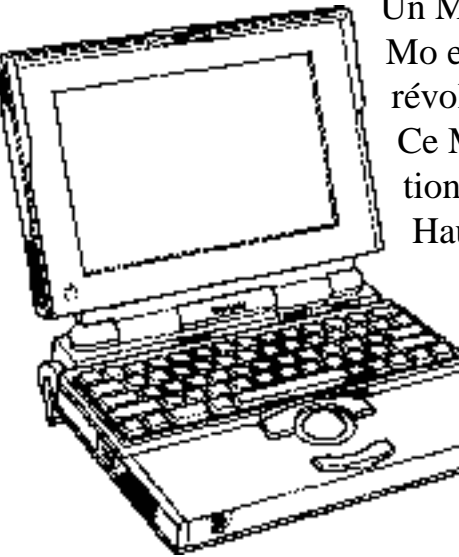

Un Macintosh portable **PowerBook 100**, mémoire 4 Mo et un disque dur de 20 Mo. Un trackball incorporé révolutionnaire remplace la souris.

Ce Macintosh est prévu pour accompagner la formation à Excel 4.0, chez vous avec les cassettes VHS à Haute Valeur Pédagogique de Vidéolion. C'est une exclusivité MICROCAM06.

> *Comme il faut tourner la page, les Apple 2e* et Apple 2GS ne sont plus disponibles au club; que les Applemaniaques de la première nous pardonnent.

### Pas de hardware sans software.

Un micro ordinateur sans logiciel, c'est comme une voiture sans carburant. MICROCAM06 met à votre disposition, au club, les meilleurs logiciels du marché. Des logiciels connus de tout le monde tels que Excel ou Word, mais aussi des logiciels professionnels, comme par exemple ArchiCad® pour vous transformer en architecte et bien d'autres choses. Plus de 80 logiciels sur Macintosh ou sur PC.

Essayons d'un citer quelques uns:

Aldus **PageMaker** 4.2, Aldus Superpaint, Aldus Freehand 2.1, Microsoft **Works** 3.0, Microsoft **Word** 5.1, Microsoft **Excel** 4.0, 4D serveur, MacPaint, CricketPresent, ClarisWorks, RagTime 3.2, Lotus 123, Ofoto, Adobe Photoshop 2.5, Adobe Premiere, QuickTime, Click Art de T/Maker, Art à la Mac, Hypercard 2, 3D Vellum, Write Now, Marco Polo, Capture 4.2, Symantec Norton anti virus, Symantec Norton Utilities, Symantec Norton Essential for Powerbook, Hugo Plus, Disk Doubler, MacDraw 2.1, MacGlobe, Microsoft PowerPoint, PrintShop, MarcoPolo, MacFlow, MacProject Pro,FileMaker Pro, FileForce, ADN, Farallon PhoneNet, Timbouktu, Access (PC), PowerPrint, MacLink Plus/PC ...

#### tous les logiciels cités sont des marques déposées.

Plus une énorme bibliothèque avec tous les manuels orginaux des logiciels (originaux eux aussi) et des livres, sans oublier les revues et surtout les cassettes VHS de formation de Videolion.

MICROCAM06 à Nice et MICROCAM à Rennes éditent depuis octobre 1984 "Les Aventuriers du Bout du Monde" et des "Rampe de Lancement". Des publications réalisées entièrement sur micro ordinateurs!

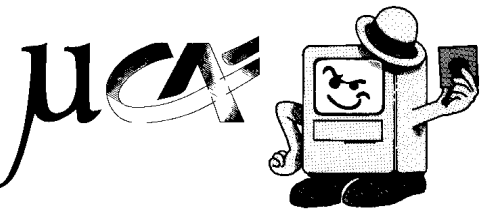

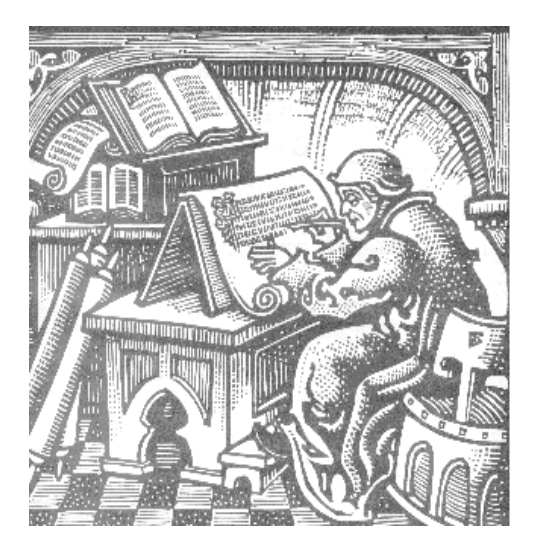

### Une station de P.A.O. professionnelle

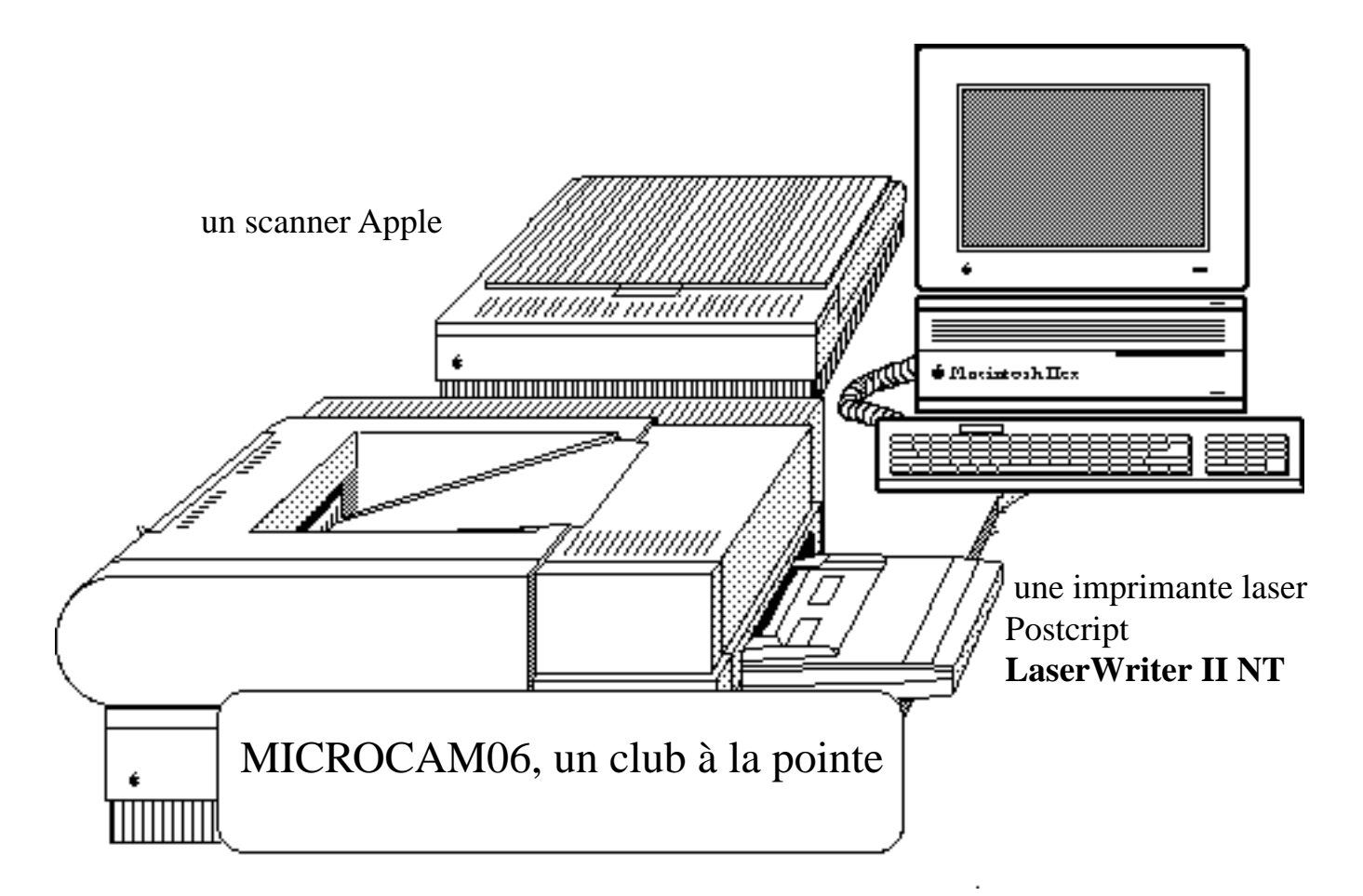

Un **Macintosh IIcx**, mémoire 8 méga octets, un écran couleur 14 pouces un disque dur 40 méga octets, un lecteur FDHD, capable de lire ou d'écrire des disquettes MsDOS, densité 400ko à 1,4 Mo

Partage de ressources avec le Macintosh LCgrâce à Appletalk® et le système 7.0, plus le PC avec Farallon PhoneNet.

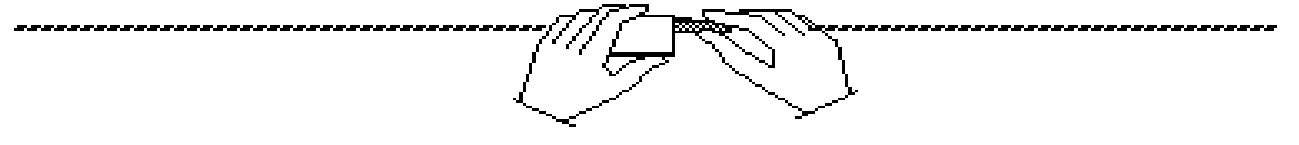

Les meilleurs logiciels de PAO, Traitement de texte, scannerisation, animation, bases de données, tableurs... sans oublier une fantastique bibliothèque d'images.

### Utilisons le Macintosh

Pour utiliser le Macintosh, et quel que soit le modèle, il suffit de connaitre 3 techniques essentielles se rapportant à la souris:

Pointer, Cliquer et faire glisser.

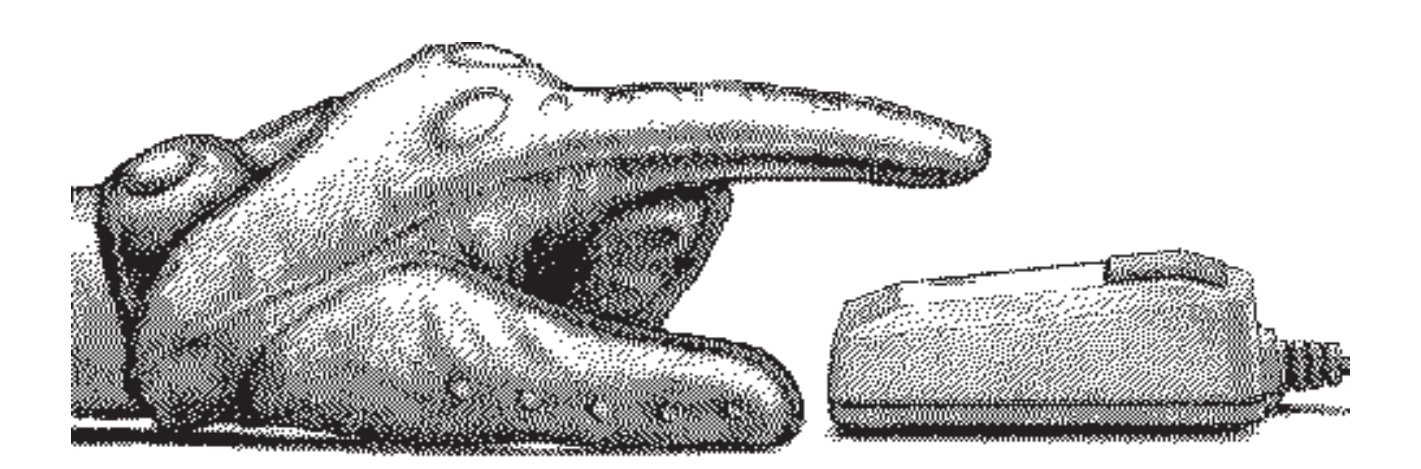

*Pointer :* c'est déplacer la souris sur la table. Un pointeur, représenté par une flêche, se déplace sur votre écran.

*Cliquer* : vous appuyez et vous relâcher le bouton.

*Faire glisser* : vous appuyez sur le bouton, sans le lacher et vous déplacez la souris en déplaçant des objets (un dossier, un programme, un dessin ...) sur l'écran et en les faisant glisser.

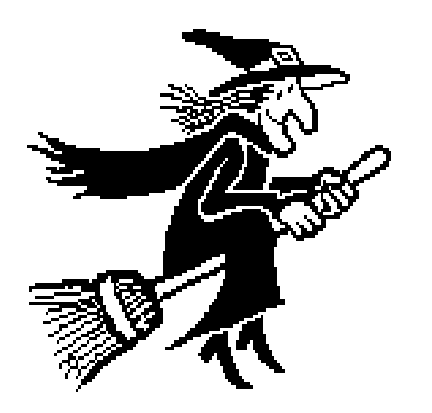

La "Visite Guidée" fournie avec la plupart des Macintosh vous permettra de vous exercer; vous verrez, ce n'est pas sorcier !! Notez qu'un petit carré de 20 cm sur 10 cm est suffisant pour déplacer la souris; un tapis s'avère un complément indispensable pour votre souris.

Quand vous serez plus expérimenté (au bout de moins d'une heure) vous apprécierez la terrible éfficacité du double clic.

### Premiers écrans

Vous êtes entraîné dans le maniement de la souris, c'est vrai, bien que celà semble naturel à un habitué de ce petit dispositif, celà déroute les utilisateurs du P.C. qui n'ont pas l'interface Windows® de Microsoft®.

Dans cette Rampe consacrée à l'utilisation du Macintosh, je vous parlerai peu du système d'exploitation; je vous parlerai de **bureau**, de **dossier**, de **document**, des mots qui vous sont familiers.

J'utiliserai cependant d'un mot anglais le **FINDER**, retenez seulement que c'est un programme fourni par APPLE qui vous facilitera la vie (dans l'utilisation du Mac).

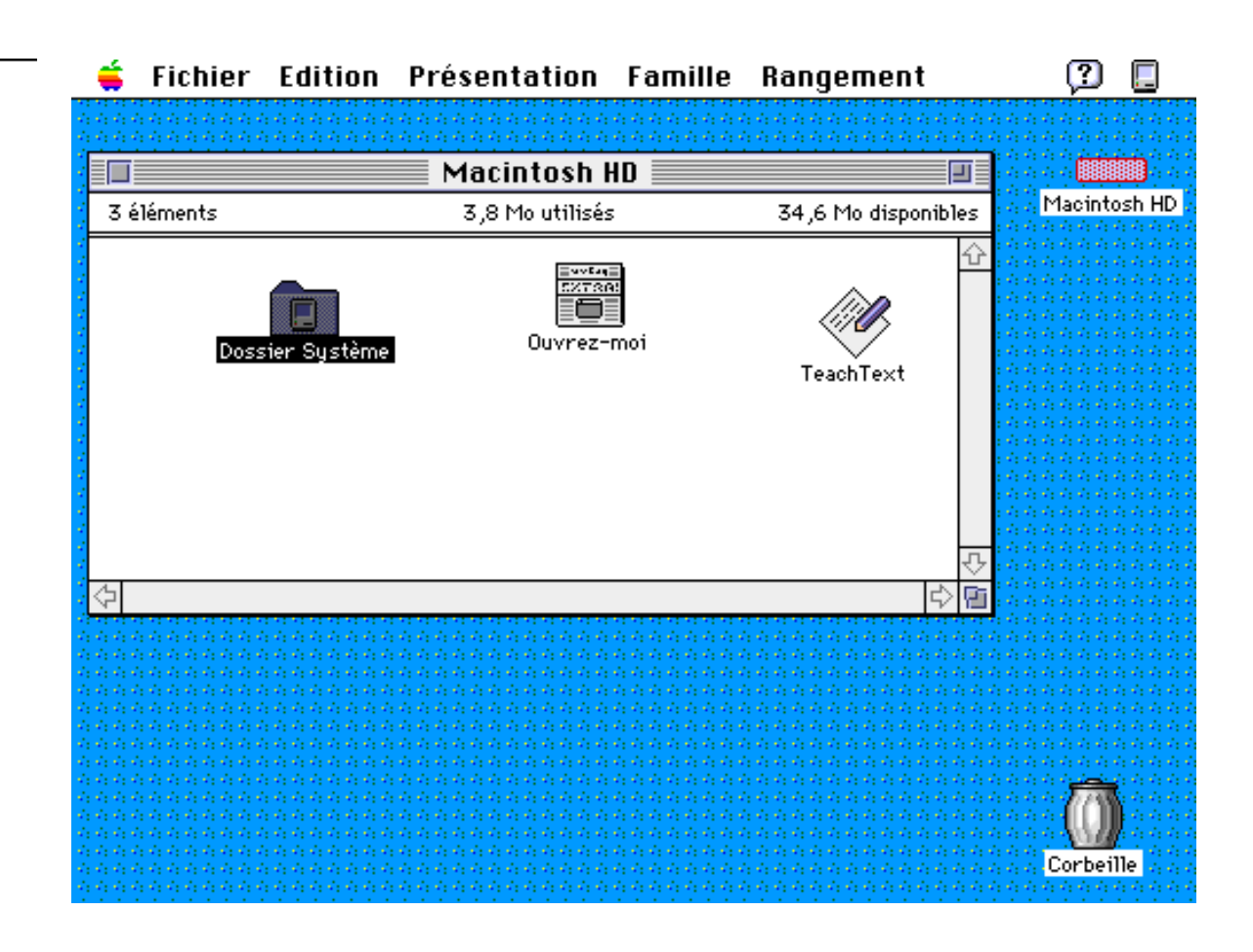

barre de menu du Finder

Suivant le type de Macintosh, l'affichage pourra être légèrement différent. Ici nous sommes sur le disque dur "Macintosh HD" d'un Macintosh sous le Système 7.0.

Un dossier Système est créé, une application Teach Text (un petit traitement de texte) et un fichier (ou document) appelé "ouvrez moi".

Le fond de l'écran est généralement gris s'il s'agit d'un écran noir et blanc (sur Mac Plus, Mac SE, Mac SE30, Mac Classic ...) ou avec un fond couleur s'il s'agit d'un écran couleur (sur un Mac de la famille des MAC II ou Mac LC). Vous pourrez changer le fond de votre MAC en passant par le "**tableau de bord**" (via la petite pomme en haut et à gauche dans le menu du Finder).

Les programmes seront représentés par des icônes, qui ne sont pas seulement des peintures Russes, mais une représentation bien sympathique des programmes, dossiers et documents (répertoires ou directory, fichiers dans un autre Monde). Attention, avec le Système 7, ils sera possible de changer le dessin des Icônes (le grand spécialiste de MICROCAM06 est Marc Braganti).

Examinons ensemble quelques icônes caractéristiques:

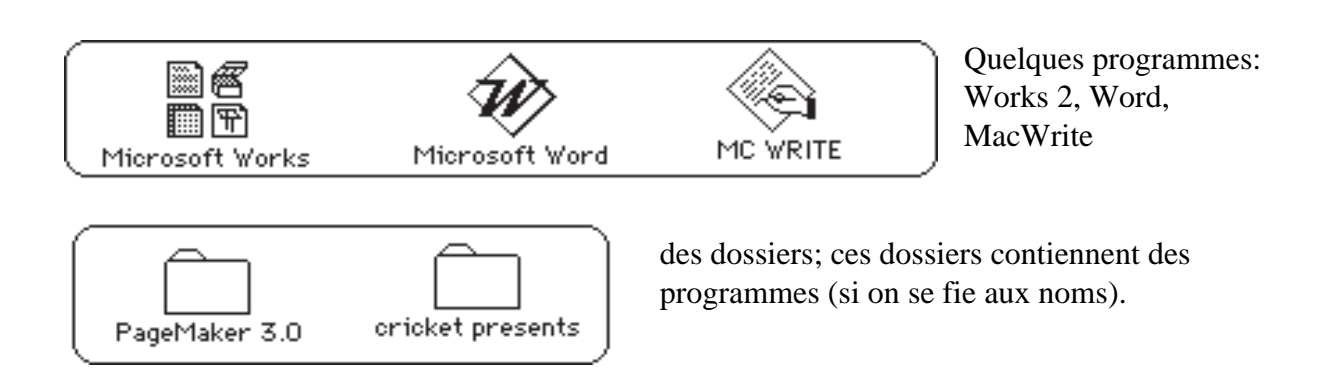

La représentation peut être différente, selon ce que vous choisirez dans le menu **Présentation.** 

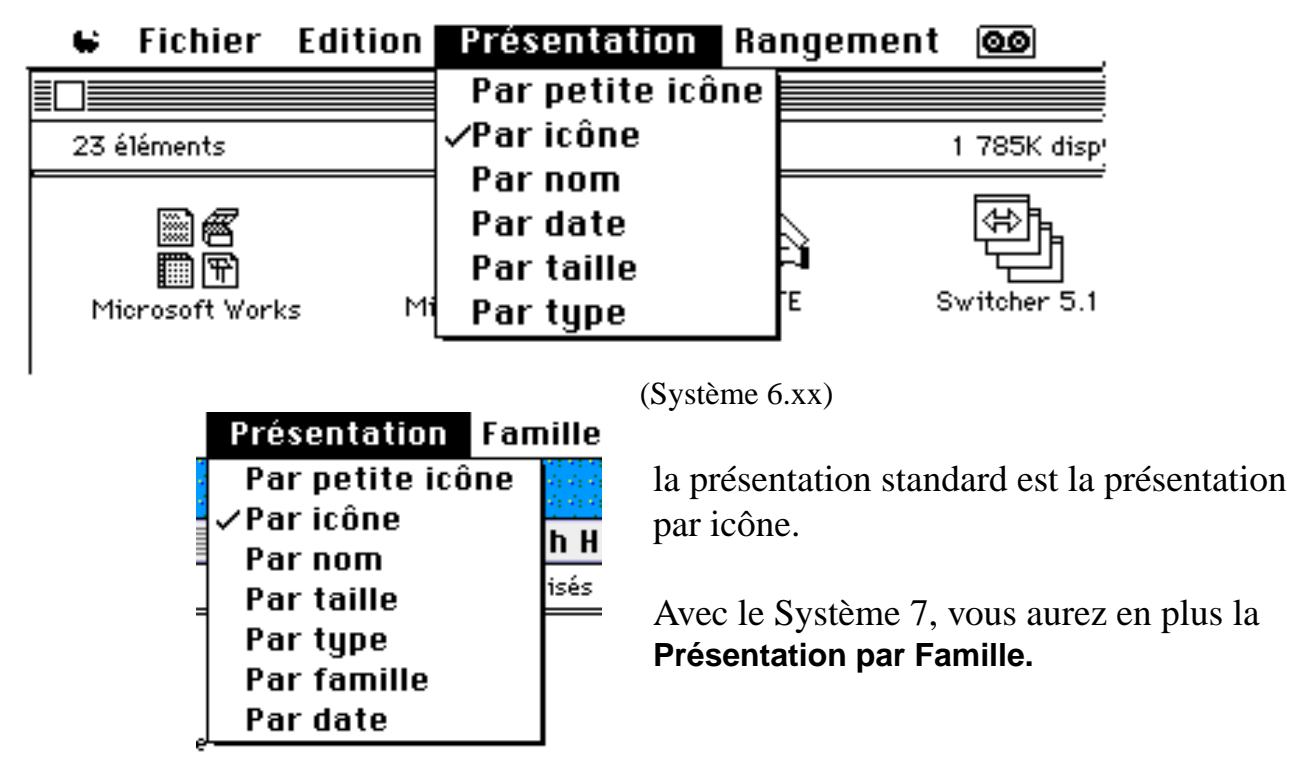

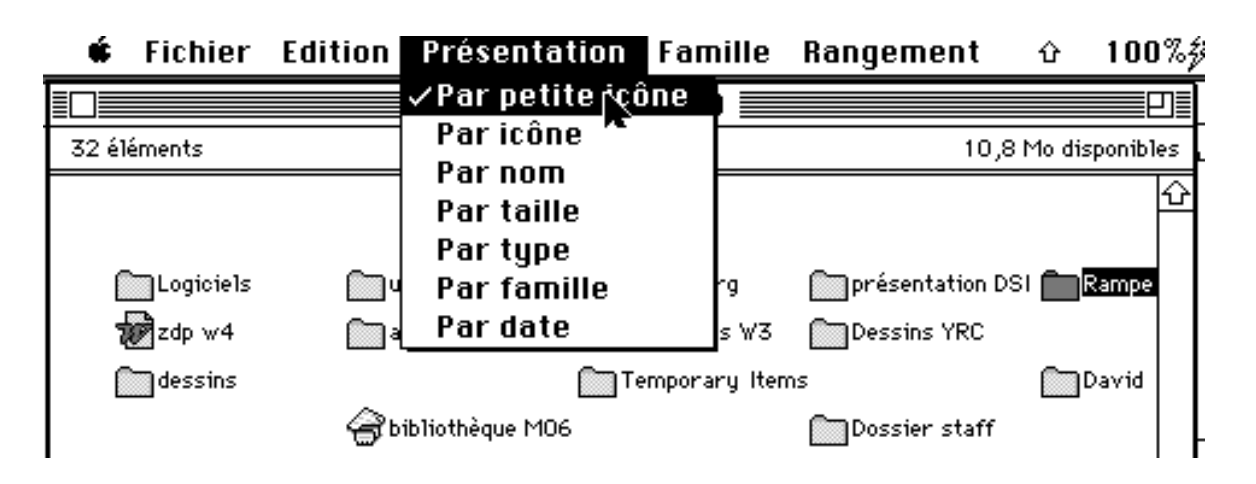

Pour changer la présentation, pointez le pointeur (la flêche sur présentation, cliquez sur **Présentation** sans lacher le bouton et faites glisser le pointeur en déplacement la souris vers le bas, sur **Par Petite icône** qui devient blanc sur fond noir, et relachez enfin le bouton de la souris. Les icônes sont plus petites et le nom est à côté de la petite icône.

|                                                                                                    | é  | i F  | ichier     | Edition | Présentat              | ion Far  | nille     | Rangeme   | nt û       | 100%‡        |
|----------------------------------------------------------------------------------------------------|----|------|------------|---------|------------------------|----------|-----------|-----------|------------|--------------|
|                                                                                                    |    |      |            |         | Par petit              | e icône  |           |           |            |              |
| Γ                                                                                                    | 32 | élém | ients      |         | Par icöne              | •        |           |           | 10,8 Mo d  | isponibles . |
| Ľ                                                                                                    |    |      | <u>Nom</u> |         | ✓Par nom<br>Par taille |          |           | Famille   | Modifié le |              |
| I                                                                                                    | >  |      | ABM 58     |         | Par type               | ,        |           | _         | Mer 7 Jui  | 1993, 企      |
|                                                                                                    | >  |      | Adhérent   | s W3    | Par fami               | lle      |           | -         | Jeu 1 Avr  | 1993,        |
| 1                                                                                                    | >  |      | AGEND A    |         | Par date               |          |           | -         | Dim 4 Juil | 1993,        |
| 1                                                                                                    | >  |      | animatior  | ns QT   | 792 Ko                 | dossier  |           | Personnel | Sam 10 Ju  | ıil 1993     |
| 1                                                                                                    | >  |      | BDD cadr   | es-tech | 132 Ko                 | dossier  |           | Important | Sam 15 M   | ai 1993      |
|                                                                                                    |    | 3    | bibliothèo | que M06 | 16 Ko                  | document | Microsof. | –         | Dim 11 Ju  | il 1993      |
| <ul> <li>Fichier Edition Presentation Fa</li> <li>Par petite icône</li> <li>Par icône</li> <li>Par icône</li> <li>Par icône</li> <li>Par taille</li> <li>Par taille</li> <li>Par taille</li> <li>Par type</li> <li>Adhérents W3</li> <li>AGENDA</li> <li>AGENDA</li> <li>BDD cadres-tech</li> <li>BDD cadres-tech</li> <li>BDD cadres-tech</li> <li>BDD cadres-tech</li> <li>BDD cadres-tech</li> <li>AGENDA</li> <li>AGENDA</li> <li>BDD cadres-tech</li> <li>AGENDA</li> <li>AGENDA</li></ul> |    |      |            |         |                        |          |           |           |            |              |

Avec la présentation **par nom**, vos programmes et dossiers seront classés par ordre alphabétique, avec en plus des informations sur la taille du fichier ou du dossier, le type de document, la date et l'heure de modification de vos programmes de vos dossiers ou de vos documents.

Les présentations **par date**, taille ou type donneront les mêmes informations mais avec des tris différents (sur la date ou sur la taille ou sur le type).

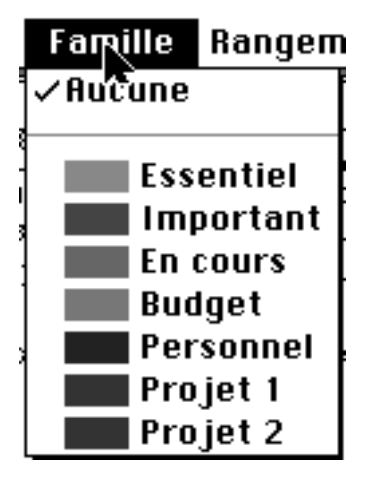

La Présentation **par famille** vous permet de classer vos dossiers ou vos ducuments selon une classification qui vous est propre (important, logiciels, personnel ...); chaque famille pourra avoir une couleur différente (si écran couleur).

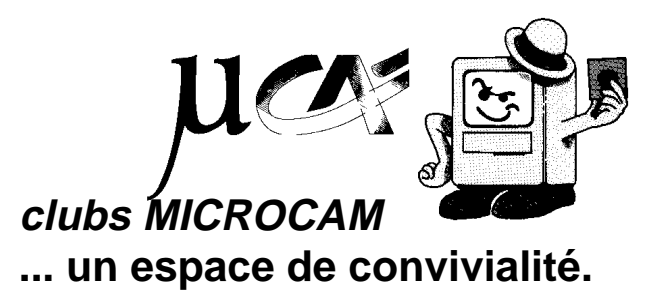

### Le Bureau

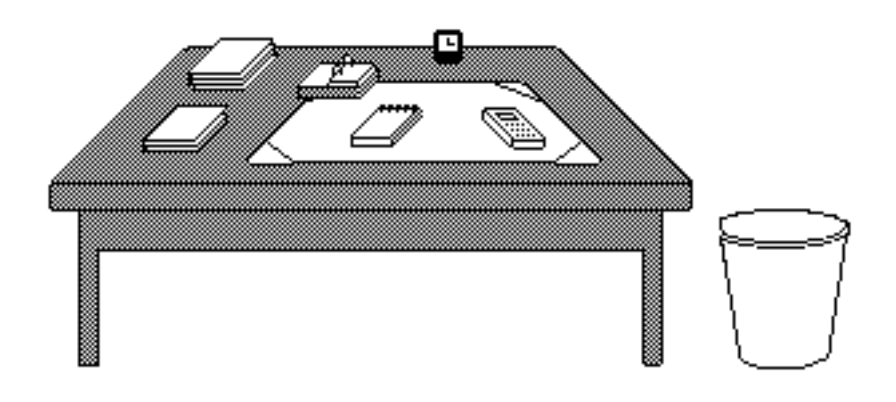

Votre bureau, c'est l'endroit où se trouve ce dont vous avez besoin pour votre travail. Avec le Macintosh vous avez aussi un bureau appelé **FINDER**.

Sur votre bureau se trouve probablement un certain nombre d'objets tels qu'une calculette, une horloge, un album, un calepin ...

Vous pourrez ajouter d'autres accessoires en les mettant dans le dossier système très simplement en glissant l'icône de l'accessoire dans le dossier **Menu Pomme**; avec le Système 6, vous utilisiez le bon vieux Font DaMover.

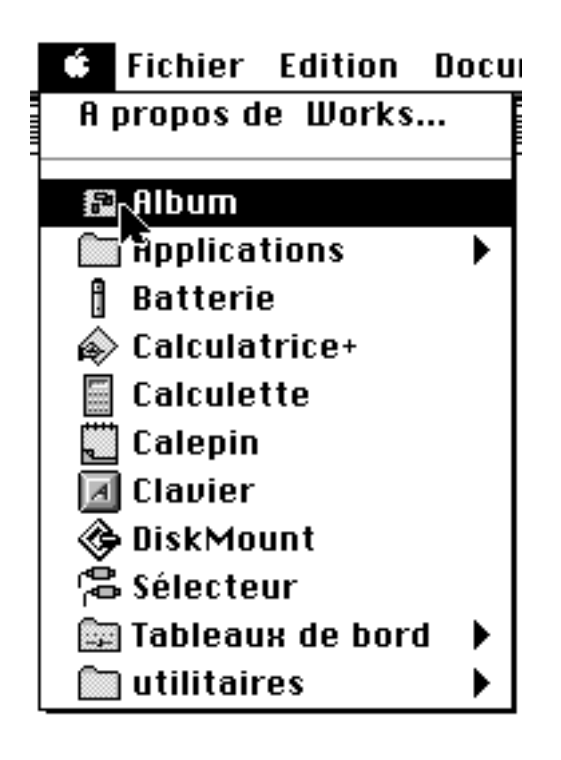

Vous pourrez accéder aux accessoires de bureau à tout moment en cliquant dans le menu **Pomme** situé en haut à gauche de votre écran.

Grâce à la technique des Alias, vous pouvez accéder rapidement à vos logiciels en plaçant l'alias du logiciel dans le menu Pomme.

Ici à partir du logiciel **Works** on va dans l'**album** 

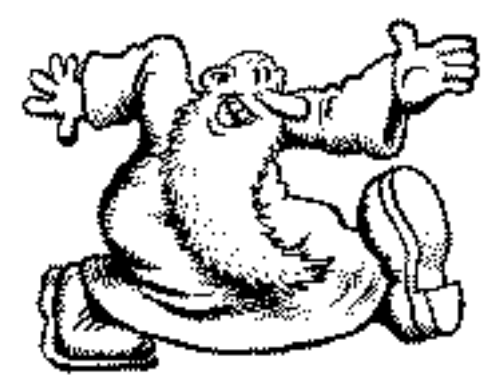

# Quelques icônes

Les disques, les dossiers les programmes sont représentés par des petits dessins appelés icônes; en voici quelques uns.

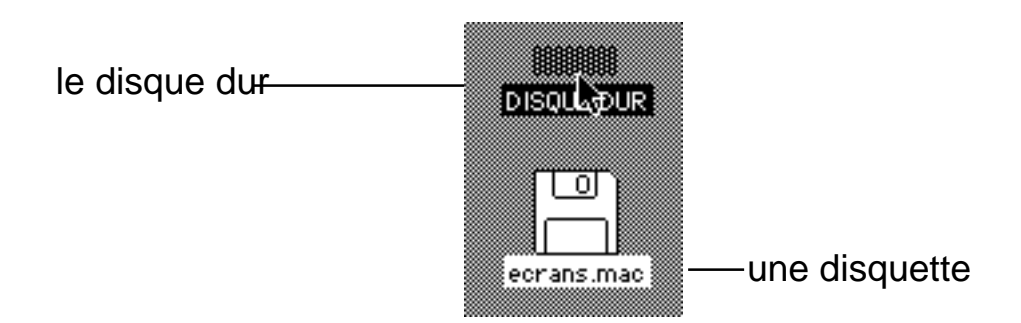

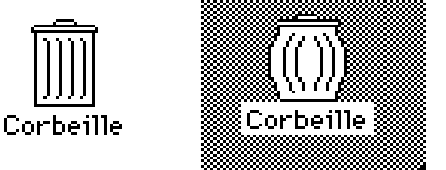

la **corbeille** pour y jeter vos travaux; à gauche corbeille vide, à droite corbeille pleine. Vous pourrez vider la corbeille par le menu **Rangement.** A noter que depuis le Système 7.0, la Corbeille ne se vide que sur ordre.

Quand vous cliquez sur une icône elle devient contrastée; celà s'appelle sélectionner. Pour déselectionner une icône, il suffit de sélectionner un autre élément ou de cliquer sur une zone vide du bureau.

Vous pourrez facilement déplacer les icônes sur le bureau du Macintosh grâce à votre souris.

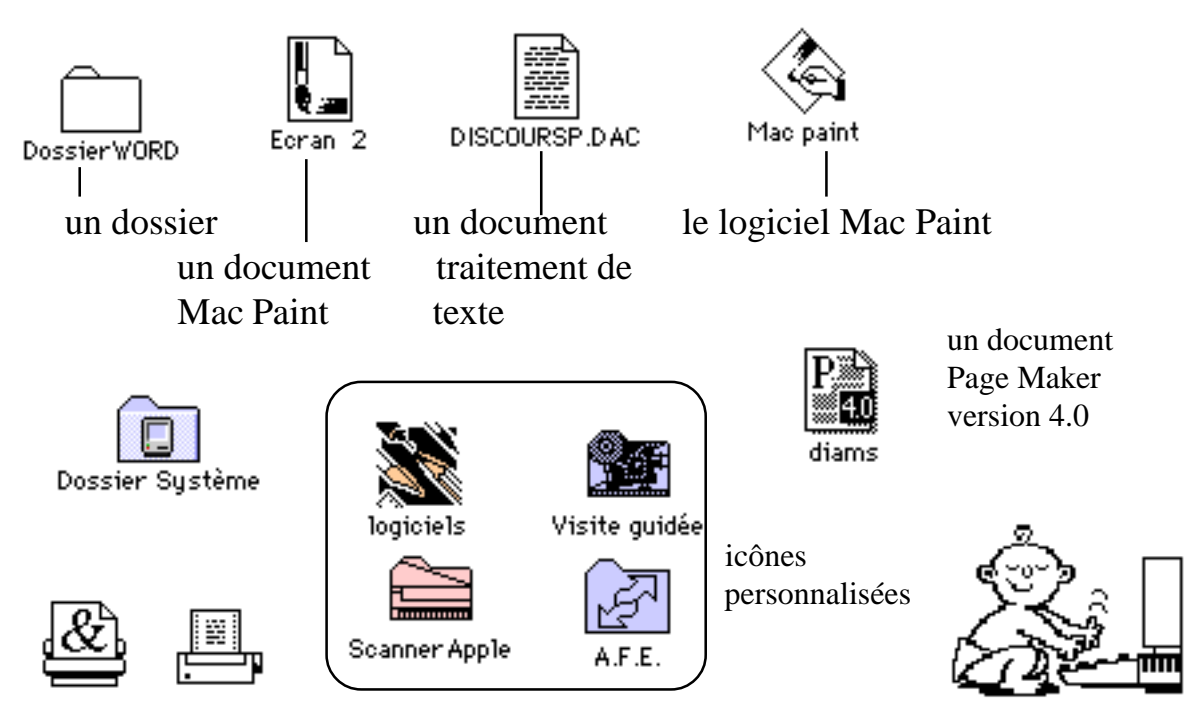

les imprimantes (laser et ImageWriter)

Macintosh, c'est un jeu d'enfant

des icônes du Dossier Système:

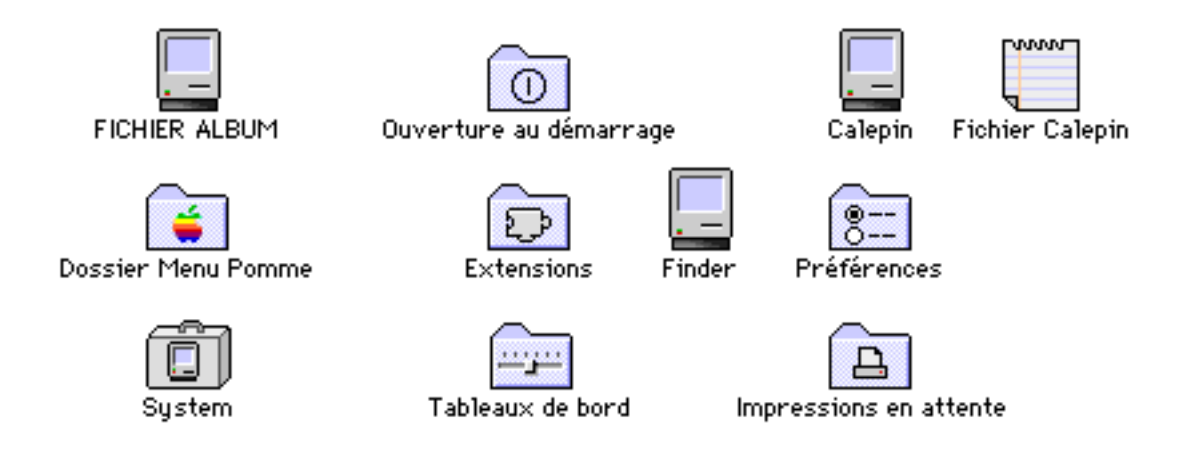

des icônes du Dossier Menu Pomme:

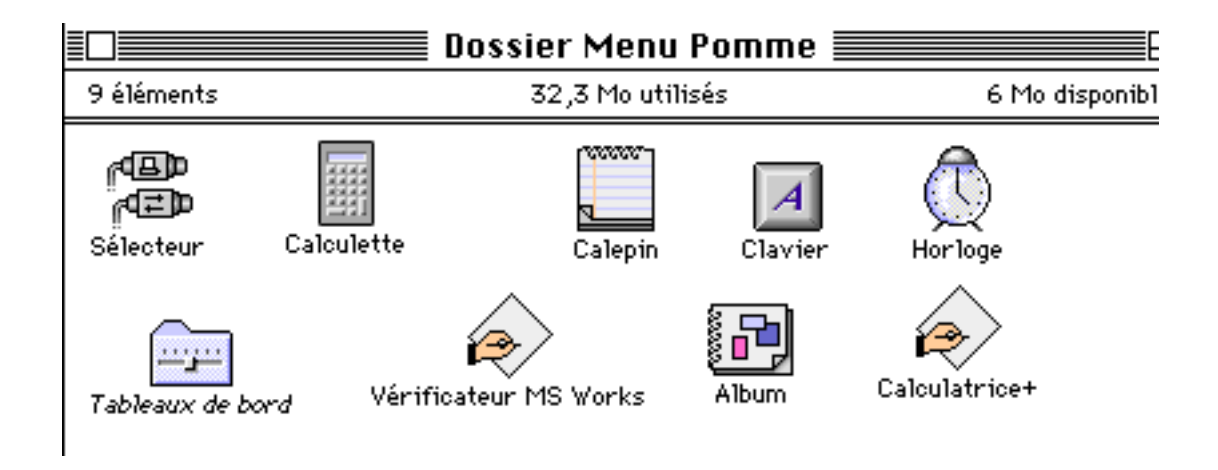

#### des icônes du Dossier Système (extensions)

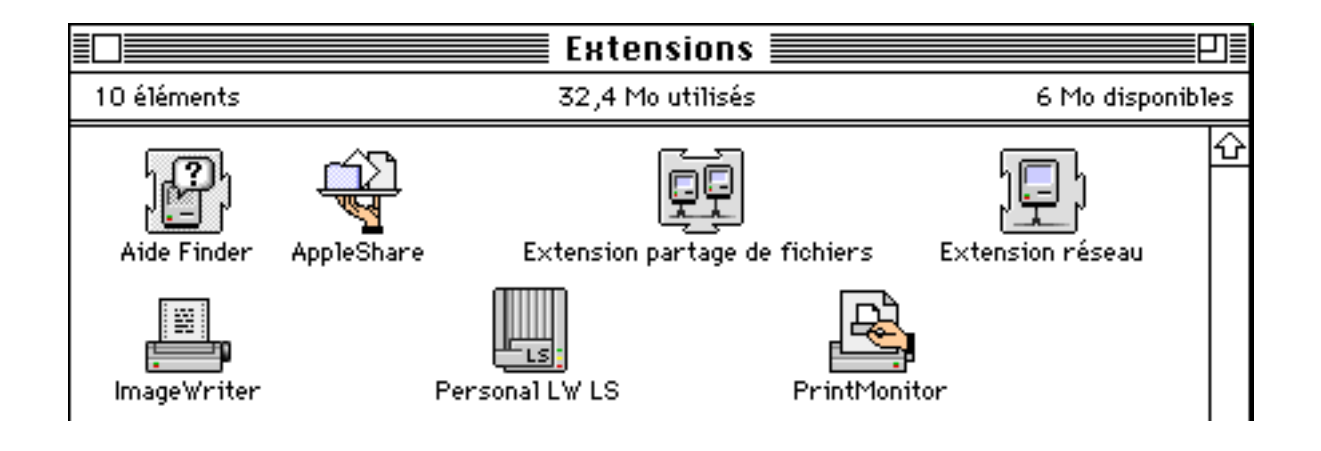

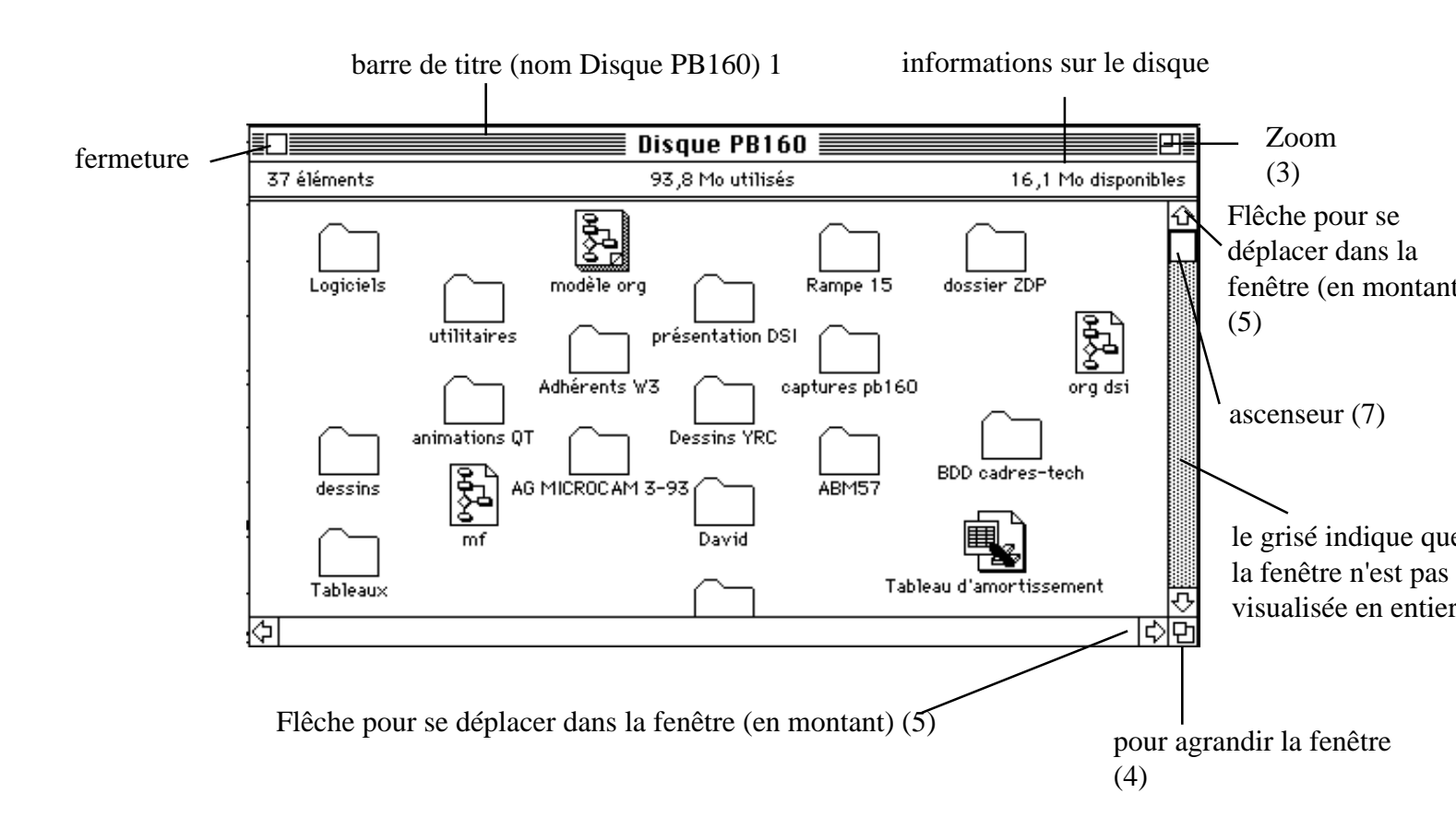

Voici une fenêtre qui contient des dossiers et des documents.

La **barre de titre** (1) affiche le nom de l'icône dont l'ouverture a généré la fenêtre (ici Disque PB160). Si vous voyez des traits dans la barre, c'est la fenêtre active.

La **case de fermeture** (2) sert à fermer la fenêtre; il suffit de cliquer dans le petit carré situé en haut à gauche.

La case zoom (3) est un des moyens d'agrandir la fenêtre.

La **case de contrôle de taille**, située en bas à droite (4) permet de modifier la taille de la fenêtre, de façon plus fine que la case zoom.

Pour faire défiler les icônes d'une fenêtre, on utilisera les flêches horizontales ou verticales (5) ou les ascenseurs(7).

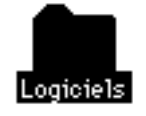

Quand un dossier ou un document est sélectionné, il est affiché en inverse.

### Les Menus

#### 🗯 Fichier Edition Présentation Rangement 🙆

Système 6.xx

🖆 Fichier Edition Présentation Famille Rangement 🔅 🖸

système 7.0

Le fonctionnement du Macintosh, depuis sa création est basé sur l'utilisation de menus.Les menus sont activés en pointant la souris sur son titre.

Les mots affichés en haut de l'écran (**Fichier, Edition**.) sont les titres de menus. Chaque menu contient une liste d'actions possibles; si cette action est affichée

en foncé, vous pouvez l'utiliser; si elle est en grisé, vous n'y avez pas accès.

Pour ouvrir un menu vous commencez par pointer sur son titre (vous amenez la flêche avec la souris) en maintenant le bouton de la souris enfoncée.

La liste des choix possibles apparaît; elle disparait quand vous relachez la bouton de la souris.

Un menu déroulant est un menu généralement affiché dans la barre des menus, et dont le contenu n'apparaît que lorsque vous pointez sur son titre et que vous appuyiez sur le bouton de la souris.

| Fichier          | Edition                | Présentat      |
|------------------|------------------------|----------------|
| Neuvea           | u üassiai              | r #N           |
| Ouvrir           |                        | <b>₩0</b>      |
| Imprim           | 87                     | l l            |
| termer.          |                        | ***            |
| Lire les         | informa                | tions ≋I       |
| Dupliqu          | 87                     | *0             |
| Ronger           |                        |                |
| Format<br>Imprim | d'impres<br>er le cata | sion<br>alogue |
| Ejecter          |                        | ₩£             |

Pour choisir un article, faite glisser la souris en maintenant appuyé le bouton de la souris.

| Fichier  | Edition   | Présentat |
|----------|-----------|-----------|
| Neuvea   | u Bassiei | : XN      |
| Ouvrir   |           | <b>#0</b> |
| Imprim   | 27        |           |
| Fermer   |           | *         |
|          |           |           |
| Lire les | informa   | tions %I  |

### Un interface unique!

Ce qui donne un avantage significatif au Macintosh, depuis 1984, c'est son interface utilisateur.

L'idée qui a guidé à la création de cette fabuleuse machine, c'est "*apprendre l'homme* à la machine''.

Une philosophie nouvelle dès 1984: **priorité à l'Utilisateur**. L'accès à la machine, aux logiciels se fait par des menus et avec un petit appareil nommé "souris".

Pour l'utilisateur, le système d'exploitation devient une aide et non une contrainte.

Machine graphique dès sa conception, Macintosh révolutionne la micro informatique. Le "couper coller", l'interface graphique, la souris longtemps décrié par les informaticiens s'imposent; que ce soit sous Windows® ou OS2® PM, la présentation, les concepts ont un air de déjà vu.

Quel que soit le logiciel, sur Macintosh, la présentation est pratiquement la même. Pas de réapprentissage de l'interface d'utilisation du logiciel; le pilotage de l'ordina-

| Figgier Edition  | Options   | Page      |
|------------------|-----------|-----------|
| Nouveau          |           | ЖN        |
| Ouvrir           |           | <b>ЖO</b> |
| Fermer           |           |           |
| Enregistrer      |           | жs        |
| Enregistrer sous | s         |           |
| Revenir à la der | nière ver | sion      |
| Exporter         |           |           |
| Placer           |           | ₩D        |
| Enchaîner        |           | ≆=        |
| Livre            |           |           |
| Configurer page  | ·         |           |
| Imprimer         |           | ≋Р        |
| Quitter          |           | ₩Q        |

teur devient intuitif.

Regardons ensemble quelques menus de logiciels utilisable sur Macintosh® à MICROCAM06.

| Fichier Edition Vue O    | ptions     |
|--------------------------|------------|
| Núveau                   | ЖN         |
| Ouvrir                   | <b>%0</b>  |
| Fermer                   | жs         |
| Enregistrer              | ЖE         |
| Enregistrer sous         |            |
| Créer texture            |            |
| Revenir à la dernière ve | ersion     |
| Placer                   | •          |
| Exporter                 |            |
| Configurer document      |            |
| Configurer page          |            |
| Imprimer                 | <b>361</b> |
| Quitter                  | жQ         |

#### Aldus Super Paint

Rampe de Lancement 15.1

### Aldus PageMaker 4.2

| Fichier  | Edition    | Selections | Graj                               |
|----------|------------|------------|------------------------------------|
| Nouvea   | nu fichier |            |                                    |
| Ouvrir.  |            |            | ж0                                 |
| Fermer   |            |            | жШ                                 |
| Reveni   | r          |            |                                    |
| Emregis  | 1988       |            | (#)S                               |
| Enregis  | trer sou   | s          |                                    |
| Préfére  | ences      |            |                                    |
| Sélectio | on Coule   | urs        |                                    |
| Options  | s d'impre  | ssion      |                                    |
| Tester   | l'imprima  | inte       |                                    |
| Imprim   | ier Carte  | de væux    | ЖΡ                                 |
|          |            |            | Bran<br>₩0<br>₩W<br>₩S<br>₩P<br>₩P |
| Quitter  |            |            | жQ                                 |

#### **Print Shop**

Les Aventuriers du Bout du Monde 18

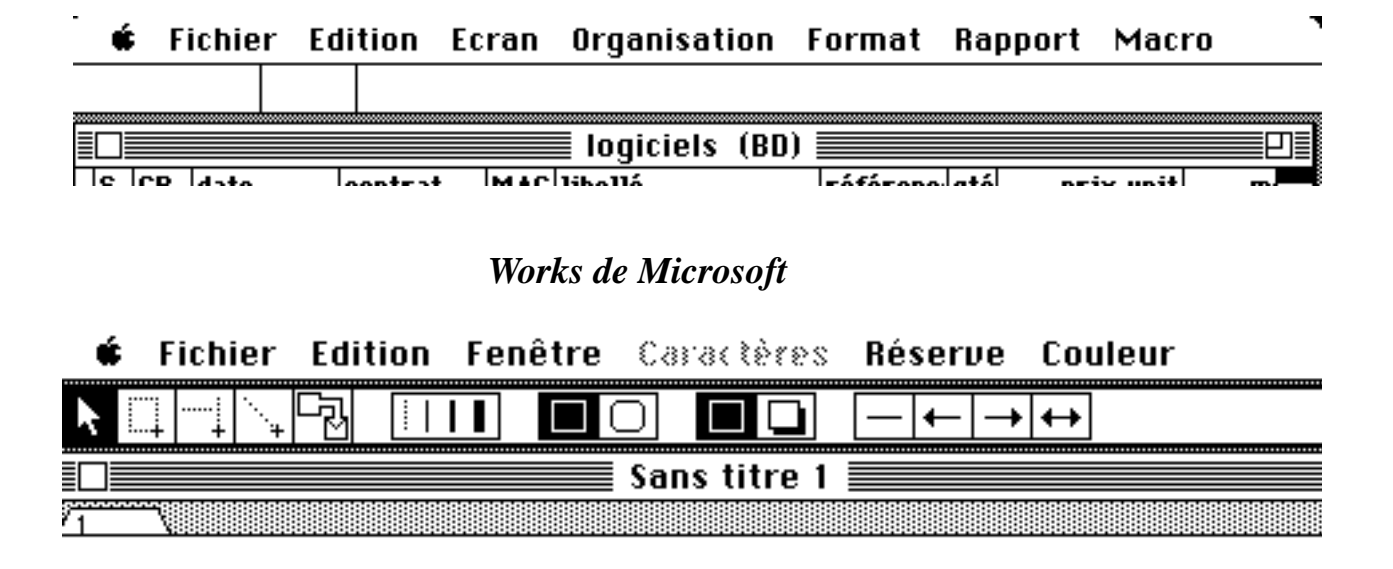

Rag Time de Mac Vonk

| ·     | Edition Ecran Organisation                  |   |
|-------|---------------------------------------------|---|
|       | Annuler (#2                                 | ſ |
| 11 13 |                                             |   |
|       | Couper 🛞                                    | i |
| -     | Copier 🗰                                    | ; |
|       | Coller 🕺                                    | ł |
|       | Effacer                                     |   |
|       | Sélectionner le document                    |   |
|       | Nessiner 🔊 🏵                                |   |
|       | Coller une fonction                         |   |
|       | Ajouter une fiche 🛛 🍽                       |   |
| : :   | Changer le nom du champ<br>Ajouter un champ |   |
|       | Supprimer le champ                          |   |

|   | Edition | Options     | Page   | For   |
|---|---------|-------------|--------|-------|
| Ĭ | tmposs  | ible d'ant  | wier   | (#)Z  |
| J |         |             |        |       |
| Ч | Conbei. |             |        | (*)}} |
|   | Copier  |             |        | (#) C |
|   | Coller  |             |        | жIJ   |
|   | Supprin | 887         |        |       |
|   | Tout sé | lectionne   | r      | ЖМ    |
|   |         |             |        |       |
|   | Recher  | cher        |        | (*) ( |
|   | Recher  | cher saia   | 302    |       |
|   | Nempla  | (8 <i>1</i> |        | (*)<  |
|   | Diction | naire       |        | (*)() |
|   | Affiche | r le Press  | e-nani | iers  |
|   | Préfére | ences       | e pap  |       |
|   | Mode é  | diteur      |        | жY    |

### Aldus Page Maker 4.0

tous les noms cités sont des marques déposées

Rampe de Lancement 15.1

| EC     | ran | Urganisati                                                                                                    | on Format I  | lapport Macro        |    |
|--------|-----|----------------------------------------------------------------------------------------------------|--------------|----------------------|----|
|        |     |                                                                                                    | Présentatio  | n en formulaire      | ₩L |
|        |     | Index independent independent indep |              |                      |    |
|        | MAC | libellé                                                                                                    | • dagarmage  |                      |    |
|        | M6S | DECEACIL EODN                                                                                                    |              |                      |    |
| •••••  | M6S | Chicago                                                                                                    | Caractéres   |                      |    |
| •••••• | M6S | Courier                                                                                                    | Taille       |                      | ►  |
|        | M6S | √Geneva                                                                                                    | Couleur      |                      |    |
|        | M6S | Helvetica                                                                                                    |              |                      |    |
| ?      | DN  | Monaco                                                                                                    | Caracteristi | ques du champ        |    |
| ,      | DN  | Palatino                                                                                                    | ; 3NC7001 ;  | <u>'i: 340,00 r:</u> |    |
| 7      | DN  | Sumbol                                                                                                    | SNC7001      | 1 1 551,00 F         |    |
| 7      | DN  | - symbol                                                                                                    | SNC7001      | 1 1 551,00 F         |    |
| 7      | DN  | limes                                                                                                    | SNC7002      | 1 69,00 F            |    |

#### Microsoft Works

|   | Formats Elém    | ent  | Fenê          | tres  |
|---|-----------------|------|---------------|-------|
| Ĩ | Police          |      | •             |       |
| 1 | Corps           |      | $\rightarrow$ | Afoth |
| " | Interlignage    |      | ►             | 6     |
|   | Chasse          |      | - ▶           | 8     |
|   | Interlettrage   |      | - ▶           | Ø     |
|   | Style de carac  | tère | - ▶           | 10    |
|   |                 |      |               | 11    |
|   | Caractère       |      | ЖT            | √12   |
|   | Paragraphe      |      | жH            | 14    |
|   | Renfoncement    | s/Ta | bs            | 18    |
|   | Coupure de ma   | ot   |               | 24    |
|   |                 |      |               | 30    |
|   | Alignement      |      | - ▶           | 36    |
|   | Style           |      | - ▶           | 48    |
|   |                 |      |               | 60    |
|   | Définir styles. |      | `₩"           | 72    |

#### Aldus PageMaker 4.0

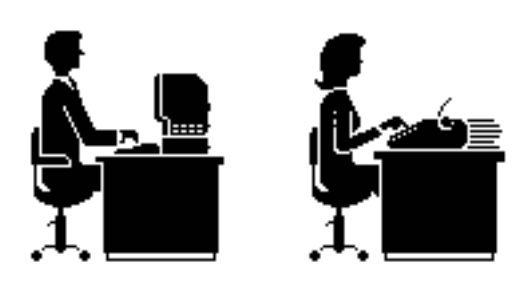

Format Caractères Doc. Afficher la règle ж= Caractères... ЖJ Paragraphes... ЖM Division... Document... Cellules.... Position... Styles... Définir les styles... ЖY Style standard **光**습**二** Texte standard ₩ûA Gras ЖûВ Italique 第℃Ⅰ <u>Souligné</u> ₩û\$ Bellef ₩ûR Ombré ₩습0

#### Microsoft Word

### Une aide "en ligne"

٠d

20 éléments

A tout moment, le Système 7 peut vous aider.

L'aide en ligne, grâce aux bulles est validée dans la barre de menu, en haut à droite.

droite. Voici quelques exemples des aides:

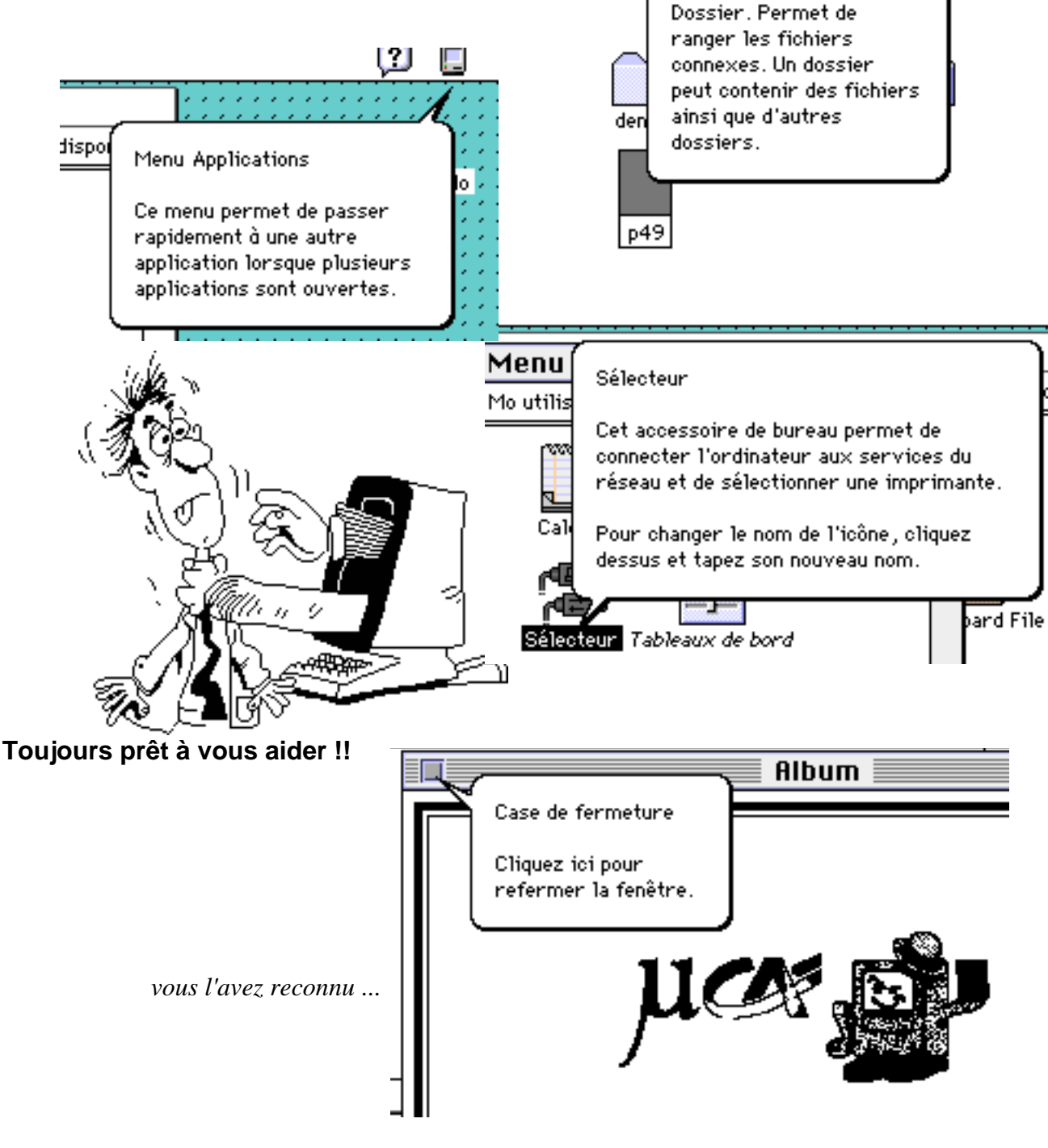

RampedeLancement15.1

Les Aventuriers du Bout du Monde 21

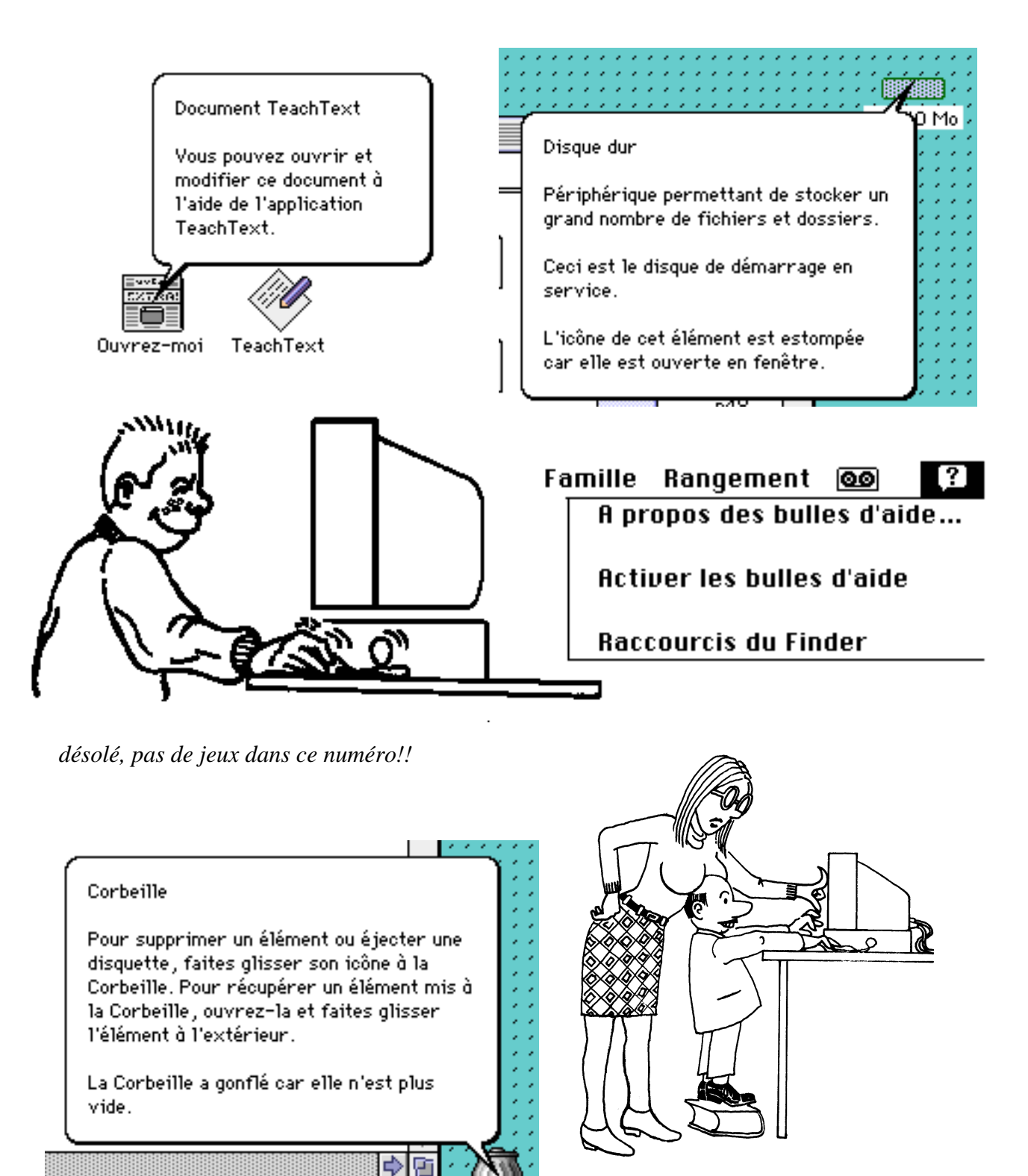

Corbeille

Attention, n'oubliez pas de vider vos poubelles

volez de vos propres ailes en passant de 6 à 7 !!

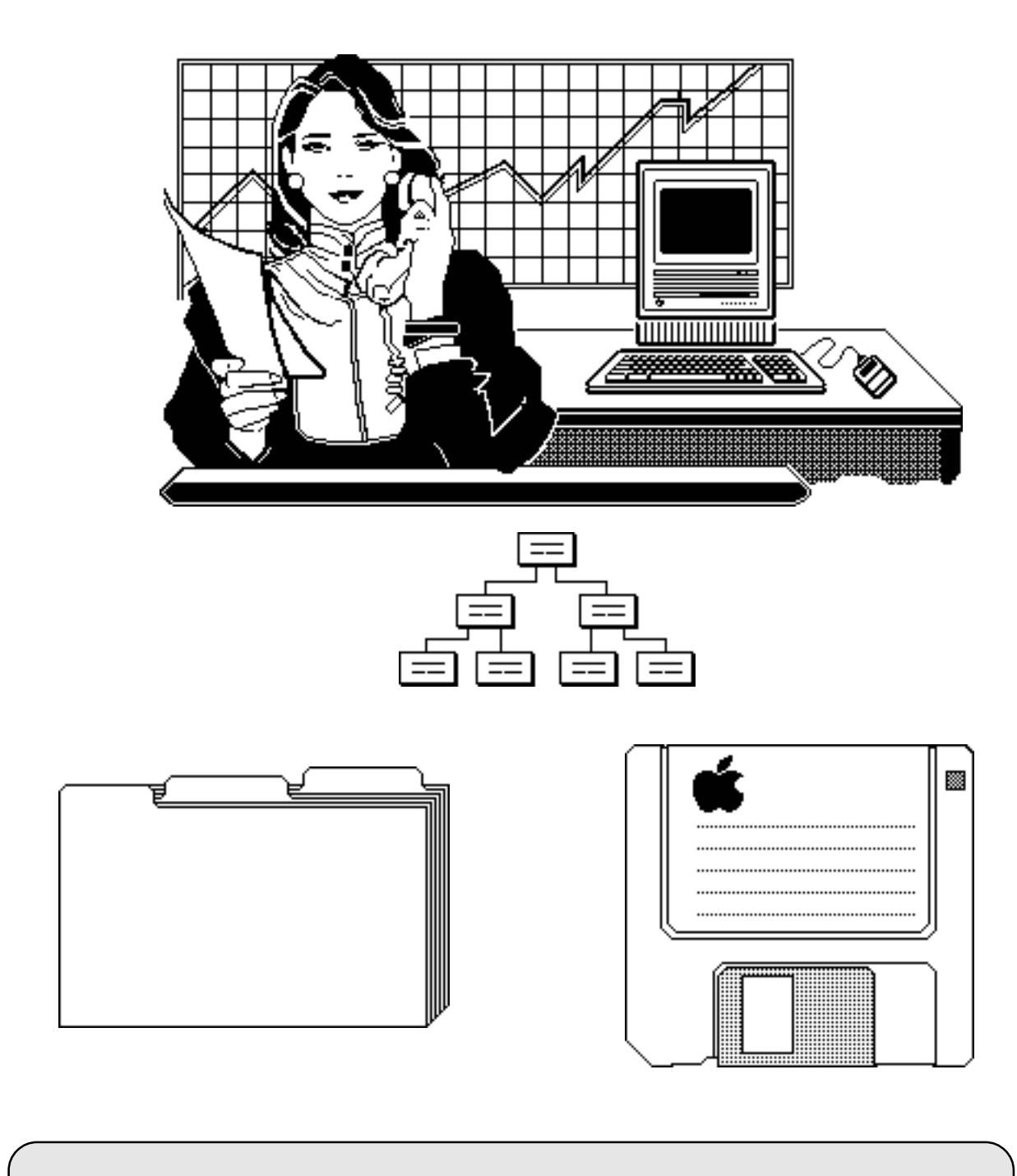

Organiser ses données sur le Macintosh

les disques et disquettes la création des dossiers et des documents sauver ses données

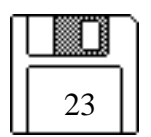

### Disques et disquettes

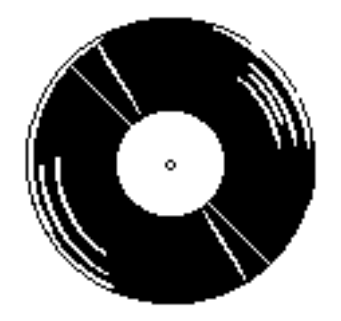

A **MICROCAM06**, la cohabitation n'est pas un vain mot (au Niçois qui mal y pense), plusieurs matériels hétérogènes sont à votre service: des **Macintosh** et des **P.C.** 

Chaque matériel a sa spécificité et son organisation de fichiers que se soit sur le disque dur ou sur les disquettes

Comme vous serez amené à "toucher" à ces différents matériels et à utiliser différentes sortes de disquettes, nous allons examiner d'abord les disquettes.

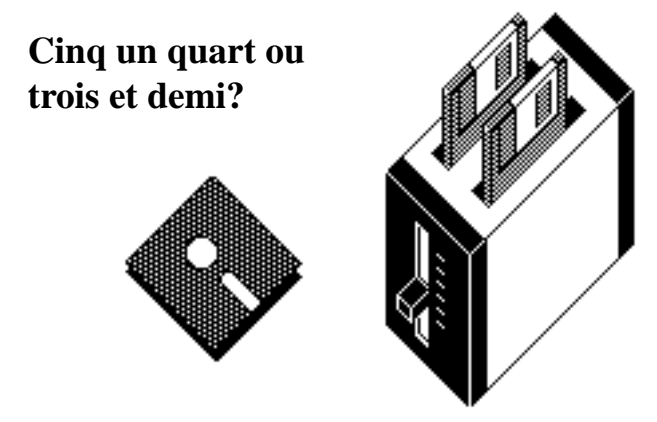

En informatique, les unités de mesures sont généralement exprimées en pouce ou en inch (1 pouce = 2,54 cm); cette unité est utilisée pour la taille des disquettes et généralement pour les impressions.

Deux tailles de disquettes sont utilisable à MI-CROCAM06:

5,25 pouces (5 pouce un quart), de moins en moins utilisé ou 3,5 pouces (3 pouces et demi). La capacité des disquettes est exprimée en kilo (1024) ou en méga octets (1 méga = 10 kilos, 1 octet = 8 bits). Les caractéristiques des disquettes se référeront à un nombre de pistes par inch (Track Per Inch).

#### disquette 5,25 pouces:

c'est une disquette fragile; on trouvera ce type de disquette sur les antiques APPLE // et l'APPLE 2GS (capacité 143 K octets), sur le Macintosh LC, via la carte d'émulation Apple 2e.

Les disquettes 5,25 pouces ne sont plus pratiquement utilisées.

#### disquette 3,5 pouces :

c'est une disquette moins fragile que la disquette 5,25 car elle est protégé par une enveloppe plastique rigide. Sa capacité peut varier de 400 Ko à 1,4 méga octets.

C'est maintenant un standard de fait.

Sur le **Macintosh 512** la capacité des disquettes était de 400Ko (simple face).

Sur le **Macintosh Plus** et sur l'**APPLE 2GS** la capacité des disquettes était de 800Ko (double face).

Sur le Macintosh 2Cx et sur le Macintosh LC ainsi que sur tous les nouveaux Macintosh la capacité des disquettes est de 1,4 méga octets; le lecteur FDHD peut en outre, lire ou écrire des disquettes MsDOS (venant du PC) ou ProDos (venant de l'Apple 2GS) via l'application Apple File Exchange, ou directement si vous avez installé Echange PC/Macintosh.

# Qui peut le plus peut le moins :

#### sur le Macintosh:

un lecteur de disquette du Mac de 800Ko pourra lire des disquettes de 400Ko. Un lecteur de disquette du Mac de 1,4 méga pourra lire en plus des disquettes de 800Ko et 400Ko. **sur le P.C.**:

on peut avoir les capacités de 360 Ko, 720 Ko, 1,2 méga octets ou 1,4 Mo.Sous réserve que la taille de la disquette soit identique (5,25 ou 3,5), un lecteur 720 Ko pourra lire une disquette 360Ko et un lecteur 1,2 M pourra lire des disquettes 720Ko ou 360Ko.

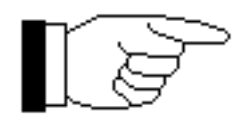

Les Aventuriers du Bout du Monde

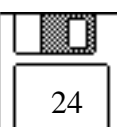

Rampe de Lancement 15.1

### Comment choisir la capacité d'une disquette?

Les disquettes vendues dans le commerce sont vierges. Avant de les utiliser sur un micro-ordinateur, il faudra procéder à une opération d'initialisation de la disquette appelé formatage.

C'est lors du **formatage** que vous déciderez de la capacité de la disquette, en fonction du lecteur de disquette (drive) et du matériel.

#### Sur les PC:

vous pourrez formatter les disquettes avec la commande FORMAT ou par la commande de formatage dans le menu gestionnaire de fichiers sous Windows 3.1

<u>Sur les Macintosh</u> c'est le *FINDER* qui vous proposera automatiquement de formatter une disquette vierge en 400K (simple face) ou 800k (double face) si vos disquettes sont des disquettes Double Densité (DD). Si vos disquettes sont des Haute Densité (HD), le formatage se fera automatiquement en 1,4 Mo.

#### Des incompatibilités entre les matériels, mais aussi des solutions:

Si vous êtes un ancien utilisateur de l'Apple 2e, une disquette 3.5 pouces *ProDOS* n'était pas utilisable directement sur le Mac, ni sur le P.C. Mais grâce à l'utilitaire Apple File Exchange, vous pourrez convertir un fichier écrit sous ProDOS en fichier Mac OS. Un fichier *APPLEWORKS* pourra ainsi être converti en un fichier utilisable par

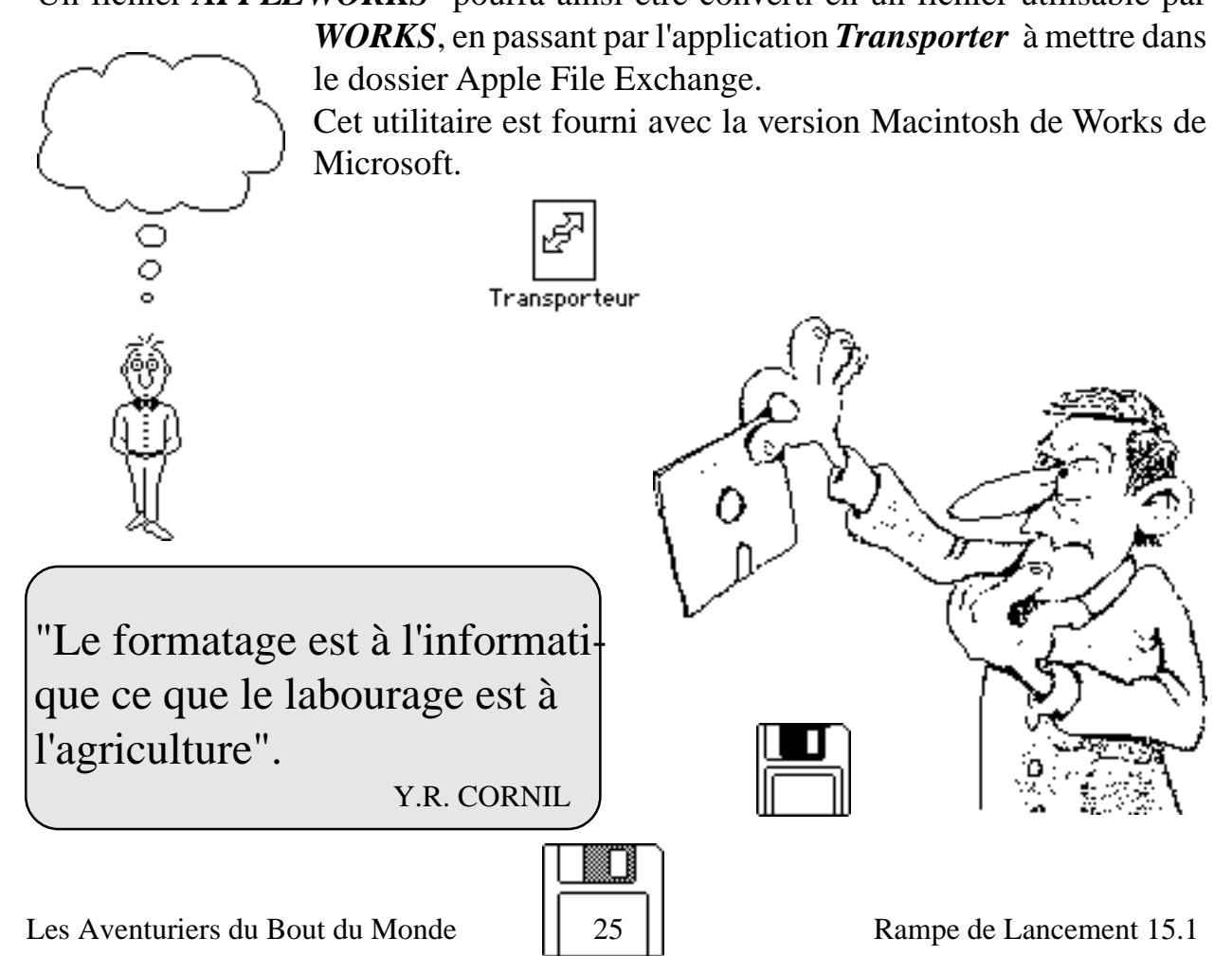

### Catalogue, Directory Dossier

Nous allons maintenant survoler les organisations des fichiers sur disque sur les micro Macintosh et P.C., sous les systèmes d'exploitation Mac OS et MsDOS.

Unepartiedesconceptsestcommuneàces2 systèmesd'exploitationetdesdivergencesapparaîtrontlorsdel'utilisationdescommandesde gestion, desnomsdefichiersetdes "chemins" (path)pouryaccéder.

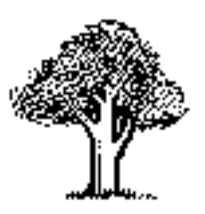

Une structure arborescente

Surles2matérielscitéci-dessus,l'organisation desfichiersestconçueautourd'unestructuredite "enarbre",c'estàdirequevouspourrezhiérarchiser vos fichiers en plusieurs niveaux, un peu commedansunorganigrammed'uneentreprise.

Unfichierc'estunpeucommeundossiercomposé deuneouplusieursfiches.

Vouspouvezavoiruntrèsgrandnombrededossiersserapportantàunouplusieurssujets, à un ouplusieursutilisateurs.

Vouspouvezidentifierparunnommnémonique chaquefichierpourleretrouverfacilementmais sivousavezungrandnombredefichiers,l'opérationpourradevenirtrèsvitecomplexe.

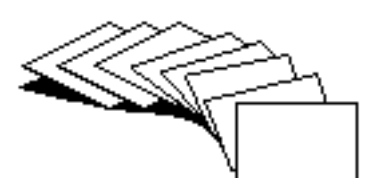

organisez-vous!!

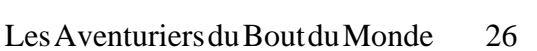

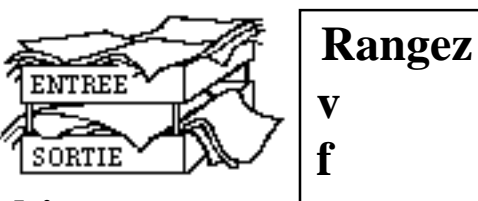

DS

### chiers

Lenombrededossiersquevousavezàmanipulerpeutêtreimportantetvousserezamenéà regrouperdesdossiersdansunautredossier...

Lenombredeniveaux dedossiers dépendradu systèmed'exploitation que vous utiliserez; laterminologie sera aussi différente selon le S.E.D. (Systèmed'Exploitation Disque):

-dossiersiMacintosh,uneterminologienaturelle

-directory(répertoire)siP.C.,évidentsivous manipulezlalanguedeShakespeare -cataloguessivoustravaillezsousGCOS8

Lastructuredesnoms, lesséparateurs deniveaux seront différents selon lesystème d'exploitation .: /(slashen anglais), sous GCOS8

\(antislash,reverseslash);uncaractèredifficileàtrouversurleclavierd'unmicro,nécessite généralementl'appuisur3touchessivousêtes sousMSDOS.

Lesnoms de fichiers sous MSDOS sont limités à8caractères (saufles caractères spéciaux), et une extension sur 3 caractères ; let out séparé par unpoint.

AvecMacOS(quelquesoitlaversionconnue àcejour), les dossiers etfichiers pour rontavoir jusqu'à 22 caractères avec pratiquement tous les caractères (blanccompris).

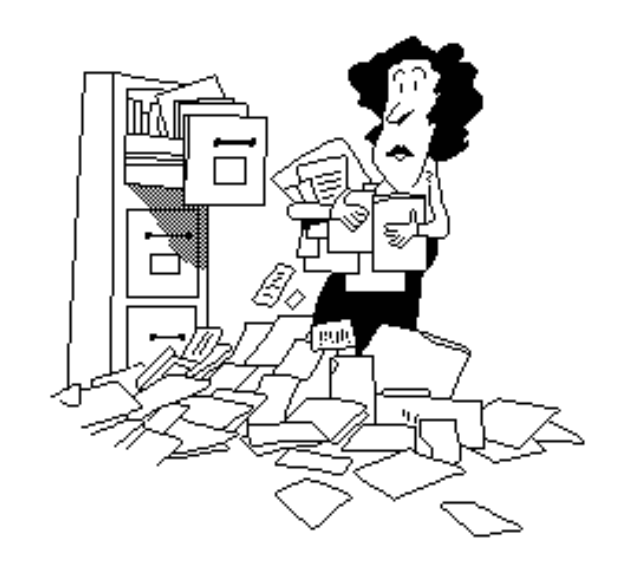

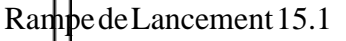

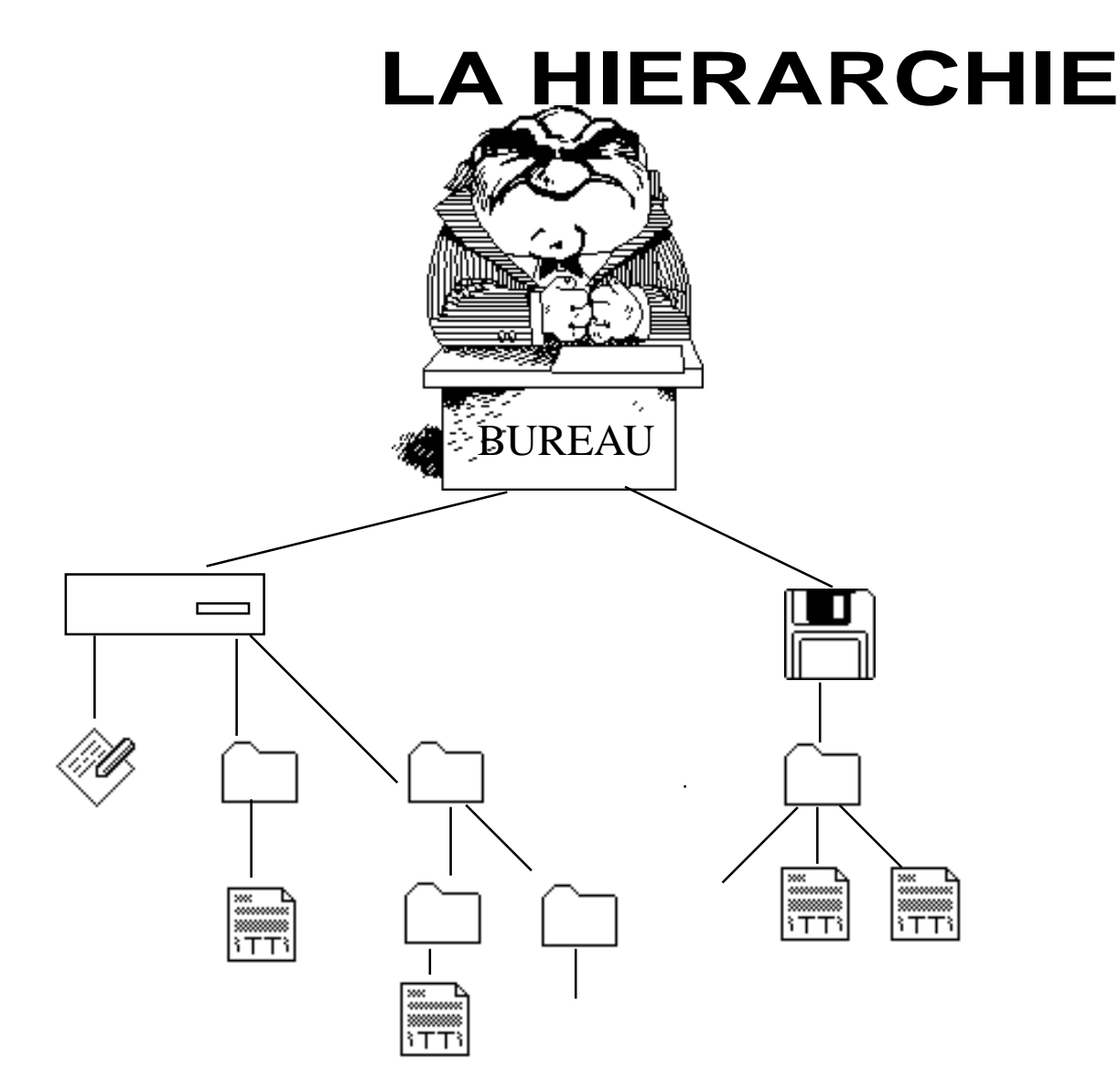

Le Système 7.0 est basé sur une organisation hiérarchique, que ce soit pour les disques, les dossiers ou les fichiers.

Tous sont disponibles grâce au dossier "bureau" disposé au sommet de la hiérarchie.

Ce dossier virtuel est représenté par le bureau normal du Mac. Les disques sont localisés à ce niveau.

Les fichiers et dossiers peuvent, eux-aussi être placés à ce même niveau.

A partir du Bureau, il est possible d'ouvrir les disques pour visualiser leur contenu (fichiers et dossiers).

Les dossiers peuvent être imbriqués aussi profondément que voulu, sachant que l'accès aux fichiers rangés au bas de la hiérarchie sera plus lent. Lors de la sauvegarde d'un fichier sous le Système 7, il est possible d'ouvrir le Bureau. Grâce à cela il est donc possible de sauvegarder facilement le fichier sur n'importe quel disque ou serveur monté sur le Bureau.

A l'aide des dossiers vous pourrez classer vos informations, par sujet, par utilisateurs, par type (dessins, textes par exemple).

Bien qu'en théorie le nombre de dossiers imbriqués soit illimité, pensez à la rapidité d'accès à vos dossiers.

Si pour accéder à la dernière lettre que vous avez envoyée à Tante Julie vous devez passez par une trentaine de sous dossiers ... vous en aurez vite assez.

Un peu de bon sens vous permettra de choisir la bonne organisation.

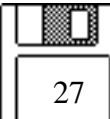

Les Aventuriers du Bout du Monde

|   | ှ Fichier Edition   | Présentat    | ion Famille        | Ran |
|---|---------------------|--------------|--------------------|-----|
|   |                     | Macintosh HD |                    |     |
|   | <u>Nom</u>          | Taille       | Туре               | Fam |
|   | D Budgets           | _            | dossier            | _   |
|   | 🕨 🗀 Carmen          | -            | dossier            | -   |
|   | 🗋 depannage         | 9К           | MacPaint, document | _   |
|   | 🕨 🗀 Dossier Système | -            | dossier            | -   |
|   | 🗋 Eoran 1           | 85K          | TeachText, docum   | _   |
|   | 🗋 Eoran 2           | 76K          | TeachText, docum   | -   |
|   | 🗋 Eoran 3           | 65K          | TeachText, docum   | _   |
|   | 🕨 🗀 ecrans du 8/9   | -            | dossier            | -   |
|   | Emulation           | -            | dossier            | -   |
|   | 🗋 ent1.wps          | 10K          | Microsoft Works,   | -   |
|   | Logiciels           | -            | dossier            | -   |
|   | M.BENIGAUD          | -            | dossier            | -   |
|   | MICROCIAM 06        | -            | dossier            | _   |
|   | 🕨 🗀 Points PNI      | -            | dossier            | -   |
|   | PREFERENCES         | -            | dossier            | -   |
|   | 🗋 SPUTIL BD         | 29K          | Microsoft Works,   | _   |
|   | SPUTIL5.WPS         | 34K          | document           | -   |
| - |                     |              |                    |     |

Dans le menu **Présentation** vous pourrez visualiser l'organisation de vos dossiers soit par icônes ou par nom, taille...

En choisissant **par nom**, vous aurez une liste qui reflétera l'organisation hiérarchique de vos fichiers dans une liste visible. Un des points importants à noter à propos de cette liste, ce sont les triang les pointés

vers la droite et qui apparaissant sur le côté gauche de la fenêtre.

En cliquant sur un triangle, il pivote vers le bas afin de visualiser le contenu du dossier associé.

En cliquant sur un triangle orienté vers la bas, le contenu du dossier n'est plus visualisé, et seul le nom de ce dernier apparait. Le triangle pivote et pointe de nouveau vers la droite.

28

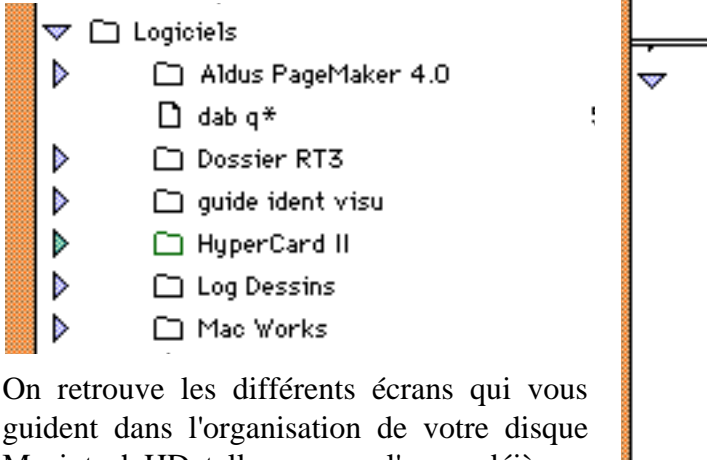

guident dans l'organisation de votre disque Macintosh HD, telle que nous l'avons déjà vue lors de la **présentation par lcône**.

En cliquant sur le triangle Logiciels on voit le détail de ce dossier; notez que le triangle a changé de sens.

Cliquons maintenant sur le triangle situé devant Mac Works et nous verrons le détail de notre dossier Mac Works.

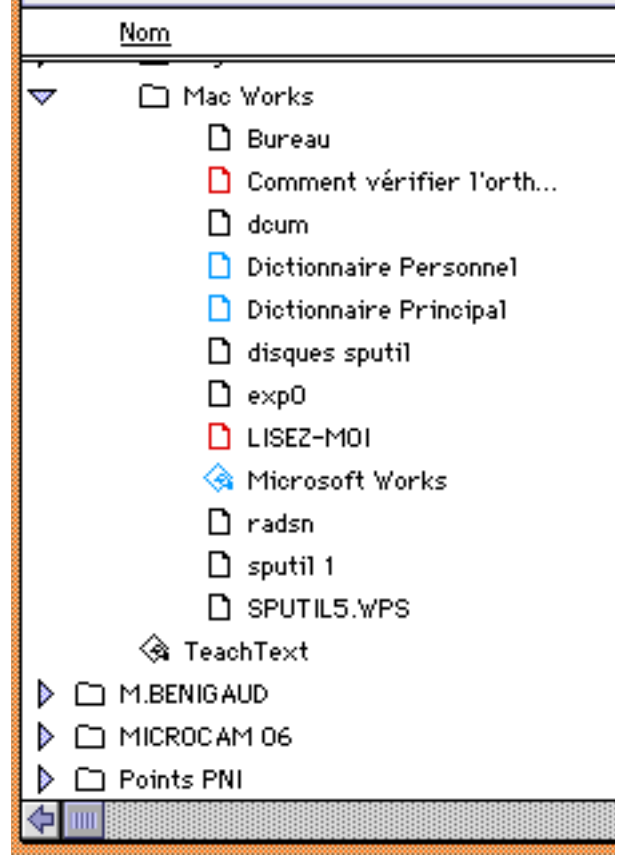

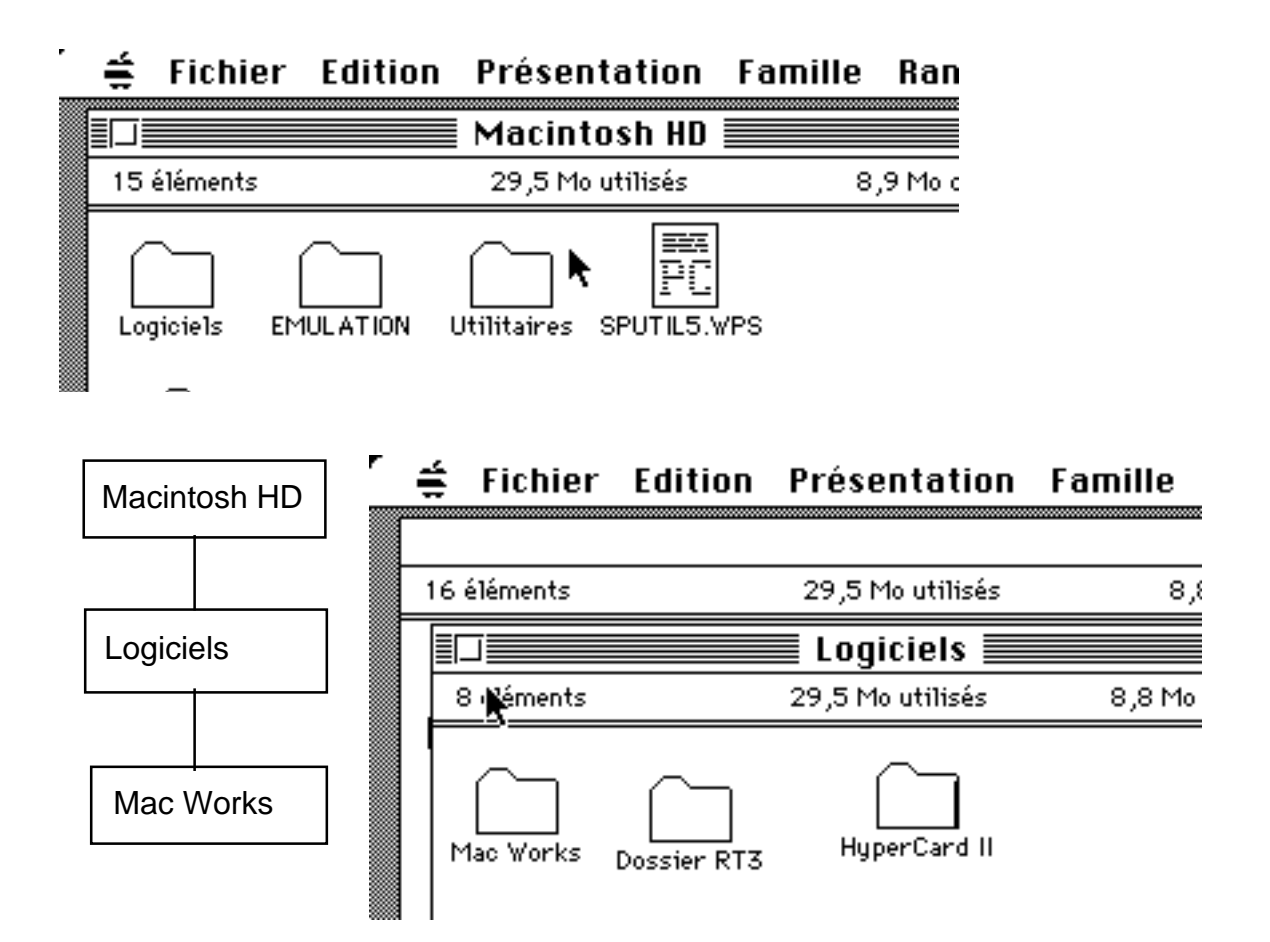

Le disque dur Macintosh HD contient plusieurs dossier, dont le dossier Logiciels.

Ce dossier Logiciels contient plusieurs sous-dossiers, dont le dossier Mac Works.

Ce dernier dossier contient le logiciel Microsoft Works et différents documents: - les dictionnaires pour la corcorrection orthographique - des fichiers traitement

de texte et base de données etc..

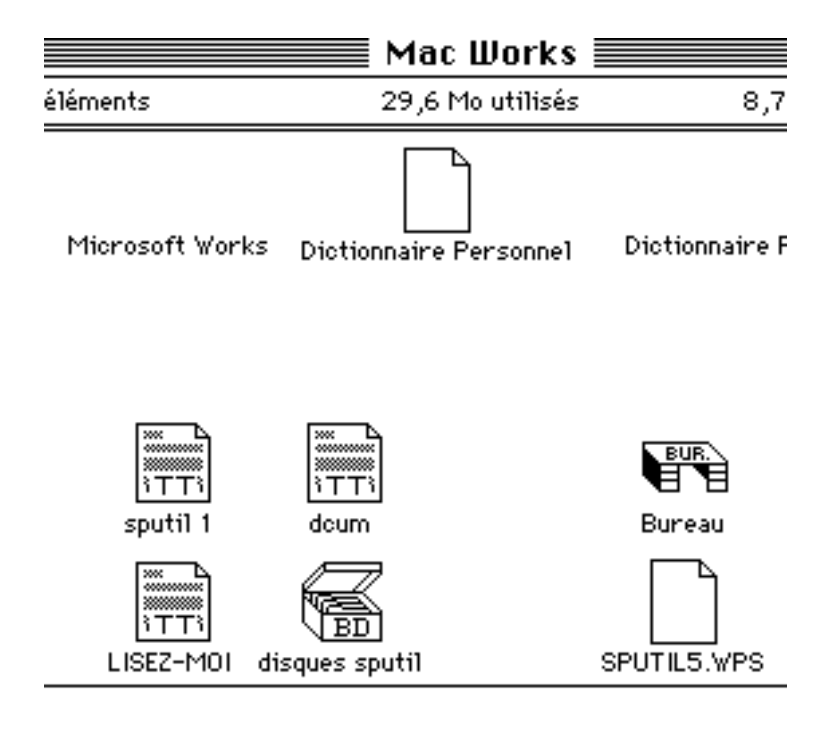

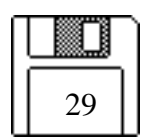

# **Utiliser les dossiers**

Les Dossiers vous permettent de créer une hiérarchie de fichiers, des applications et des documents pour que vous organisiez votre travail à votre convenance, ceci pour retrouver rapidement vos documents ou applications.

Supposons que vous ayez plusieurs documents Mac Paint (ils représentent des images se rapportant à des Humains) et que vous vouliez ranger ces images dans une hièrarchie pour retrouver vos documents vous pourriez procéder de la façon suivante:

1- créer un dossier nommé HUMAINS

2- copier chaque dessins dans le dossier HUMAINS en sélectionnant le dessin avec la souris, comme au chapitre précédent COPIER DES DOCUMENTS.

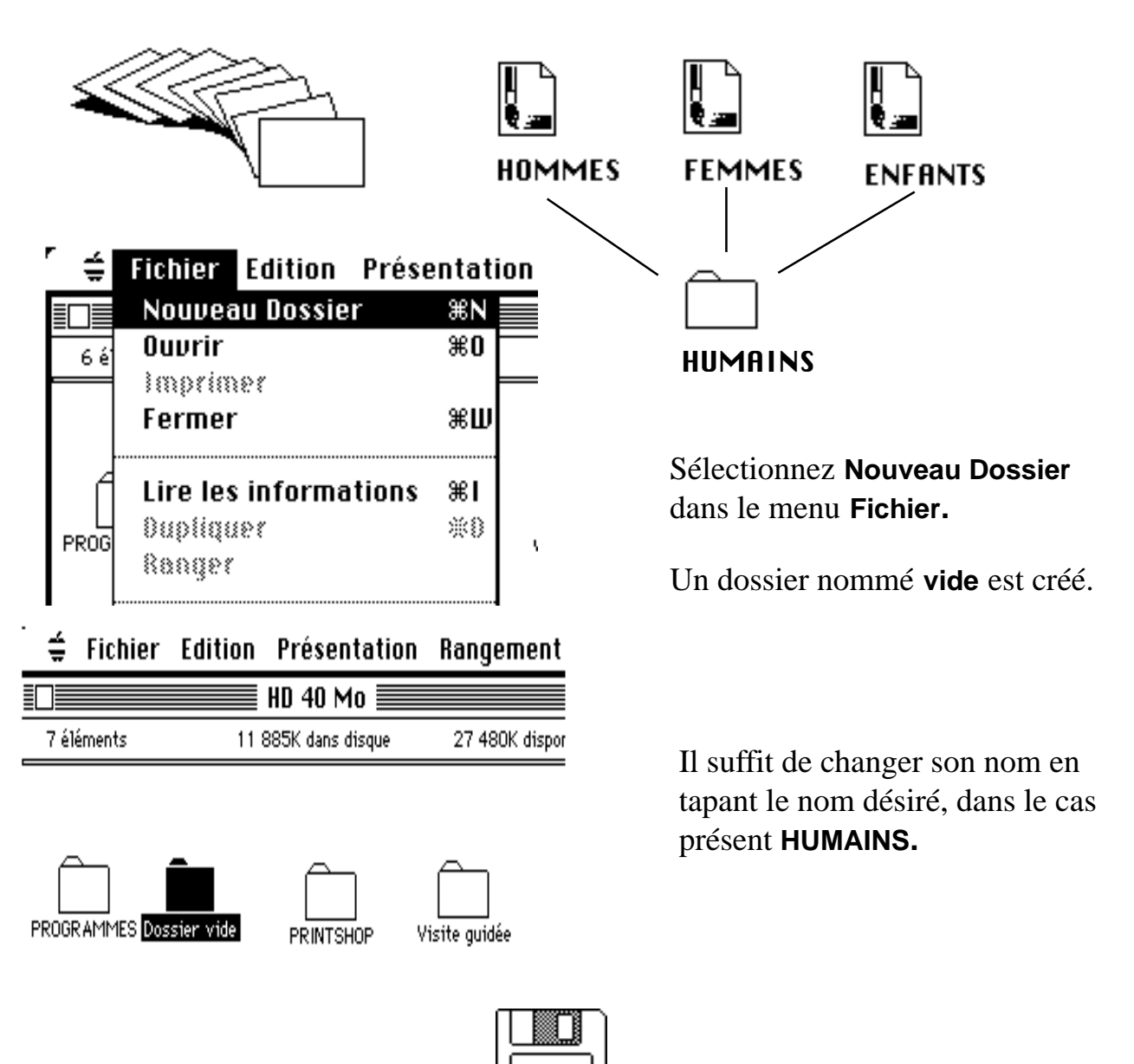

30

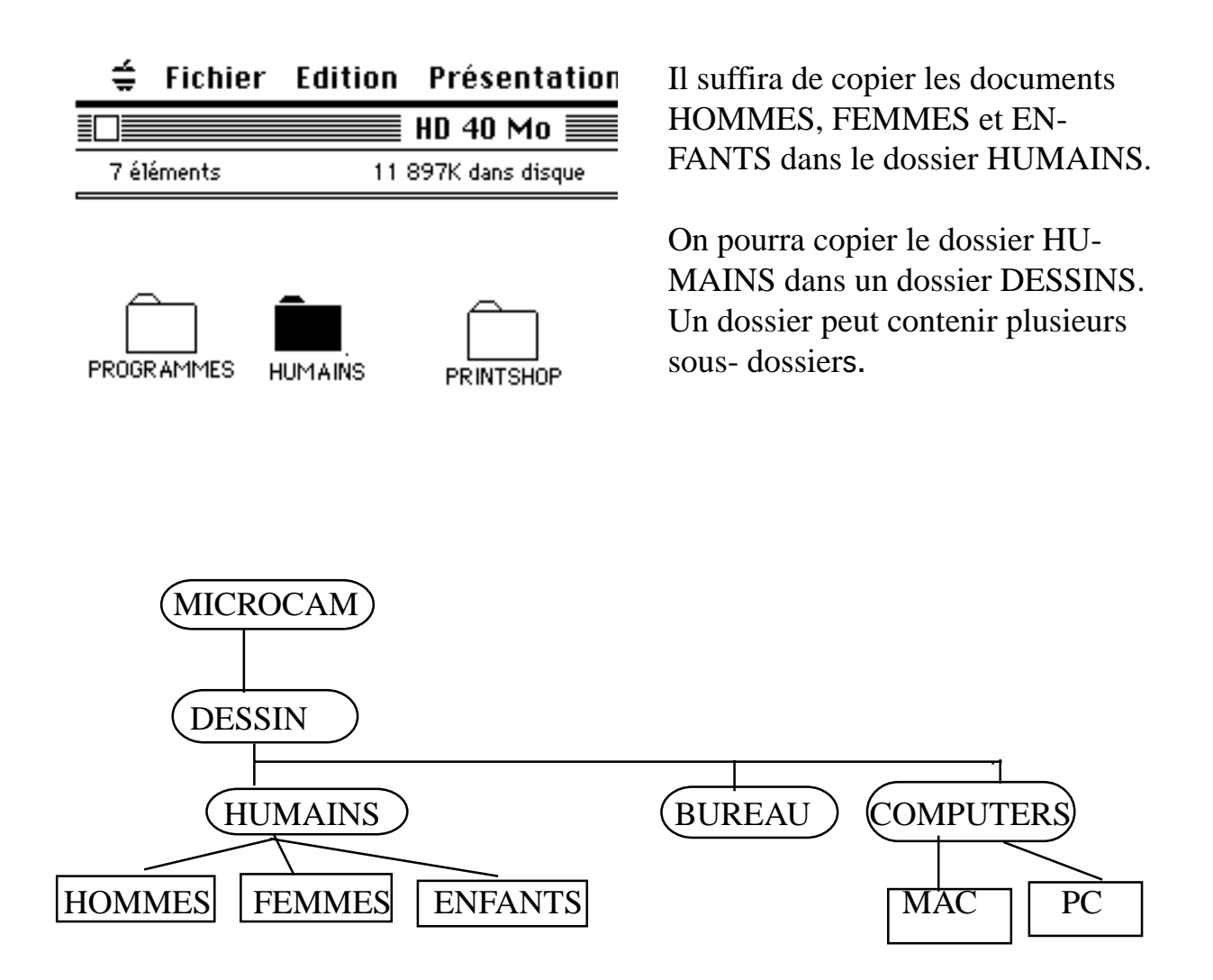

Pour avoir accès au document MAC1, il faudra passer par MICROCAM06, DESSINS, COMPUTERS et enfin MAC

Ce qui donnerait en F.M.S. GCOS8: MICROCAM06/DESSINS/COMPUTERS/MAC.

En MSDOS, les dossiers correspondent aux DIRECTORY ou répertoires.

En ProDOS, les dossiers correspondaient aux CATALOG.

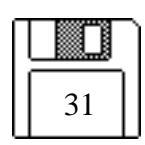

## Ouvrir des disques

#### Ouvrir un disque, un dossier est aussi naturel qu'ouvrir un livre.

Pour mettre Macintosh au travail il vous suffit de:

- sélectionner un élément sur lequel vous voulez travailler
- choisir un article dans le menu.

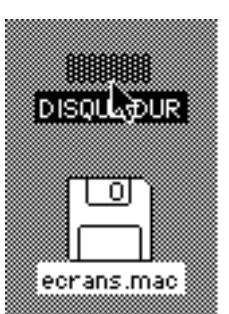

Pour visualiser ce qui est stocké sur un disque, vous procéderez de la sorte:

cliquez sur l'icône du disque (ici le disque dur) et vous choisissez **OUVRIR** dans le menu **FICHIER**, ou pour aller plus vite, vous cliquez 2 fois; c'est la technique du double clic.

Ici nous avons un disque dur nommé "DISQUE DUR" qui est sélectionné et une disquette "ecrans.mac"

#### 🛊 Fichier Edition Présentation Rangement 🙆

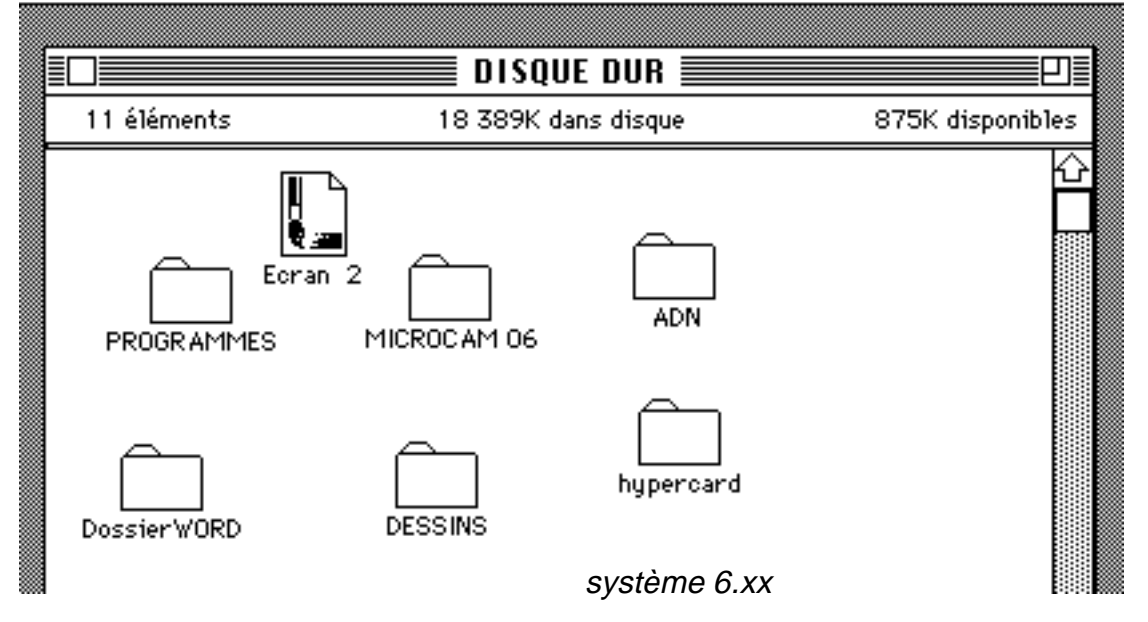

La fenêtre du disque s'ouvre et fait apparaître son contenu; ici vous avez une partie de l'écran qui vous visualise ici, 6 dossiers et une image Mac Paint (Ecran 2). Pour aller dans un dossier il suffira de pointer sur ce dossier et de cliquer 2 fois sur son icône.

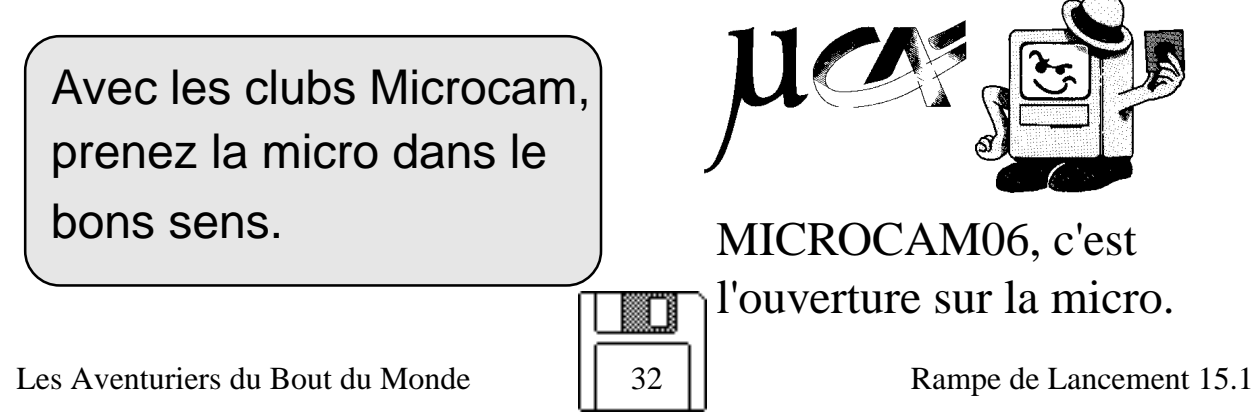

## Copier des documents

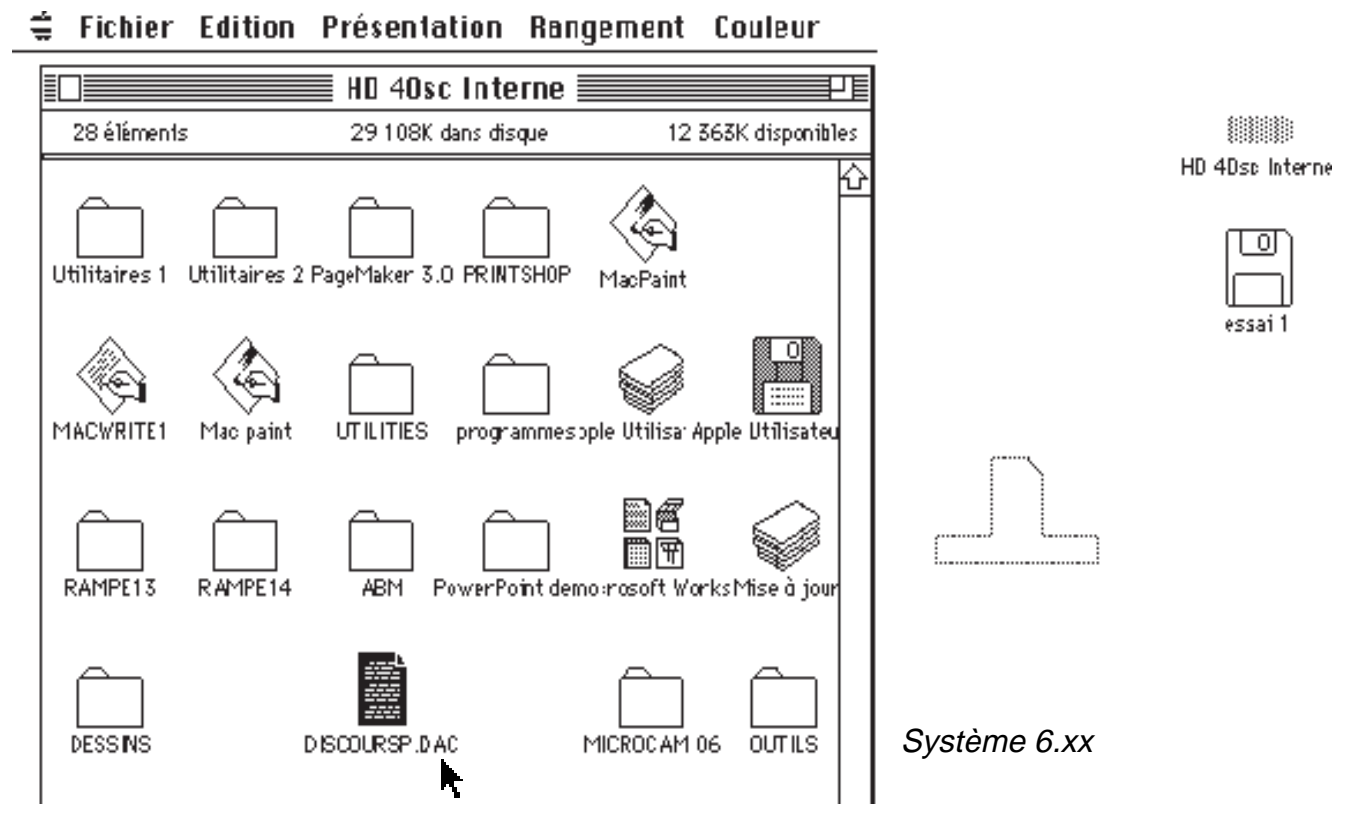

Si vous voulez garder une copie d'un document ou d'un fichier, pour des besoins de sécurité (Backup en Anglais), ou pour décharger votre disque dur, il suffira de mettre une disquette 3.5 pouces dans le lecteur interne et d'emmener votre fichier à l'aide de la souris du disque dur vers la disquette.

Pour copier le document DISCOURS P.DAC, cliquez sur l'icône correspondant au document et faîtes glisser le document vers la disquette de destination (ici essai1).

Un message vous indiquera que le Mac est en train de copier votre document. Quand la copie est terminée, le message disparait.

Pour vérifier il vous suffira d'ouvrir le disque "essai1" et de constater que l'icône "DISCOURS P.DAC" est présente sur la disquette.

Dans le cas de copie sur un autre support (ici une disquette) le document original reste toujours à sa place d'origine; pour le supprimer, il suffira de le glisser dans la corbeille (trash en anglais), en faisant les mêmes manipulations que pour la copie (voir page 37).

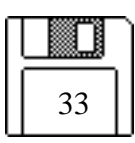

### Copier une disquette

Pour copier un fichier ou un document, un dossier, il suffit de savoir manipuler une icône; rappelons qu' un document, un dossier ou une disquette sont représentés par des icônes.

Il est d'autre part possible, de copier une disquette sur une autre disquette en utilisant qu'un seul lecteur de disquette.

#### Comment procéder?

1 - vous introduisez la disquette à copier (l'original ou la disquette source) dans le lecteur interne; son icône apparaît en constrasté.

2 - vous éjectez la disquette source en tapant sur "commande et E" ( E); la disquette est éjectée et son icône devient contrastée.

3 - vous introduisez une disquette vierge, qui deviendra la disquette réceptrice. Vous sélectionnez la disquette source avec la souris et vous la tirez sur la disquette réceptrice, en superposant les 2 disquettes.

exemple: copier la disquette AG 91 sur AG91 2

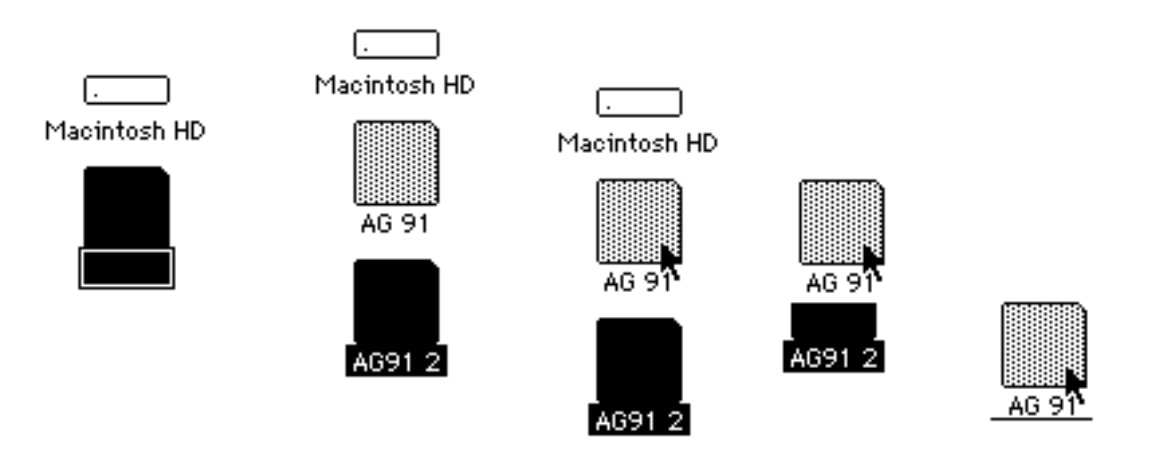

### Changer le nom d'une Icône

Pour changer changer le nom d'une Icône, pointez la souris sur le nom del'icône. Le nom de l'icône devient entourée d'un rectangle; tapez alors le nouveau nom.

Pour valider le nouveau nom, appuyer sur la touche "retour" ou cliquer en dehors de l'icône que vous venez de modifier.

Ceci est valable aussi bien pour le nom des disque et disquettes, dossiers ou document.

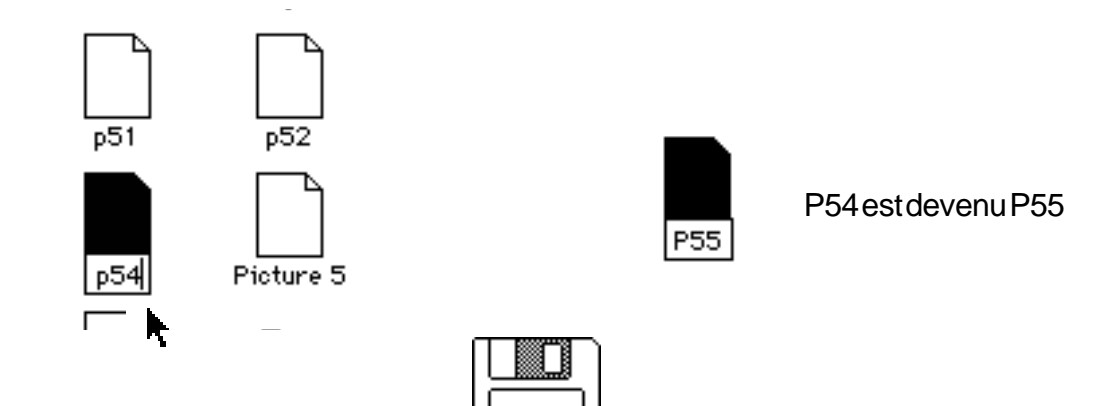

34

Les Aventuriers du Bout du Monde

### Copier un dossier d'une disquette sur une autre disquette

1 - vous introduisez la disquette contenant le dossier à copier (l'original ou la disquette source) dans le lecteur interne; son icône apparaît en constrasté.

2 - vous éjectez la disquette source en tapant sur "commande et E" ( E); la disquette est éjectée et son icône devient estompée.

3 - vous introduisez une disquette vierge, qui deviendra la disquette réceptrice. Vous sélectionnez le dossier à copier avec la souris et vous tirez ce dossier vers la disquette réceptrice

exemple: copier la disquette le dossier AG 9/91 de la disquette AG 91 sur la disquette AG91 2.

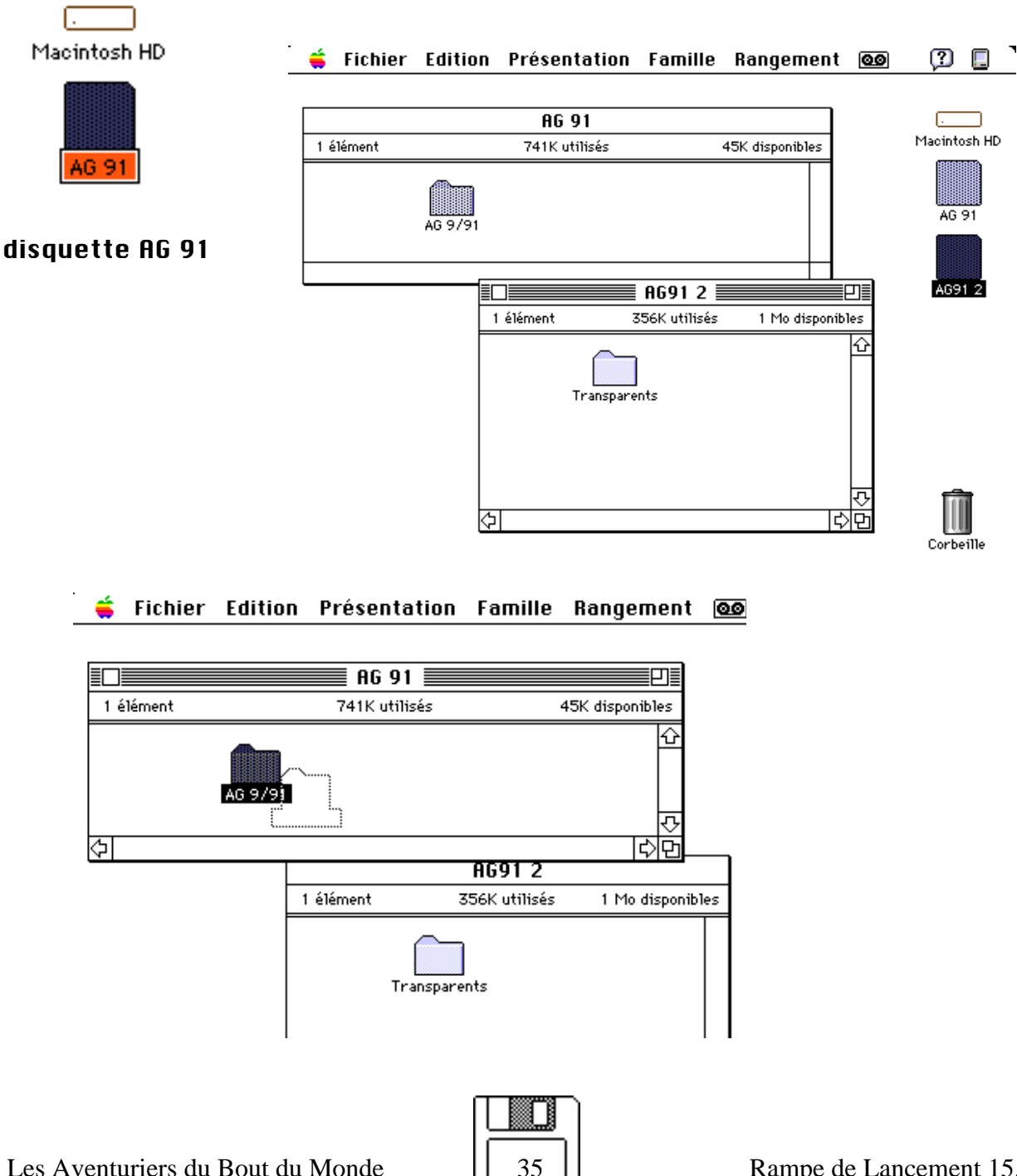

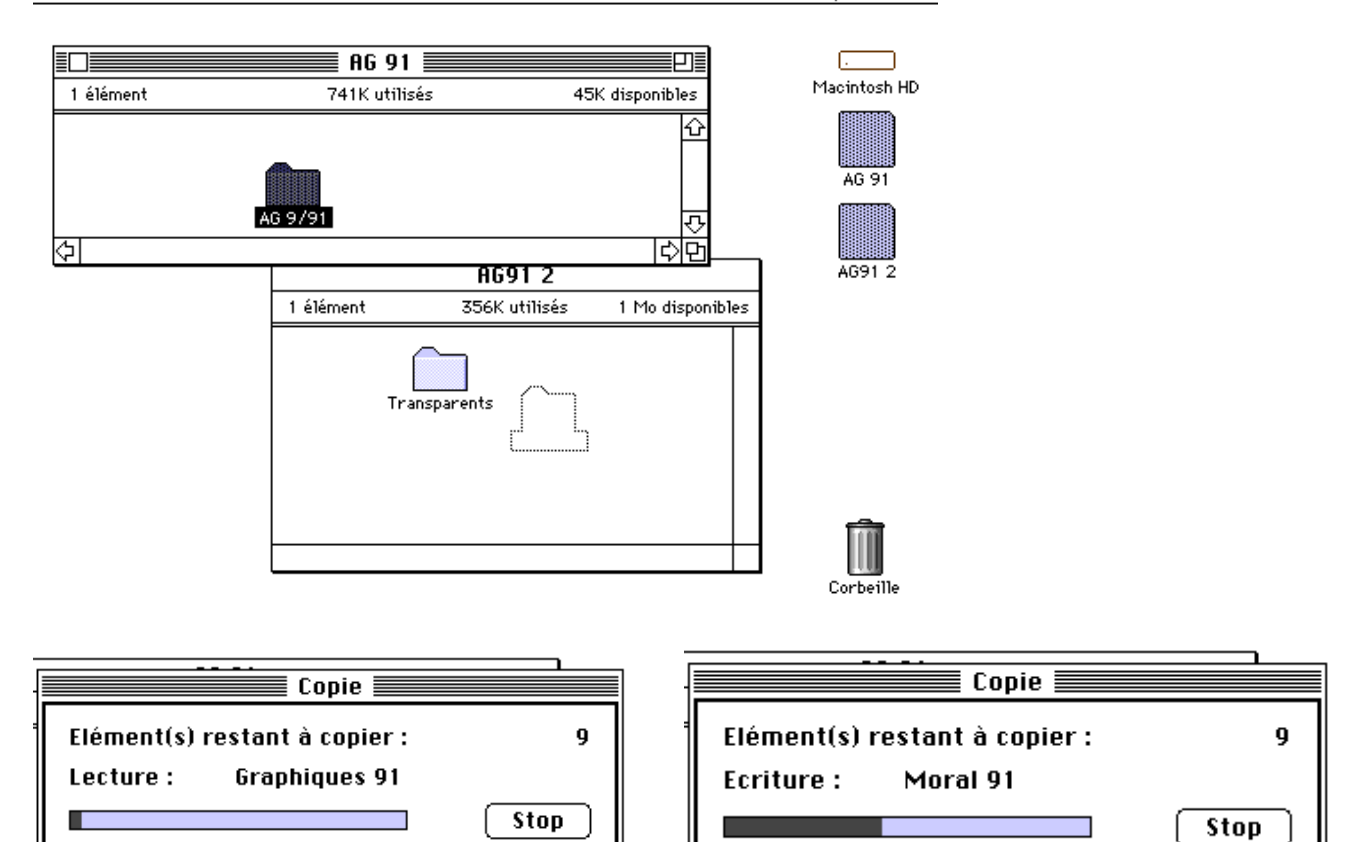

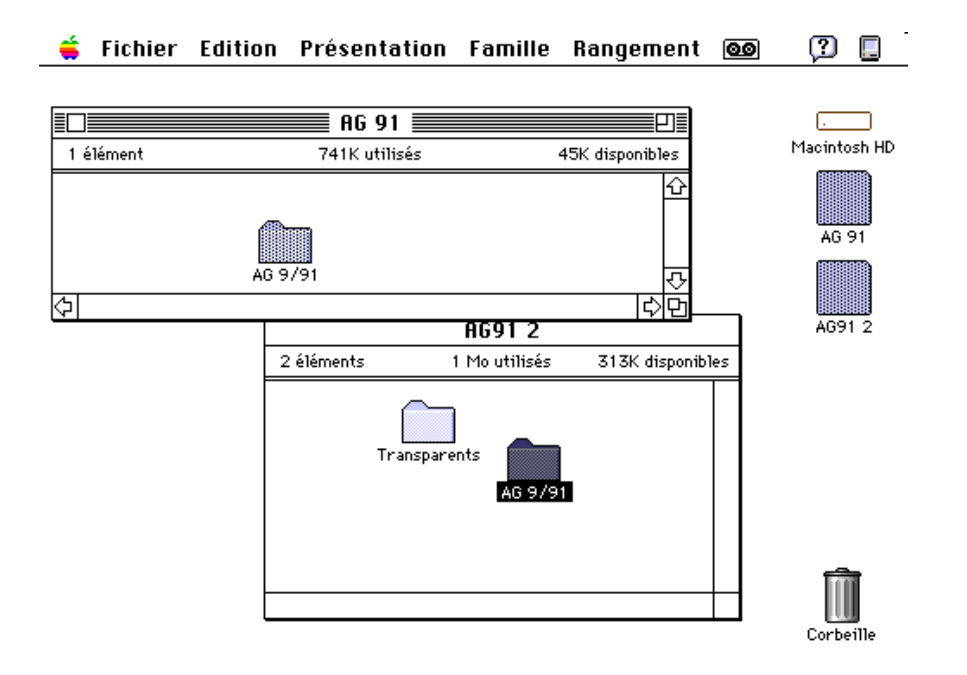

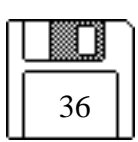
### Supprimer un fichier ou un dossier

Pour supprimer un document (ou un fichier, il suffit de déplacer son icône (du fichier ou du dossier) de la fenêtre active vers la corbeille.

Avec les Système 6 et les précédents, c'est le système qui vidaient la corbeille; à partir du Système 7.0, les fichiers ou les dossiers ne sont vidés que sur votre ordre, à partir du menu **Rangement.** 

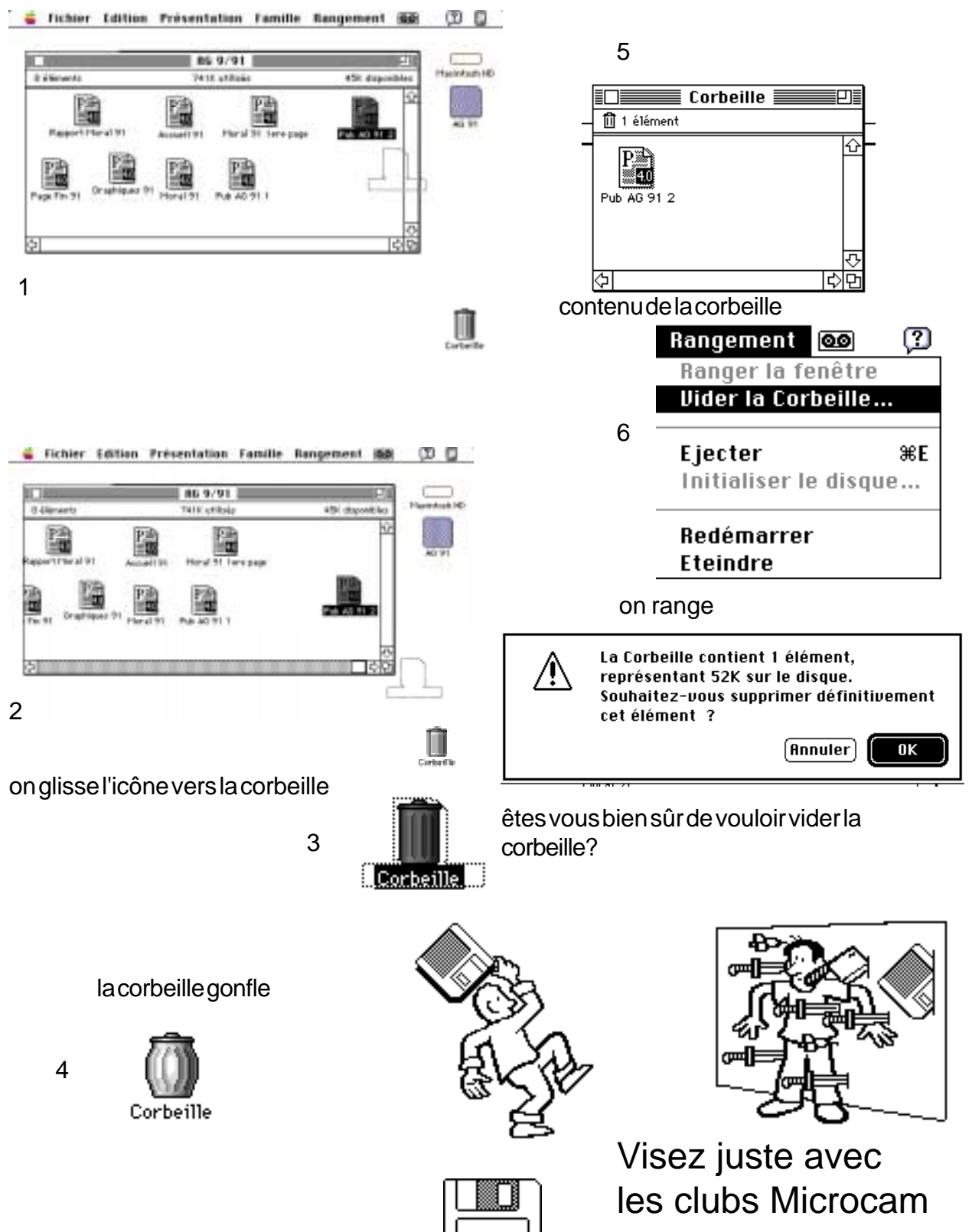

37

Rampe de Lancement 15.1

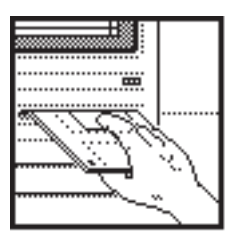

### Initialiser une disquette

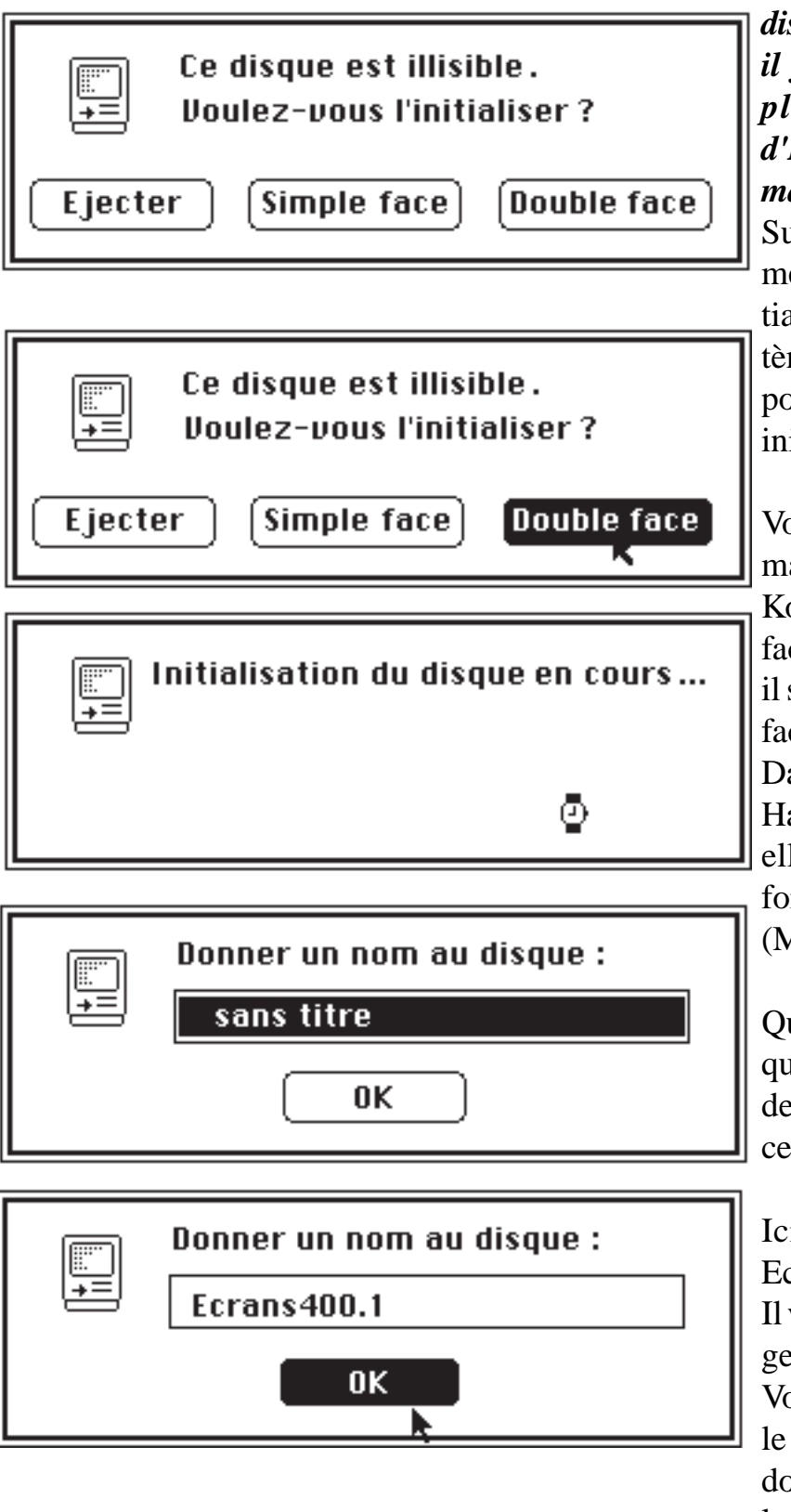

38

Lorsque vous achetez des disquettes dans le commerce, il faut procéder avant emploi à une opération d'Initialisation appelée formatage.

Sur le Macintosh, si vous mettez une disquette non initialisée dans le lecteur, le système d'exploitation vous proposera automatiquement d' initialiser la disquette.

Vous aurez le choix d'un formatage en simple face (400 Ko pour Mac 512) ou double face (800 Ko pour Mac Plus); il suffit de cliquer sur Simple face ou double face.

Dans le cas d'une disquette Haute Densité (1,44 méga), elle sera automatiquement formattée en haute densité (Mac Classic, LC, 2cx ...)

Quand l'initialisation du disque est terminée il vous sera demandé de donner un nom à cette disquette.

Ici nous donnons le nom Ecrans400.1.

Il vous sera possible de changer le nom de votre disquette. Vous avez toute liberté dans le choix de noms pour les documents, les dossiers ou les disquettes.

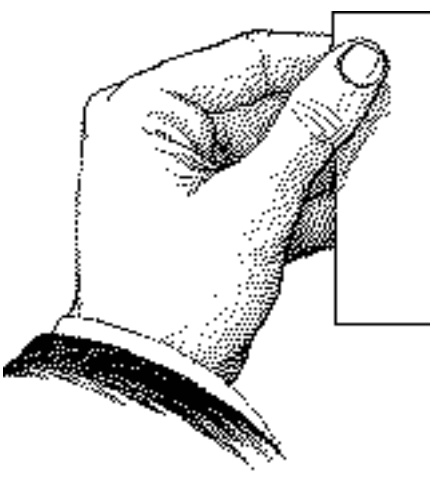

### Comment reconnaître une H.D.

#### Comment reconnaître une disquette Haute Densité?

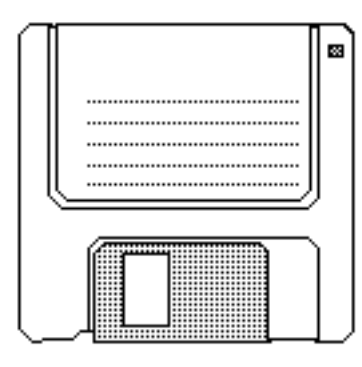

disquette Double Densité

Prenez des mesures:

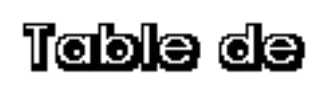

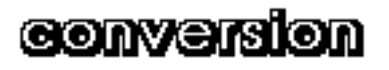

|  | ļ |
|--|---|
|  |   |
|  |   |
|  |   |

ladisquette Haute Densité (1,4Mo) comporte un deuxième trou dans le coin gauche

Disquette Haute Densité

LONGUEUR

| 1 | cm    | 0,394 pouce (in)  |
|---|-------|-------------------|
| 1 | pouce |                   |
| 1 | m     | 3,281 pieds (ft)  |
| 1 | pied  | 0,35 m            |
| 1 | m1    | ,0936 yard (yd)   |
| 1 | yard  | 0,9144 m          |
| 1 | km    | .0,6214 mile (mi) |
| 1 | mile  | 1 ,6094 km        |

#### SURF ACE

| 1cm2          | 0,1550 sq. in. |
|---------------|----------------|
| 1 sq. in      | 6,452 cm2      |
| 1 m2          | 10,764 sq. ft  |
| 1 sq. ft      | 0,09290 m2     |
| 1 m2          | 1 ,196 sq. yds |
| 1 sq. yard    | 0,8361 m2      |
| 1 km2         | 0,386 sq. mi   |
| 1 sq. mi      | 2,59 km2       |
| (sq. = carré) |                |

| VOLUME       |                 |
|--------------|-----------------|
| 1 cm3        | 0,061 cu. in.   |
| 1 cu. in     | 16,39 cm3       |
| 1 m3         |                 |
| 1 cu. ft     | 0,02832 m3      |
| 1 m3         |                 |
| 1 cu. yd     | 0,7646 m3       |
| 1 litre      | 1 ,0567 quart   |
| 1 quart      |                 |
| 1 gallon US  |                 |
| 1 gallon GB  |                 |
| 11           | 0,264 gallon US |
| 11           | 0,220 gallon GB |
| (cu. = cube) |                 |

#### POIDS

| 1 | g0,03527 once (oz)    |
|---|-----------------------|
| 1 | oz28,35 g             |
| 1 | kg2,2046 livres (lbs) |
| 1 | 1b0,4536 kg           |
| 1 | tonne0,98421 tonne GB |
| 1 | tonne GB1 ,016 tonne  |

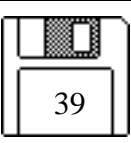

Les Aventuriers du Bout du Monde

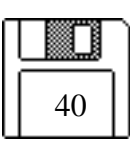

## Travailler avec les Applications

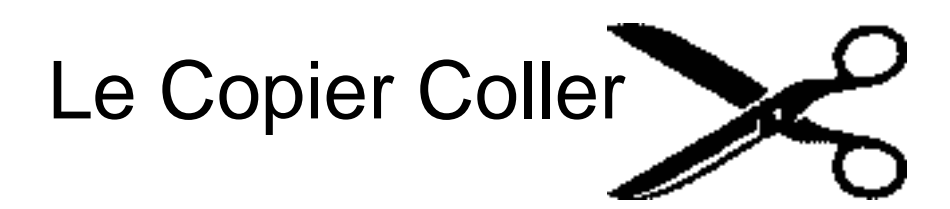

L'Album

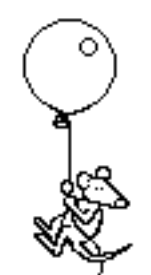

Travailler sur plusieurs Fenêtres

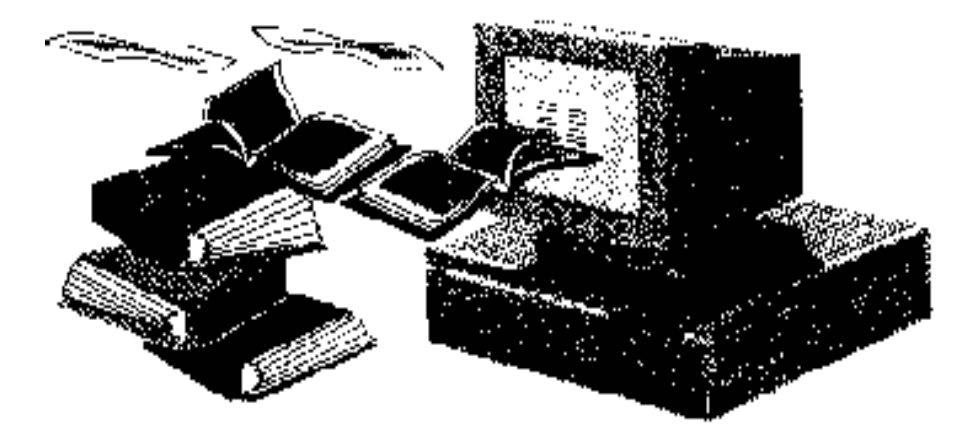

# Copier, coller, des concepts qui ont révolutionné la micro informatique

En 1984, un nouveau verbe voyait le jour: cliquer. Des verbes bien connus tels que copier, coller, sélectionner, glisser avaient une utilisation dans un ordinateur.

A l'aide de la souris, l'utilisation de l'ordinateur devenait instinctive.

Le traitemenent de texte avec Mac Write, le dessin avec Mac Paint étaient à la portée de tous !!

Mais bien mieux, tous les logiciels auraient la même façon de bien travailler; un interface unique, une même philosie!!

Deux accessoires s'ajoutaient, le presse papier et l'album permettant de copier des morceaux de texte ou des dessins, à l'intérieur d'un document ou vers un autre logiciel.

L'utilisateur pouvait choisir la police, la taille des caractères de son texte, en visualisant exactement ce qui allait s'imprimer. Un mot affreux naissait: le WYSIWIG (What You See Is What You Get), qu'importe, le progrès était en marche.

La belle frappe était à la portée de tous; modifier un texte n'était plus une galère. Par quelques exemples mettons en pratique ces quelques concepts. Nous utiliserons le logiciel Works de Microsoft que tous les adhérents de MICROCAM06 connaissent bien.

| • Fichier                                                                                                    | Eurtion                       | LLIAN                            | netherthe                      | T UI      | mat Matio                                                                                    |
|----------------------------------------------------------------------------------------------------|-------------------------------|----------------------------------|--------------------------------|-----------|----------------------------------------------------------------------------------------------|
|                                                                                                    | finnulei                      |                                  |                                | ₩Z        | raphe (Π)E                                                                                   |
| ម៉ូលៅ <sup>រ</sup> លដំព                                                                                                    | Couper                        |                                  |                                | жx        | 1, 111, 112, 113, 114, 115, 116,                                                             |
|                                                                                                    | Copier                        |                                  |                                | жc        |                                                                                              |
| Pour modifie<br>commande M<br>à la rubrique                                                                                                    | Coller<br>Effacer<br>Sélectio | onner le                         | document                       | *U        | ement ouvert, choisissez la<br>menu Orthographe (reportez-<br>otenir des informations sur la |
| façon de crei<br>apparaît dan                                                                                                    | Dessine                       | r                                |                                | жJ        | sonneis). Une zone de dialogue<br>upprimer des mots dans le                                  |
| dictionnaire<br>Le nom du di<br>zone de dialo                                                                                                    | Prépare<br>Affiche<br>Etiquet | or les mo<br>r les mo<br>tes mul | illing<br>ms des cha<br>tiples | жм<br>mps | ouvert figure en haut de cette<br>uve la liste déroulante de tou                             |
| mots figurant dans le dictionnaire personnel, et au-dessous, une zone de to<br>mot qui s'y trouve est ajouté au dictionnaire ou en est supprimé lorsque vo<br>sélectionnez, à droite, le bouton Ajouter ou Supprimer. |                               |                                  |                                |           | t au-dessous, une zone de text<br>1 en est supprimé lorsque vous<br>1 primer.                |

#### 🗰 Fichier Edition Ecran Recherche Format Macro

Icinous allons déplacer une partie de texte. Pour sélectionner ce texte, amenons le curseur en début du texte, ici devant "Pour modifier...", appuyons, sans relacher le bouton de la souris et déplaçons le cuseur jusqu'à "...dans le dictionnaire" et relachons le bouton. Le texte sélectionné devient inversé (blanc sur noir sur un écran noir et blanc).

#### Fichier Edition Ecran Recherche Format Macro

Comment vérifier l'orthographe (TT) Comment vérifier l'orthographe (TT) Comment vérifier l'orthographe (TT) Comment vérifier l'orthographe (TT) Comment vérifier l'orthographe (TT) Comment vérifier l'orthographe (TT) Comment vérifier l'orthographe (TT) Vous ne pouvez ajouter que des mots qui ne sont pas déjà dans le dictionnaire principal ni dans le dictionnaire personnel actif. Vous ne pouvez supprimer que des mots se trouvant actuellement dans le dictionnaire personnel. Après avoir fini de modifier le dictionnaire personnel, sélectionnez le boutor dans le coin inférieur droit de la zone de dialogue. Toutes les modifications apportées au dictionnaire personnel seront alors immédiatement mises en oeuvre.

Amenons le curseur à l'endroit voulu pour y inclure le texte précédemment copié.

| 🗯 Fichier                   | Edition Ecran Recherche                                                   | Format Macro                                                             |
|-----------------------------|---------------------------------------------------------------------------|--------------------------------------------------------------------------|
|                             | Annulei                                                                   | <sup>※2</sup> raphe (TT)                                                 |
| <u> </u>                    | Couper                                                                    | »««                                                                      |
| Vous ne pouv                | Copiei                                                                    | 🗮 t pas déjà dans le dictionnair(                                        |
| principal ni                | Coller                                                                    | 🗯 🛛 i. Vous ne pouvez supprimer qu                                       |
| les mots se                 | Effacer                                                                   | onnaire personnel.                                                       |
|                             | Sélectionner le document                                                  |                                                                          |
| Après avoir<br>dans le coin | Dessiner                                                                  | sonnel, sélectionnez le boutor<br><b>#J</b> ue. Toutes les modifications |
| apportées au<br>oeuvre.     | Préparer le mailing<br>Afficher les noms des chai<br>Etiquettes multiples | s immediatement mises en<br>#M<br>mps                                    |

Sélectionnons dans le menu **Edition** l'article **Coller** avec la souris pour y insérer le texte **copié**.

Fermeture du Vérificateur d'orthographe

Après avoir fini de modifier le dictionnaire personnel, sélectionnez le boutor dans le coin inférieur droit de la zone de dialogue. Toutes les modifications apportées au dictionnaire personnel seront alors immédiatement mises en oeuvre.

Pour modifier le dictionnaire personnel actuellement ouvert, choisissez la commande Modifier le dictionnaire personnel du menu Orthographe (reportezà la rubrique Ouverture d'un dictionnaire pour obtenir des informations sur la façon de créer et d'ouvrir des dictionnaires personnels). Une zone de dialogue apparaît dans laquelle vous pouvez ajouter ou supprimer des mots dans le dictionnaire personnel. le texte a été inséré.

Dans le menu **Edition,** en prenant **Couper**, le texte sélectionné sera copié sur le presse papier et en même temps il sera supprimé du texte oririnal.

**Supprimer** supprimera le texte sélectionné sans le copier dans le presse papier. Le contnu du presse papier disparaît au redémarrage du Macintosh. Si vous voulez garder le texte, mettez dans l'**album** (voir pages suivantes).

| 1 | 🔹 Fichier                     | Edition            | Ecran               | Recherche              | For | п       |
|---|-------------------------------|--------------------|---------------------|------------------------|-----|---------|
|   |                               | Annulei            | •                   |                        | ₩Z  | 'n      |
|   | <u></u>                       | Couper             |                     |                        | жX  | ե       |
|   |                               | Copier             |                     |                        | жc  | Г       |
|   | Pour modifie                  | Coller<br>Effacer  |                     |                        | *0  | 91      |
|   | commande M<br>à la rubrique   | Sélectio           | onner le            | e document             |     | )<br>)  |
|   | façon de créi<br>apparaît dan | Dessine            | er                  |                        | ℋJ  | 31<br>J |
|   | dictionnaire                  | Prépar             | 31. Je my           | iling                  | *M  |         |
|   | Le nom du di<br>zone de dialo | Affiche<br>Etiquet | r les no<br>tes mul | ms des chai<br>Itiples | mps | þ<br>u  |

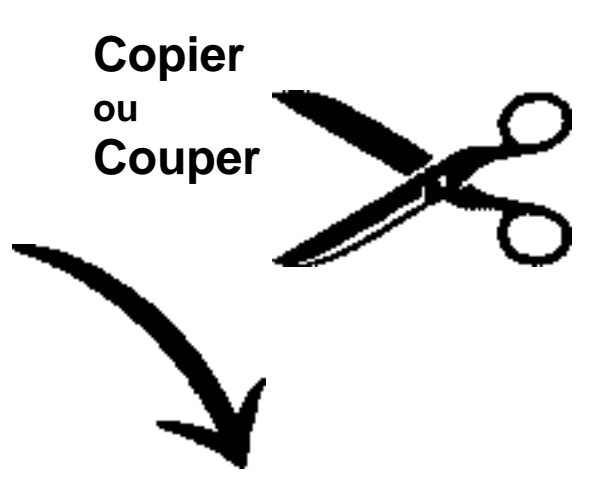

| 🔹 Fichier                     | Edition Ecran Re                                              | cherche For              |
|-------------------------------|---------------------------------------------------------------|--------------------------|
|                               | Annulei.                                                      | ¥Ζ                       |
| Yous ne nous                  | Couper<br>Copier                                              | **<br>**                 |
| principal ni i<br>les mots se | Coller<br>Effacer<br>Sélectionner le do                       | ≋U<br>cument             |
| Après avoir<br>dans le coin   | Dessiner                                                      | жJ                       |
| apportées au<br>oeuvre.       | Préparer le mailin<br>Afficher les noms<br>Etiquettes multipl | g »M<br>des champs<br>es |

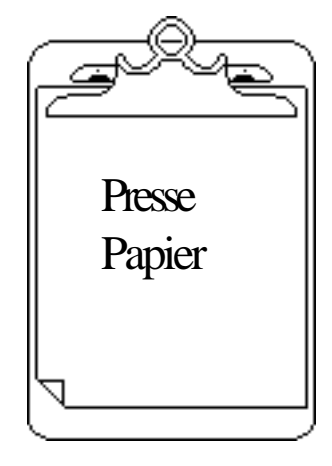

Coller

Pour modifier le dictionnaire personnel actuellement ouvert, ( commande Modifier le dictionnaire personnel du menu Orthogra à la rubrique Ouverture d'un dictionnaire pour obtenir des info façon de créer et d'ouvrir des dictionnaires personnels). Une z apparaît dans laquelle vous pouvez ajouter ou supprimer des m dictionnaire personnel.

### L'Album

Ecran

Fichier Edition

A propos de Works...

🗈 Album

🔊 Calculatrice+

Calculette

Calepin

Clavier

Horloge

MacPaint (alias)

А

On ne peut pas ne pas parler de l'Album quand on aborde le "Copier-Coller".

L'album vous permet de stocker des textes et/ou des images (jusqu'à 255), qui seront accessibles à tout moment, à partir de n'importe quel logiciel, depuis le **menu Pomme.** 

Par la technique du copier-coller vous pourrez ajouter des images ou du texte dans l'Album, et surtout vous pourrez puiser pour votre logiciel préféré des textes ou des images.

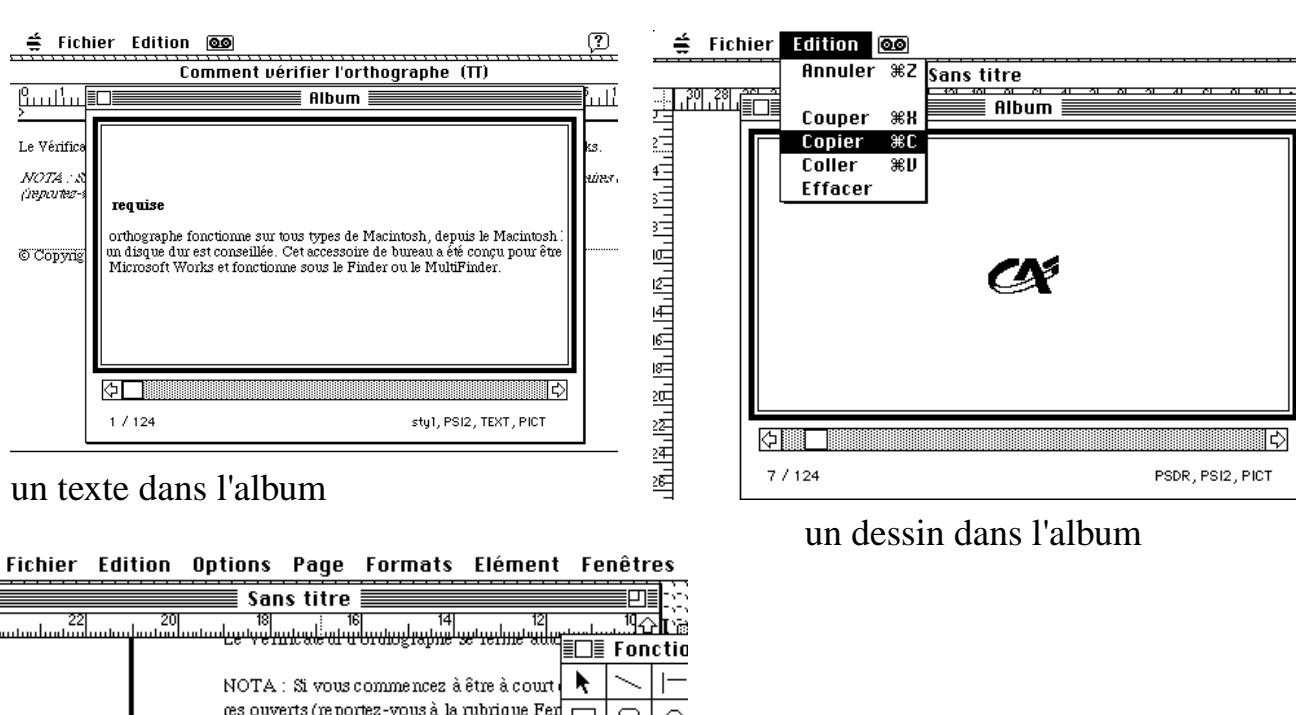

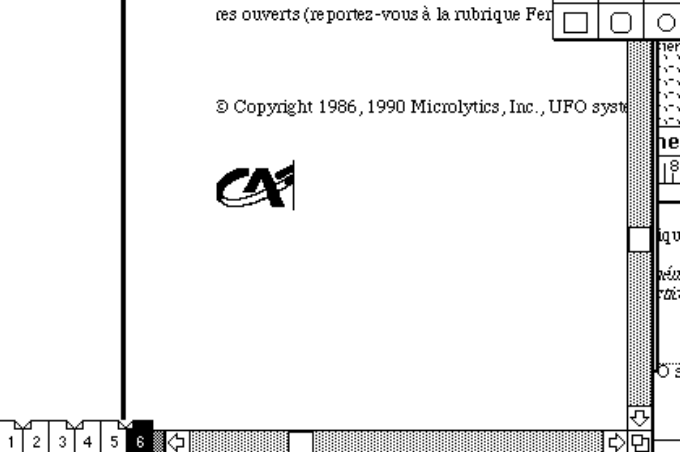

on a ajouté un dessin dans le texte en provenance de l'Album (Coller).

Les Aventuriers du Bout du Monde 45

### Travailler sur plusieurs fenêtres.

Il arrive que plusieurs fenêtres se superposent sur le bureau du Macintosh. Ainsi si vous ouvrez le dossier Print Shop, une fenètre s'ouvre et fait apparaître le contenu de ce dossier; la fenètre active est reconnaissable aux traits qui entourent le nom du dossier.

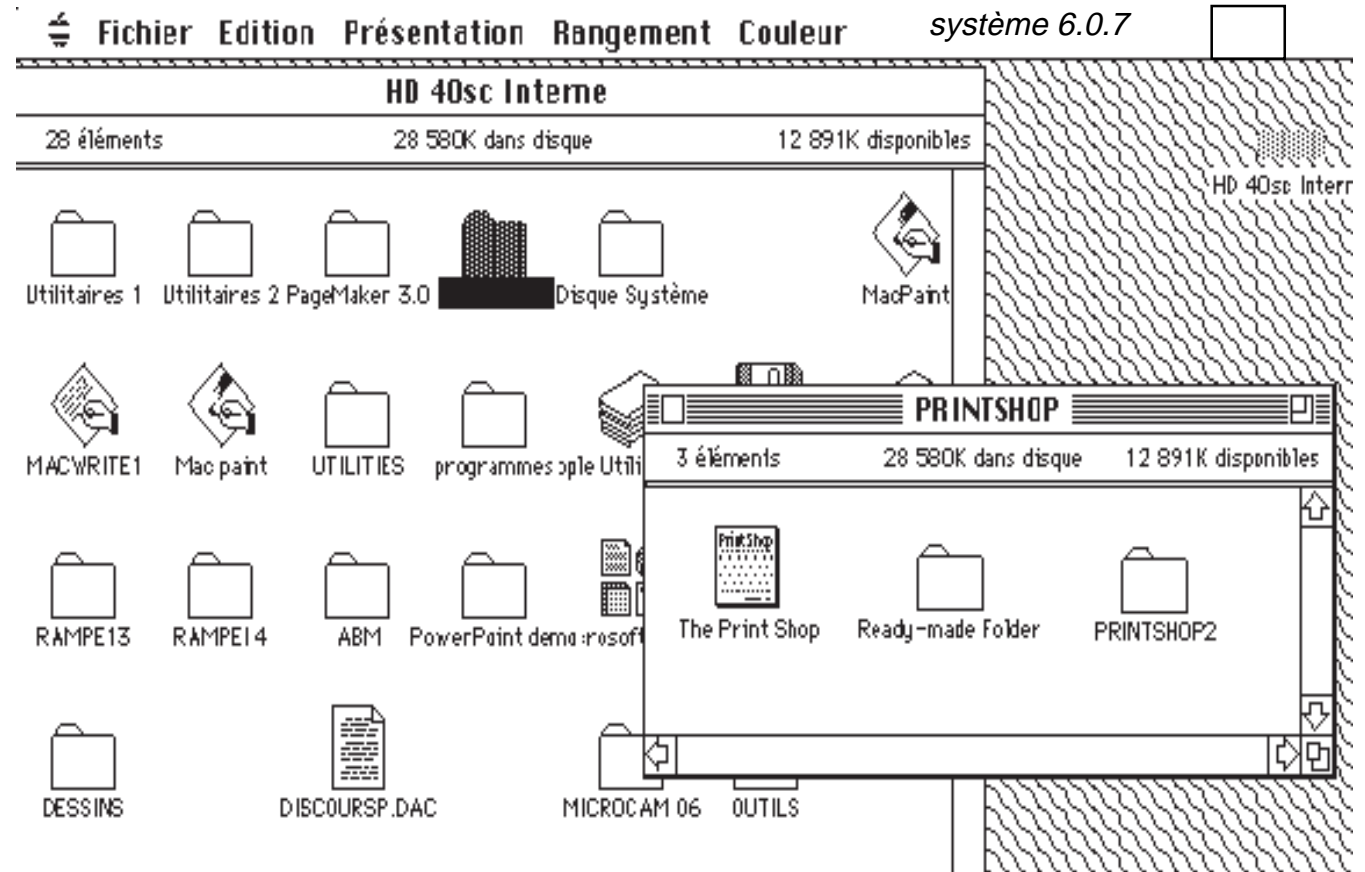

Pour changer de fenètre, il suffira de cliquer dans un endroit vide de la fenètre de droite ou de cliquer sur un dossier ou une application ou un document de l'autre fenètre.

Plus la mémoire de votre Mac sera importante, plus vous pourrez ouvrir de fenètres simultanées.

Avec le Système Mac OS 6, vous avez le choix entre le Finder et le Multifinder. Avec le Système 7.0, vous utilisez implicitement le Multifinder, ce qui vous permet de lancer plusieurs applications et de passer de l'une à

l'autre application très rapidement.

Le nombre d'applications actives dépendra de la mémoire disponible.

l'initiation micro avec les clubs Microcam, ce n'est pas barbant!

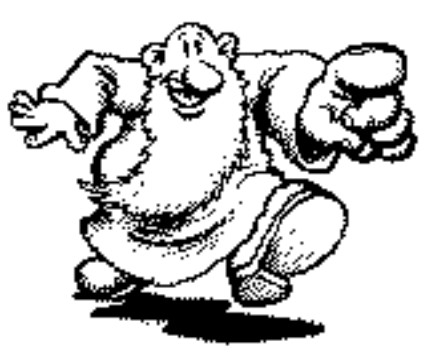

Vous pourrez copier et coller du texte ou des graphiques entre documents de différentes applications sans avoir à clore les documents, ou à quitter les applications.

Vous pourrez aussi démarrer de nouvelles applications, déplacer ou effacrer des documents, ouvrir un autre disque sans avoir à fermer l'application activée.

Vous pourrez en plus exécuter des tâches consommatrices de temps (impression de documents en tâche de fond avec Print Monitor, transfert de fichiers) tout en continuant à travailler sur l'application courante.

Tous les noms des applications ouvertes sont listés dans la menu Application disponible en haut et à droite de la barre de menu.

Seule l'application active dispose d'un repère apparaissant sur la gauche de son nom. De plus, l'icône de l'application courante apparait comme le symbole du menu application dans la barre de menu.

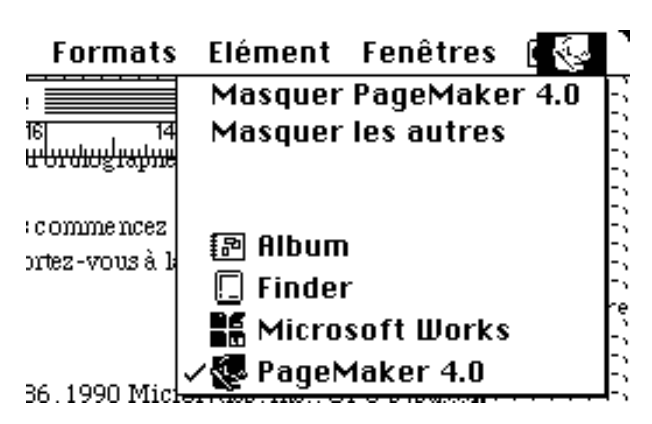

c'est PageMaker 4.0 qui est actif

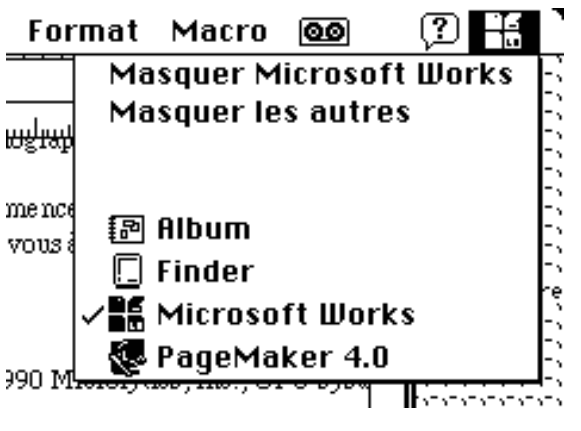

c'est Works qui est maintenant actif

### Lancer plusieurs applications

Pour lancer une application, il suffit de double cliquer sur l'icône de cette application. Avec le Système 7.0, il sera possible de lancer plusieurs applications simultanément (comme sous le multi finder du système 6).

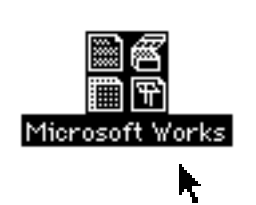

lci nous lançons Works et nous ouvrons le fichier **comment vérifier l'orthographe**. C'est un fichier qui est fourni par Microsoft pour la version 2 de Works.

|                 | on Ecran M            | lacro                   |          |                |
|-----------------|-----------------------|-------------------------|----------|----------------|
| UUVRIE UN TICNI | er:                   |                         | <b></b>  |                |
|                 | 1<br>1<br>1<br>1<br>1 | <b>1</b>                |          |                |
| Tous types      | Traitement            | Base de                 | Tableur  | Communications |
| confondus       | de texte              | données                 |          |                |
|                 |                       |                         |          |                |
| 6               | MAC WORKS             |                         |          |                |
| Comment         | vérifier l'orth       | iogr 企                  | Ouurir   |                |
|                 | K.3                   |                         |          |                |
|                 |                       |                         | Nouveau  | L Ejecter      |
|                 |                       |                         | Annuler  | · Lecteur      |
|                 |                       |                         | 🗌 Import | ter un fichier |
|                 |                       | $\overline{\mathbf{v}}$ |          |                |

| 🚔 Fichier Edition Ecran Recherche Format Macro 🞯 🔅 🎬                                                                                                    |   |
|----------------------------------------------------------------------------------------------------|---|
| I Comment vérifier l'orthographe (Π)                                                                                                    | İ |
| $\stackrel{[0]{}_{1}}{\underset{2}{}_{2}} \stackrel{[1]{}_{1}}{\underset{1}{}_{1}} \stackrel{[2]{}_{1}}{\underset{1}{}_{1}} \stackrel{[4]{}_{1}}{\underset{1}{}_{1}} \stackrel{[6]{}_{1}}{\underset{1}{}_{1}} \stackrel{[8]{}_{1}}{\underset{1}{}_{1}} \stackrel{[9]{}_{1}}{\underset{1}{}_{1}} \stackrel{[10]{}_{1}}{\underset{1}{}_{1}} \stackrel{[12]{}_{1}}{\underset{1}{}_{1}} \stackrel{[14]{}_{1}}{\underset{1}{}_{1}} \stackrel{[16]{}_{1}}{\underset{1}{}_{1}} \stackrel{[6]{}_{1}}{\underset{2}{}_{2}} \stackrel{[6]{}_{1}}{\underset{1}{}_{1}} \stackrel{[6]{}_{1}}{\underset{1}{}_{1}} \stackrel{[6]{}_{1}}{\underset{1}{}} \stackrel{[6]{}_{1}}{\underset{1}} \stackrel{[6]{}_{1}}{\underset{1}}{} [6$ | 2 |
| Le Vérificateur d'orthographe se ferme automatiquement lorsque vous quittez Microsoft Works.                                                                                                    |   |
| NOTA : Si vous commences à être à court de mémoire, férmes n'importe leguel des dictionnaires ouv<br>(reportes-vous à la rubrique Fermeture d'un dictionnaire).                                                                                                    |   |
| © Copyright 1986, 1990 Microlytics, Inc., UFO systems, Inc., Xerox Corp.                                                                                                    |   |

voici une partie du texte sous le logiciel Works.

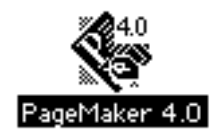

lançons maintenant PageMaker et ouvronsnouveau fichier.

| É 🔶 | Fichier           | Edition            | Options | Page |
|-----|-------------------|--------------------|---------|------|
|     | Nouvea            | iu                 |         | ЖN   |
|     | Ouvrir.<br>Fermer | ••                 |         | ж0   |
|     | Enregi<br>Enregi  | strer<br>strer sou | \$      | ¥£   |

| r   | ¢. | Fichier         | Edition | Options           | Page   | Formats     | Elément     | Fenêtres                     |             |
|-----|----|-----------------|---------|-------------------|--------|-------------|-------------|------------------------------|-------------|
|     |    |                 |         |                   | 🛾 Sans | titre 📰     |             |                              |             |
|     | 16 | 14  12  10 <br> |         |                   | 6 8 10 | 12 14 16 18 | 20 22 24 26 | <u>. 78 . 30 . 32 . 34 .</u> | <u>제재</u> 산 |
| ļ   |    |                 |         |                   |        |             |             | ∎_]≣ Fonctio                 | ns 🔳        |
| 4   |    |                 |         | -   ( <sup></sup> |        |             |             | $ $ $ $ $ $                  | A           |
| 6   |    |                 |         |                   |        |             |             |                              | 4           |
| 8-  |    |                 |         |                   |        |             |             | · ·                          |             |
| 10  |    |                 |         |                   |        |             |             |                              |             |
| 12  |    |                 |         |                   |        |             |             |                              |             |
| 14  |    |                 |         |                   |        |             |             |                              |             |
| 16  |    |                 |         |                   |        |             |             |                              |             |
| 18  |    |                 |         |                   |        |             |             |                              |             |
| 20  |    |                 |         |                   |        |             |             |                              |             |
| 22  |    |                 |         |                   |        |             |             |                              |             |
| 4   |    |                 |         |                   |        |             |             |                              |             |
| 100 |    |                 |         |                   |        |             |             |                              |             |
| 36  |    |                 |         |                   |        |             |             |                              |             |
| Ň   | R  |                 |         |                   |        |             |             |                              | ाटर्कि      |

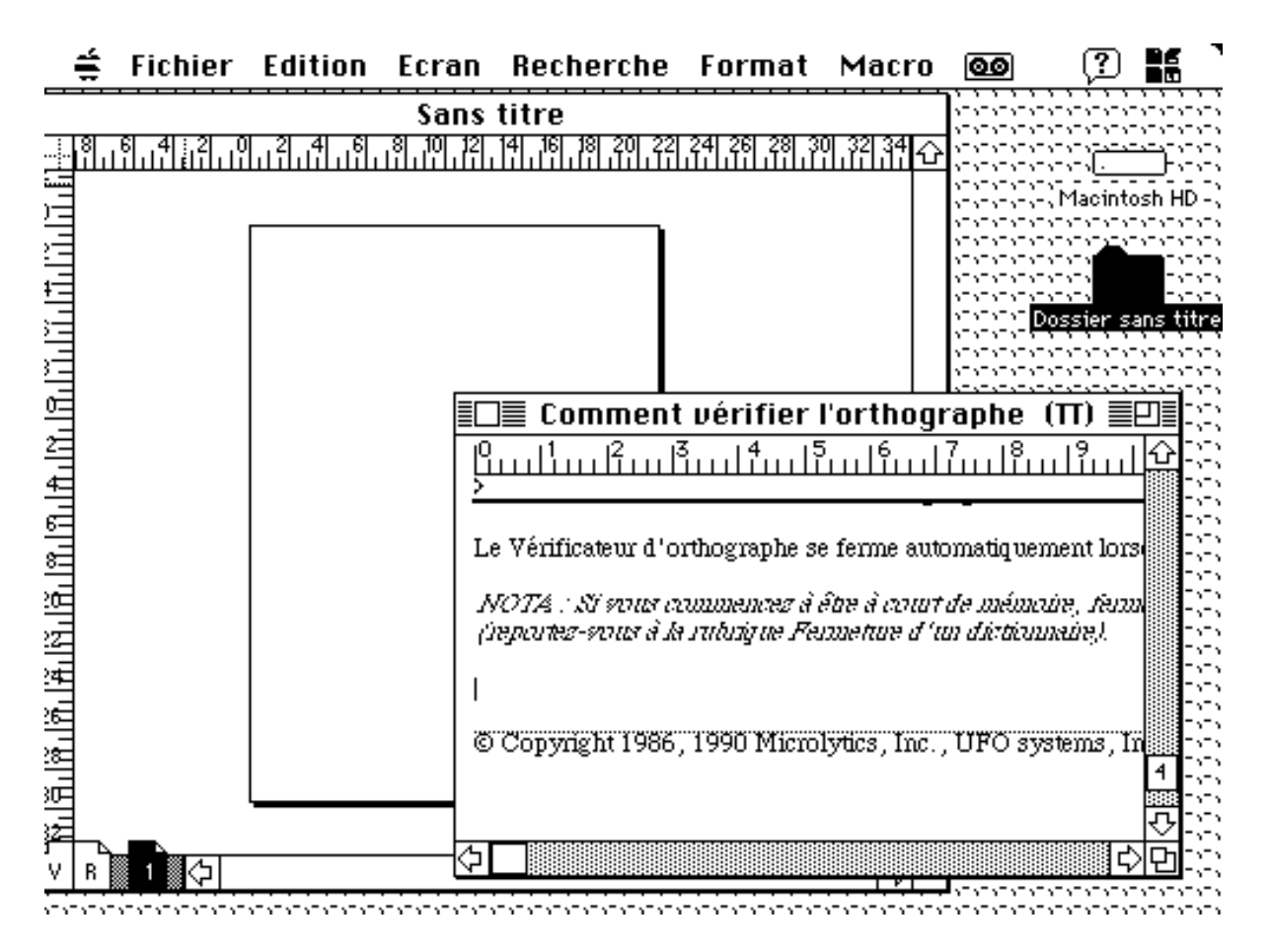

Deux applications sont ouvertes, PageMaker (en arrière plan) et Works (qui est actif). Nou allons sélectionner une partie du texte dans Works et nous allons le coller dans le document de

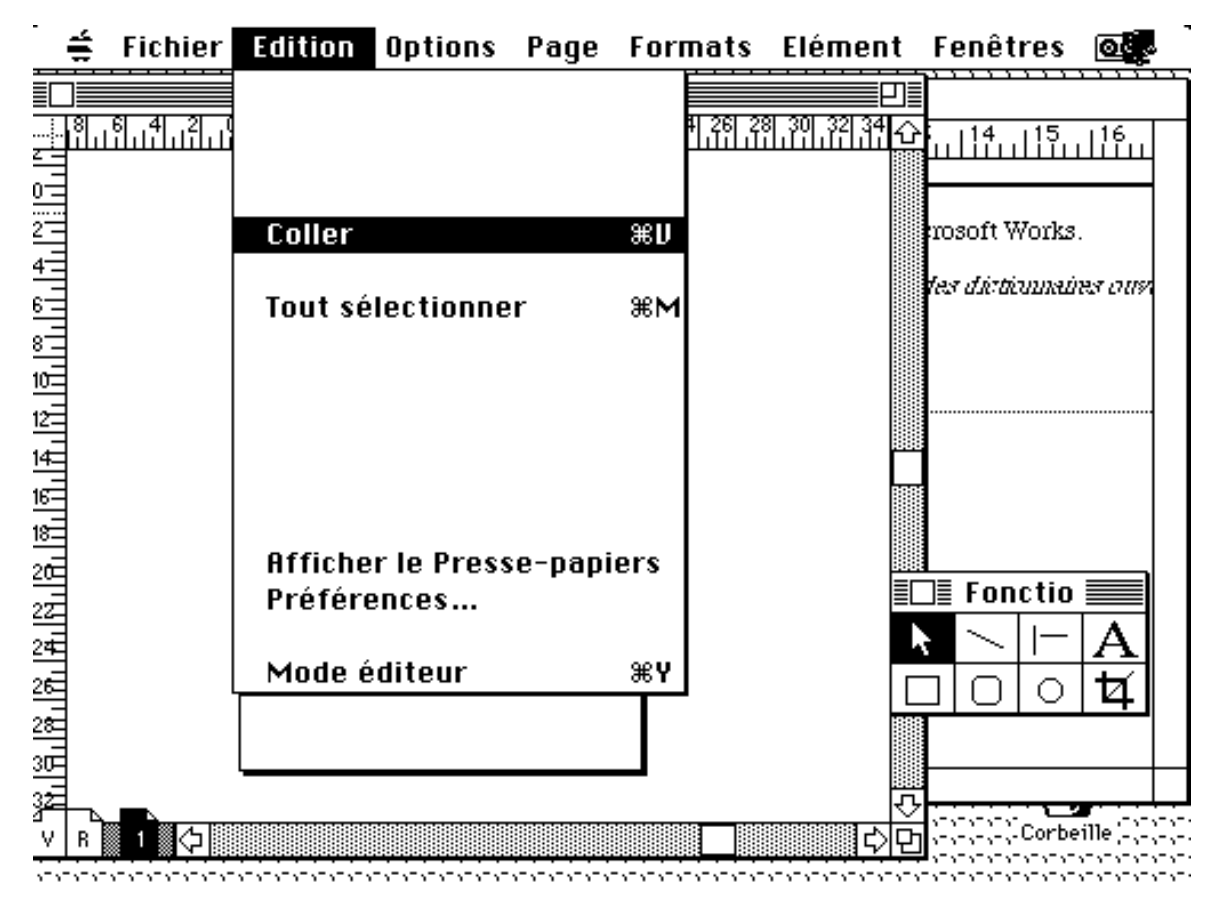

Les Aventuriers du Bout du Monde

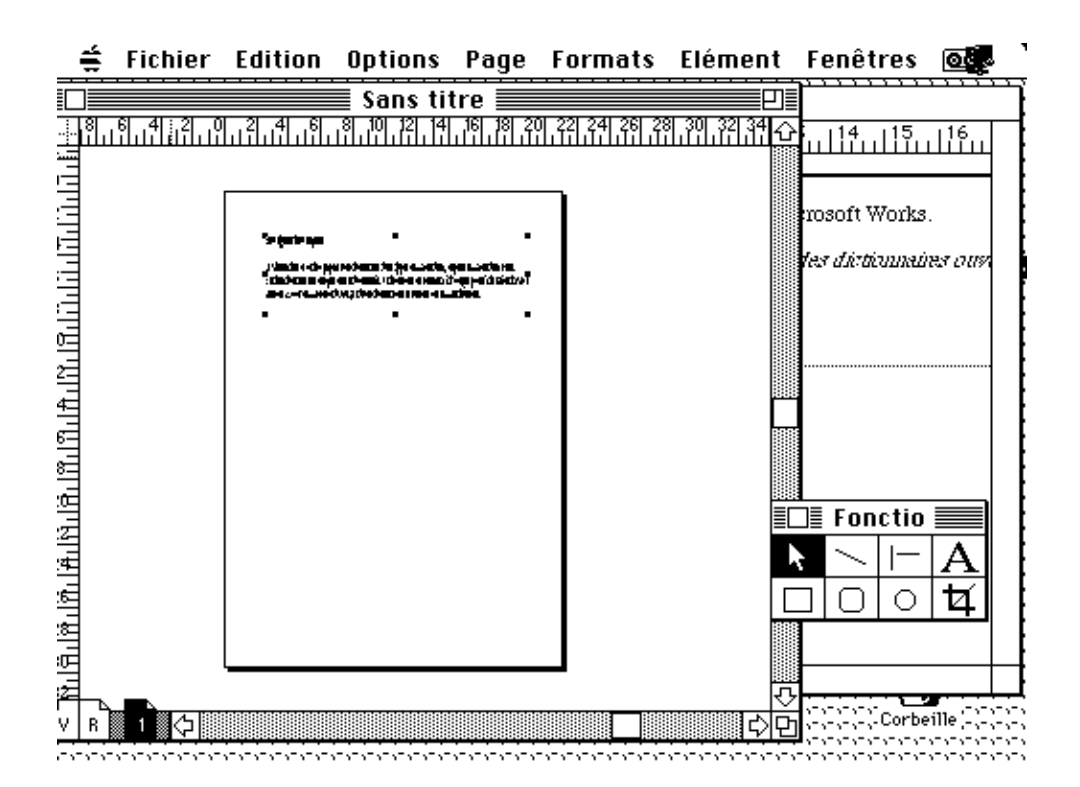

le texte est maintenant dans le document PageMaker

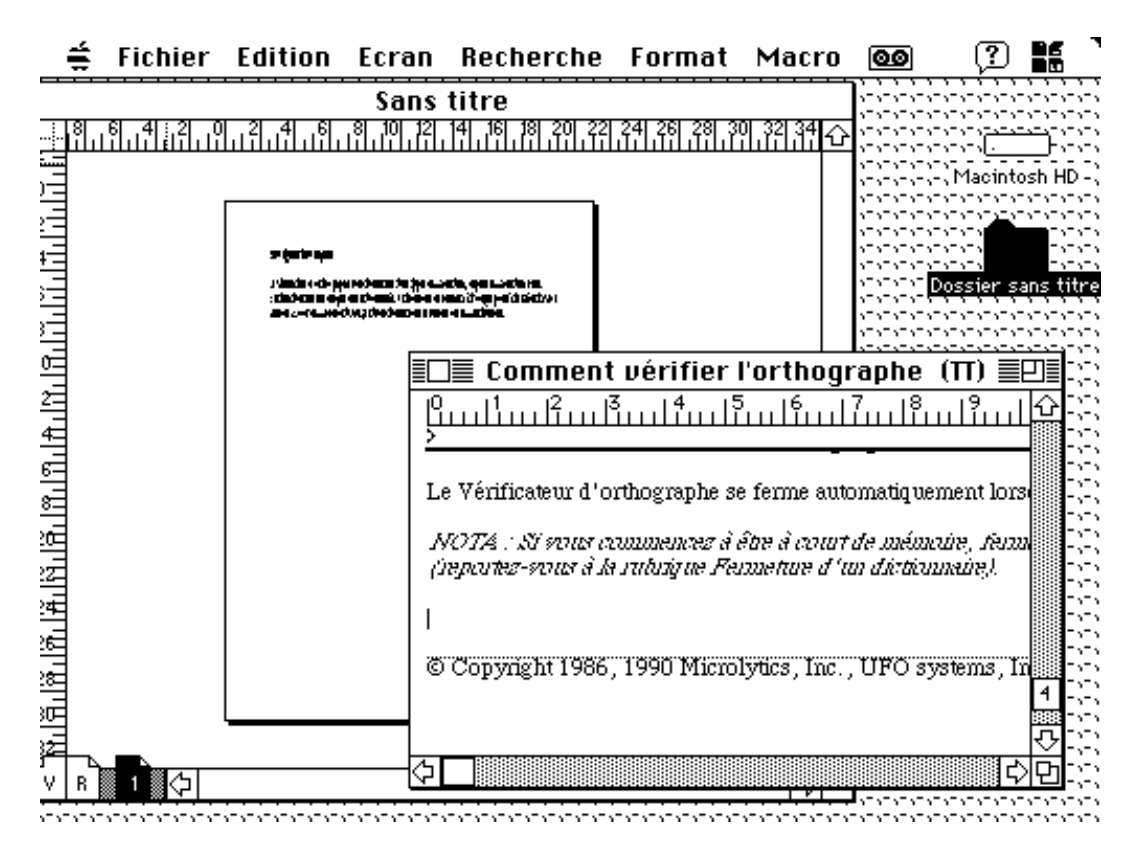

Nous voyons ici 3 fenêtres: document Works (actif) document PageMaker Finder

### Plus Ioin avec le Macintosh.

- page 52 les Polices le son
- page 58 les claviers
- page 61 imprimer
- page 69 l'univers de Mac Paint
- page 73 Page Maker
- page 83 Print Shop
- page 87 créer une base de données avec Works
- page 99 les tableurs

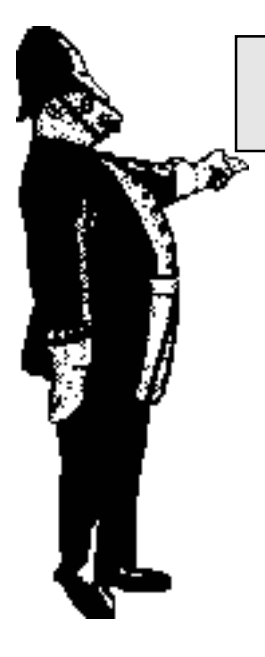

### Les Polices

Les polices "Bit map" sont communément utilisés sur les Macintosh®.

Une police Bit map (taille fixe) contient un jeu complet de caractères dans une seule taille, par exemple **Chicago 12** points. Vous trouverez cette police dans n'importe quelle taille, mais l'affichage sur l'écran et sur les périphériques non Postscript© est une approximation entre la taille requise et celle disponible dans le fichier système.

Le système 7 utilise une nouvelle façon de dessiner les polices sur l'écran pour dépasser les problèmes d'approximation, cette technologie est appelée TrueType. A noter que les polices TrueType sont apparue avec le système 6.0.7 et les nouvelles imprimantes Laser (Personal) et StyleWriter. Avec le système 6.0.7 il fallait un INIT et installer les polices avec Font DaMover 4.1.

Avec le système 7.0 il vous suffira de glisser la nouvelle police dans le dossier système. Les polices TrueType permettent de préserver un espace disque significatif.

Elles sont disponibles en normal, en gras, en italique et gras italique.

L'icône des polices True Type est facilement reconnaissable car elle représente une lettre A dédoublée.

Palatino 10 police Bit Map

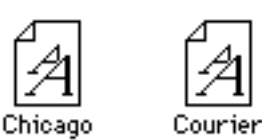

Polices True Type

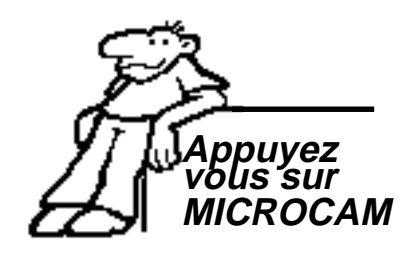

bit map true type

Les polices TrueType contiennent un jeu de coordonnées qui décrivent tous les caractères d'une police. Le logiciel système utilise ces coordonnées pour calculer et afficher (ou imprimer) les caractères dans n'importe quelle taille. Dans toutes les tailles les polices apparaissent lissées. Une seule police vous donne une qualité optimale sur l'écran et sur la quasi totalité des périphériques de sortie quel que soit sa taille.

52

Vous pouvez utiliser à la fois les polices Bit map et TrueType.

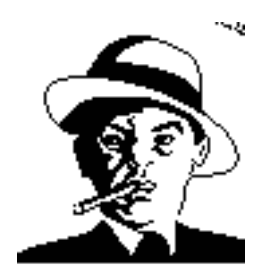

Après les parallèles, voici les polices vectorielles, la police d'un juste milieu

Les Aventuriers du Bout du Monde

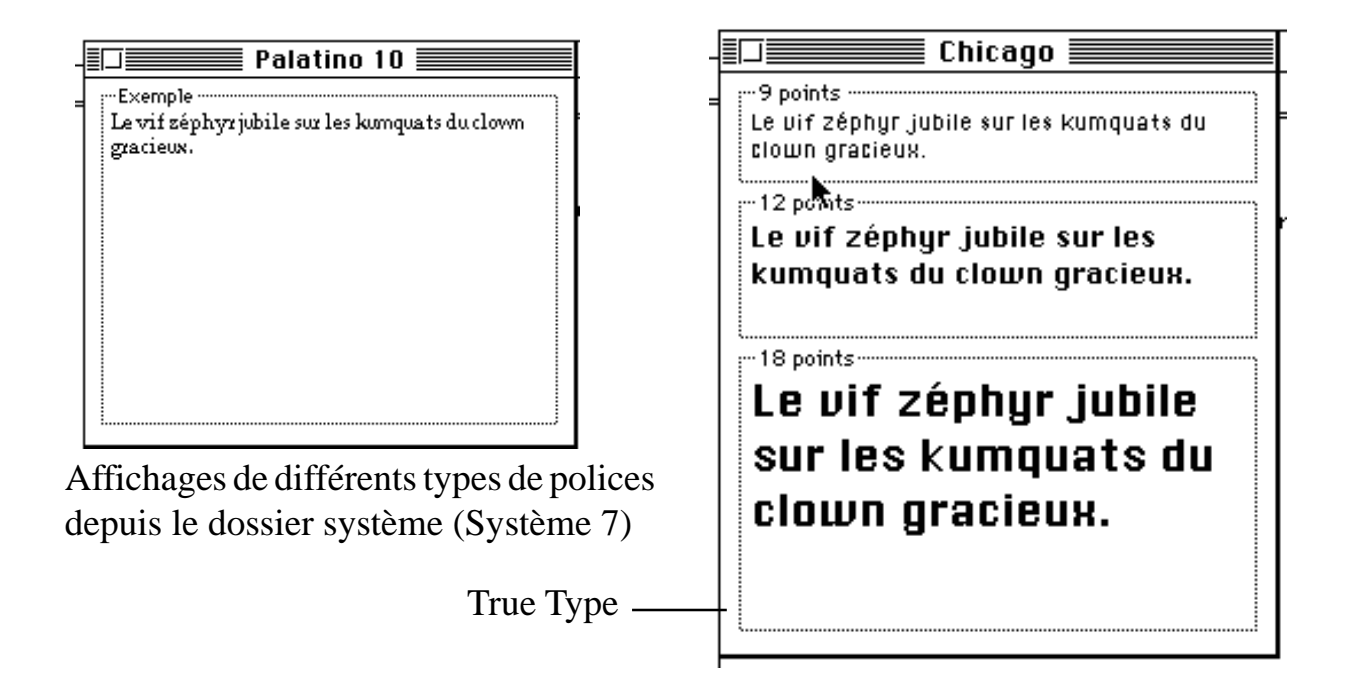

#### Les polices sous le Système 6.0.7

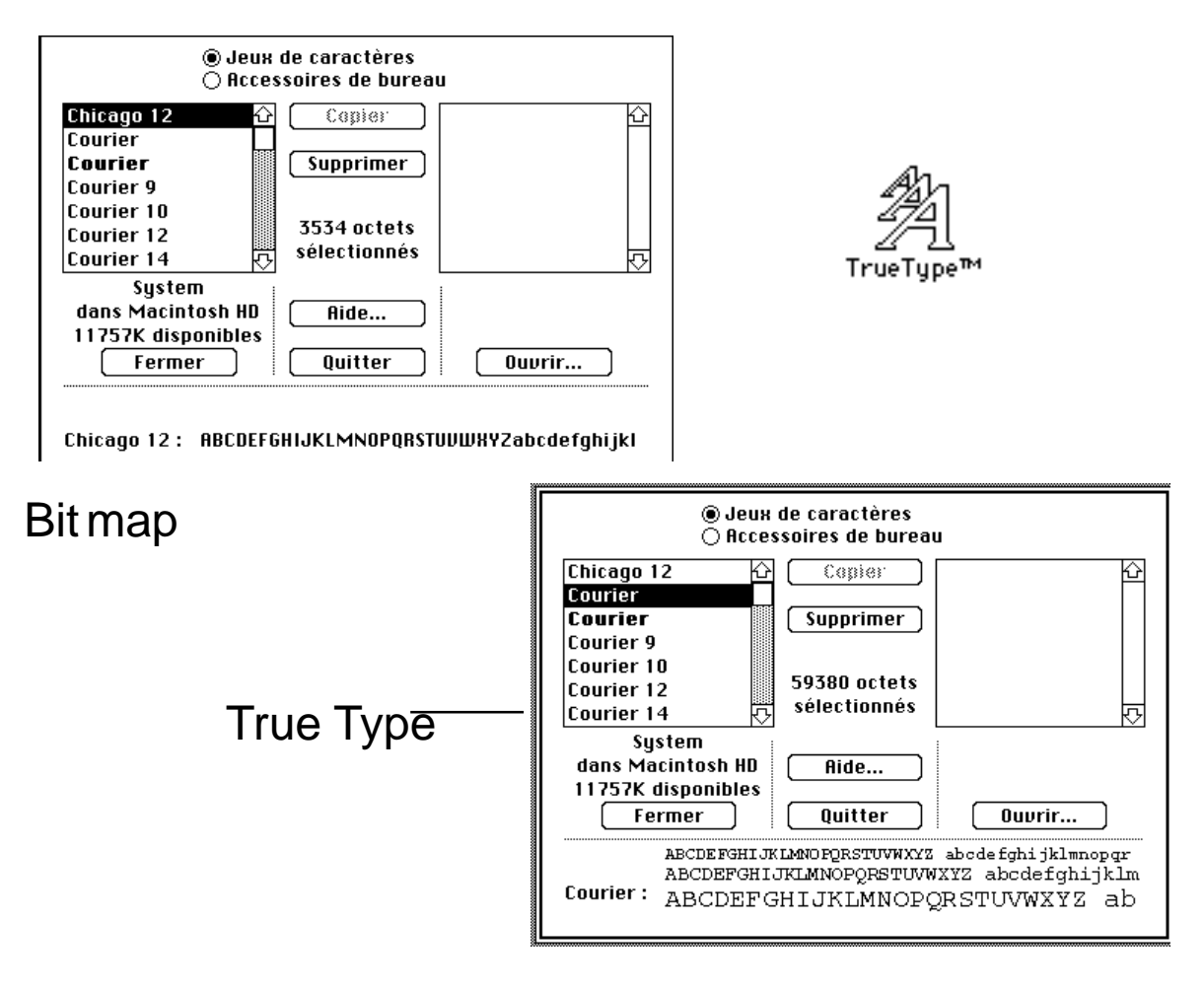

RampedeLancement15.1

### Priorité des différentes polices.

Si votre Macintosh® est équipé de plusieurs polices, quelles seront les polices utilisées en priorité par le Système 7.

- si écran:

- Bit Map si elle existe en taille exacte (because affichage plus rapide).

- True Type

- ATM (Adobe Type Manager)

- Bit Map en taille non exacte.

- si imprimante:

#### Et le son?

Avec le Macintosh® LC plus particulièrement, le Macintosh® couleur pour tous (dixit la pub), le son a fait une entrée remarquée. Comme pour les polices, il est facile de manipuler des sons (nous éviterons d'inverser la proposition) avec le Système 7. Pour ajouter un son, il suffira de glisser le nouveau son dans le dossier système.

Une erreur? Remplacez le cri du singe par une sirène stridente de police secours ... ou tout autre bruit qui peut faire le lien avec le sujet qui nous préoccupe (pour mémoire la police).

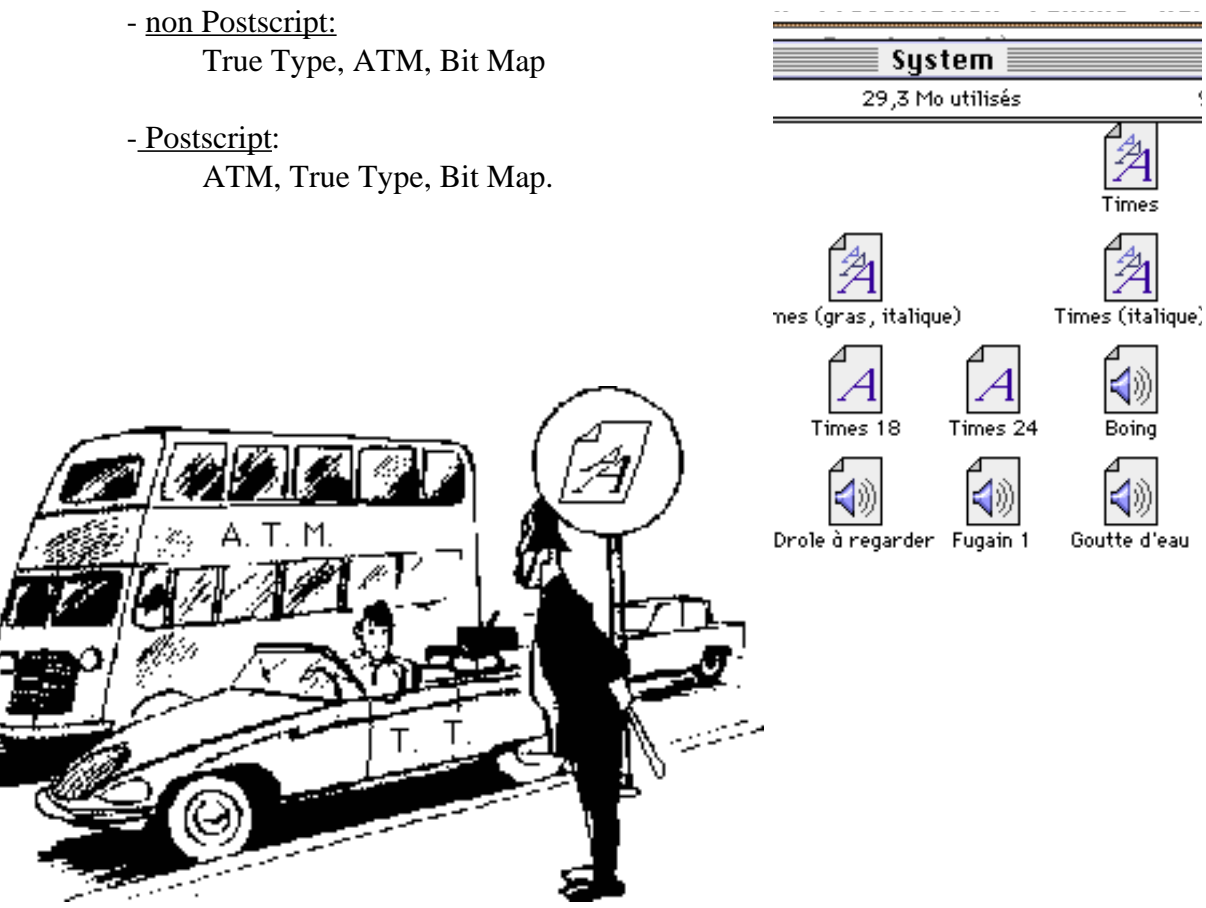

**Police Chicago,** Police courier, Police GEneva, Police Helvetica, Police Monaco, Police Palatino,  $\Pi o \lambda \iota \chi \epsilon \Sigma \psi \mu \beta o \lambda$ , Police Times

### Essais de Polices

texte avec la police Avant garde texte avec la police Bookman texte avec la police Chicago texte avec la police Courier TEXTE AVEC LA POLICE DELPHIAN texte avec la police Garamond Narrow texte avec la police Geneva texte avec la police Helvetica texte avec la police Helvetica Black texte avec la police Helvetica compressed texte avec la police Lubalin Graph texte avec la police Lucida Bright **TEXTE AVEC LA POLICE MACHINE** Mobile: texte avec la police Mobile texte avec la police Monaco texte avec la police N Helvitica Narrow

texte avec la police NADJANNE

texte avec la police New Century Schblk

texte avec la police New York

texte avec la police Old English Text

texte avec la police Onyx

техте avec la police Expord

texte avec la police Palatino

texte avec la police Swing

Symbol: τεξτε ασεχ λα πολιχε Σψμβολ

texte avec la police Times

texte avec la police Venice

texte avec la police Zapf Chancery

#### Enregistrer le son.

Vous pourrez très facilement changer le son standard qui est appelé lors des message d'alertes. Vous pourrez tout aussi facilement ajouter un nouveau son, soit à partir du microphone externe du LC ou du microphone interne du PowerBook. Il vous sera possibled'utiliser une autre source d'enregistrement que le microphone pour avoir une meilleur qualité du son. Les sons sont accessibles à partir du tableau de bord.

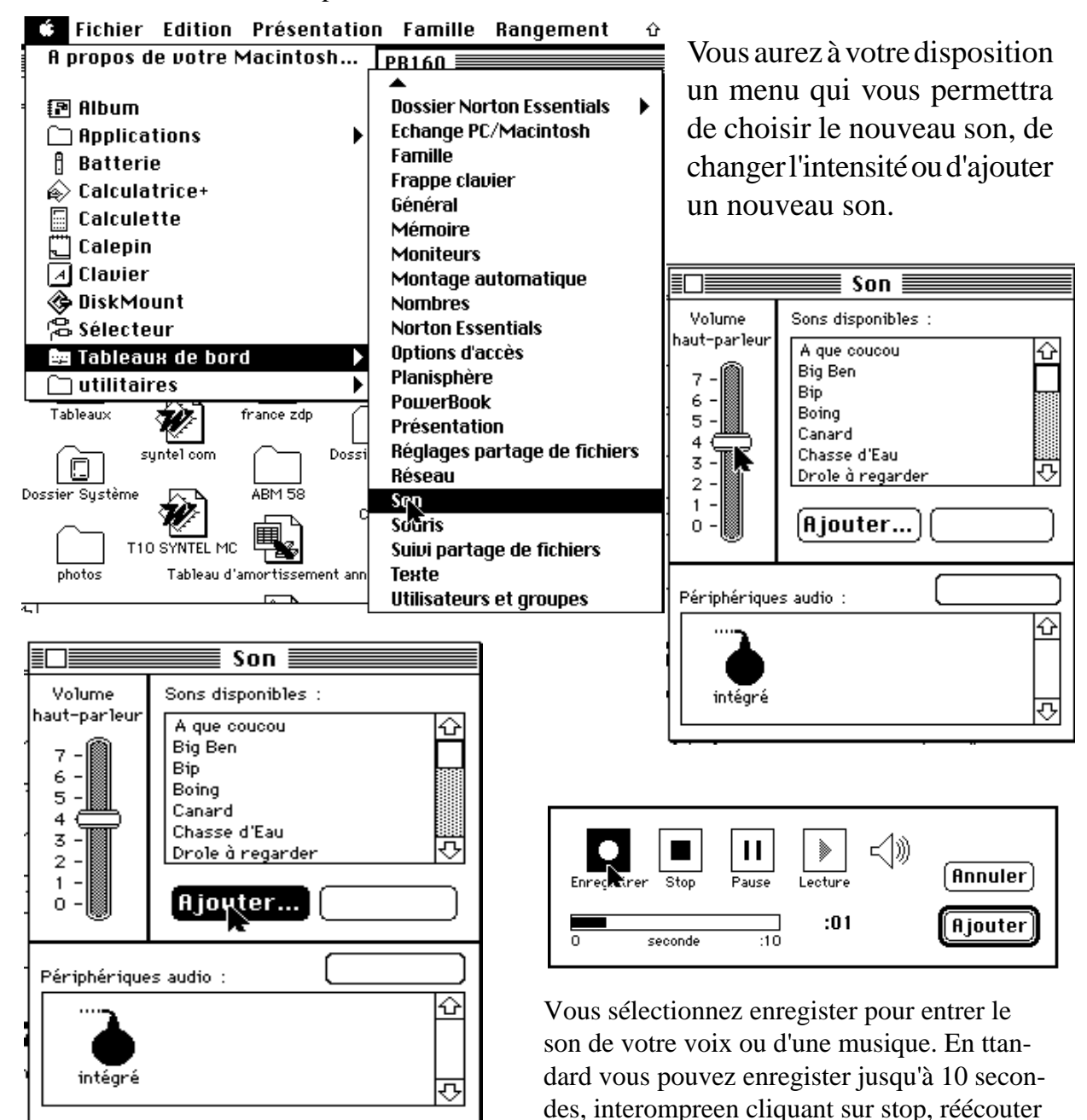

votre enregistrement en cliquant sur lecture.

|                                                                                                    | ·····                                                                                                    |
|----------------------------------------------------------------------------------------------------|----------------------------------------------------------------------------------------------------|
| Enregistrer Stop Pause Contraction (Ajouter)                                                                                                    | Enregistrer Stop Pause Lecture Annuler<br>0 seconde :10                                                                                                    |
| Nom du son :<br>son 1<br>Annuler)                                                                                                    | Ici nous allons enregister le son en lui don-<br>nant le nom de <b>son 1</b> .                                                                                                    |
| Volume   haut-parleur   7   6   5   4   3   2   1   0     Ajouter   Son   Ajouter     Périphériques audio :     Image: state of the state of the st | Le son " <b>son 1</b> " a été enregistré.<br>Il est maintenant disponible comme les autres<br>sons.<br>Pour ne pas encombrer votre disque dur,<br>supprimez les sons dont vos n'avez plus le<br>besoin. Ici nous allons supprimer le son <b>m2</b> .<br>Vous cliquez sur <b>m2</b> puis sur <b>supprimer</b> ,<br><b>Vous cliquez sur m2</b> puis sur <b>supprimer</b> ,<br><b>Monuler OK</b> |
| Voici l'icône du son.<br>A votre droite quelques sons contenus<br>dans le dossier Système (fichier Sys-<br>tem).                                                                                                    | facile n'est-il pas?<br>System<br>14 éléments 95,5 Mo utilisés<br>Nom Taille Type<br>France - numérique 3 Ko clavier<br>A que coucou 86 Ko son<br>A que coucou 86 Ko son<br>A que coucou 86 Ko son<br>Big Ben 162 Ko son<br>Boing 8 Ko son<br>Canard 3 Ko son<br>Chasse d'Eau 149 Ko son<br>Drole à regarder 218 Ko son                                                                       |

Rampe de Lancement 15.1

### Les claviers

voici quelques échantillons de Polices que vous pouvez avoir sur le Macintosh

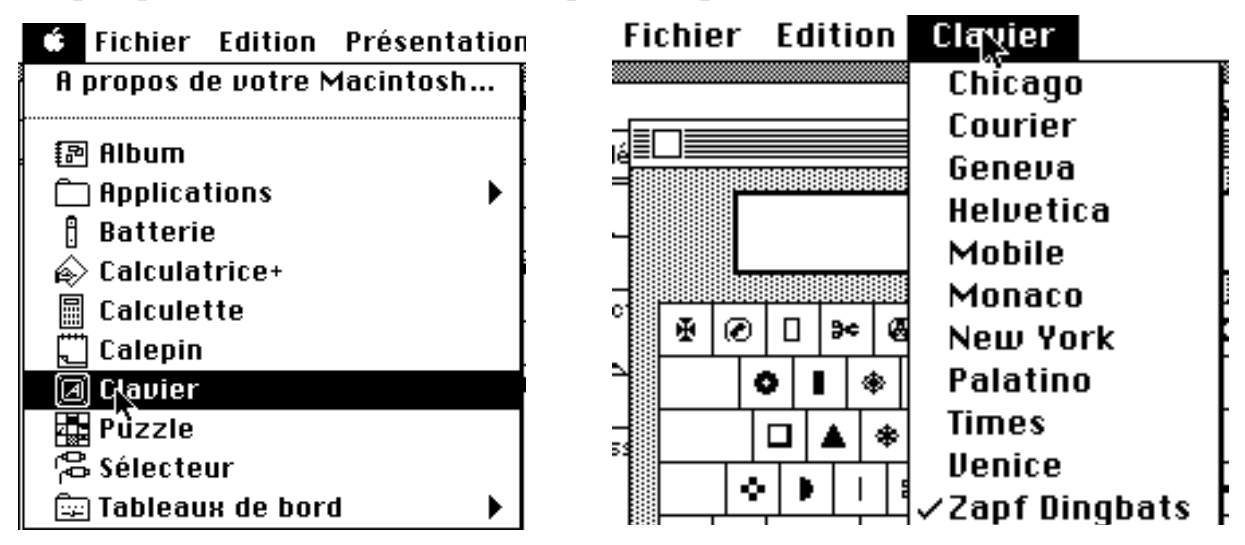

Pour connaître le plan de touches de votre clavier en fonction de la police choisie, allez dans le **Menu Pomme** pour sélectionner **Clauier**.

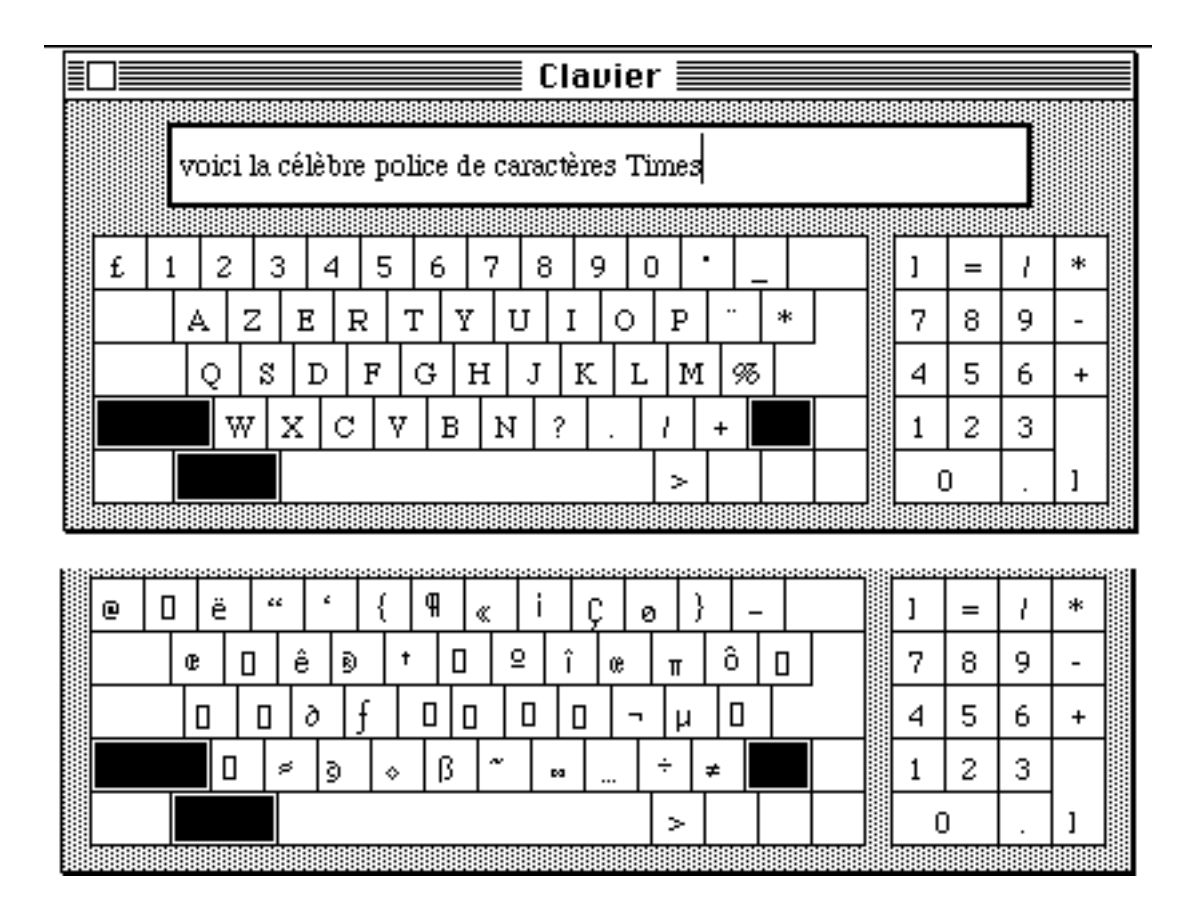

Police Times en 14. Police Times en 11.

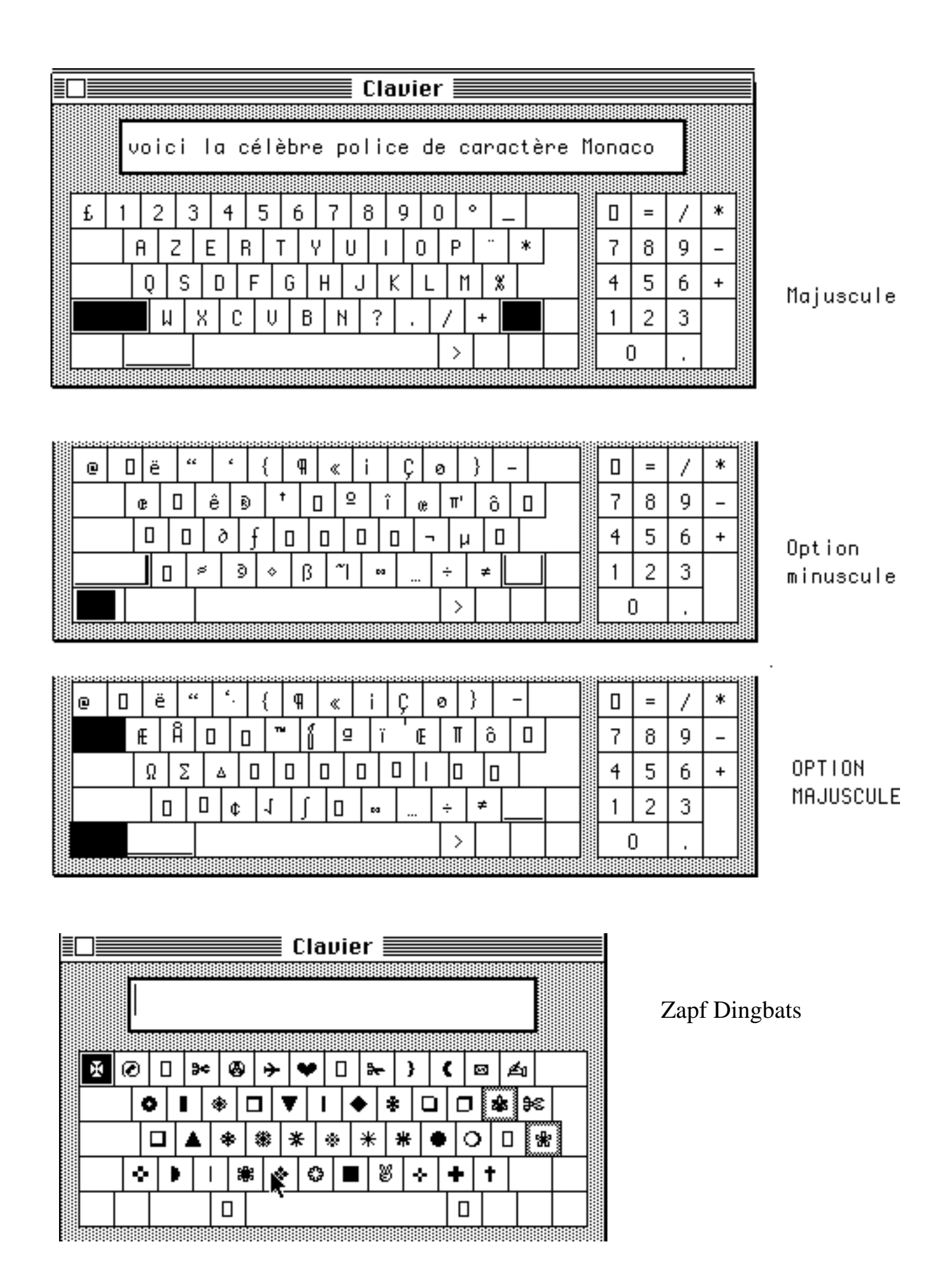

Les Aventuriers du Bout du Monde 59 Rampe de Lancement 15.1

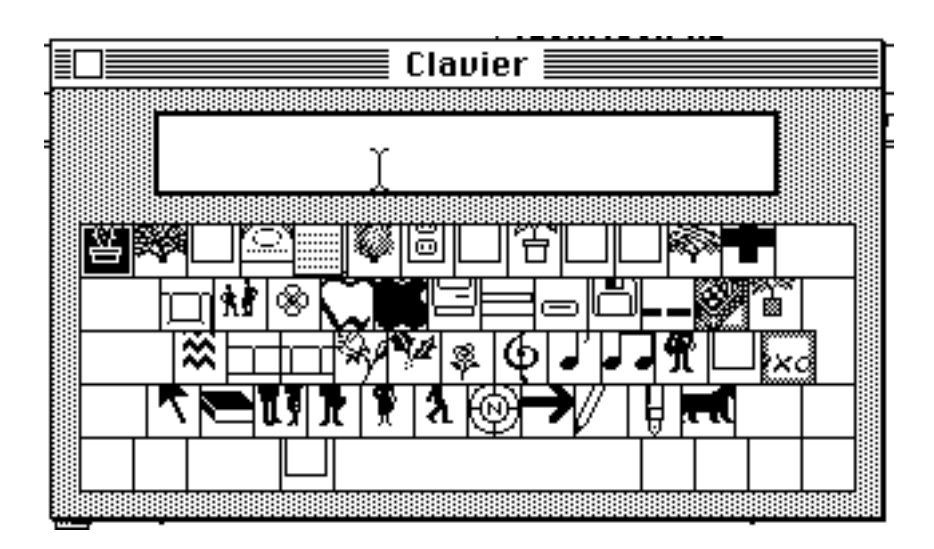

Police Mobile

|   | ľ  |   | -  | ,  |          |     |    |          |   |   |   |   |         |     |    |    |   |
|---|----|---|----|----|----------|-----|----|----------|---|---|---|---|---------|-----|----|----|---|
|   |    | Ĵ | ol | ic | e 1      | 2e1 | nù | ce       |   |   |   |   |         |     |    |    |   |
|   |    |   | Щ  |    | <u> </u> |     | 9  |          |   |   |   |   | UU<br>V | ЩЩ, |    |    |   |
| Ц | Č0 | 2 | e  |    | Ľ        |     |    | Ц        | e |   | ! | ç | a       |     |    | -  |   |
|   |    | a | z  |    | z        | r   | t  | 1        | j | u | í | 0 | )       | p   | ^] | \$ |   |
|   |    | q |    | 5  | đ        | f   | ļ  | <b>9</b> | h | Í | T | 1 | l       | m   | ù  |    | Ĵ |
|   | Ţ  |   | w  | X  |          |     | v  | 6        | ł | ı | , | ; | Τ       | : - | =  |    |   |
|   |    | T |    | Т  | 'n       | Г   |    |          |   | _ |   | - | Ť       | ΠT  |    |    | 1 |

Police Venice

|   |          |   |   |     |     |     |     |    |   | er |   |    |   |    |   |   |    |   |   |   |
|---|----------|---|---|-----|-----|-----|-----|----|---|----|---|----|---|----|---|---|----|---|---|---|
|   |          | F | 0 | lic | e ( | Chi | cag | jo |   |    |   |    |   |    |   |   |    |   |   |   |
|   |          |   |   |     |     |     |     |    |   |    |   |    |   |    |   |   |    |   |   | P |
| 0 | 8        | · | é | "   |     | '   | (   | §  | è |    | ! | ç  | 1 | à  | ) | - | Γ  |   |   | - |
|   | Τ        | a |   | z   | e   | r   | t   | Į  | j | u  | i |    | 0 | p  |   |   | \$ |   |   |   |
|   |          | 6 | i | s   | d   | 1   | f   | 9  | h | j  | Τ | k  | I | Тп |   | ù | ľ. | 1 |   |   |
|   | Ţ        | ( | Ш | , , | н   | C   | U   | b  | Г | 1  | , | ]; |   | :  | = | Τ |    |   |   |   |
|   | <u> </u> | Т |   | -   | Τŕ  |     |     |    |   |    |   |    | _ | Гп | Т | Ť |    |   | 1 |   |

Police Chicago

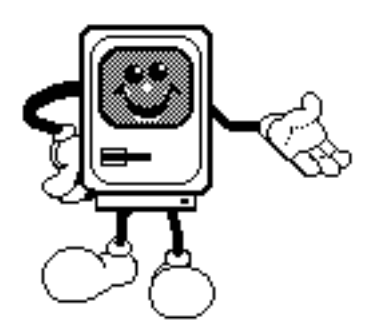

### Comment imprimer?

Petitedifficultédudébut, les fenêtres d'édition vont vous faire bonne impression. Lors que votre document est sur le "bureau", il suffit des électionner dans le menu "Fichier", l'option "format d'impression" parfois appelée "configure page". Quelque chose devois indecette fenêtre apparait.

|                                                                                                    | Possibilite                                                                                                    | édechoisirladime                                                                                                    | ensiondupapier(pardéfautA4)                                                                                                    |                                                           |
|----------------------------------------------------------------------------------------------------|----------------------------------------------------------------------------------------------------|----------------------------------------------------------------------------------------------------|----------------------------------------------------------------------------------------------------|-----------------------------------------------------------|
| ImageWriter                                                                                                    |                                                                                                    |                                                                                                    | y2.7                                                                                                    | ОК                                                        |
| Papier) O Lett<br>O Léga<br>O Papi                                                                                                    | tre US<br>al US<br>ier informatio                                                                                                    | ● Forma<br>○ Forma<br>que ○ Taille                                                                                                    | at A4<br>at B5<br>spéciale                                                                                                    | Annuler)                                                  |
| Orientation<br>Choi<br>sion<br>Numéros de                                                                                                    | ffets spéciaus<br>ixdusensd'impres-<br>lignes et de c                                                                                 | x : ⊠ Portra<br>□ Réduc<br>□ Pas d<br>olonnes                                                                                         | ait ajusté<br>stion 50 %<br>e saut de page<br>Largeur de papier:<br>Hauteur de papier:                                                                                                   | 21<br>29,7                                                |
| En-tête:                                                                                                    |                                                                                                    |                                                                                                    |                                                                                                    |                                                           |
| Pied de page:                                                                                                    |                                                                                                    | -                                                                                                    | _                                                                                                    |                                                           |
| Marge gauche:                                                                                                    | 2 (I                                                                                                    | Définitiondes                                                                                                    | Marge droite:                                                                                                    | 2                                                         |
| Marge du haut:                                                                                                    | 2,5                                                                                                    | àpartirdesquelles                                                                                                    | Marge du bas:                                                                                                    | 2,5                                                       |
| Enrèglegénérale, lesoptionsp<br>etles anomalies sontplutôtlic<br>térieur dulogiciel. Après la mis<br>Cetten ouvelle facilités ertàch<br>lespages à imprimer (dans le cas<br>len ombre de copies sou haité (gé<br>sur la las er, manuel sur les Imag<br>sur <b>OK!</b> | bardé-<br>éesau<br>seenforme,l'impress<br>noisirlaqualitédel'im<br>sd'unlongdocument,s<br>néralementune)etlem<br>geWriter).Etvoilà,si | ionsdeformatdu<br>raitementdetexte<br>ion.Toutcommer<br>pression(supérie<br>seulesquelquespag<br>iodedechargement<br>l'imprimanteeste | fautsontsuffisantespourd<br>"format"ouauxtabulati<br>aceparunefenêtrebiensùr!<br>ure,normaleoubrouillon),<br>gessontpeuêtreaéditer,<br>dupapier(automatique<br>nmarche,ilsuffitdecliquer | lébuter,<br>ionsàl'in-                                    |
| ImageWriter<br>Qualité : ()                                                                                                    | ) Supérieure                                                                                                    | () Normale                                                                                                    | v2.7<br>e O Brouillon                                                                                                    | ОК                                                        |
| Pages : 🤅                                                                                                    | ) Toutes                                                                                                    | ⊖De: [                                                                                                    | à: (                                                                                                    | Annuler                                                   |
| Copies : 1                                                                                                    |                                                                                                    | _                                                                                                    |                                                                                                    |                                                           |
| Chargement : 🤇                                                                                                    | ) Automatiqu                                                                                                    | e 💿 Manu                                                                                                    | el                                                                                                    |                                                           |
| Pensez au Midi2 des<br>Microcam. Des an<br>tions courtes pend<br>repas du midi. Sand<br>obligatoire!                                                                                                    | Clubs<br>nimat-<br>ant le<br>dwitch                                                                                                   | idi2<br>ocam                                                                                                    | Encasdeproblème, jett<br>oeil sur la rubrique "<br>teur" dumenu "<br>quel'imprimantementi<br>(ici image Writer) e<br>présentedans la lucarm                                              | tezun<br>'Sélec-<br>'',vérifiez<br>ionnée<br>stbien<br>e. |

### Comment choisir une imprimante?

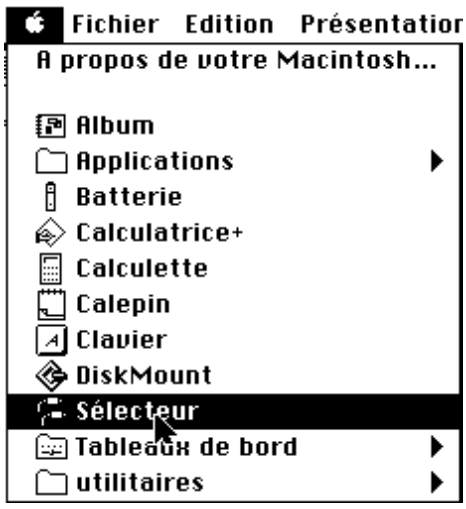

Lemenu **Sélecteur** vous donne unchoixd'imprimantes. Ici, lechoixesttrès varié:

-desimprimantesAppleetdes imprimantesPC.Lesimprimantes PCsontutilisablesavecl'ensemble matérieletlogicielPowerPrint.

Nous allons choisirl'imprimante PersonalLaserWriterLS. Cette imprimante (comme la plupart desautres est connectable sur le port imprimante oule port modem. Par contrecety ped'imprimante n'est paspartage able. Le choix d'une imprimante se fera à partir du **Sé**lecteur (contenu dans la **menu Pomme**).

Dans la majorité des cas, le choix de l'imprimante ne se fera qu'une fois; cependant dans le cas d'un Macintosh PowerBook, vous pourrez être amené à changer votre environnement au hasard des rencontres.

En particulier au club vous pourrez connecter votre PowerBook sur le réseau Appletalk pour accéder à l'imprimante Apple LaserWriter II NT.

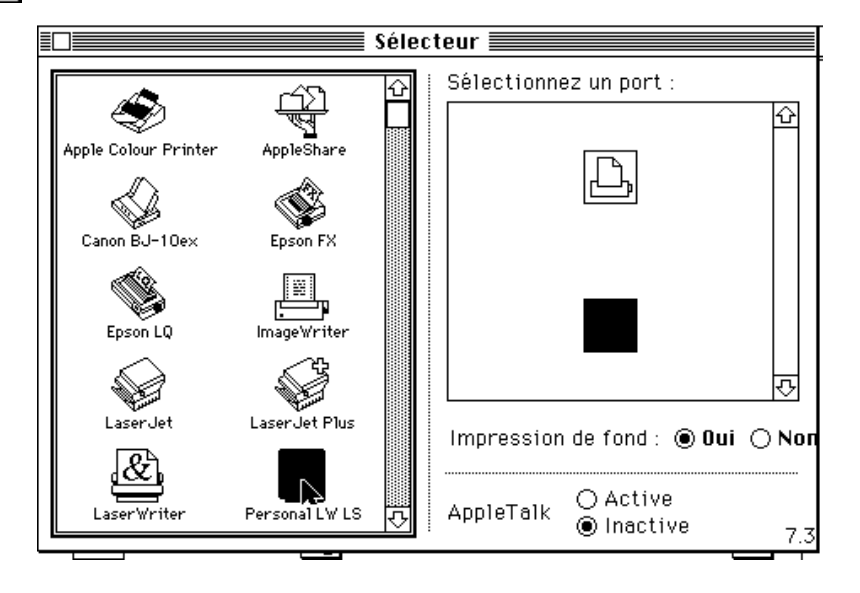

Nousauronslechoixd'imprimerdirectementouen"arrièreplan", commelespoolerbienconnu desgrossystèmesIBMoucommeleSysoutdeGCOS8...

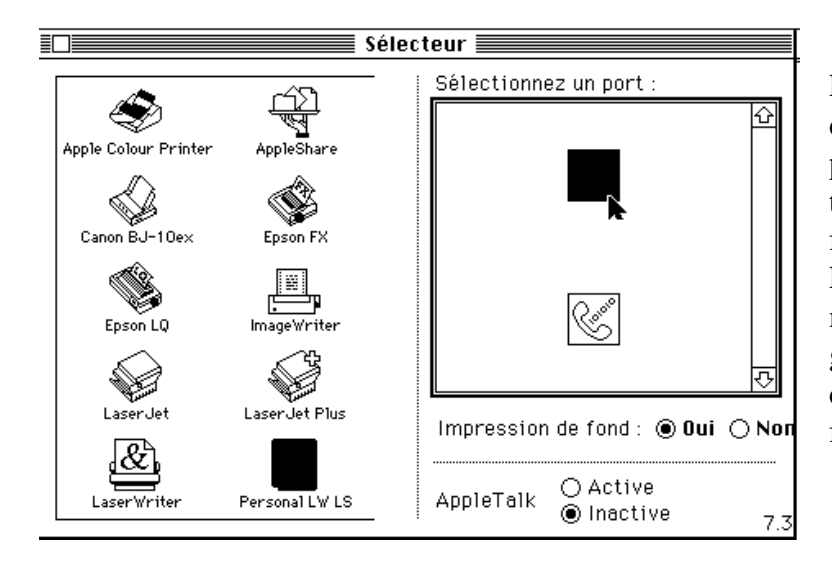

L'avantagedel'impressionentache defondestdepermettred'imprimer pendantquevousutiliserzenmême temps un autrelogiciel; ceci vous feragagneruntempsimportant. Lacondition est de disposer de la mémoiresuffisantepourlogerleprogramme **PrintMonitor** qui sera chargé de l'impressionentache de fond.

### L'impression par PrintMonitor.

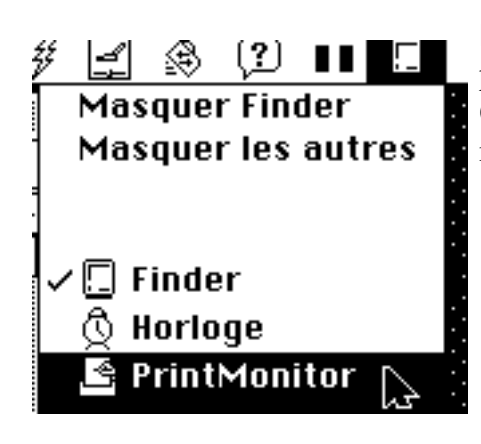

Iciàdroiteunepageestentrainde s'imprimeret2autresdocumentssonten attente.

PrintMonitorestunprogrammeApplequipermetd'imprimerentachedefond(voirpageprécédente). Quandilestenfonction, PrintMonitorestaccessible parle menudu Findersituéenhautàdroite.

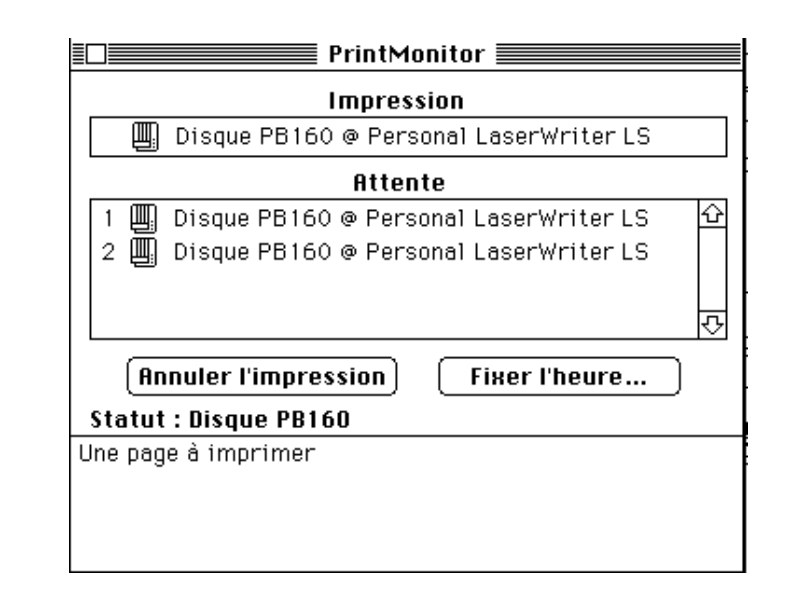

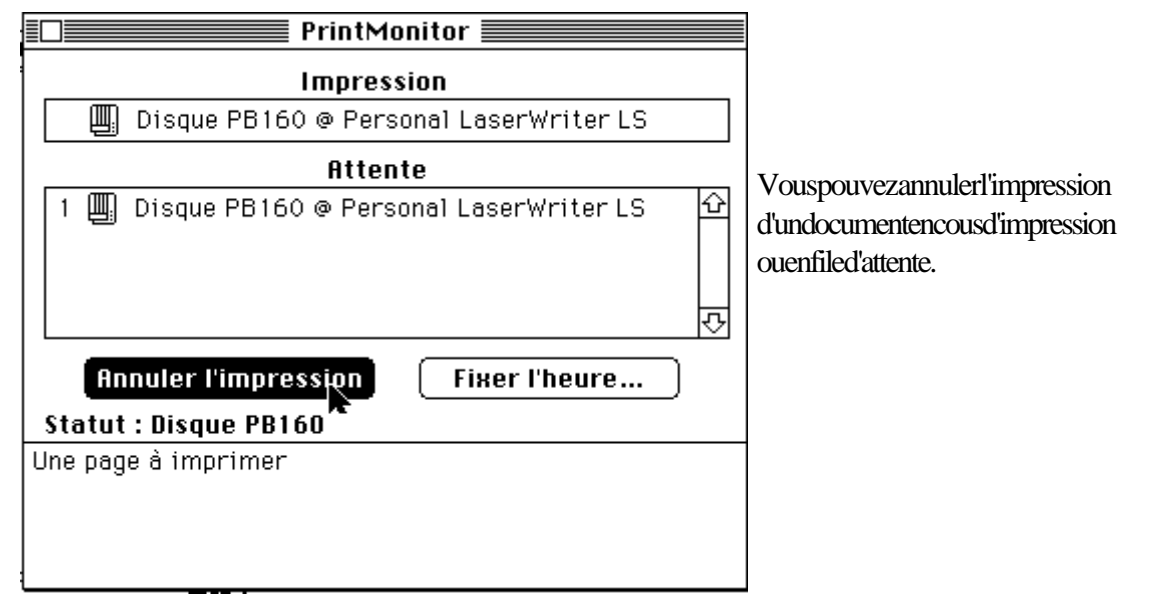

Unpetitincident...Pasde panique, ceseraviteréparé.

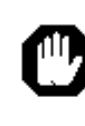

Un bourrage papier s'est produit. Dégagez les feuilles coincées, refermez le capot, puis cliquez sur Continuer. Continuer

Annuler

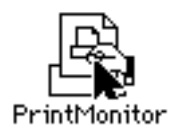

### Réglages de PrintMonitor

#### Fichier

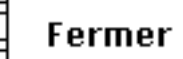

#### Préférences...

Arrêter l'impression

VouspourrezrèglerPrintMonitorencliquantsurson icônequiestrangéedansladossierextensionsdu dossiersystème.DanslemenufichierdePrintMonitor vouspourrezdonnervospréférencesdontlacompréhensionestsansproblême.

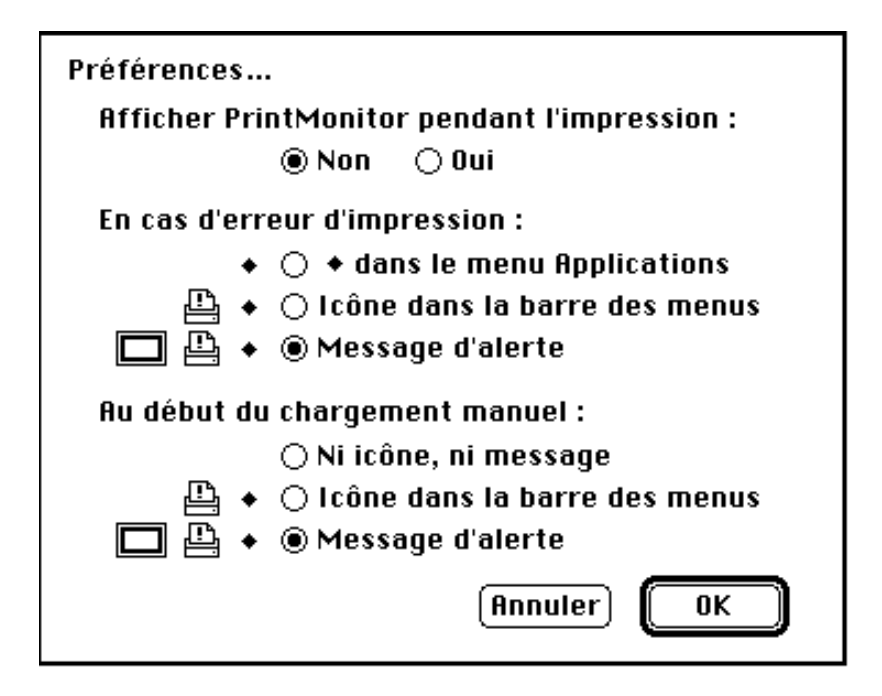

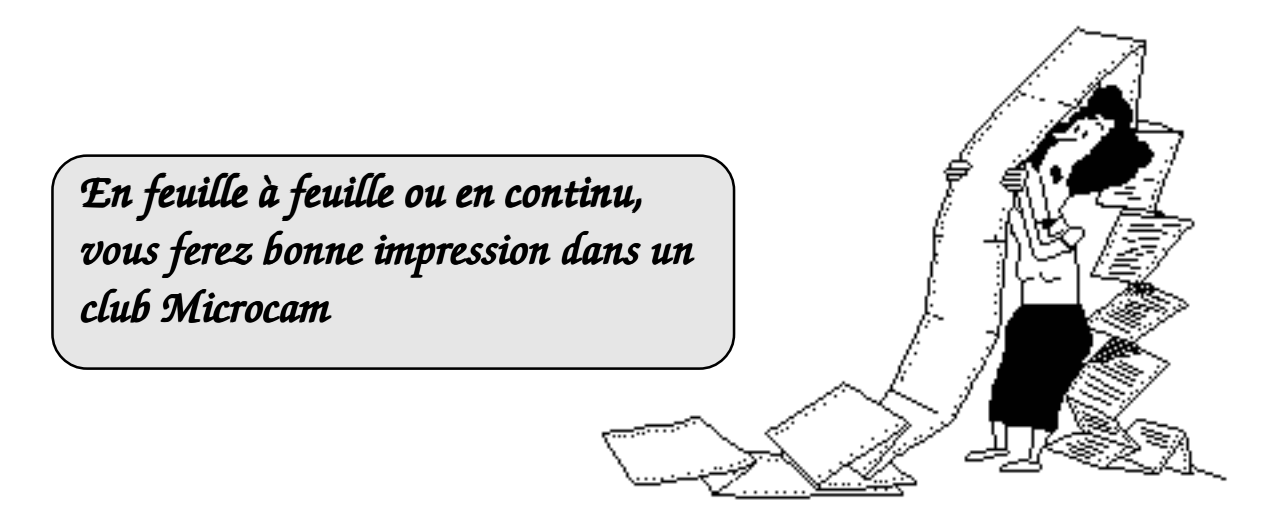

# Vous avez dit problèmes d'impression ?

*Vous avez sûrement déjà été confronté à des problèmes d'impression avec l'une ou l'autre des imprimantes laser. Et dans un tel cas, vous êtes nombreux à rester dans l'impasse ne sachant quoi faire. Voici quelques conseils qui devraient vous aider à l'avenir.* 

#### L'imprimante elle-même

Tout d'abord, jetez un coup d'œil aux voyants qui se trouvent sur l'un des côtés de l'imprimante. Souvent, ils vous indiquent quel est le problème. Lorsque ce voyant est allumé en continu, cela signifie que l'imprimante n'a plus de papier. Il vous suffit alors d'en remettre. Lorsque qu'il clignote, l'imprimante est alors en train de travailler (initialisation ou impression). Ce voyant indique si l'imprimante est sous tension. S'il ne s'allume pas quelque soit la position de l'interrupteur, consultez un responsable du bureau.

Voyant supplémentaire sur la laserwriter II NTX : Lorsque ce voyant est allumé, cela signifie que l'imprimante n'a plus d'encre. Consultez un responsable pour le remplacement du toner

#### Le sélecteur

C'est un accessoire qui se trouve dans le menu 🗯

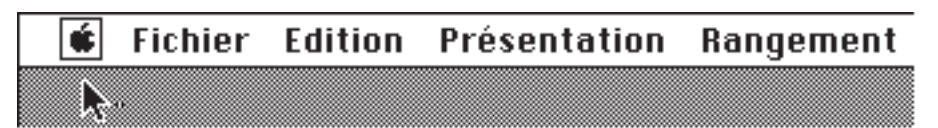

Les Aventuriers du Bout du Monde

Choisissez sélecteur, puis cet écran apparaîtra :

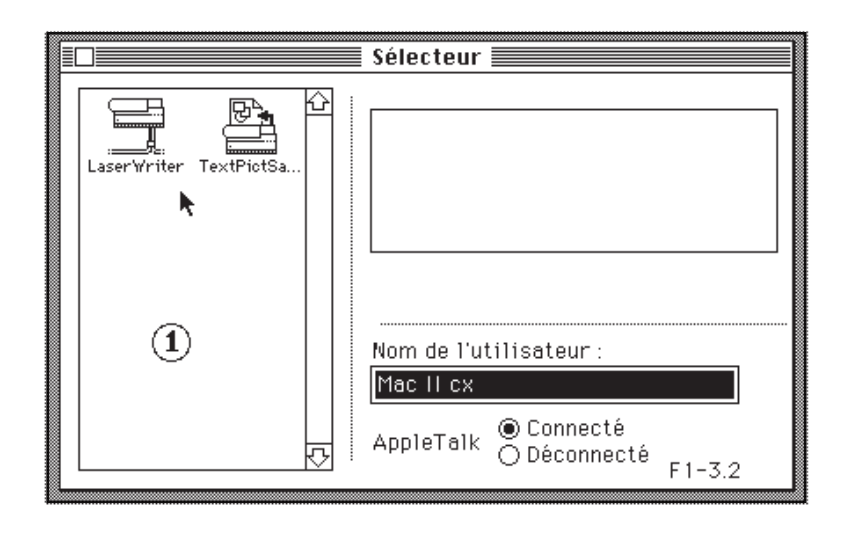

Cliquez sur l'icone Laserwriter dans la fenêtre 1:

Normalement, le nom de l'imprimante apparait dans la fenêtre 2. S'il n'est pas en négatif, cliquez

une fois dessus pour qu'il le devienne. D'autre part, si l'option «oui» de l'impression de fond est activée, il est préférable de choisir l'option «non» (L'impression de fond sera traitée dans un prochain numéro).

AppleTalk doit être connecté.

Enfin refermez la fenêtre du sélecteur puis vérifiez les options d'impression

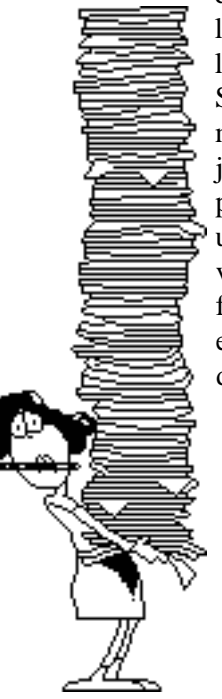

s d'impression du logiciel utilisé et relancez l'impression. Si votre document n'est tou-

jours pas imprimé, signalez la panne à un responsable ou vous pouvez aussi compléter la feuille prévue à cet effet qui est sur l'un des panneau d'affichage.

Bertrand Lemenant

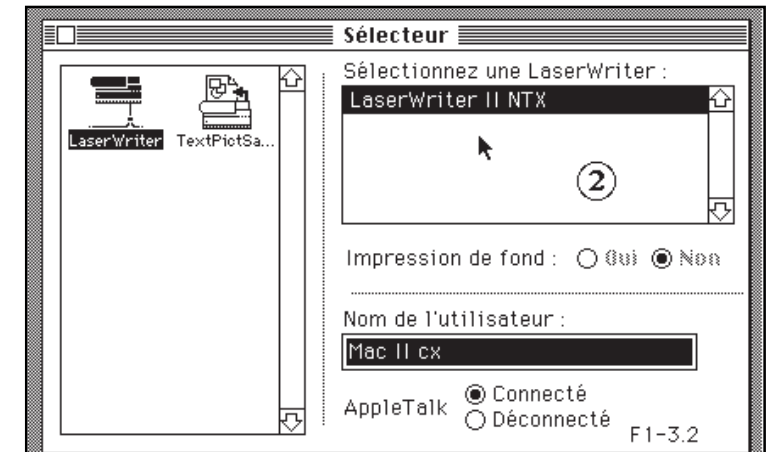

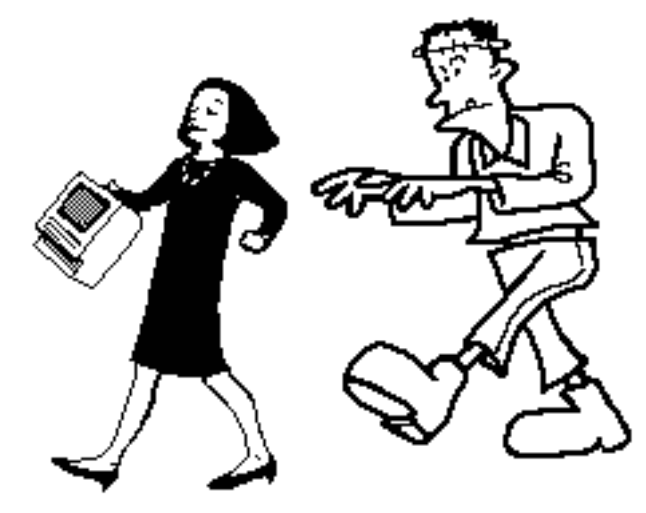

Les Aventuriers du Bout du Monde

Rampe de Lancement 15.1

Les Aventuriers du Bout du Monde 67 Rampe de Lancement 15.1

Les Aventuriers du Bout du Monde 68 Rampe de Lancement 15.1

### L' Univers de Mac Paint

Faut-il encore présenter Mac Paint, le premier logiciel de dessin sur Macintosh? Certes oui, parce que vous découvrez peut-ètre le Macintosh et vous n'ètes pas obligé de connaître toute l'histoire d'APPLE de l'APPLE 2+, fabriqué dans un garage, au Macintosh Quadra, le surpuissant fabriqué dans des usines ultra modernes.

Rappelons qu'en Janvier 1984, APPLE inventait le Macintosh, avec le concept de base "apprendre l'Homme à la machine", que l'on pourrait résumer par 2 verbes associés pour la circonstance: "copier/coller". Deux logiciels étaient livrés avec le Macintosh, Mac Write (le traitement de texte) et Mac Paint (le dessin).

### Un parcours (très) rapide de Mac Paint.

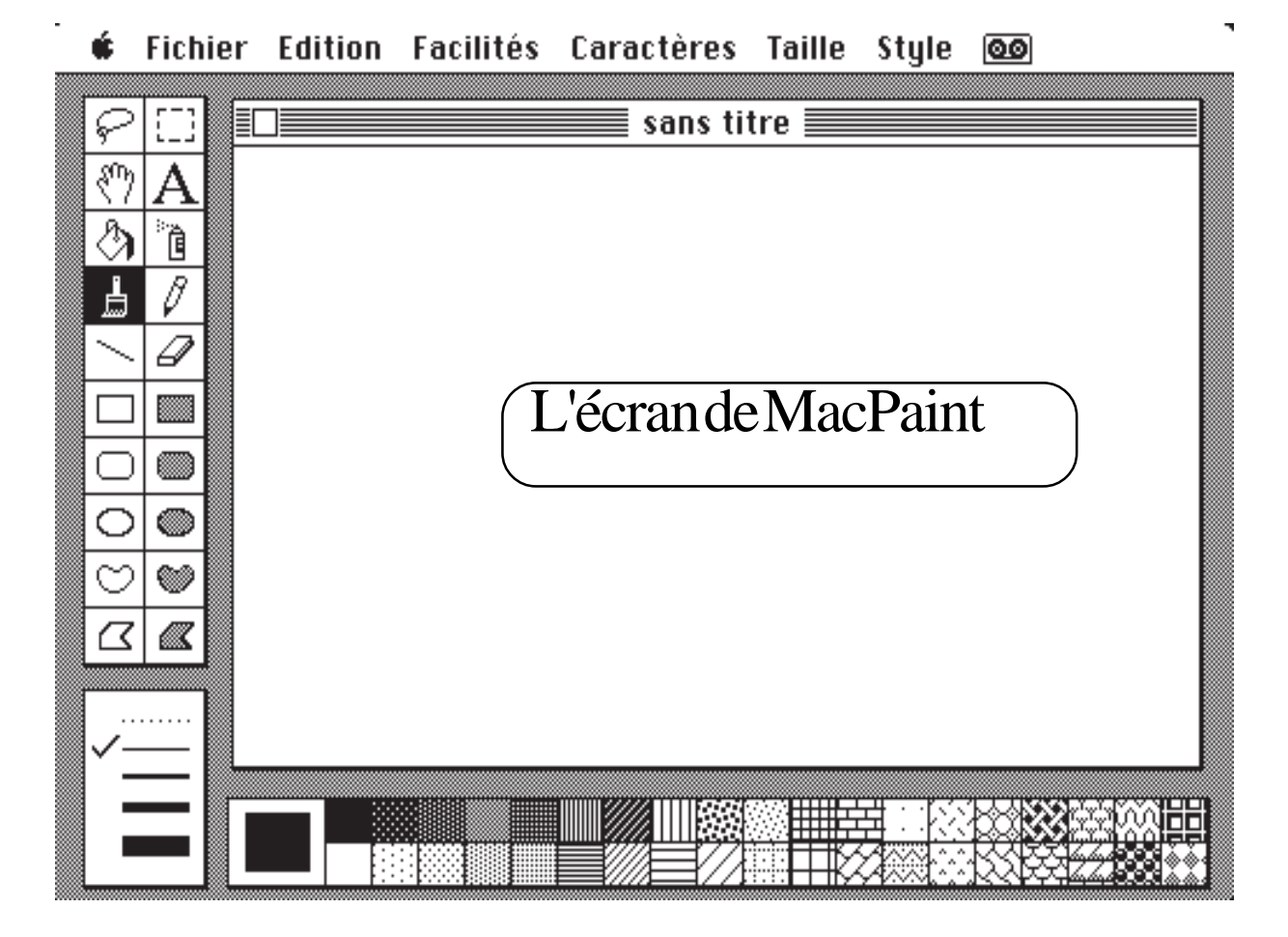

Voici l'écran de Mac Paint (version 1.5), en haut la barre de menu, sur le côté gauche les différents outils, en bas les fonds de remplissage.

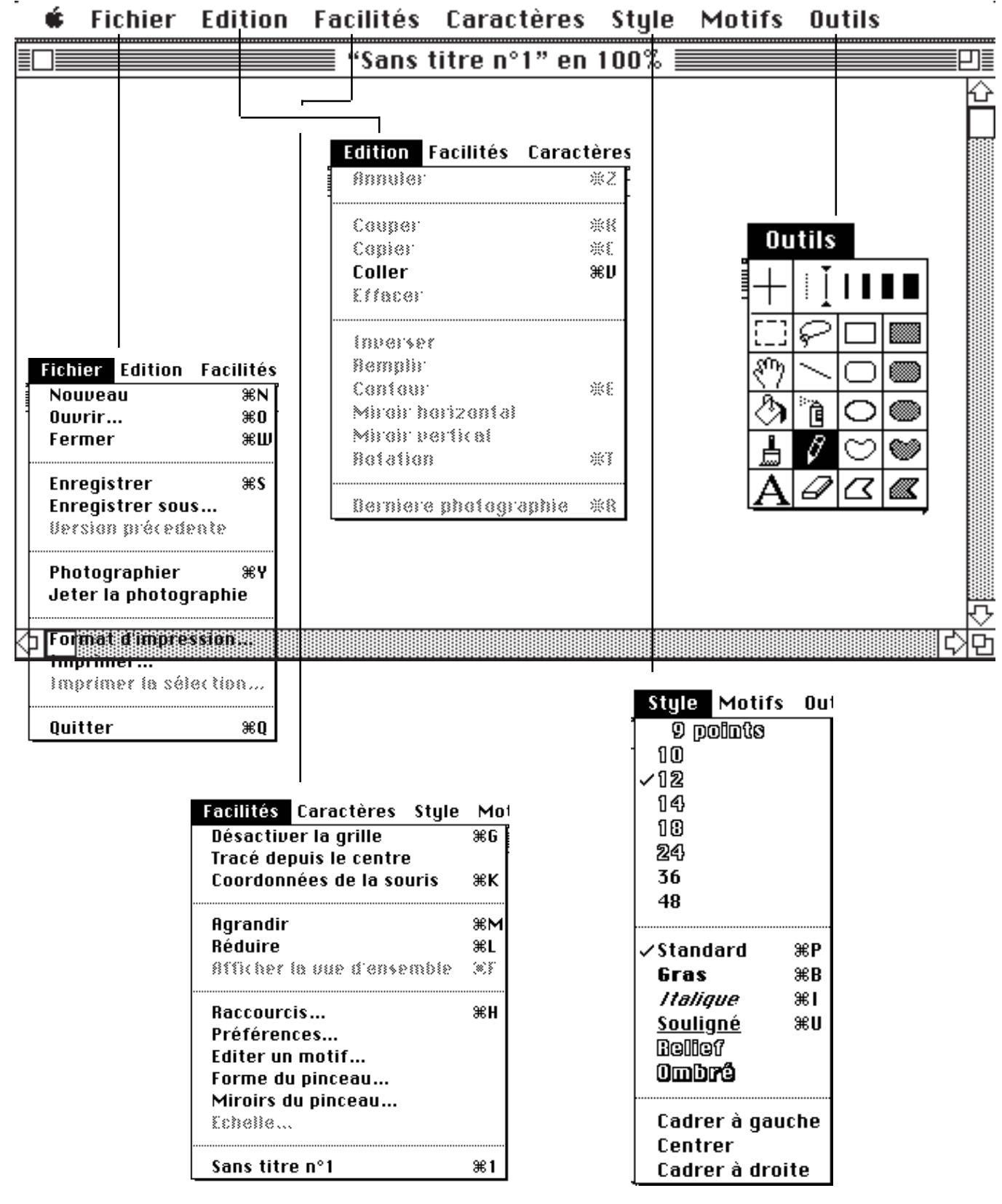

Quelques menus de MacPaint version 2

Pourchargeruneimageexistanteallezdanslemenu

**FICHIER**ensélectionnant

Ouvrir.

Enregistrers permettra de sauver votre dessin dans le même document que le fichier d'origine.

Enregistrer sousvegardera votre dessin dans autre fichier.

Format d'impression choisir son type d'impression et

**imprimer**mprimera.

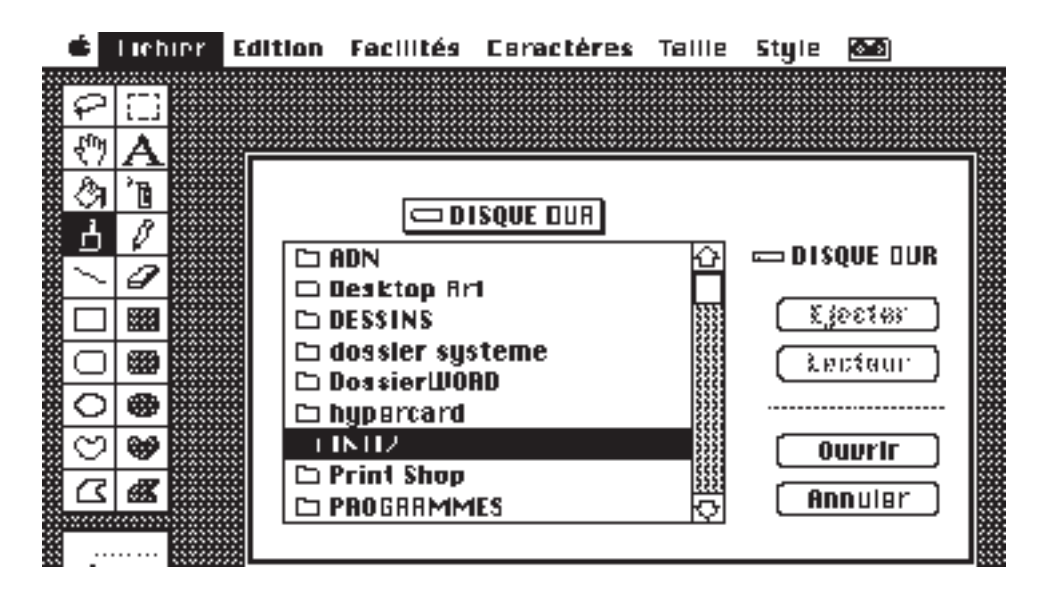

Ici on charge une image nommée IMAGE1 qui est dans le dossier INIT.

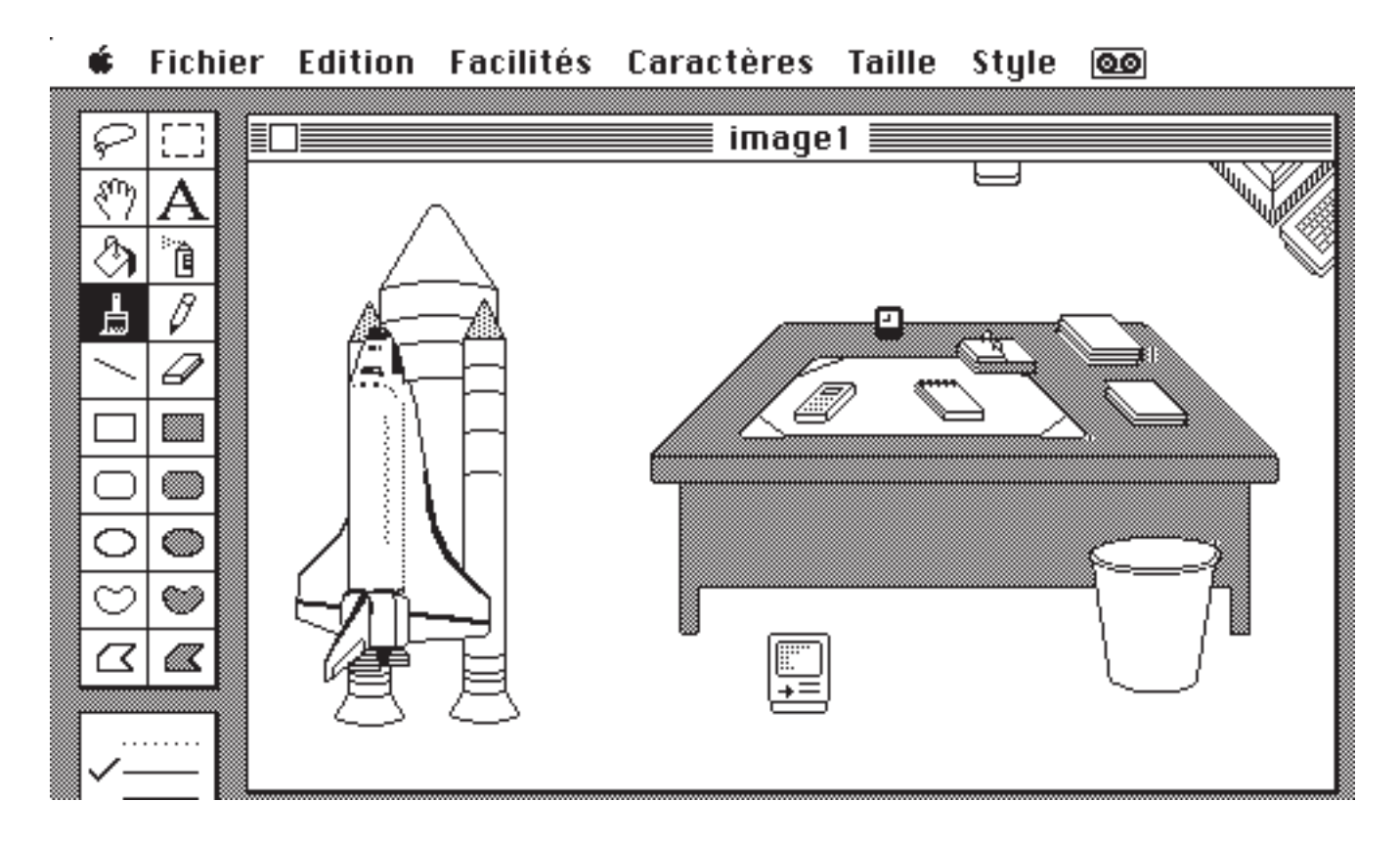

Voilà le résultat, une fusée (la navette Américaine), le dessin préféré des **Rampe de Lancement,** une publication des A.B.M., un bureau, un petit Mac, une corbeille etc... Nous allons copier la navette pour la transporter dans l'album par la fabuleuse technique du **copier coller.** 

Sur la gauche (en version 1.5) vous avez les différents outils: lasso, main, lettres, pot et bombe de peinture, peinceau, crayon, lignes, gomme, carrés, ovales, cercles et épaisseir des traits. Dans le bas vous avez les motifs de remplissages (briques ...).

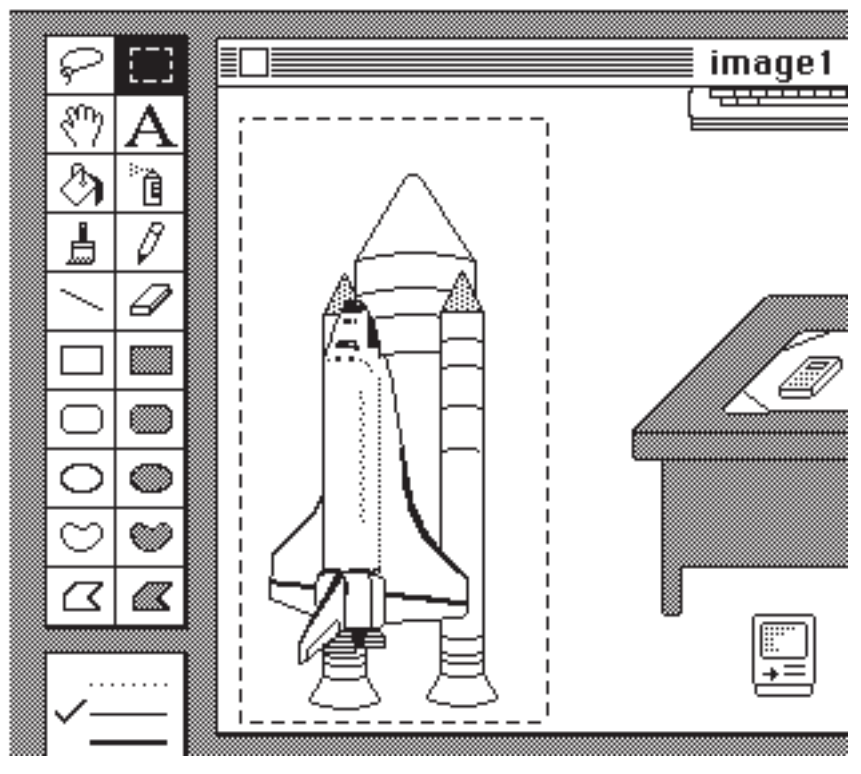

Pour sélectionner une partie d'image, nous disposons de 2 outils:

le lasso, qui permet de bien découper une image et le rectangle pointillé qui réalise une découpe sur une grande surface.

Pour sélectionner, il suffit de pointer la souris et d'entourer la Navette.

| É.       | Fich     | ier | Edition         | Facilités  |
|----------|----------|-----|-----------------|------------|
|          |          |     | Annuler         | жш         |
| Ş        | 1.1      |     |                 |            |
| ংশ্য     | A        | 1   | Couper          | жx         |
| <u></u>  | i a      |     | Copier          | жc         |
| <u>_</u> |          |     | Coller          | <b>ℋ</b> U |
| ┢        | 0        |     | Effacer         |            |
| /        | Ø        |     |                 |            |
|          |          | l i | Inverse         | r          |
|          |          |     | Remplir         | ·          |
| $\Box$   |          | l i | Contour         | rs ≋B      |
| $\cap$   | 0        |     | Retourn         | er horiz.  |
| ~        |          | l i | Retourn         | er vert.   |
| Ø        | <b>P</b> |     | Faire pi        | voter      |
|          |          |     | $\rightarrow n$ | _ 11 :     |

Nous allons dans le **menu Pomme** (en haut à gauche) pour sélectionner l'album..

Par la commande **Coller**du menu **Edition** nous ajouterons l'image de la navette dans l'album. Dans le menu **Editio**, prenons la commande **copier** 

La commande **copier**opiera l'image sélectionnée sur le presse papier.

Cette image sera ensuite disponible par la commande **colleq**ui copiera l'image du presse papier dans le document que vous avez ouvert, à l'endroit souhaité.

Au passage vous voyez que vous pourrez manipuler l'image sélectionnée.

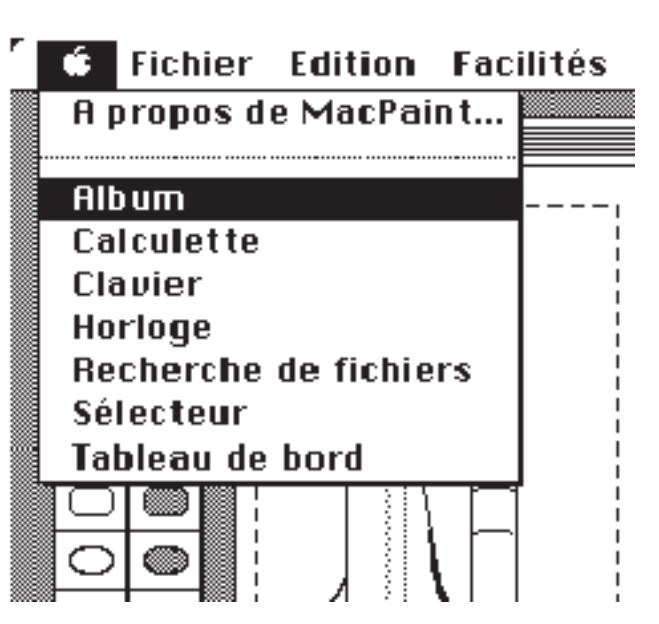
Les Aventuriers du Bout du Monde 73 Rampe de Lancement 15.1

# L'Univers de Aldus Page Maker

Aldus Page Maker est le logiciel phare des clubs MICROCAM.

A Nice comme à Rennes, c'est le logiciel qui est utililisé pour la composition des Aventuriers du Bout du Monde (bien connu sous l'acronyme A.B.M.).

Page Maker est l'outil idéal pour notre station de P.A.O. (Publication Assistée par Ordinateur), composée rappelons le d'un Macintosh 2cx, d'un scanner et d'une imprimante laser Postcript LaserWriter II NT (voir page 8)..

Page Maker aussi existe en version P.C Windows.

En apprenant Page Maker sur un Macintosh, vous pourrez utiliser la version P.C. sans peine, en particulier avec la version 4.0 sur PC et 4.2 sur Mac, en plus encore avec les versions 5.0.

Vous pourrez même composer votre article sur un P.C. (Personal Computer) muni d'un lecteur 3,5 pouces et le reprendre sur le Mac 2Cx (ou sur un Macintosh Classic, LC...) grâce au lecteur FDHD (ou super drive).

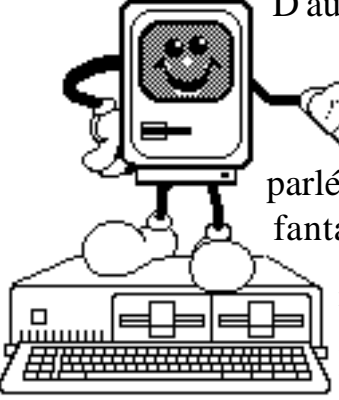

D'autre part, et c'est l' énorme avantage de la version Macintosh, vous pourrez bénéficier de l'immense bibliothèque d'images au format Mac Paint de MICROCAM06.

Dans sa version 3.0, Page Maker n'était pas à proprement parlé un logiciel de traitement de texte, bien que disposant des fantastiques pouvoirs du **Couper Collen** Macintosh.. Vous pourrez utiliser votre traitement de texte favori tel que Mac Write® ou Word®, Page Maker les relira sans peine.

Il vous sera facile d'incorporer des images aux formats PICT ou TIFF crées avec le Scanner Apple du Club.

Vous pourrezaussi incorporer des captures d'écrans en format TIFF réalisées avec le logiciel DoSnap (de DoDot 4) directement dans votre PageMaker Mac pour réaliser des articles dans les A.B.M. sur le PC.

Avec la version 4.0 et suivantes sur Macintosh et PC, Page Maker dispose d'un traitement de texte complet avec un dictionnaire orthographique multilingue (Wunderbar aurait dit Goethe).

Les présentations générales étant faites, nous allons entrer dans le vif du sujet, dans les pages suivantes avec la méthode douce des A.B.M. "dans le logiciel, comme si vous y étiez".

Bien entendu cet article a été composé avec Page Maker. Commencé avec la version 3.0, il a été converti, sans aucun problème en version 4.0. et refait en version 4.2 ...

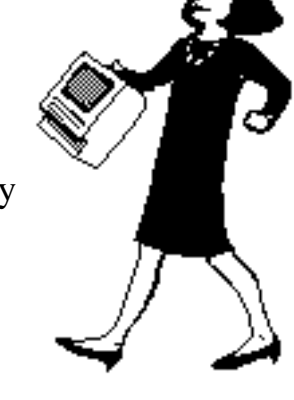

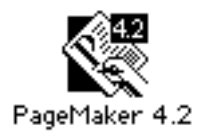

### Voici l'icône de PageMaker (ici la version 4.2).

Par la technique du "double clic" nous pourrons entrer dans le monde magique de Page Maker. Nous attirons l'attention de nos Amis Belges

sur la nécessité de cliquer 2 fois sur l'icône Page Maker. Vous pourrez aussi lancer votre application pageMaker depuis le Menu Pomme en utilisant la technique des alias.

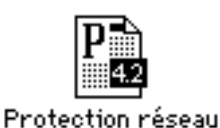

A droite voici l'icône d'un document PageMaker version 4.2

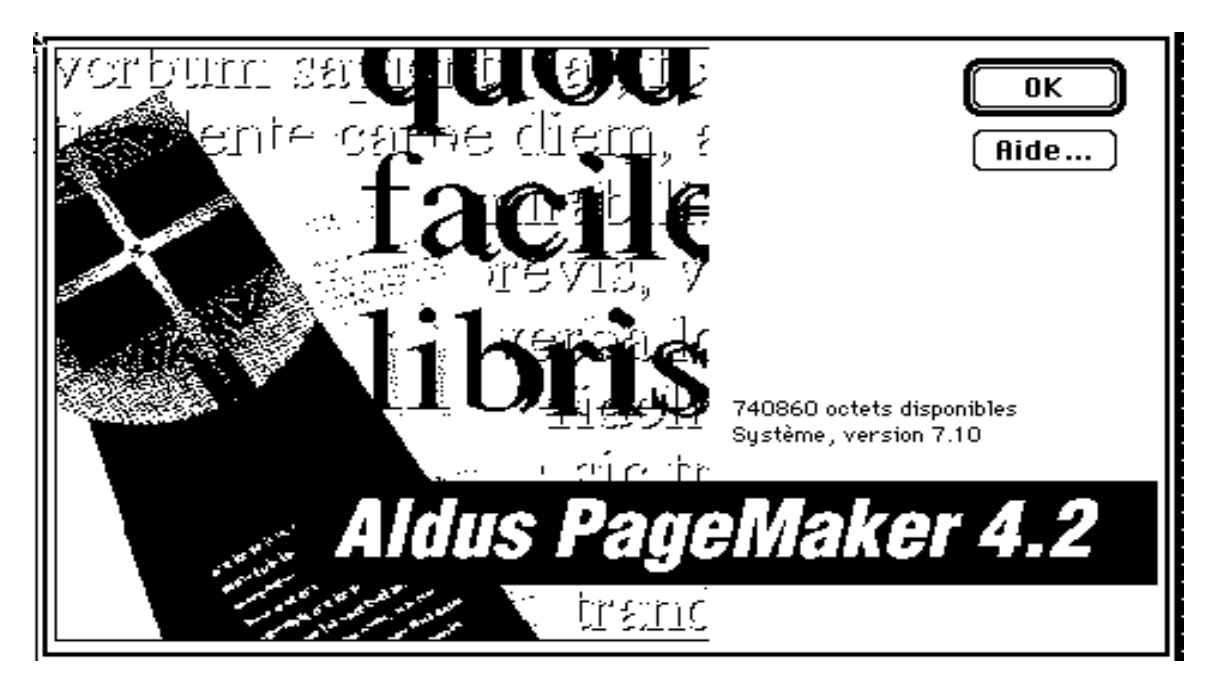

L'écran d'accueil de PageMaker version 4.2

| Fichi yr Editi | on   | Options | Page      |
|----------------|------|---------|-----------|
| Nouveau        |      |         | ЖN        |
| Ouvrir         |      |         | <b>жо</b> |
| Fermer         |      |         |           |
| Enregistrer    | sous | ·       |           |
| Placer         |      |         | жD        |
| Enchaîner      |      |         | ≆=        |
| Liure          |      |         | ~         |
| 21010111       |      |         |           |
| Configurer o   | aae  |         |           |
| Imnrimer       | -30  |         | ж₽        |
|                |      |         |           |
| Quitter        |      |         | жQ        |

Si vous sélectionnez **Nouea**uvous pourrez créer une nouvelle oeuvre.

Si vous sélectionnez **Oupir**, vous irez chercher un document PageMaker existant.

Si vous sélectionnez **Confguer page** ...vous pourrez changer les caractéristiques de votre page numéro de page, orientation.

**Liue** vous permettra de constituer un livre avec plusieurs documments PageMaker.

Si vous choisissez **Quitter** .ce serait dommage d'arréter maintenant. Rappellons que les verbes en grisé ne sont pas disponibles maintenant ... patience.

74

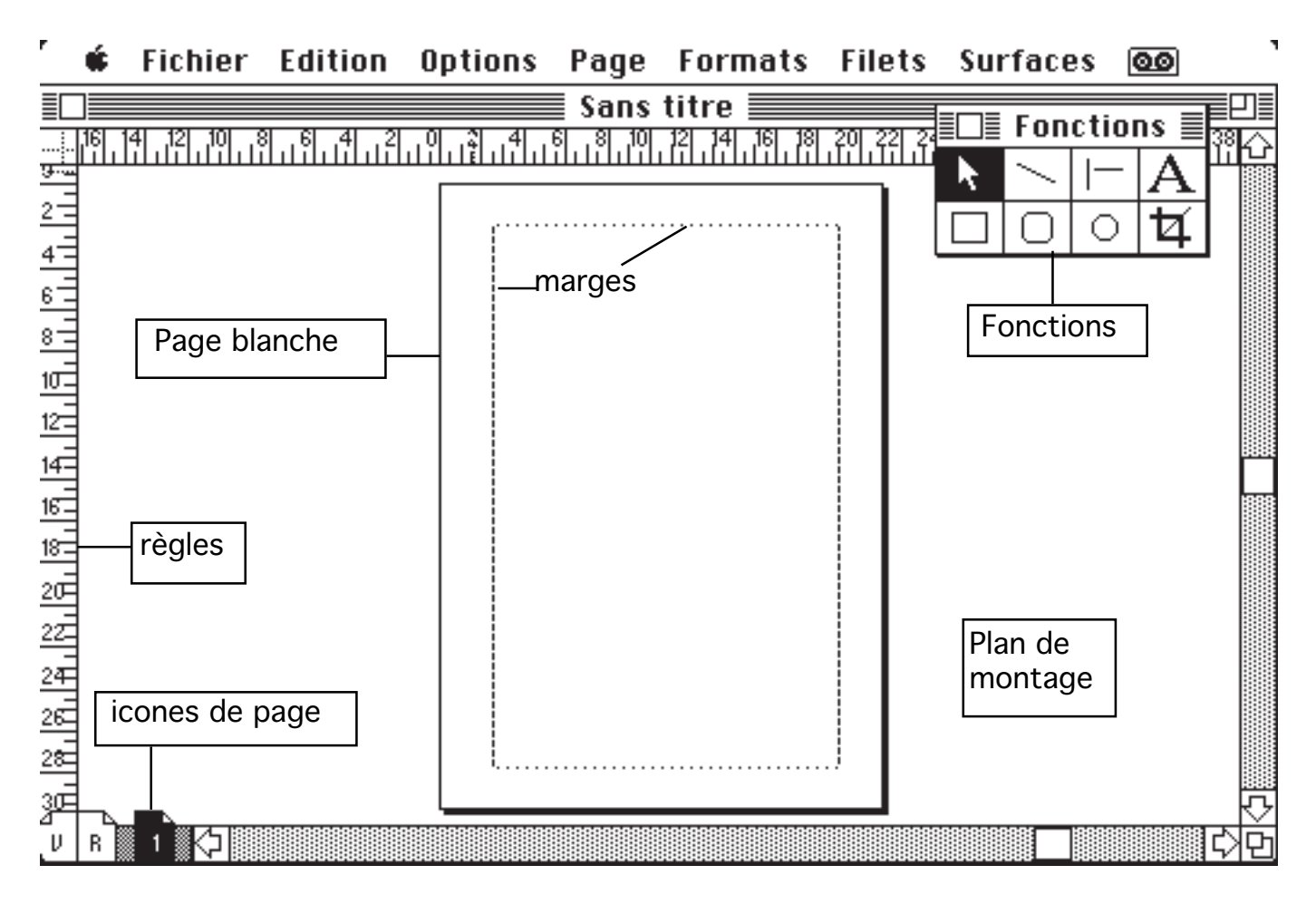

Voici la page de Page Maker, version 3.01 telle qu'elle est affichée si vous choisissez **Page entiète**ns le menu **Page** 

Vous pourrez afficher la page en taille réelle, réduite à 75%, à 50%, la page entière ou un agrandissement à 200%.

### Essais de Page Maker.

Le meilleur moyen d'apprécier un logiciel c'est de l'essayer. Aussi dit, aussitôt fait. Allons dans le menu **Fichier** et **nouBau** plaçons le curseur avec la souris sur le bord de la marge et tapons *essai de Page Maker*.

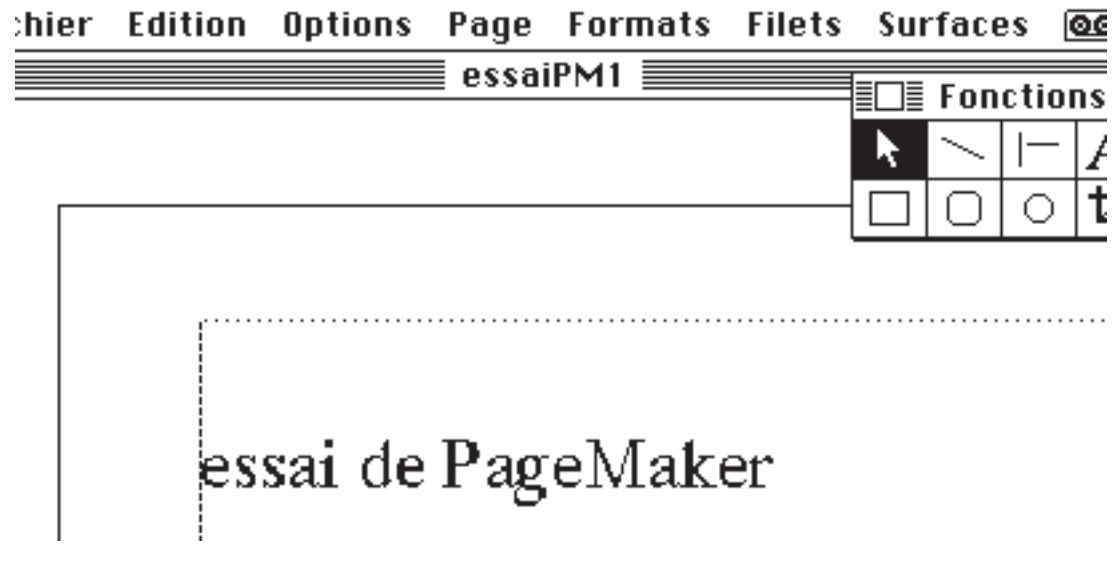

Sélectionnons le texte entier avec la souris.

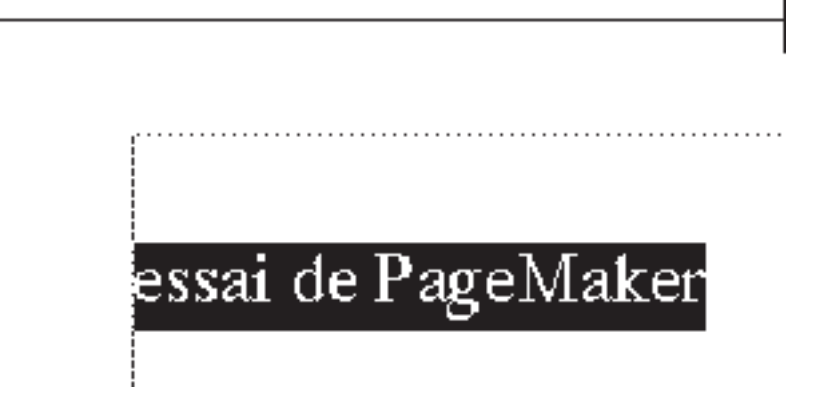

le texte est affiché inversé. Allons maintenant dans le menu **Format** où nous pourrons modifier: la taille du texte sélectionné (**Corps**), la police (ici 18),

l'interlignage, le type de caractère, son alignement ...

| Le texte était en ta | ille <b>s Page</b> | Formats Filets | Surface            | es (     | 00             | _      |
|----------------------|--------------------|----------------|--------------------|----------|----------------|--------|
| 36, mettons le en    | 📰 essa             | Police         |                    | <u> </u> |                | E      |
| taille 18.           |                    | Corps          |                    | <u> </u> | 6 [            | -      |
| Après avoir choisi   |                    | Interlignage   |                    | - •      | 8              |        |
| Formats, descende    | ons ———            | Type de caract | ère                | - •      | 9              | -      |
| la souris sur Corps  | s en               |                |                    |          | 10             |        |
| laissant le doigt ar | puvé               | Caractère      |                    | −≋t∣     | 12             |        |
| sur la souris        |                    | Paragraphe     |                    | ≋H       | 14             |        |
| déplacons la sourie  | s                  | Renfoncement   | s/Tabs             | ₩R       | 18             |        |
| à droite puis vers l | <u>A</u>           | Définir styles |                    |          | 24             |        |
| bas sur 18           | ັ e Paσ            | Espacement     |                    |          | 30             |        |
| Das sul 10.          | ~ 1 ~ 5            |                |                    |          | <b>√</b> 36    |        |
|                      |                    | Alignement     |                    | - ▶      | 48             |        |
|                      |                    | Style          |                    |          | 60             |        |
| Intions Page         | Formats Filets     | Surface        |                    |          | 72             |        |
|                      | Police             | Jundoo         |                    |          |                |        |
| essu                 | Corns              | le T           | ype de (           | cæart é  | <b>er</b> vous | S      |
|                      | Interlignage       | sera           | utile pour n       | nodif    | ier l'ap       | -      |
| ✓Normal ☆≋           | Tune de caractèr   | parer          | nce de votre       | e text   | e sélec        | _      |
| Gras රාඝF            | - gpc ac caracter  | tionr          | né: <b>gra,s s</b> | souli    | iqnéita        | a      |
| /taliaue 公第L         | Caractère          | liau           | e                  |          | J              |        |
| Souliané 公光U         | Paragraphe         |                |                    |          |                |        |
| Barré <b>公</b> 第B    | Renfoncements/     | Tabs Le i      | nenu <b>Γα</b> ι   | artè     |                | ç      |
| Eclairê රාසr         | Définir styles     | nerm           | ettra de cho       | oisirl   | la taille      | ر<br>، |
| 0mbr <b>9</b> 4%0    | Espacement         | la no          | lice la nosi       | ition    | du tovte       | ,<br>_ |
| En négatif           | -                  |                | tionnó             |          |                | 5      |
|                      | Alignement         | selec          | uonne.             |          |                |        |
|                      | Style              |                |                    |          |                |        |

# L'alignement du texte.

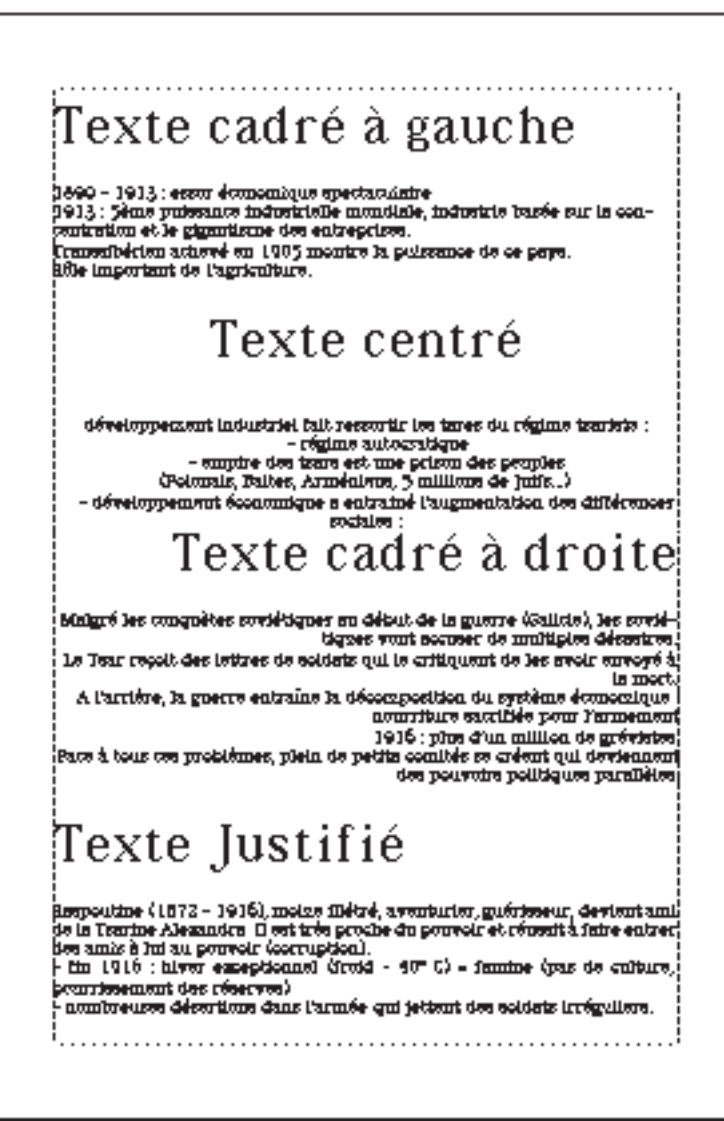

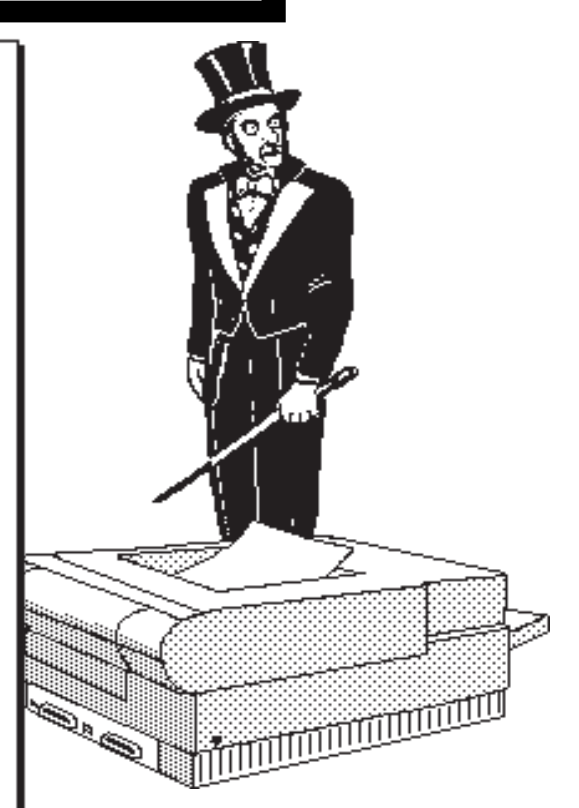

Voici un échantillon de cadrages d'un texte ... c'est magique.

Voici, vu de loin l'aspect des différents textes:

Le texte cadré à gauche sera aligné sur la marge de gauche; c'est la cadrage habituel des machines à écrire classiques.

Le texte centré se mettra au centre de votre feuille.

Le texte cadré à droite sera aligné sur la marge de droite.

Le texte justifié sera aligné à droite et à gauche; des espaces seront ajoutés dans le texte pour donner un alignement parfait à droite comme à gauche (si le texte le permet).

Il vous sera possible de changer à tout moment le cadrage du texte.

| Texte cadré à gauche |
|----------------------|
|                      |
| Texte centré         |
|                      |
| Tette cadré à droite |
|                      |
|                      |
|                      |
|                      |
|                      |
| Texte Justifié       |
| Texte Justifié       |
| Texte Justifié       |

# Imprimer

| Le but de la P.A.O. c'est d'imprimer.<br>Sur un des Macintosh du club vous pourrez impri-<br>mer sur l'imprimante laser LaserWriter II NT ou<br>sur un autre type d'imprimante.<br>Pour imprimer, c'est très simple: vous allez dans le<br>menu <b>Fichier</b> et vous sélectionnez <b>Impimer</b>                                                                                                    | FichierEditionOptionsPageNouveau%NOuvrir%OFermer%SEnregistrer%SEnregistrer sousRevenir à la dernière versionExporter                                                                                                    |
|----------------------------------------------------------------------------------------------------|----------------------------------------------------------------------------------------------------|
| Vous aurez au préalable configuré la page dans le<br>menu <b>Configurer Page.</b><br><i>Ici nos allons imprimer avec une imprimante</i><br><i>Personal Laser LS</i>                                                                                                    | Placer %D<br>Enchaîner %=<br>Livre<br>Configurer page<br>Imprimer %P                                                                                                    |
| Options d'impression : "Personal LW LS"       OK         Echelle :       100 % Chemin de fer 1 par page       Annuler         Livre :       © Eette composition O Imprimer livre entier       Annuler         Options :       © Classées       © Ordre inverse         Epreuves       Traits de coupe         Sélection couleurs       Tautes         Masquages       Parties : O Manuelles         © Recouvrement auto       17 mm         Imprimer pages blanches       Utiliser palices Symbol pour les caracteres spécieus         Pages :       Toutes       Paires | Cemenuvouspermettrade<br>modifiervotreimpression.<br>Echelle:lepourcentagevous<br>permettradediminuerou<br>d'augmentatervotredocument<br>pourlefairecadreravecle<br>formatdelafeuillequevous<br>utiliserez.<br>Chemindeferpermetd'avoir<br>unevued'ensembleréduitede<br>votredocumentenindicantle<br>nombredevueparpage.<br>Livrevousdonneralapossibi- |

litéd'imprimersoitlacompo-

sitionactuellesoitunlivre, c'està direunensemble de documents qui étaient au paravant séparés.

| III VI A | Personal LaserWriter LS F1-7.2              | ОК      |
|----------|---------------------------------------------|---------|
|          | Papier : O Lettre US  Format A4 O Enveloppe | Annuler |
|          |                                             | Options |
|          | Orientation :<br>Orientation :              | Aide    |

# Sauver un document

Sauver un document Page Maker<sup>©</sup> ne présente aucune difficulté.

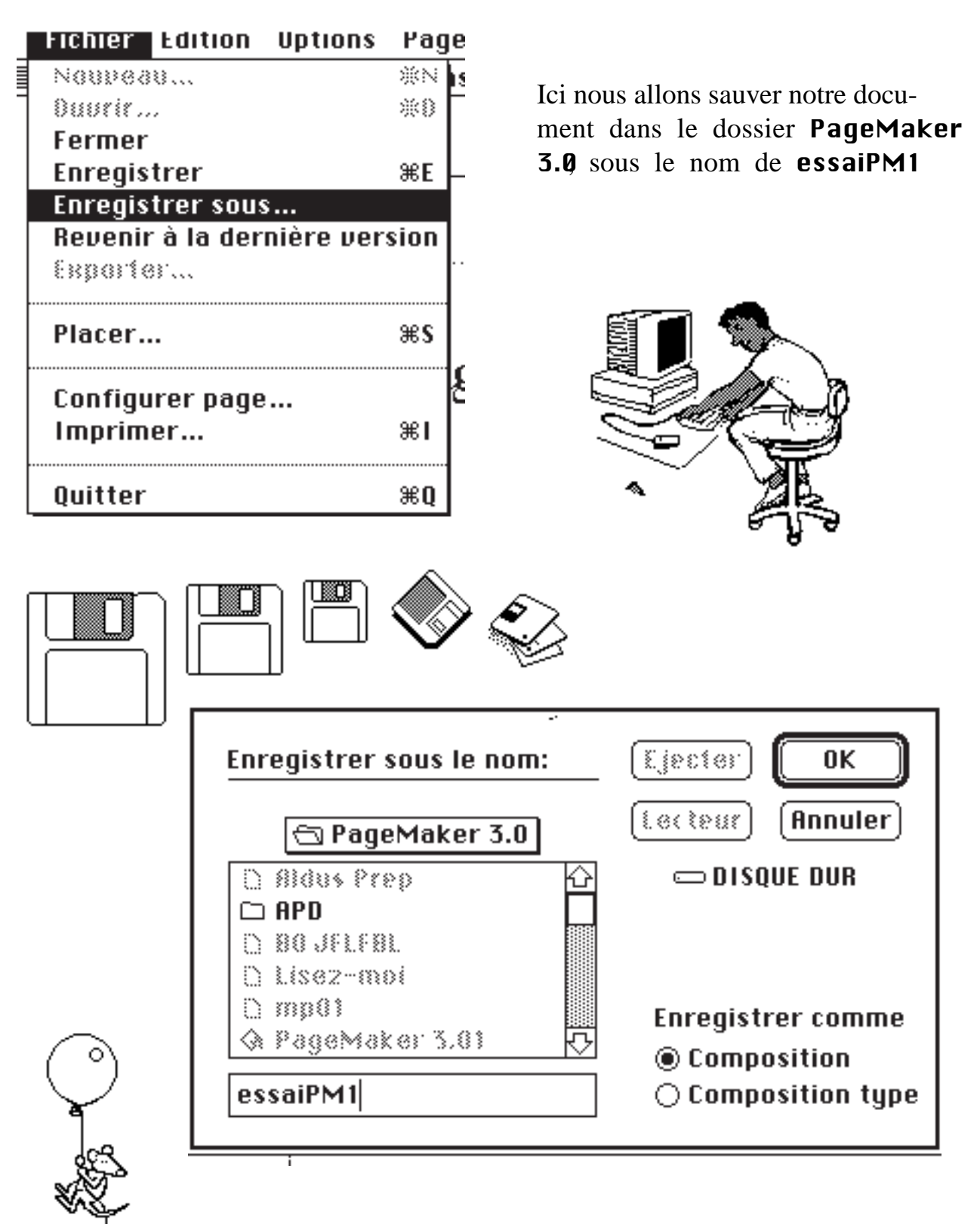

# L'habillage du texte avec Aldus PageMaker.

La grande différence entre un logiciel de PAO et un logiciel de traitement de texte se fera principalement au niveau de la mise en page, en particulier au niveau des images

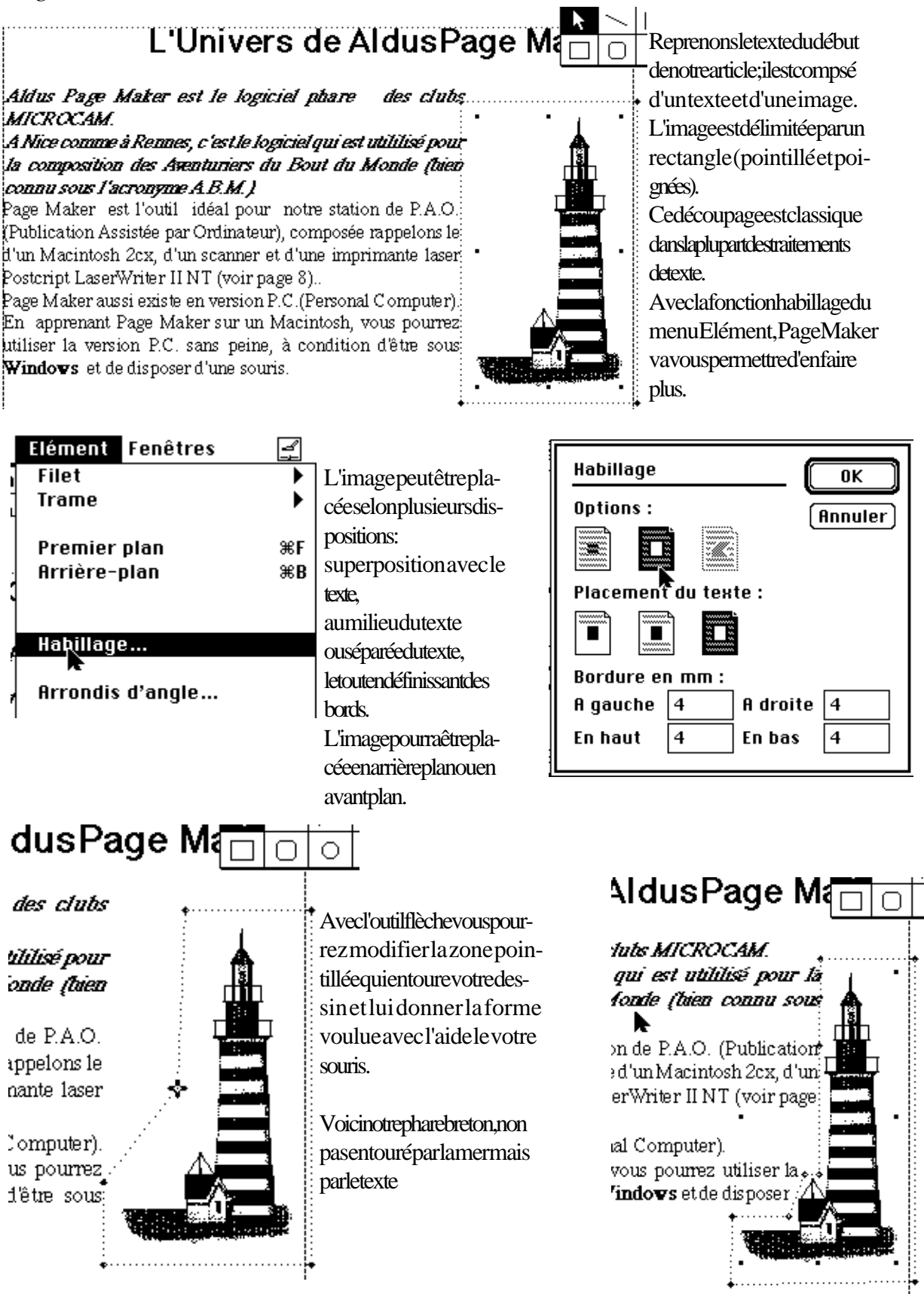

80

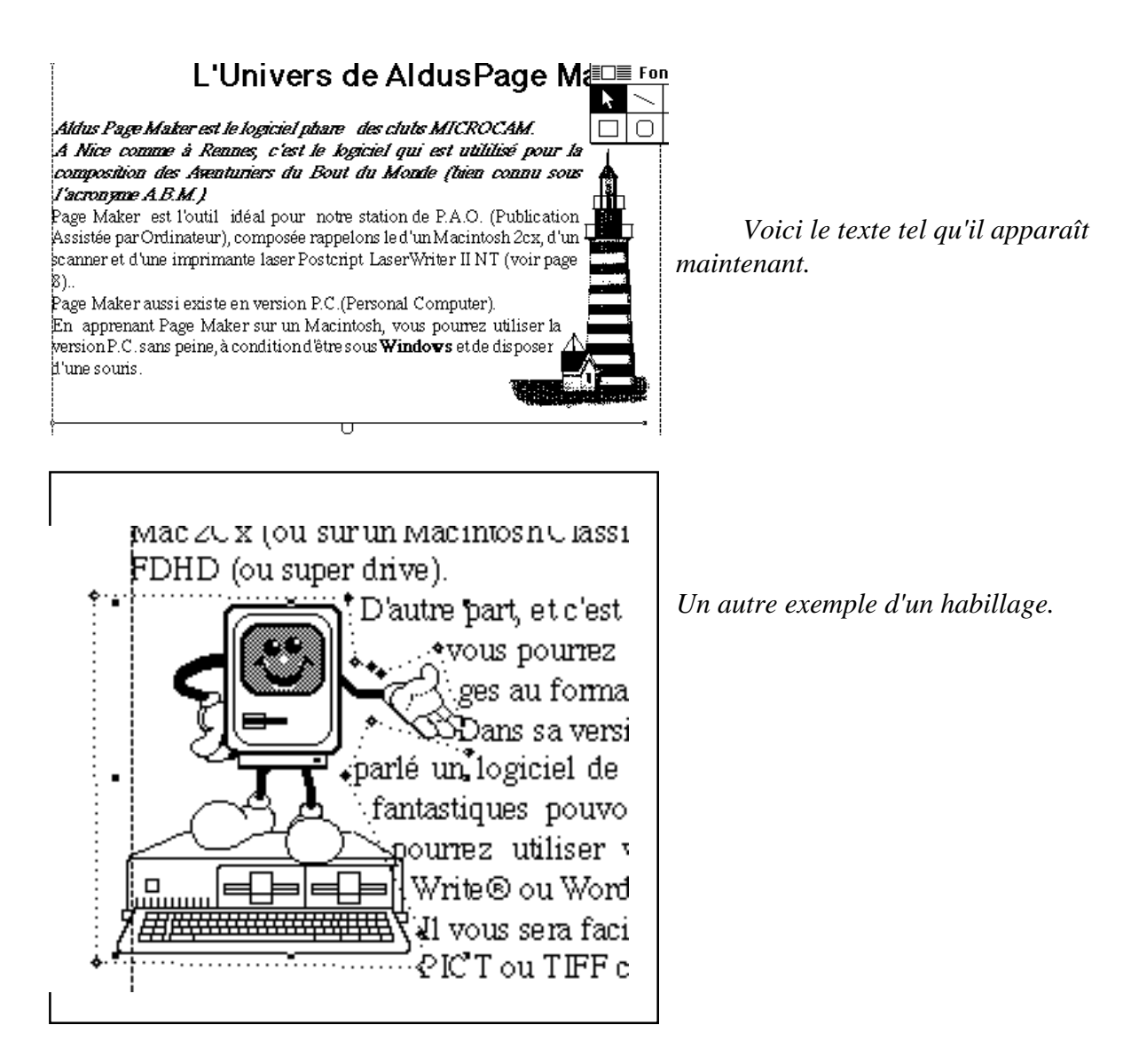

Avec Aldus PageMaker vous pourrez créer des documents de qualité avec une mise en page digne des professionnels de la micro-édition

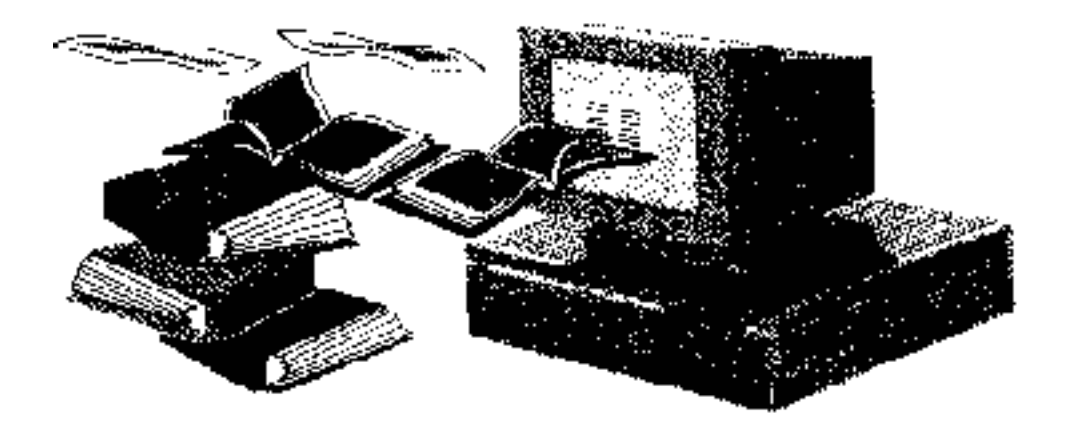

Les Aventuriers du Bout du Monde 82 Rampe de Lancement 15.1

# PRINT SHOP

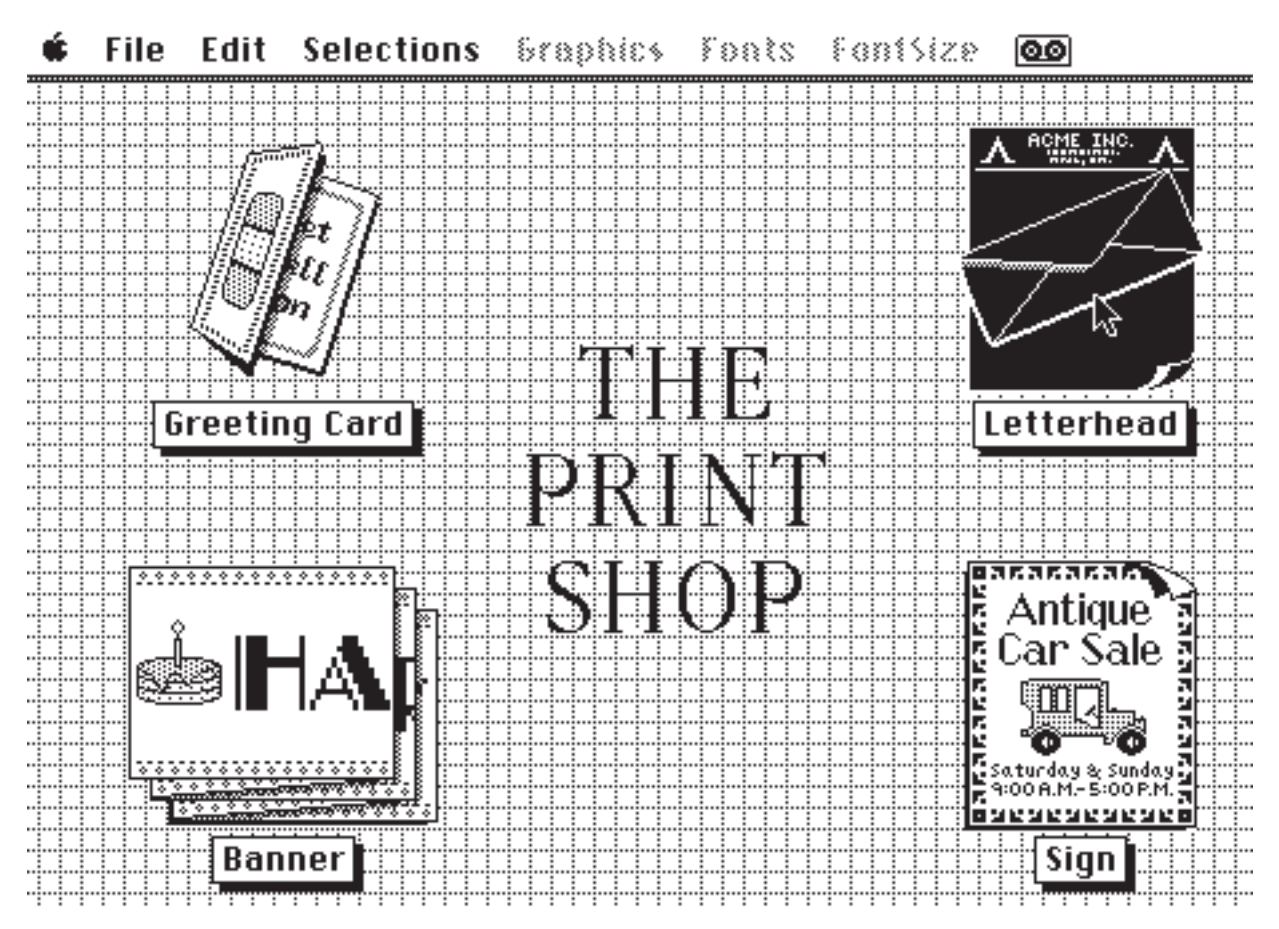

Si vous êtes Applemaniaque et un lecteur assidu des **Aventuriers du Bout du Monde**, vous connaissez **Print Shop** le best seller de **Broderbund Software**, plus de 2 millions d'exemplaires vendus dans le monde.

Si vous débutez dans le monde merveilleux de la micro selon **APPLE**, vous apprécierez cette nouvelle version qui utilise toute la puissance des **Macintosh**.

Mais que peut donc faire **Print Shop**? Comme dans la version **Apple** // ou **P.C.**, ce logiciel permet d'imprimer des cartes de voeux, des affiches, des papiers à entète ou des bannières, mais avec la définition des dessins du Mac.

Par rapport à la version **Apple** //, la version Macintosh utilise les polices de caractères du Mac dans toutes leurs tailles et des dessins au format Mac Paint (jusqu'à 4 dessins différents sur la même oeuvre).

Parcourons ensemble ce logiciel en commençant par le papier à entète (letterhead in english).

Pour en savoir plus demandez la **Rampe de Lancement** numéro 13 parue en Mars 1990 et participez aux animations de Microcam06.

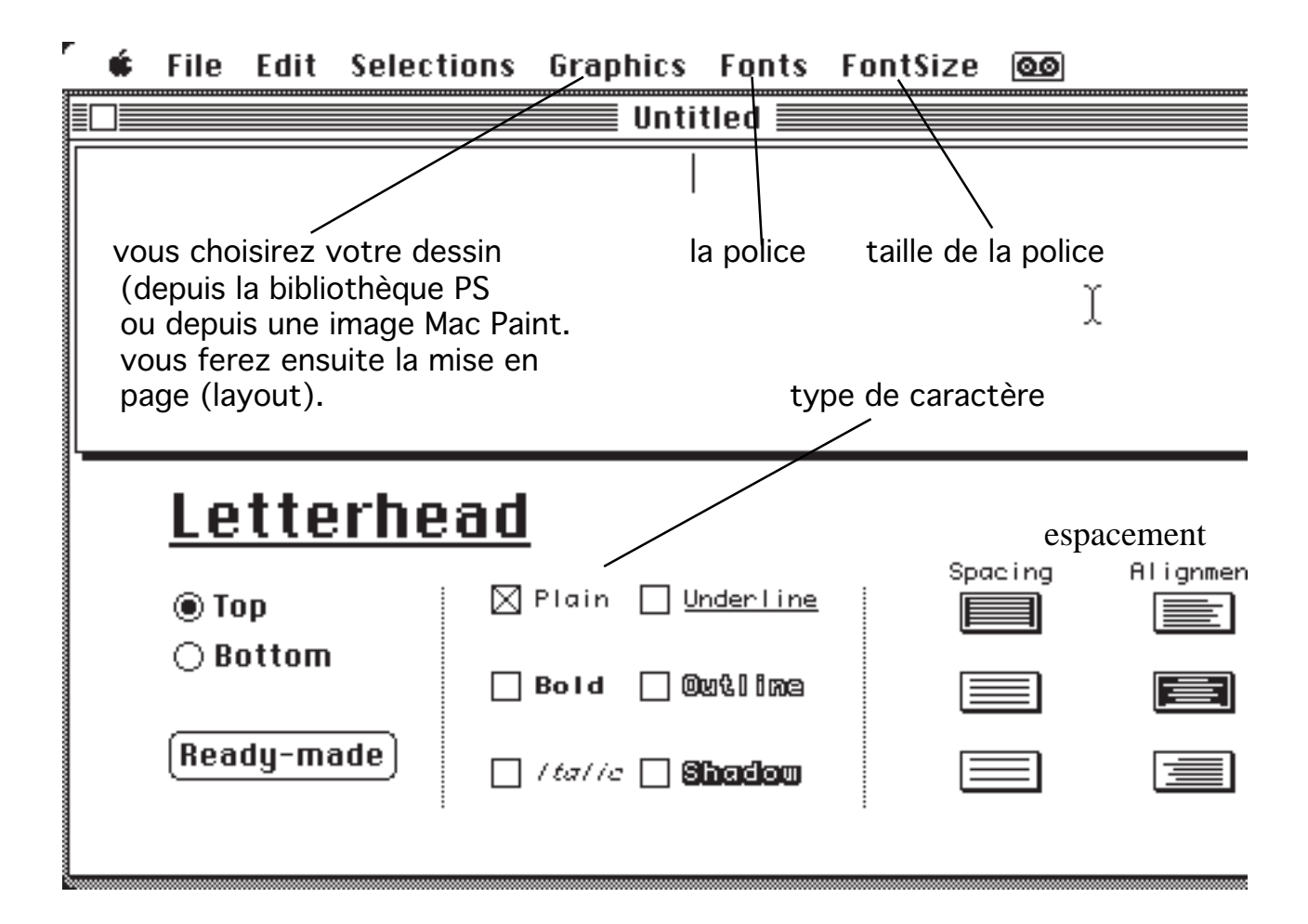

Dans le papier à entète, vous pouvez composer le haut (Top), le bas (Bottom), en composant vous même votre oeuvre ou en prenant une mise en page toute faite (ready made). Vous pourrez choisir la presentation des polices (plain, Bold...), ainsi que l'espacement (spacing) et l'alignement).

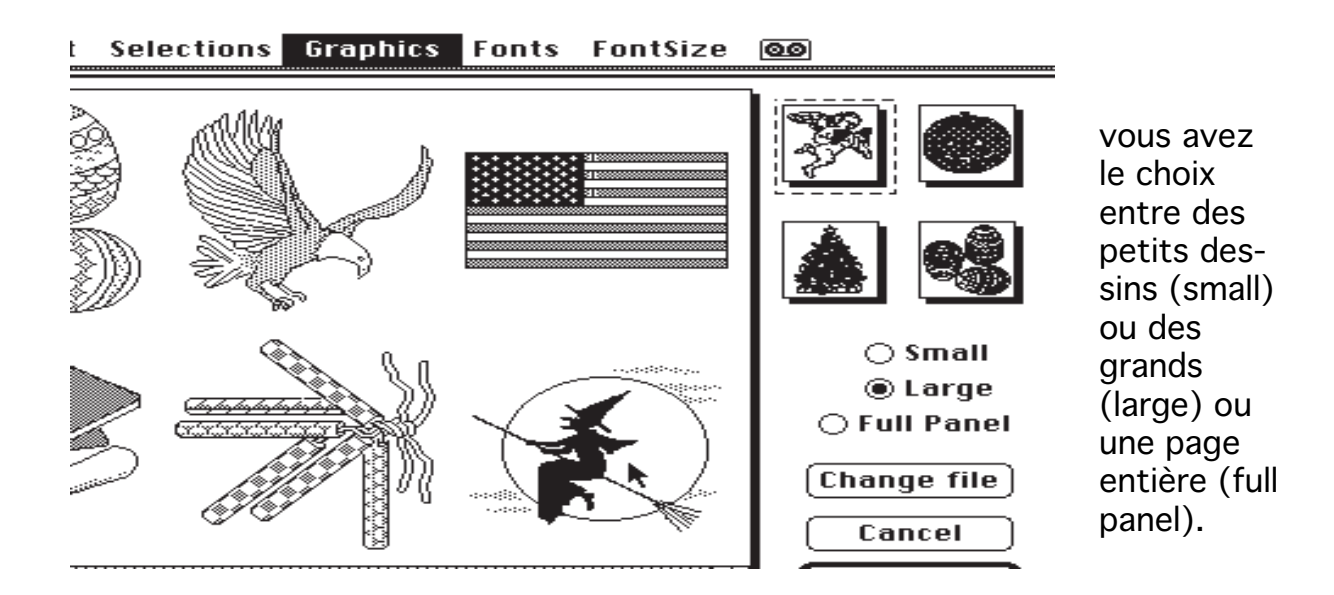

vous pouvez changer de fichier (change file).

### 🕯 File Edit Selections Graphics Fonts FontSize 🚳

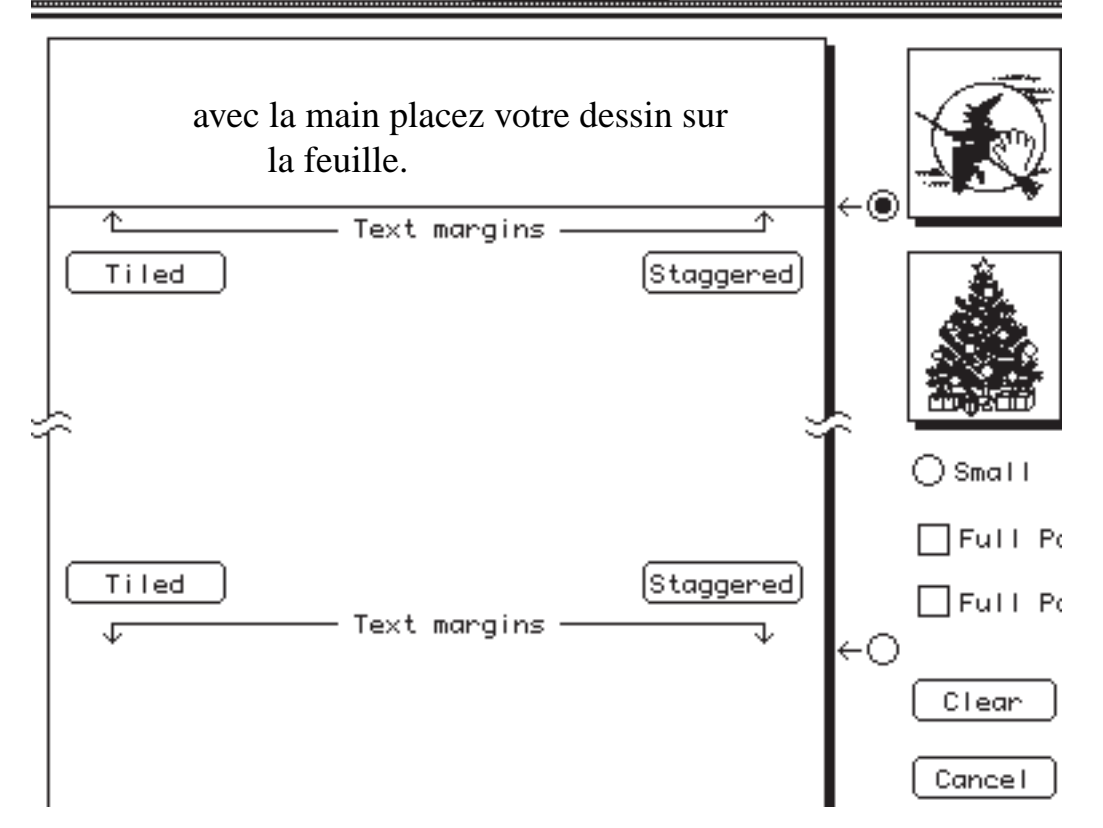

Dans le menu Layout vous placerez vos dessins et vous ajouterez le texte que vous voulez voir apparaitre, en haut (top) ou en bas (bottom).

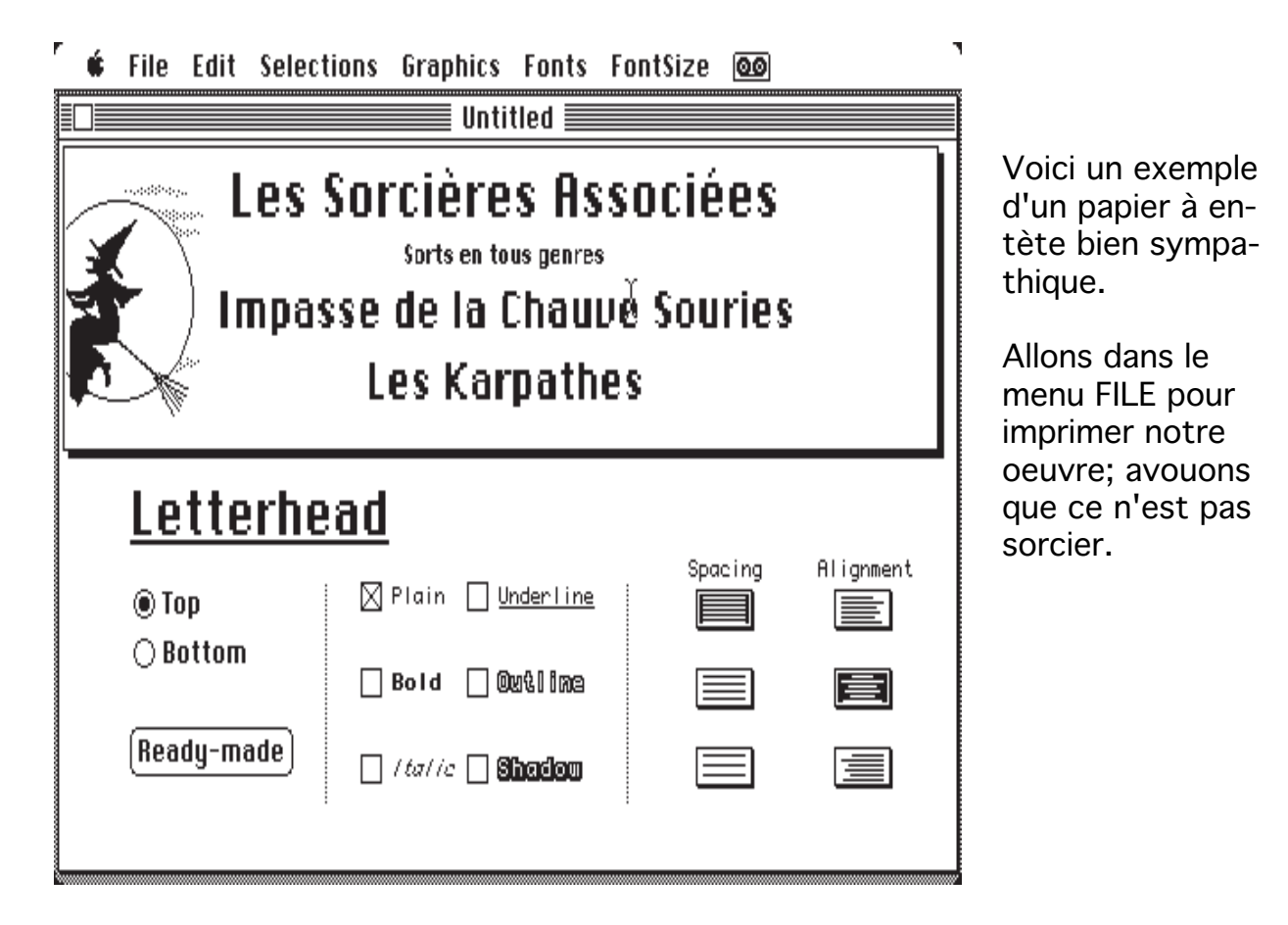

Les Aventuriers du Bout du Monde 86 Rampe de Lancement 15.1

# Créer une base de données avec WORKS

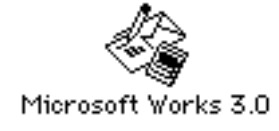

WORKS® version 3.0 de MICROSOFT® permet de créer des bases de données, du traitement de texte (avec insertion de dessins et correcteur orthographique), des tableaux et un module de communication.

Nous allons découvrir comment créer une bases de données; nous prendrons comme pour nous instruire, la gestion d'une bibliothèque d'un club micro, MICROCAM06, par exemple (et c'est un bon exemple).

Je pars du principe que vous connaissez un peu le fonctionnement du Macintosh car vous avez lu cette Rampe de Lancement.

Entrons dans le logiciel WORKS, par la technique bien connue du "double clic".

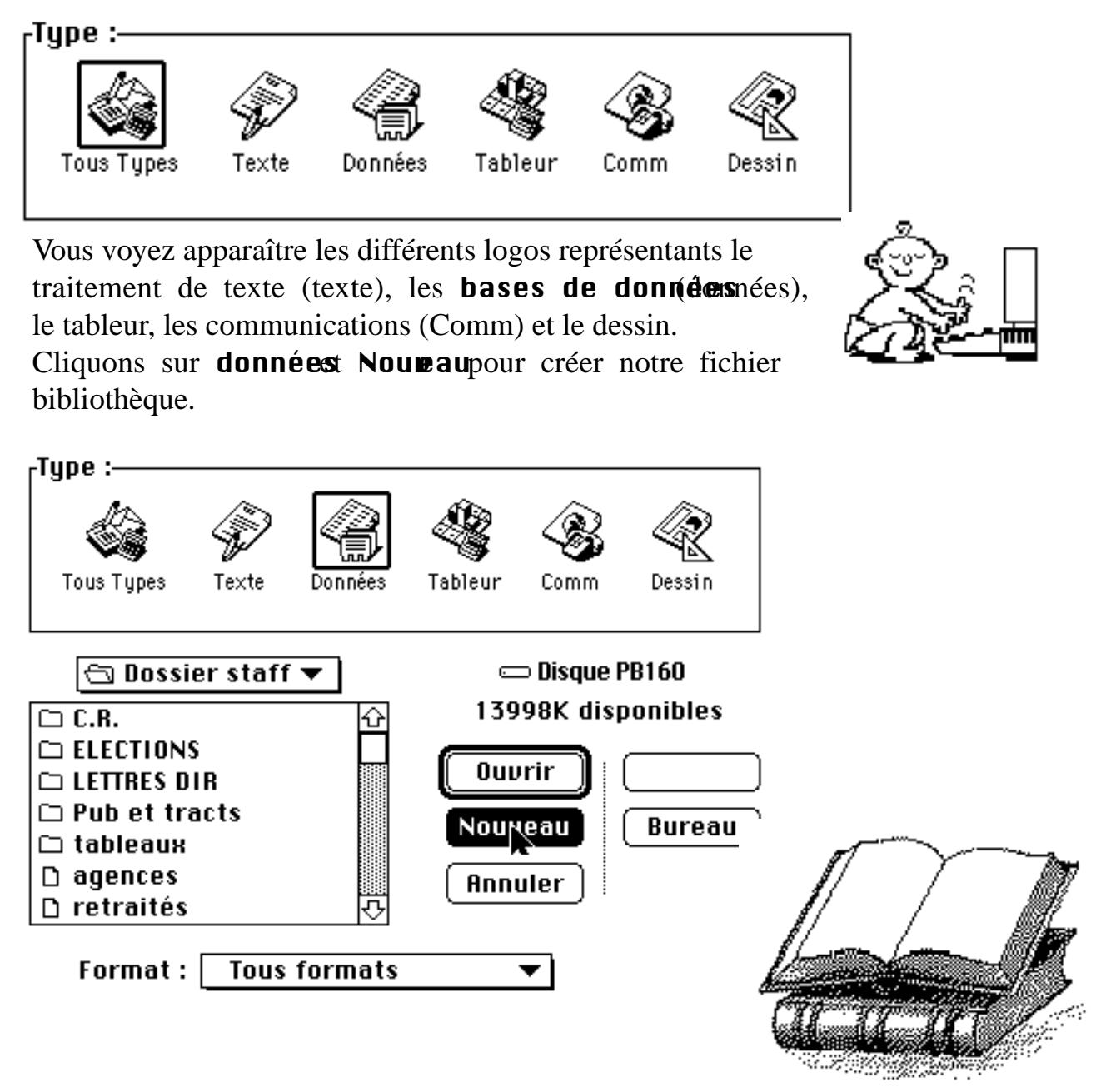

| Edition | fore titre 1 (00)                                                                  | û    | 100%\$ | 4 | \$<br>(?) |
|---------|------------------------------------------------------------------------------------|------|--------|---|-----------|
|         | Sans titre 1 (BD)<br>Nom : Champ 1<br>⊠ Afficher le nom de champ<br>OK Arrêter For | rmat |        |   |           |
| ļ       |                                                                                    |      |        |   | 되면        |

Le logiciel vous propose une base de données **Sans tetri (BD)**et donne au premier champs le nom de **Champ**. Bien entendu nous pourrons changer le nom du fichier lors de la sauvegarde et nous donnerons à chaque champs un nom significatif.

La base de données que nous allons créer va comporter les rubriques suivantes:

| num:     | numérodulivre                                         |
|----------|-------------------------------------------------------|
| titre    | titredulivre                                          |
| éditeur  |                                                       |
| prix     | prixd'achatdulivre                                    |
| date d'  | achat                                                 |
| matérie  | àquelmatérielserapportelelivre(Macintosh,PC)          |
| type     | classificationgénéraledulivre                         |
| mots clé | Scetterubriquepermettraderetrouverunouvrageenfonction |
|          | desdifférentssujetstraitésdansl'ouvrage.              |
| texte1   | unrésumédulivre.Peutêtreuncomplémentauxmotsclés.      |

Il sera possible d'ajouter des rubriques très simplement sans avoir à recourir à des fiches de maintenances, des commissions diverses et variées; bref vous avez le droit de ne pas savoir ce que vous voulez ... c'est votre problème (toute allusion à des organisationsexistantesn'estnullementfortuite).

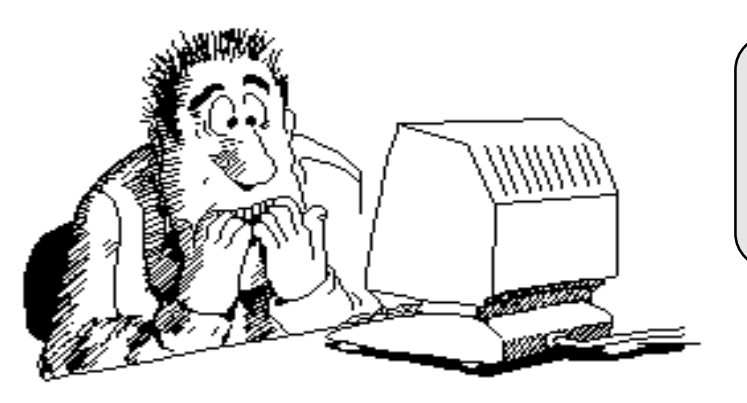

Avec WORKS finie l'ang oisse d'une rubrique oubliée !!!

|       |         | <b>Donner un nom</b> | à un |
|-------|---------|----------------------|------|
| champ | Edition | û 100% 🗗 🛞 (?)       |      |
|       |         | Sans titre 1 (BD)    |      |

Nous allons changer le nom du champ **Champ 1** par **num** pour continuer cliquons sur **continuer**.

Nous créerons nos différentes rubriques(ou champs) à la suite selon le même principe Si nécessaire nous indiquerons (ou nous pourrons modifier) les caractéristiques du champ dans le menu **Format** 

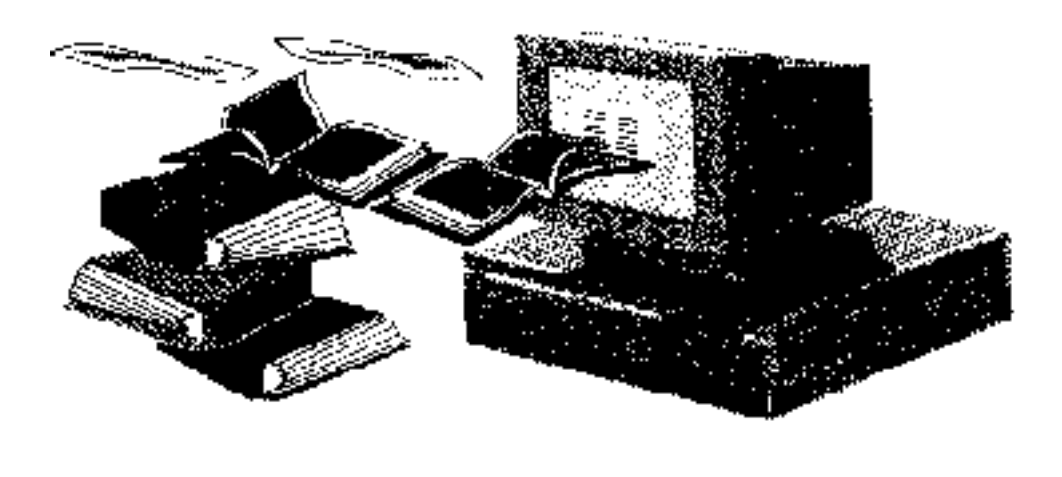

Gérer une bibliothèque avec Microsoft WORKS

## Pas à Pas construisons notre fichier

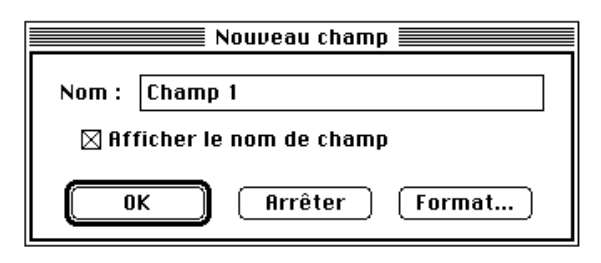

|                            | Nouveau champ    |  |  |  |  |
|----------------------------|------------------|--|--|--|--|
| Nom :                      | num              |  |  |  |  |
| 🛛 Afficher le nom de champ |                  |  |  |  |  |
| 0                          | K Arrêter Format |  |  |  |  |

Après fichier nouveau, Worksvous proposeun nom de champ; com meau club, tout vousestproposé, rienne vous estimposé. Nous changeons le nom de **Champ1**en **num**;nous pourrionsmettrenuméro.

| Nouveau champ                                                                               | Format du champ                                                                                                    |
|---------------------------------------------------------------------------------------------|----------------------------------------------------------------------------------------------------|
| Nom : num          Nom : num         ØR Afficher le nom de champ         OK         Arrêter | Type :-       OK         O Texte       Nombre       Date       Heure       OK         Rpparence :       Général       OF       Gauche       Annuler         1234,56 F       Centrée       Droite       Droite         1.234,56 F       Tombre de décimales :       Main of the second second se |
| Lorsdelacréationd'unchamps, nous aurons la possibilité de donner un format à chaque         | Formule ou valeur par défaut :                                                                                                    |

rubrique.

ImplicitementWorkschoisiraleformatstan-

dard, c'està direal phanumérique, cadré à gauche. Pour la rubrique num nous choisirons le

formatnombre, cadréàdroite.

AchaqueétapenouscliquonssurOKpourvalider

|     | Edition |                                                                             | Û       | 100%\$ | <b>i</b> 🕸 | (2) |
|-----|---------|-----------------------------------------------------------------------------|---------|--------|------------|-----|
|     | Edition | Sans titre 1 (BD) Nouveau cha Nom : titre Afficher le nom de cha OK Arrêter | amp amp | 100%\$ |            |     |
|     | Ľ       |                                                                             |         |        |            | Ţ.  |
| num |         | 5                                                                           |         |        |            | 아면  |

Notrepremierchamp(ourubrique)numestcréé;nouscrééonsleschampssuivantsquis'afficherontdehauenbasetdecheà

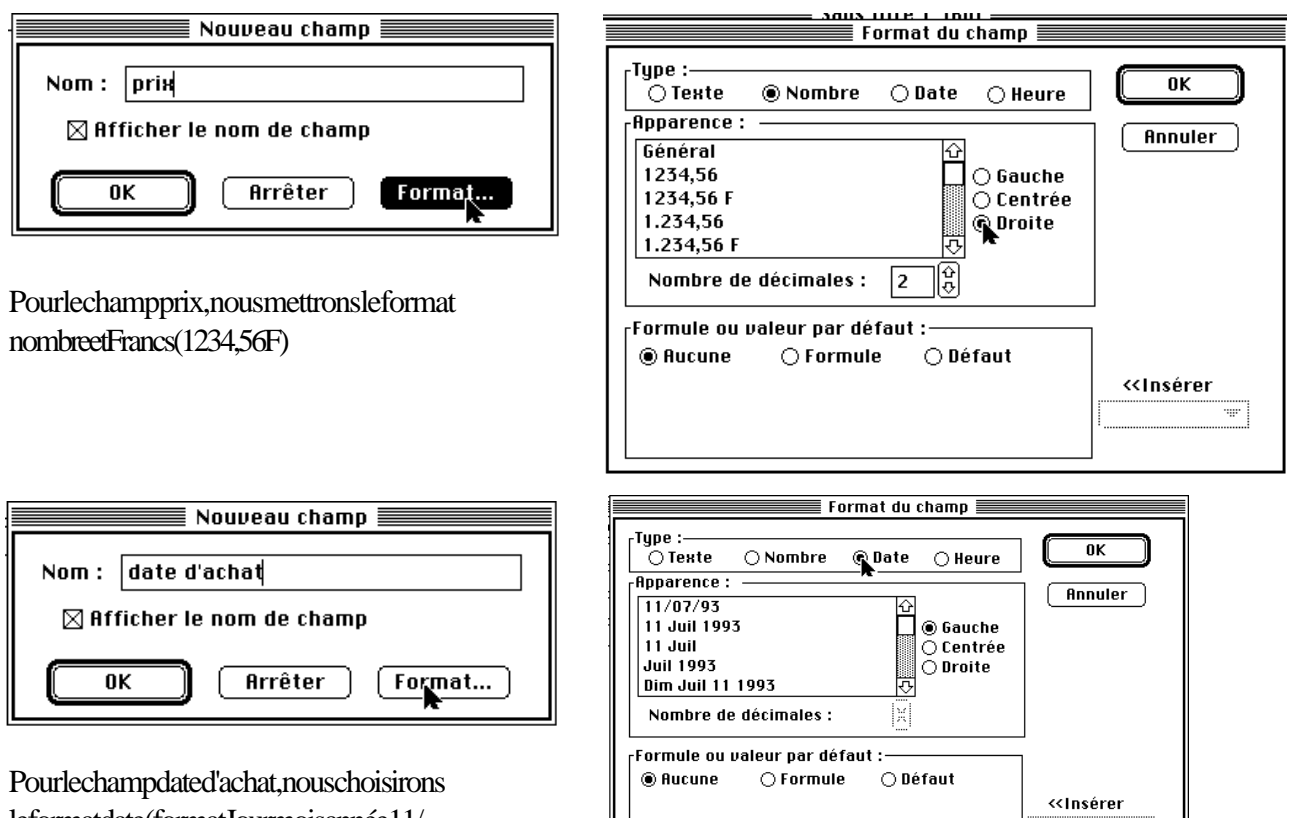

leformatdate(formatJourmoisannée11/

793).

Nouscontinueronsaveclesautresrubriques.

|               | Fichier                                             | Edition             | Formulaire         | Données                                                 | Etat                           | E          |                                                                              |
|---------------|-----------------------------------------------------|---------------------|--------------------|---------------------------------------------------------|--------------------------------|------------|------------------------------------------------------------------------------|
|               |                                                     |                     | Disqu              |                                                         |                                |            |                                                                              |
|               |                                                     |                     |                    | Sans titre                                              | 1 (BD)                         |            |                                                                              |
| titre         | num                                                 |                     |                    |                                                         |                                |            |                                                                              |
| aute<br>édite | ur<br>eur<br>prix                                   |                     |                    | Voicil'al                                               | luregéné                       | raledenot  | refichier                                                                    |
| date<br>mate  | d'achat<br>ériel                                    | :<br>[<br>[         |                    |                                                         |                                |            |                                                                              |
| type<br>te×t  | e1                                                  | I<br><br>]          |                    | Pour ne p                                               | as perdi                       | re notre o | oeuvre nous la sauverons                                                     |
| text          | eЗ                                                  |                     |                    | Dis                                                     | que PB16<br>es pb160           | 0▼<br>0    | ⊂ Disque PB160<br>14006K disponibles                                         |
| F             | ichier Edit<br>Nouveau do<br>Duvrir                 | ion Formu<br>cument | llaire<br>೫N<br>೫O | 🗅 Captur<br>C David<br>C dessin<br>C Dessin<br>C Dossie | es PC<br>s<br>s YRC<br>r staff | -<br>-     | Enregistrer<br>Annuler Bureau                                                |
|               | Fermer<br>Fermer tout<br>Enregistrer<br>Enregistrer | sous                | жш<br>жs           | Enregistro<br>W3 enr2<br>C Enregis<br>13 éléments       | er le docu<br>trer uniqu       | uement le  | s : Format :<br>Format Works ▼<br>s fiches sélectionnées<br>Famille : Aucune |

Lenomquejevousproposeestplutôtbizarre **W3 enr2**;bie ultérieurementen **bibliothèqueM06**cequiserapluslogique.

**W3 enr2**; bienentendunouslechangerons rapluslogique.

Les Aventuriers du Bout du Monde 91 Rampe de Lancement 15.1

|              | n <mark>Formulaire</mark> Données Etat E<br>Mode Ponnées<br>Mode Liste %I | Renseigner les                                                                             |
|--------------|---------------------------------------------------------------------------|--------------------------------------------------------------------------------------------|
|              | ✓Mode Création                                                            | mps                                                                                        |
| num          | Placer un champ                                                           | Aprèsavoircréélesdifférentesrubriquesdu fichier, il fautentrer les informations des diffé- |
| auteur       |                                                                           | rentschamps.                                                                               |
| éditeur      |                                                                           | Lasaisiedesdonnéessefaitparlemenu for-                                                     |
| prix         |                                                                           | mulaireensélectionnant Données.                                                            |
| date d'achat | Nouueau formulaire                                                        | Pourlemuméro(num),tapons1.                                                                 |
| matérie1     | Format général                                                            | num                                                                                        |
| type         |                                                                           | titre                                                                                      |
| texte1       |                                                                           |                                                                                            |
| texte3       | ✓Formulaire sans titre 1                                                  | auteur                                                                                     |
|              | L                                                                         | editeur                                                                                    |

Nous entre rons les autres zones; le passage d'un zone à une autres efait par un appuis ur la touche "retourchariot" ou par les touches flèches.

|   | Ś.    | Fichier | Edition       | Formulaire       | Données      | Etat    | Ecran     | Û                   | 100%\$    | <b>i</b>    | (?)   | II 🖑       |
|---|-------|---------|---------------|------------------|--------------|---------|-----------|---------------------|-----------|-------------|-------|------------|
| _ | 1     | X       | 🔽 util        | isation du Ma    | cintosh. Les | ; dossi | ers, 1e F | <sup>-</sup> inder, | le Multif | inder, l'ir | npres | sion       |
|   |       |         | dire          | cte ou sous P    | rintMonitor  |         |           |                     |           |             |       |            |
|   |       |         | 1             |                  | 1            |         |           |                     |           |             |       | 1000000    |
|   |       | num     |               | 1                |              |         |           |                     |           |             |       | BRIER      |
|   | titre | •       | Macintosh m   | node d'emploi    | ]            |         |           |                     |           |             |       | Sque FB160 |
|   | aute  | ur      | Trstan Sova   | al               | ]            |         |           |                     |           |             |       |            |
|   | édit  | eur     | Sybex         |                  | ]            |         |           |                     |           |             |       |            |
|   |       | prix    |               | 78,00 F          |              |         |           |                     |           |             |       |            |
|   | date  | d'achat | 1/06/90       |                  | lagonat      |         |           |                     |           |             |       |            |
|   | mat   | ériel   | Apple Macin   | itosh            |              |         |           |                     |           |             |       |            |
|   | type  | ,       | initiation    |                  |              |         |           |                     |           |             |       |            |
|   | text  | e1      | utilisation d | u Macintosh. Les | $\vdash$     |         |           |                     |           |             |       |            |
|   | text  | ie3     |               |                  | ]            |         |           |                     |           |             |       |            |

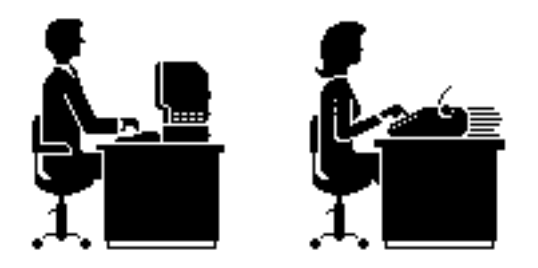

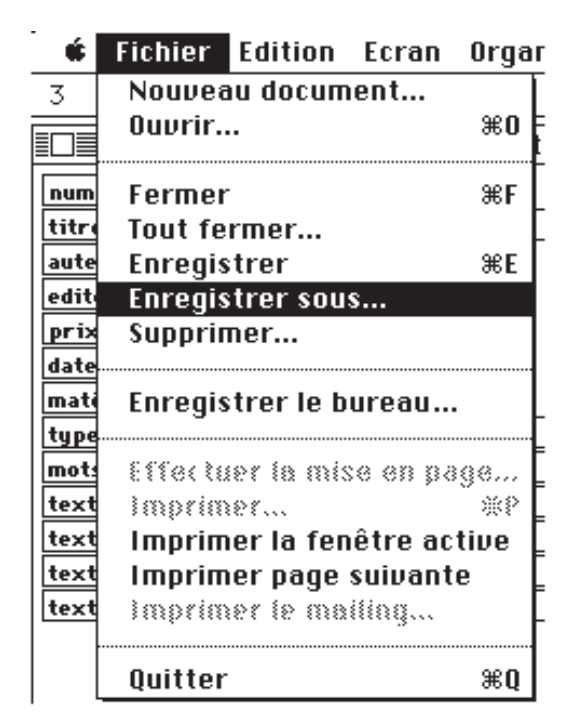

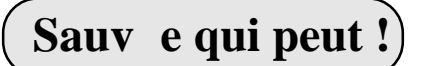

Il est très prudent de **sauver régulièrement vos fichiers**, sur le disque dur et de temps en temps sur disquette(s) ... une coupure de courant, une manipulation malencontreuse ...

**Enregister sous** vous permettra de sauver (save en anglais) votre fichier sous un autre nom ou sur un autre support (disque dur ou disquette).

Enregister vous permettra de sauvegarder le fichier sous le même nom.

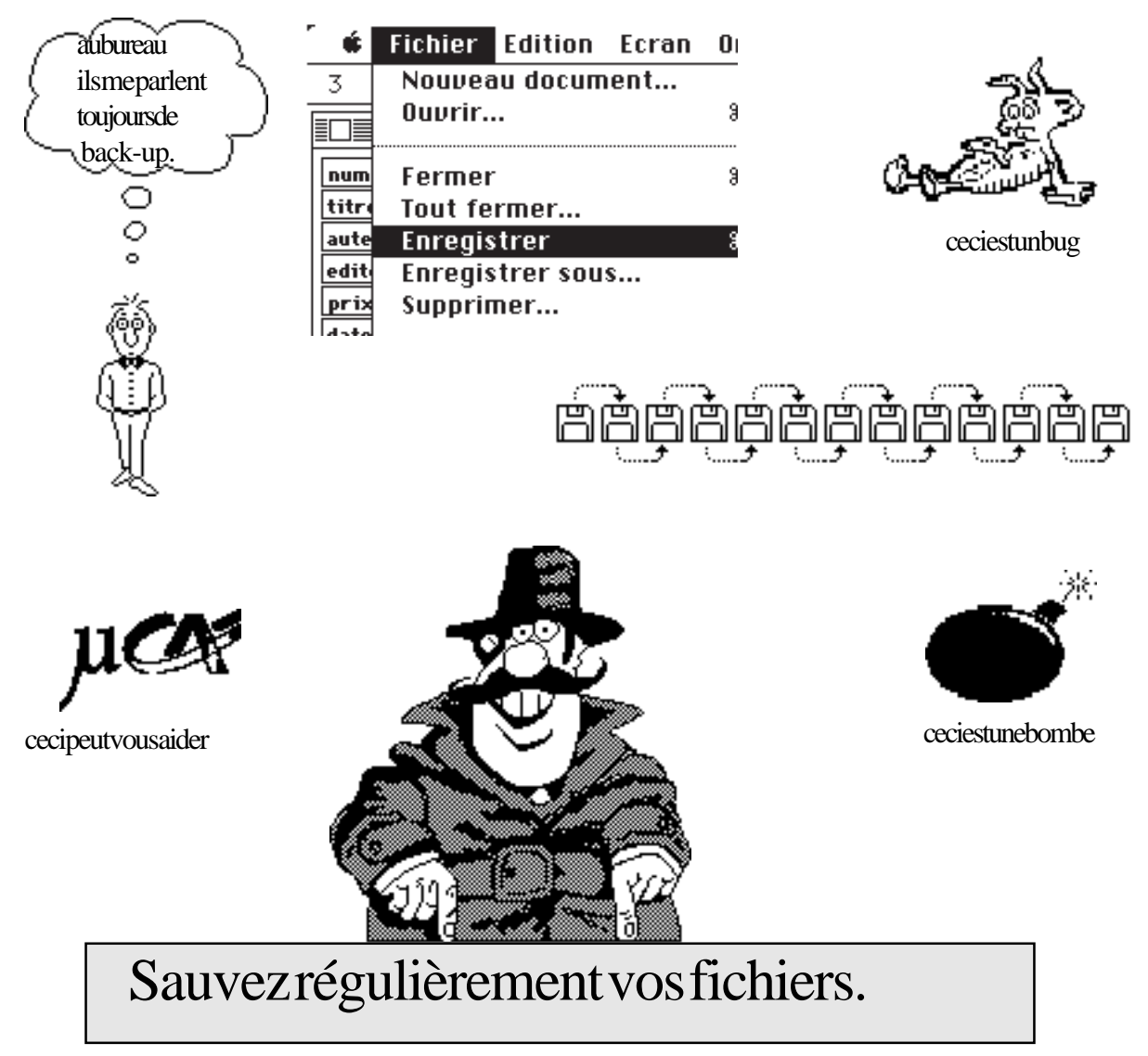

Comme je vous le disais il y a déja quelques pages, le logiciel Works vous donne la possibilité d'ajouter des rubriques que vous auriez oublié lors de la conception de votre fichier.

Ajouter une rubrique.

Dans le menu Formulairesélectionnons Mode Créatiopuis placer un champCliquer sur Nouveaudans la boîte de dialogue Placer un champ

| Formulaire Données Etat Ecr                                     |                            |
|-----------------------------------------------------------------|----------------------------|
| Mode Données<br>Mode Liste %L                                   | Placer un champ            |
| ✓Mode Création                                                  | 안 Placer                   |
| Placer un champ<br>Format du champ                              | Annuler                    |
| Nom au champ<br>Supprimer le champ                              | Nouveau.                   |
| Caractères<br>Afficher la bordure du champ                      |                            |
| Nouveau formulaire<br>Format général<br>Supprimer le formulaire | Nouveau champ              |
| Reproduire le formulaire                                        | Nom : texte2               |
| √fiche complète                                                 | 🗋 Afficher le nom de champ |
|                                                                 | OK Appuler Format          |

donnonsunnomauchamp,icitexte2

|              | bibli | iothèque l | M06 (BD)  |      | - | • |
|--------------|-------|------------|-----------|------|---|---|
| DUID         |       |            |           |      |   |   |
|              | <br>  |            |           |      |   |   |
| titre        |       |            |           |      |   |   |
| auteur       |       |            |           |      |   |   |
| éditeur      |       |            |           |      |   |   |
| pri×         | pages |            | prix page |      |   |   |
| date d'achat |       |            |           |      |   |   |
| matériel     |       |            |           |      |   |   |
| type         |       |            |           |      |   |   |
| texte1       |       |            |           | <br> |   |   |
|              |       |            |           |      |   |   |
| #texte2      | <br>  |            | ¥         |      |   | 4 |
| texte3       |       |            |           |      |   |   |

Plaçonsechamptexte2surnotreformulaire.Icinousavonsagrandilechamppourvisualiseplus d'informations.

## Créer un champ calculé

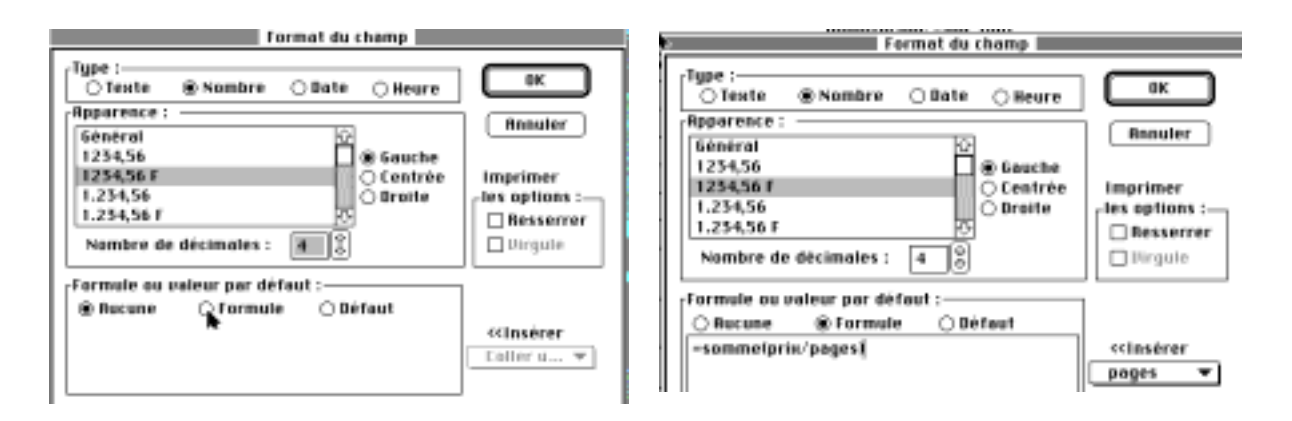

Il sera facile de créer ou d'ajouter des champs calculés. Les calculs se feront avec la **fonction somme.** 

Lors de la création du champ, cliquez sur **nombre**, puis sur **formule** et entrez la formule de calcul sous la forme de:

### =somme(calcul)

ici =somme(prix/pages) *ce qui permettra de calculer le prix d'une page*. Les calculs dans Works base de données se feront comme dans le tableur; les calculs pourront être conditionnés par des fonctions logiques (si, ou, et); les formules pourront être imbriquées.

|   | Ś   | Fichie                                  | r Edi   | tion | For  | mulaire   | Donné    | èes   | Etat    | Ecran     | Û       | 100%\$ |
|---|-----|-----------------------------------------|---------|------|------|-----------|----------|-------|---------|-----------|---------|--------|
|   | 3   |                                         |         | =S0  | MME( | SI(code f | tva=1;pi | rix h | it*1,18 | 36;prix h | it*1,08 | 3))    |
|   |     | ~~~~~~~~~~~~~~~~~~~~~~~~~~~~~~~~~~~~~~~ |         | 41   |      | ~         | Sans ti  | tre   | 1 (BD)  |           |         | 201    |
| I | cod | e tva                                   | prix ht |      |      |           | prix tto |       |         |           |         |        |
| I | 1   |                                         | 100,00  | )    |      |           | 118,6    |       |         |           |         |        |
| ł | 2   |                                         | 100,00  | )    |      |           | 108      |       |         |           |         |        |

Ci desus voici xemple d'un calcul conditionnel:

sicodetva=1leprixttcestégalauprixhtmultipliépar1,186 silecodetvan'estpaségalà1leprixttcestégalauprixhtmultipliépar1,08.

Une formule commence par le signe égal (=) et peut compter jusqu'à 238 caractères. L'ordre des calculs se fera en respectant l'ordre des parenthèses

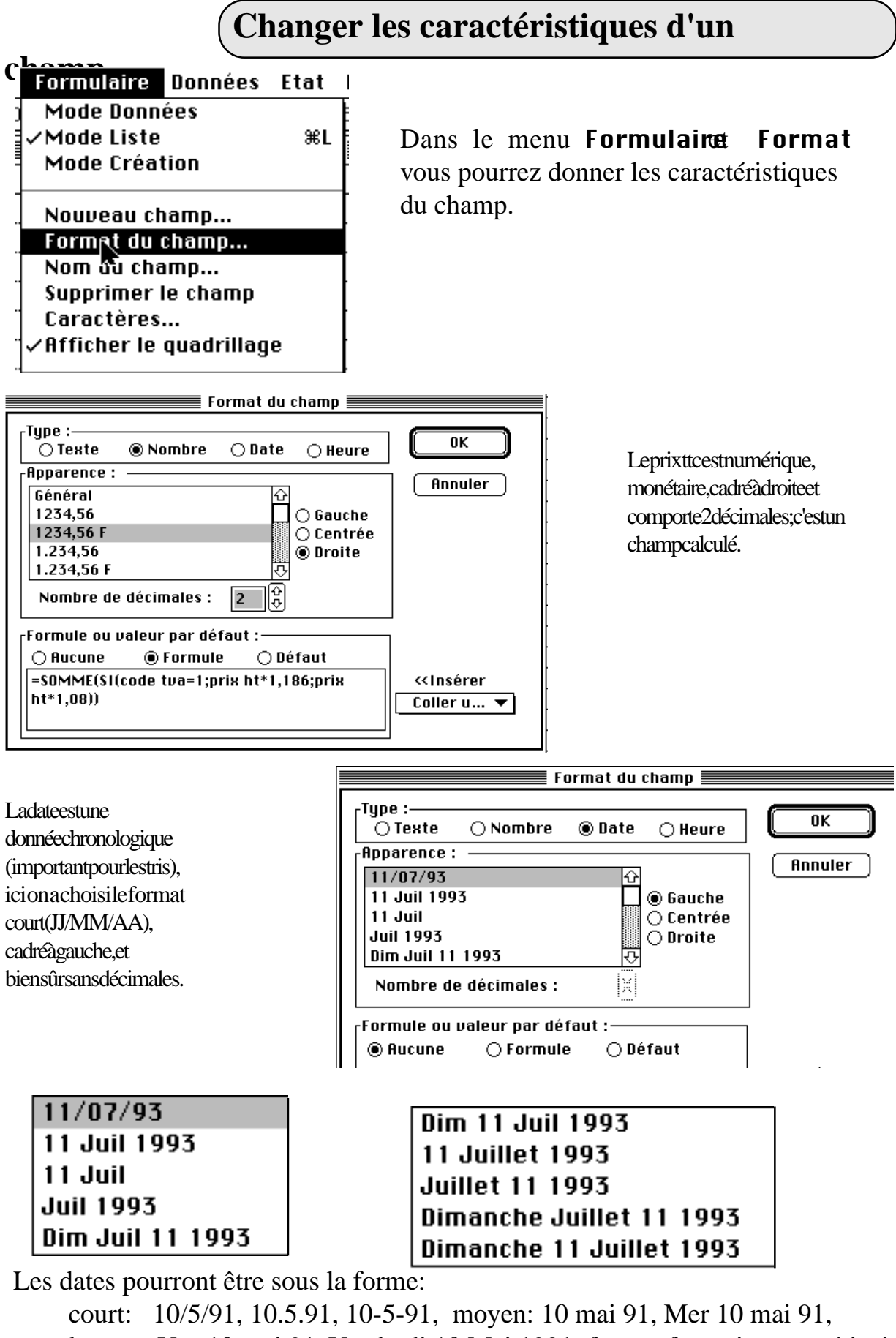

## Visualiser le ifchier

P

109

Vousaurez2façonsdevisualiservotrefichierbibliothèque.En **modeLi** latotalitédevotrefichiersousformed'untableur;touteslesrubriqueserontvisibles.

#### $modeListe {\it vous visualiserez}$

L'autrefaçonc'estsousformed'un formulairequevouspour-Formulaire Données Etat rezcomposeràvotreguisepourvisualiserlesrubriquesquivous Mode Données ✓Mode Liste ≋L intéressent. Mode Création bibliotheque (BD) pages matériel num titre editeur auteur pri× 67 De luxe Paint II-PC (manuel) Electronic Arts Electronic Arts PC 66 Apple Le Catalogue 1610 Mac Apple Apple 65 Apple et les communications APPLE APPLE 80,00 F 405 Mac PC rés 64 WINDOWS le grand livre de Micro Application FRATER H. SCHUL 345,00 F 652 PC 63 Macintosh mode d'emploi SYBEX Tristan Sova1/Nei 78,00 F 152 Mac

| Form_yaire | Données | Etat | Ecr |
|------------|---------|------|-----|
| ✓Mode Donn | ées     |      |     |
| Mode Liste |         |      | ₩L  |
| Mode Créat | tion    |      |     |

| num    |      |           |         |        |         |   |  |  |  |  |  |  |  |
|--------|------|-----------|---------|--------|---------|---|--|--|--|--|--|--|--|
| titre  | Le   | Grand L   | ivre du | ı Syst | ème 7.1 |   |  |  |  |  |  |  |  |
| auteu  | r F  | Peter Fis | scher   |        |         | Τ |  |  |  |  |  |  |  |
| editeu | ır   | Micro A   | pplica  | tion   |         |   |  |  |  |  |  |  |  |
| prix   |      | 195       | ,00 F   |        | •       |   |  |  |  |  |  |  |  |
| date   | 1/0  | 3/93      |         |        |         |   |  |  |  |  |  |  |  |
| matér  | iel  | Mac       |         |        |         |   |  |  |  |  |  |  |  |
| type   | OS : | système   | e 7.1   |        |         |   |  |  |  |  |  |  |  |
| mots   | cles | MacC      | IS 7.1  | systè  | me      |   |  |  |  |  |  |  |  |
| texte  | 1    |           |         |        |         |   |  |  |  |  |  |  |  |
| texte: | 2    |           |         |        |         |   |  |  |  |  |  |  |  |

f

|              |           |          | <b></b> |                          |
|--------------|-----------|----------|---------|--------------------------|
| pages        | 521 poids |          | Q 1     |                          |
| logiciel     | ht        |          | ]       |                          |
| logiciel ttc | 0         |          | ]       |                          |
| pay          | jé        |          | ]       | Nouveau formulaire       |
|              |           |          |         | Format général           |
| Formulair    | e Données | Etat Ecr |         | Supprimer le formulaire  |
| Mode Do      | nnées     |          |         | Reproduire le formulaire |
| Mode Lis     | te        | ₩L       |         | F                        |
| ✓Mode Cré    | eation    |          |         | Formulaire sans titre 1  |
| R.           |           |          |         | √fiche complète          |

Le mode Création vouspermettra de modifier la disposition des rubriques en mode formulaire.

Icinousavonsunfichedontlenomest

#### fiche complète

## Créer un état

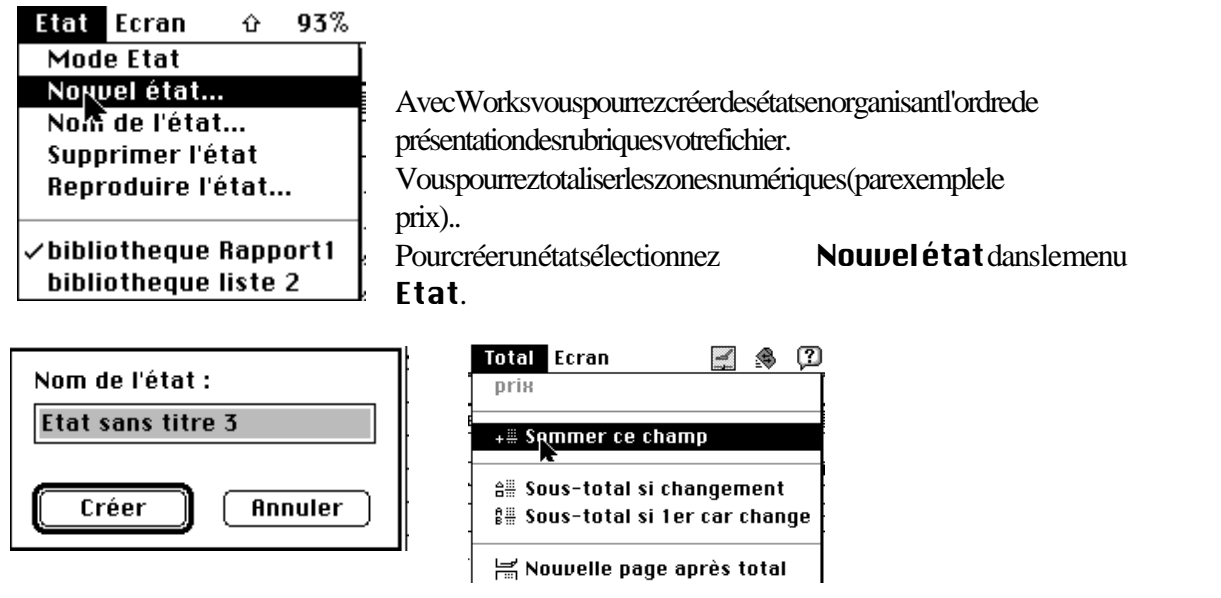

|    | Ś.    | Fichier      | Edition        | Formulaire | Données   | Etat      | Fotal   | Ecran   |           |          | ۲     | (2)   |        |
|----|-------|--------------|----------------|------------|-----------|-----------|---------|---------|-----------|----------|-------|-------|--------|
| _  |       |              |                |            | page 80   | 6 WOR     | prix    |         |           |          |       |       |        |
| ≣[ |       |              |                |            | biblio†   | theque    |         | mmor    | oo ohomi  | <b>.</b> |       |       |        |
|    |       |              |                |            | + 🚟 🔒     | 8<br>₿    | ✓ +# 3U | mmer    | ce chang  | μ        |       |       |        |
| L. | 0<br> | 1            |                |            |           | .10 1<br> | ê∰ So   | us-tot  | al si cha | ngen     | nent  |       | .9<br> |
| Ť  | num   | titre        |                |            | editeur   |           | ₿# So   | us-tot  | al si 1er | car      | chan  | ge    | iel    |
|    | 67    | De luxe Pai  | int II-PC (mar | nuel)      | Electroni | c Arts    |         |         |           |          |       |       |        |
|    | 66    | Apple Le Ca  | atalogue       |            | Apple     |           | III No  | ouvelle | page ap   | rès 1    | total |       |        |
|    | 65    | Apple et le: | s communicat   | tions      | APPLE     |           | APPLE   |         | 80,00     | F        | 405 1 | 1ac P | C rés  |

Icinousallonssommerlechampsprix.

Vouspourrezaussitriervotreétat.Pourtriersélectionnezlechampàtrierpuisallezdansle menuTrier, soitenordrecroissant soitenordredécroissant.

| Données Etat Tot                        | al Ecran         | , , , , , , , , , , , , , , , , , |
|-----------------------------------------|------------------|-----------------------------------|
| Fiche suivante                          | 36=              | Critàra da tri                    |
| Fiche précédente                        | <b>3€</b> −      | Trier                             |
| Insérer une fiche<br>Supprimer la fiche | 361              | Tri de champ : Annuler            |
| Trier<br>Deshari or les fist            |                  | ☐ Ordre décroissant               |
|                                         | ica ∞i*i         |                                   |
|                                         |                  |                                   |
| la Brad Brack Byshers 2.1               | No Maria San Bid | a : 14,                           |

| is Bad Bards Byders 23                 | a Maria     | Dem Bed a    | M,-P  |
|----------------------------------------|-------------|--------------|-------|
| : HEELE                                |             |              | I     |
| The sale 1.100 is a specify            | 3           | <b>9</b> 0   | : T   |
| (internal algebra of a special sector) | ) des d     | 3 dead       |       |
| Til Badrad - entra da)                 | <b>通</b> 。  | <b>3</b> .   |       |
| Tel : her : Bir her alle affens al s ) | <b>—</b> 1  | ) <b>—</b> ( | :I    |
| Te franklin de ajas da)                | <b>26</b> . | <b>)</b> .   | [ ] [ |
| Tabi Will warde filling of affectually | <b>3</b>    | 38           |       |
| Tilig alther colour d)                 | <b>ja</b> 1 | <b>3</b> 11  |       |
| Te: Sul er - Ithink i Bermingan di     | 3           |              | I     |
| TV: MHMI.cojas d.)                     |             | <b>9</b>     | : T   |
|                                        |             |              |       |

Voiciunevuedel'étattelquevouspourrezlevoir avecaperçuavantimpressiondanslemenufichier

## **Tableurs: gagnants sur tous les tableaux**

ou tout ce que vouliez savoir sur les Tableurs sans oser le demander

Un Tableur est assimilable à une grande feuille électronique, sur laquelle l'utilisateur (c'est à dire Vous) pourra travailler comme il le ferait sur une feuille de papier, mais avec une plus grande rapidité, plus grande fiabilité, une plus grande facilité etc... en bref: l'essayer, c'est l'adopter.

#### Accessible pour Tous.

Les Tableurs sont destinés aux noninformaticiens, c'est à dire aux utilisateurs finaux (on peut dire aussi finals, cela peut éviter finaud).

Que les informaticiens ne nous quittent pas, ils sont aussi concernés par le sujet.

#### Le choix des mots.

On a coutûme d'appeler les logiciels qui manipulent les tableaux sous différents vocables:

tableur (le plus répandu), CALQUE, feuille de calcul électronique, spreadsheet (if you are american), chiffreur (si vous êtes canadien) ... etc

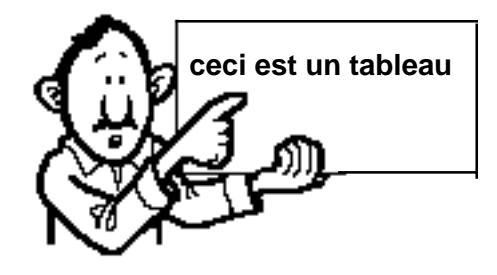

J.F. Percevault - Y.R. Cornil

### Un tableur, pour quoi faire?

L'objet du tableur est de mettre à la disposition de l'utilisateur un crayon et une gomme électronique pour:

-élaborer des documents (factures, bordereaux de livraisons, relevés de comptes.

-constituer des tableaux (calculs financiers, simulations, tableaux de bords, prévisions, statistiques ...), le tout agrémenté de graphiques.

-gérer des petits fichiers (avec suppressions, insertion, tris ...).

En résumé, je vous le dis, il est plus facile d'énumérer ce que ne peut pas faire un tableur, que de lister ses applications !!!

A la vitesse des développements des nouveaux logiciels tableurs, je ne me harsarderais pas à cet exercice.

#### Quelques noms de tableurs.

**Visicalc**, le chef de file des tableurs, dès 1979 sur Apple //.

**Multiplan** de Microsoft®. Versions Mac et PC. Commercialisé en 1980; le plus vendu en France jusqu'en 1987.

Lotus 1.2.3. (Mac et PC), SuperCalc (PC), Wingz (Mac), Quattro (PC), Excel (Mac et PC) ...

A cette liste non limitative il faut ajouter les intégrés ayant la fonction tableur:

Appleworks, OpenAccess, Works, RagTime, ClarisWorks, Framework, Symphony ...

RampedeLancement15.1

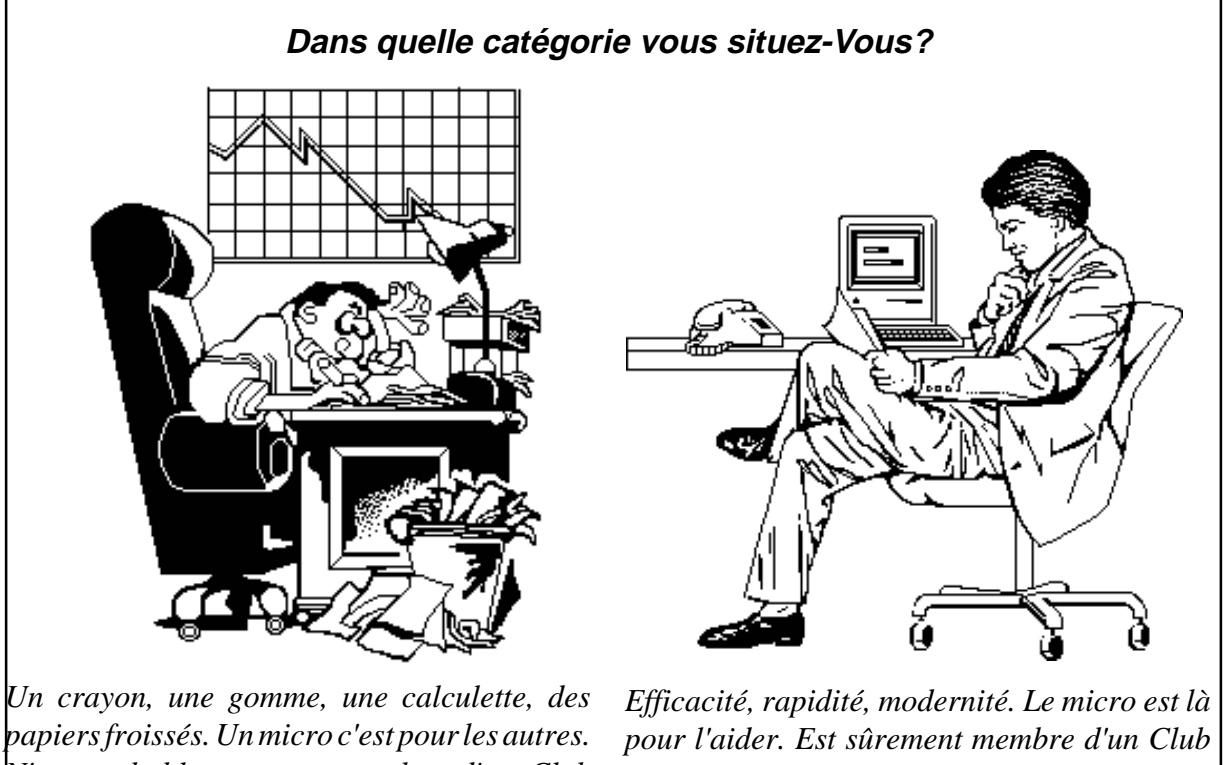

N'est probablement pas membre d'un Club MICROCAM.

MICROCAM.

#### Avec le tableur, vous gagnerez en efficacité. 50 simulations, des rubriques en plus, des graphiques de toutes sortes, ce sera un jeu d'enfant avec le tableur.

### Intégrès ou spécialisés?

Les intégrés actuels, sur PC ou sur Macintosh ont tous les facilités de bases de données, tableurs, grapheurs et traitements de texte.

L'intégration entre les différents modules peut être immédiate ou "différée".

Intégrer un tableau et/ou un graphique dans un traitement de texte est généralement aisé en passant par le presse papier (Mac ou PC sous Windows) ou en passant par le processus "d'exportation" du logiciel. Ces opérations sont généralement à refaire à chaque modification du tableau.

Une des solutions les plus satisfaisantes, à ce jour, est apportée par RagTime de MacVonk, où l'intégration entre le tableur, grapheur et le traitement de texte est parfaite.

Notons une bonne intégration dans le logiciel ClarisWorks de utilisé par le Racing Club de Grasse.

Les logiciels tableurs spécialisés, en tant que spécialistes en font plus que les intégrés plus généralistes.

Rappelons quelques noms bien connus de tableurs:

#### Lotus 123, Excel, Quattro.

Ces tableurs, utilisables au Club ont de puissants outils graphiques; ils sont très communicants entre eux, en particulier Lotus 123 et Excel.

RampedeLancement15.1

#### Un intégré ou un spécialisé?

Le choix entre intégré ou spécialisé dépend de 2 critères principaux:

-le prix

-de l'utilisation que vous en ferez.

**Si vous débutez**, l'intégré Works de Microsoft (Mac ou PC sous Windows) est une bonne solution.

Plus de 100 des adhérents de MICROCAM06 ont fait ce choix. Works sous Windows est l'intégré qui s'impose à la CRCAM des Alpes Maritimes.

Si vous avez des D053 améliorés, des petits rapports avec quelques tableaux et graphiques, Works sous Windows vous rendra la vie micro plus facile.

Si vous êtes Macintoshien, vous aurez le choix entre les intégrés Works, Claris Works ou RagTime.

#### Si vous en voulez plus.

Le tableur de votre intégré ne vous suffit plus ou que vous voulez des macros sophistiquées, des graphiques en trois dimensions ou toute autre raison, passez au spécialisés.

Au club MICROCAM06, vous trouverez les logiciels LOTUS 123 (sur Mac et PC), le tableur préféré de Pierrick notre trésorier, Quattro, le chouchou de Roger Renaud et Excel le tableur préféré de votre serviteur. Notez que Excel existe en version Windows, OS/2 et Macintosh et qu'il est parfaitement compatible entre Mac et PC (cf ABM 54N).

Nul doute que vous devriez trouverez un interlocuteur valable pour vous initier ou vous conseiller.

#### Encore plus loin.

Vous avez franchi le pas entre le logiciel intégré et un des spécialisés cité précédemment. Vous avez de magnifiques tableaux et de somptueux graphiques que vous voudriez incorporé dans un logiciel de traitement de texte (Word par exemple) ou dans un logiciel de P.A.O. (PageMaker) par exemple, comment faire.

#### Intégrer des spécialisés.

Sur PC ou sur Mac, vous pouvez passer du tableur au traitement de texte par le presse papier ou par l'album (sur Mac seulement). Cela manque de dynamisme; il vous faudra recommencer l'opération à chaque modification du tableur.

#### Il y a beaucoup mieux!

Sur Macintosh Système 7, avec Excel 3.0 et Word 5, vous pourrez lier les données entre le tableur et le traitement de texte par la technique du **Publier-S'abonner**. Il en sera de même avec PageMaker 4.2.

**Sur PC en environnement Windows 3.1** vous pourrez lier les données entre le tableur et le traitement de texte par les techniques DDE (Dynamic Data Interchange) ou OLE (Object Link Environment). Il vous faudra les versions Windows de ces logiciels.

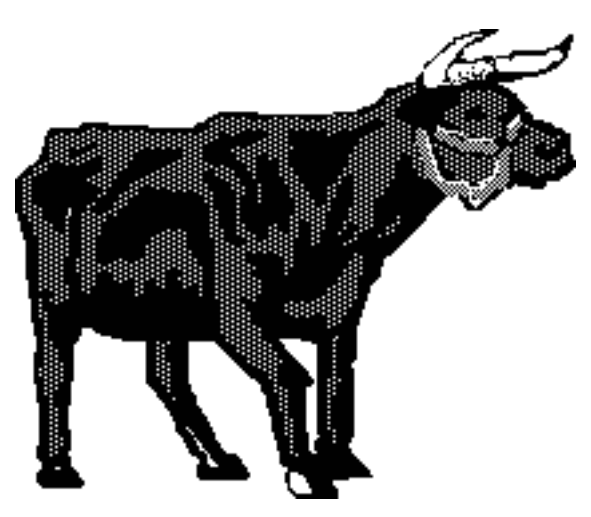

Windows l'interface qui fait OLE

Les Aventuriers du Bout du Monde 101

### Changement de logiciels.

Vous avez commencé (hier ou il y a 10 ans), sur un tableur ou intégré, sur un Apple // ou sur un PC ou sur un Mac et vous voudriez changer soit de machine ou de logiciel (et pourquoi pas les 2), en préservant vos investissements (en clair sans avoir à ressaisir vos tableaux). *Comme à la SNCF, c'est possible.* C'est sujet que votre

dévoué traité dans ces derniers ABM.

### DIF ou SYLK?

Suivant l'ancienneté de votre logiciel, vous disposerez du format DIF ou du format SYLK.

Le format DIF (Data Interchange Format) est disponible, entre autre, sur Visicalc et sur Appleworks.

Le format SYLK a l'avantage de garder les formules. Il est disponible, entre autre sur Excel.

Vous pourrez passer du Mac au PC (et inver-

sement), en passant par Apple File Exchange (AFE pour les rois de l'acronyme), complété éventuellement par MacLink ou par TOPS.

> Les chemins peuvent être plus ou moins tortueux ou direct pour aller de l'un à l'autre.

> > Le plus court chemin est, au 14 Juillet 1992, obtenu par Excel 3.0 sur Macintosh (avec Echange PC/Macintosh installé).

> > > \_\_\_\_\_Vous pourrez lire ou écrire, directement sur le Mac un tableau Excel MSDOS ou OS/2, sans aucun in-

termédiaire. Vous pourrez, bien entendu relire ce tableau sur un PC, et ce sans perdre le graphique.

Un chemin tortueux est, par exemple le passage de Works Mac version 2.0f à Excel 3.0, en passant par ClarisWorks (ce dernier disposant du format SYLK).

<u>NDLR</u>: Cet article, réactualisé, est extrait des ABM numéro 9 d'octobre 1985"

"Fay que Vouldras, ou quand les tableurs sont de la fête" de J.F.Percevault.

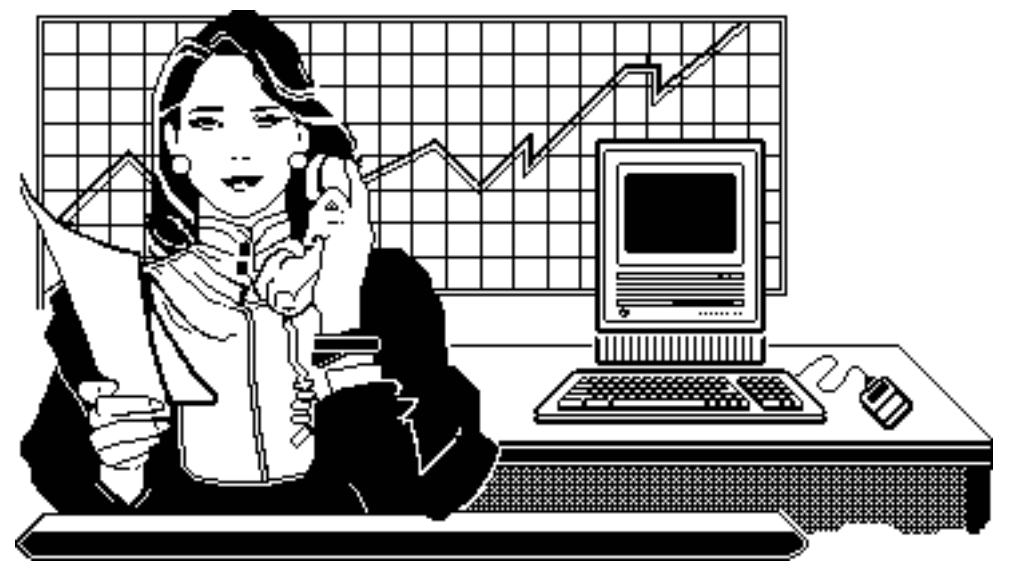

# Au travail avec des tableurs excellents

Fichier Edition Ecran Sélect. Format Options Graph. Macro
 SOMME(D2:D4)

|   | Sans titre (TA) |         |         |      |              |        |   |  |  |  |  |  |
|---|-----------------|---------|---------|------|--------------|--------|---|--|--|--|--|--|
|   | A B C D E F     |         |         |      |              |        |   |  |  |  |  |  |
|   | 1               | Janvier | Février | Mars | tot machines |        |   |  |  |  |  |  |
| : | 2 Mac           | 100     | 150     | 200  | 450          | 52,20% |   |  |  |  |  |  |
| ; | 3 PC            | 50      | 200     | 80   | 330          | 38,28% | l |  |  |  |  |  |
|   | 4 Atari         | 10      | 2       | 70   | 82           | 9,51%  | l |  |  |  |  |  |
|   | 5 total mois    | 160     | 352     | 350  | 862          |        | l |  |  |  |  |  |
|   | 6               |         |         |      |              |        |   |  |  |  |  |  |
|   | 7               |         |         |      |              |        | l |  |  |  |  |  |

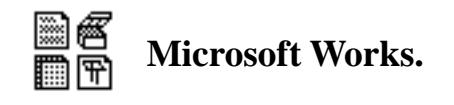

intégré sur Macintosh, MSDOS, Windows *Ici Works Macintosh version 2* 

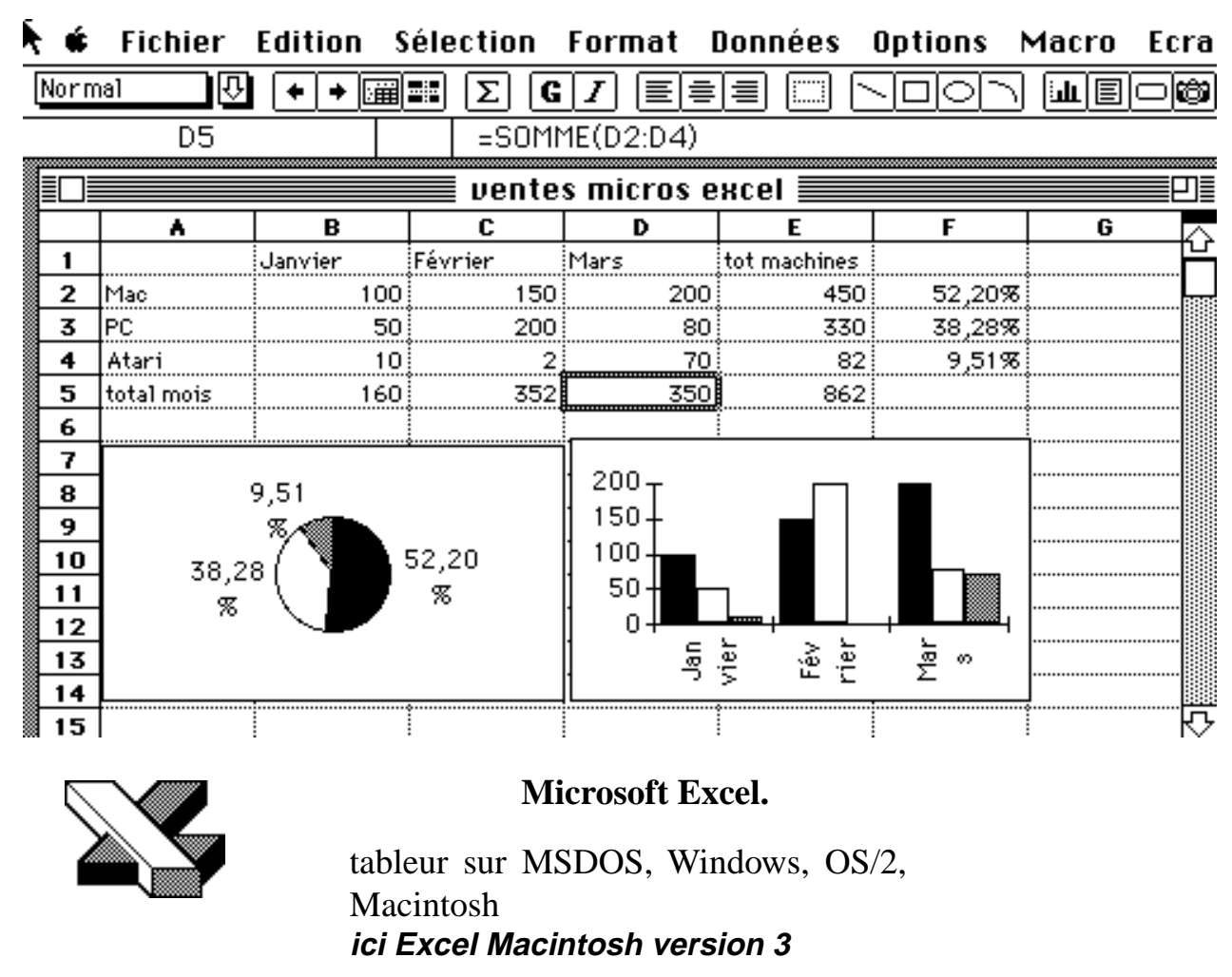

Les Aventuriers du Bout du Monde 103 Rampe de Lancement 15.1

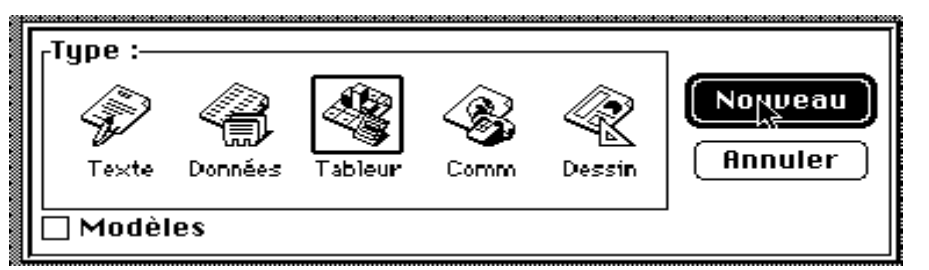

Un double clic sur l'cône de **Works**, nous entrons dans le logiciel et nous choisissons le tableur et nouveau.

Voici la feuille de calcul. Un tableau quadrillé composé de lignes et de colonnes. Les colonnes sont alphabétiques et les ligne sont numériques. Une cellule a pour coordonnées une lettre qui précise la colonne et un chiffre qui indique la ligne. Ici la cellule est A1 (colonne 1, ligne 1). La cellule sélectionnée est en surbrillance.

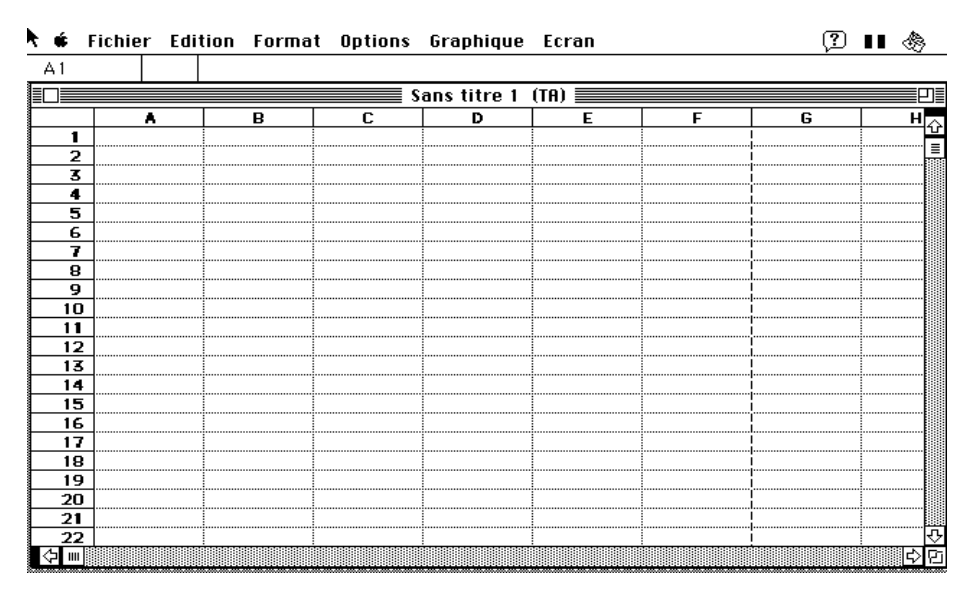

#### 🗰 Fichier Edition Format Options Graphique Ecran

🤉 💵 🎄

| A1 |   |   |   |           |             |      |   |   |   |
|----|---|---|---|-----------|-------------|------|---|---|---|
|    |   |   |   | <b></b> s | ans titre 1 | (TA) |   |   |   |
|    |   | Α | В | C         | D           | E    | F | G | H |
| 1  |   |   |   |           |             |      |   |   |   |
| 2  | 2 |   |   |           |             |      |   |   |   |
| 3  | 5 |   |   |           |             |      |   |   |   |
| 4  | ŀ |   |   |           |             |      |   |   |   |
|    | 5 |   |   |           |             |      |   |   |   |
| 6  | 5 |   |   |           |             |      |   |   |   |

| é  | Fichier | Edition | Format | Options |
|----|---------|---------|--------|---------|
| A2 | Σ       | XV Mai  | 4      |         |
|    |         | •       |        | Sans 📰  |
|    |         | •       | В      | С       |
| 1  |         |         |        |         |
| 2  | 2       |         |        |         |
| 3  | ;       |         |        |         |
| 4  |         |         |        |         |
| 5  | i       |         |        |         |

Nous allons constituer un tableau de ventes de micros Mac, Pc et Atari, pour 3 mois Janvier, Février et Mars.

Dans la constitution d'un tableau il faut décider de l'organisation des données.

Nous prendrons les colonnes pour les mois et les lignes pour les matériels.

Ainsi dans lecellule A2 nous taperons Mac, dans la cellule A3 PC et dans la cellule A4 Atari. La colonne B contiendra les ventes du mois de Janvier, la colonne C contiendra les ventes du mois de Février ...

Les Aventuriers du Bout du Monde 104

Rampe de Lancement 15.1

| C1 | $\times$ | "Février |        |               |
|----|----------|----------|--------|---------------|
|    |          |          | Sans t | itre 2 (TA) 📱 |
|    | Α        | В        | C      | D             |
| 1  |          | Janvier  |        |               |
| 2  | Mac      |          |        |               |
| 3  | PC       |          |        |               |
| 4  | Atari    |          |        |               |

Options

Graphique

Le déplacement d'une cellule à l'autre se fera par les touches flêches, par les tabulations ou par la touches Entrée.

#### 🗰 Fichier Edition Format Options Graph

Fichier Edition Format

ú.

|   | B3 | XV    | 50      |         |        |
|---|----|-------|---------|---------|--------|
|   |    |       |         | Sans t  | itre 2 |
|   |    | •     | В       | C       | C      |
|   | 1  |       | Janvier | Février | Mars   |
|   | 2  | Mac   | 100     |         |        |
|   | 3  | PC    |         |         |        |
| С | 4  | Atari |         |         |        |
|   |    |       |         |         |        |

Fichier Edition Format Options

| B7 | , | $\mathbf{X}\mathbf{V}$ | =somme(B2 | +B3+B4) |
|----|---|------------------------|-----------|---------|
|    |   |                        |           | Sans 📰  |
|    |   | Α                      | В         | C       |
|    | 1 |                        | Janvier   | Février |
|    | 2 | Mac                    | 100       | 15      |
|    | 3 | PC                     | 50        | 20      |
|    | 4 | Atari                  | 10        | :       |
|    | 5 |                        | 160       |         |
| 9  | _ |                        | •         |         |

Les différents opérateurs seront l'addition (+), la soustraction (-), la division (/), la multiplication (\*) ou l'éxponentiation (^).

ć Fichier Edition Format Options Β9 =somme(B2:B4) Sans t В С ٨ Janvier Février 1 2 Mac 100 150 PC 50 200 3 10 Atari 2 4 5 160

Les Aventuriers du Bout du Monde 105

Nous avons vendu 100 Mac en Janvier, 50 PC et enfin 10 Atari.

Dans la cellule B5 nous totaliserons les ventes du mois de Janvier, C5 le total des ventes de Février ...Pour totaliser les ventes du mois de Janvier, positionnons nous dans la cellule B5. Le total des ventes de Janvier est égal à la Aquime de la cellule B2+B3+B4. Pour cela nous utiliserons les formules.

Une formule commencera par le signe =.

Les calculs dans Works ou dans Excel pourront se faire de 2 façons:

=cellule+cellule (=B1+B2 dans la cas d'additions).

=somme(cellules); par exemple =somme(B2+B3+B4).

Lorsque les calculs se réfèrent à des groupes de cellules, on pourra utiliser le caractère : (2 points) qui fera le lien entre la première cellule et la dernière cellule.

La formule =somme(A1:A4) signifie effectuer la somme des cellules A1 à A4.

Ici la cellule B9 contiendra la somme des cellules B2 à B4.

Rampe de Lancement 15.1

#### La répétitions des calculs

| é   | Fichie | r Edit | tion l  | Forma   | t Options | Graphique   | Ecran        |
|-----|--------|--------|---------|---------|-----------|-------------|--------------|
| B5  |        |        | =SOM    | ME(B2:I | B4)       |             |              |
|     |        |        |         |         | Sans t    | itre 2 (TA) |              |
|     |        | Α      |         | В       | С         | D           | E            |
| 1   |        |        | Janvier |         | Février   | Mars        | tot machines |
| 2   | ! Mac  |        |         | 100     | 150       | 200         |              |
| 3   | ; PC   |        |         | 50      | 200       | 80          |              |
| - 4 | Atari  |        |         | 10      | 2         | 70          |              |
| 5   | i      |        |         | 160     |           |             |              |
| 6   |        |        |         |         |           |             |              |

Nous devons répéter les additions dans les colonnes C et D. Nous pourrions procéder comme pour la cellule B5. **Mais il y a mieux** nous allons recopier la formule qui est dans la cellule B5 dans la cellule C5 et dans la cellule D5.

| Edition Format Opti          | ons         |
|------------------------------|-------------|
| Annuler                      | жZ          |
| Couper                       | жN          |
| Copier                       | жC          |
| Coller                       | жIJ         |
| Effacer                      |             |
| Collage special              |             |
| Déplacer                     |             |
| Sélectionner                 |             |
| Rechercher                   | ЖF          |
| Coller une fonction          |             |
|                              |             |
| Insérer                      | <b>≆€</b> I |
| Insérer<br>Recopier (Adroite | 3€I<br>3€R  |

Positionnons la souris dans la cellule B5 et faisons glisser à droite jusqu'en colonne D. A l l o n s ensuite dans le menu **Edition** et sélectionnons l'article **Recopier à droite**.

| Ś  | F | ichie | r Edi | tion  | Forma   | t Op   | tions   |
|----|---|-------|-------|-------|---------|--------|---------|
| С5 |   |       |       | =S0   | MME(C2: | C4)    |         |
|    |   |       |       |       |         |        | Sans ti |
|    |   |       | Α     |       | В       |        | C       |
| 1  |   |       |       | Janvi | er      | Févrie | r       |
| 2  | 2 | Mac   |       |       | 100     |        | 150     |
| 3  | 5 | PC    |       |       | 50      |        | 200     |
| 4  | ŀ | Atari |       |       | 10      |        | 2       |
|    | 5 |       |       |       | 160     |        | 352     |
| e  | 5 |       |       |       |         |        | Ĩ       |
|    |   |       |       | •     |         | •      | •       |

La formule B5 a été reportée dans la colonne C5, en adaptant les calculs. Ainsi la formule =somme(B2:B4) a été remplacée par =somme(C2:C4). Magique n'est-il pas?

De la même façon il nous sera possible de recopier vers le bas; c'est ce que nous ferons pour les calculs suivants:

| E2 | $\mathbf{X}\mathbf{V}$ | =somme(B2: | :D2)    |             |              |
|----|------------------------|------------|---------|-------------|--------------|
|    |                        |            | Sans t  | itre 2 (TA) |              |
|    | Α                      | В          | C       | D           | E            |
| 1  |                        | Janvier    | Février | Mars        | tot machines |
| 2  | Mac                    | 100        | 150     | 200         |              |

dans la cellule E2 nous ferons la somme des ventes de Mac des mois de Janvier à Mars (cellules B2 à D2), dans la cellule E3 les ventes de PC ...

Les Aventuriers du Bout du Monde 106 Rampe de Lancement 15.1

Dans la colonne F nous allons calculer le pourcentage des ventes du trimestre de chaque machine. Ainsi le pourcentage des ventes de Mac sera égal à la cellule E2 divisée par la cellule E5, c'est à dire 450/862. Ce qui s'écrira =somme(E2/E5).

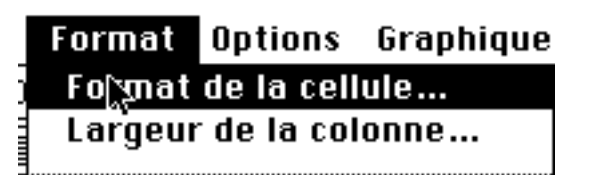

### Choix des formats.

Jusqu'à maintenant nous avons tapé nos différentes valeurs sans se préocuper des formats des cellules. Implicitement Works et Excel reconnaitront les chiffres et les libellés. Dans Works le choix se fera par le menu **Format**.

Pour la cellule F5 nous allons choisir Nombre et pourcentage en sélectionnant 123456,00% .

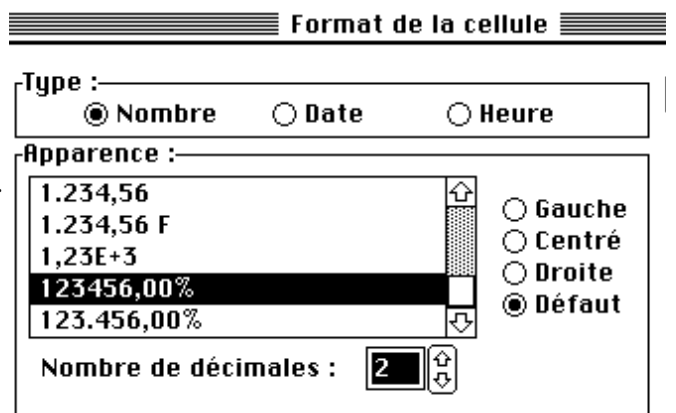

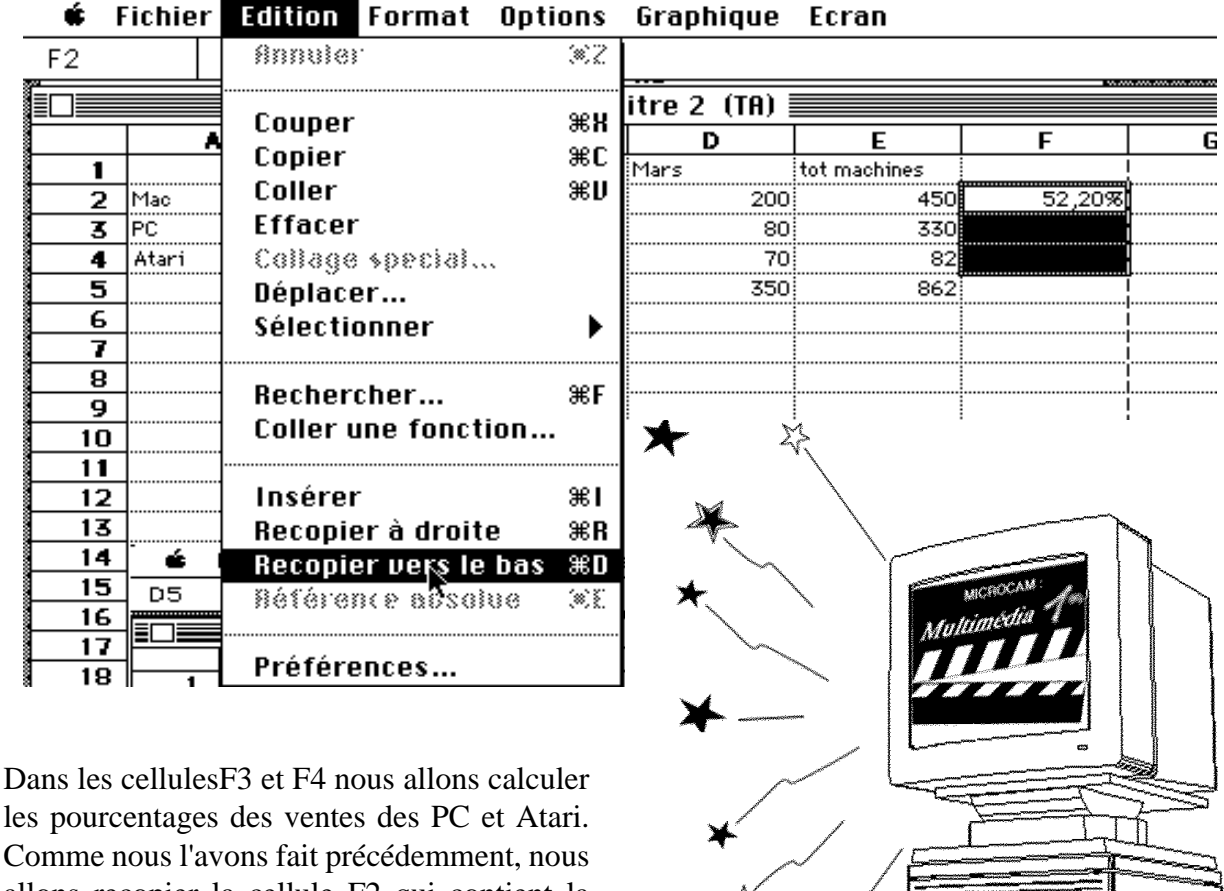

allons recopier la cellule F2 qui contient la formule F2/E5 avec le format pourcentage.

RampedeLancement15.1
|   | •     | В       | С       | D    | E            | F        |
|---|-------|---------|---------|------|--------------|----------|
| 1 |       | Janvier | Février | Mars | tot machines |          |
| 2 | Mac   | 100     | 150     | 200  | 450          | 52,20%   |
| 3 | PC    | 50      | 200     | 80   | 330          | *Erreur* |
| 4 | Atari | 10      | 2       | 70   | 82           | *Erreur* |
| 5 |       | 160     | 352     | 350  | 862          |          |

Mais que se passe-t-il, nous avons fait comme pour les colonnes C et D et le tableur Works (ou Excel) donne une erreur. En regardant de plus près la cellule F3, nous devrions trouver une explication:

la formule est =somme(E3/E6).

E3, c'est correct mais pas E6, nous devrions trouver E5.

## Relatif et absolu.

Nous venons de mettre le doigt sur une notion très importante dans les tableurs: le relatif et l'absolu .

La différence n'est importante que lorsque si nous devons déplacer ou copier des formules d'une cellule dans une autre.

Implicitement Works (ou Excel) considère les références des cellules comme étant relatives; lors de la copie d'une (ou plusieurs) cellules les références vont s'adapter.

C'est le caractère \$ (dollar) qui signalisera à Works ou à Excel que la référence par rapport à la ligne ou à la colonne ne doit pas varier en fonction de la position de la cellule recopiée.

L'écriture se fera sous la forme:

\$numéro de ligne la ligne est absolue,

\$numéro de colonne la colonne est absolue

\$numéro de ligne \$numéro de colonne la celluleest absolue

| oier |            |      |
|------|------------|------|
|      | L UNI      | ED S |
|      | ))<br>5755 |      |
|      | Pohn Nagn  |      |
| Ľ    |            |      |

## 🗰 Fichier Edition Format Options Graphique Ecran

| F2                | F2 =SOMME(E2/\$E\$5) ) |         |         |      |              |        |  |  |  |  |
|-------------------|------------------------|---------|---------|------|--------------|--------|--|--|--|--|
| Sans titre 2 (TA) |                        |         |         |      |              |        |  |  |  |  |
|                   | Α                      | В       | C       | D    | E            | F      |  |  |  |  |
| 1                 |                        | Janvier | Février | Mars | tot machines |        |  |  |  |  |
| 2                 | Mac                    | 100     | 150     | 200  | 450          | 52,20% |  |  |  |  |

Ainsi dans notre tableau, tous les calculs des pourcentages des ventes des différents micros se réfèrent tous à la cellules E5.

Il est possible de donner un nom à une cellule et d'utiliser ce nom, ce qui peut permettre de faciliter la lecture des formules.

C'est ce nous verrons dans d'autres publications des ABM

Les Aventuriers du Bout du Monde 108

En cas d'urgence sur les tableurs, inscrivez vous aux animations Midi-2 ou aux animations ciblées. Pour plus d'informations 3614 CECR06 rubrique MICROCAM06

Rampe de Lancement 15.1

Avec une prochaine Rampe de Lancement vous irez encore plus loin dans la galaxie du Système 7.

donnent toujours plus!

Quelques sujets qui seront développés:

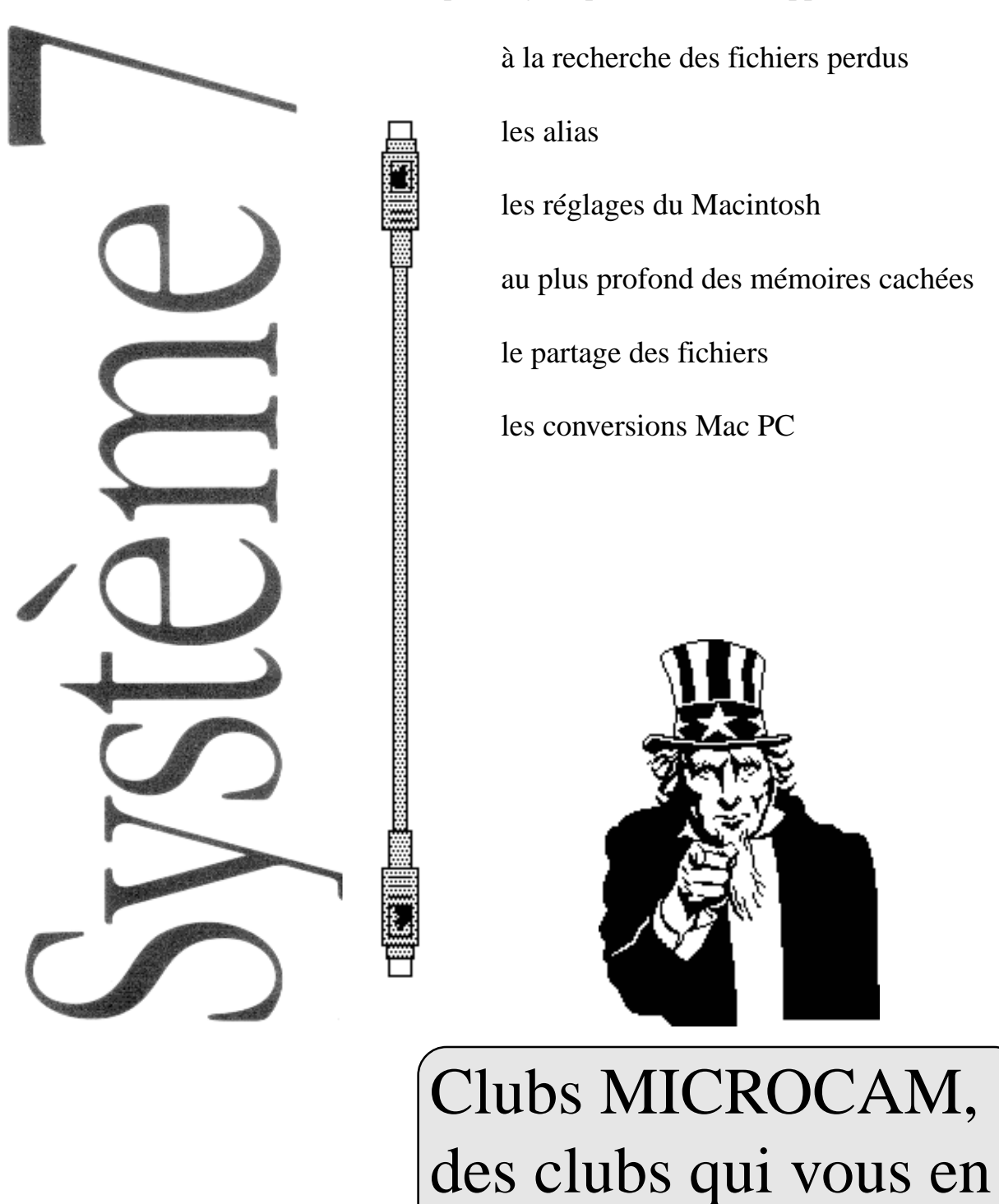

Les Aventuriers du Bout du Monde 110 Rampe de Lancement 15